# HP Officejet 6300 All-in-One Series Kasutusjuhend

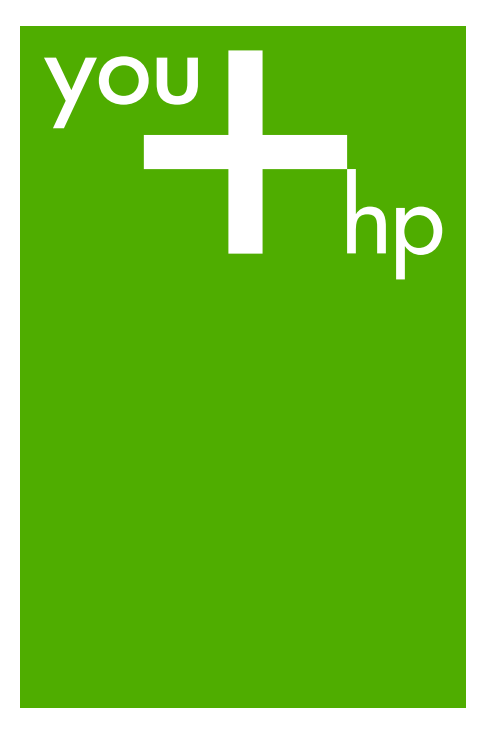

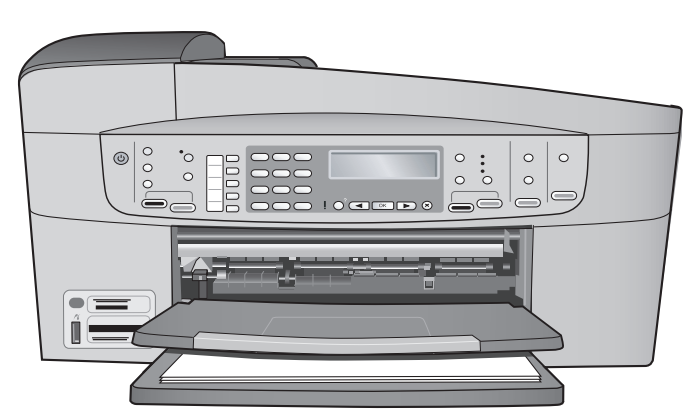

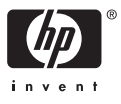

HP Officejet 6300 All-in-One Series

Kasutusjuhend

© Copyright 2006 Hewlett-Packard Development Company, L.P.

Siin sisalduvat teavet võidakse ilma ette teatamata muuta.

Paljundamine, kohandamine ja tõlkimine on ilma eelneva kirjaliku loata keelatud, välja arvatud autorikaitseseadustes lubatud juhtudel.

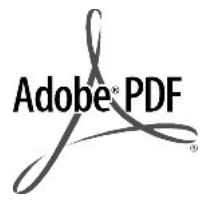

Adobe'i ja Acrobati logo on ettevõtte Adobe Systems Incorporated registreeritud kaubamärgid või kaubamärgid USA-s ja/või muudes riikides.

Windows®, Windows NT®, Windows ME®, Windows XP® ja Windows 2000® on Microsoft Corporationi USAs registreeritud kaubamärgid.

Intel® ja Pentium® on Intel Corporationi registreeritud kaubamärgid.

Energy Star® and Energy Star logo® are US registered marks of the United States Environmental Protection Agency.

Väljaande number: Q8061-90119 Veebruar 2006

#### Märkus

Ainsad HP toodete ja teenuste garantiid on sätestatud otsestes garantiiavaldustes, mis nende toodete ja teenustega kaasnevad. Mitte midagi selles dokumendis sisalduvat ei tohiks käsitada täiendava garantiina. HP ei vastuta käesolevas dokumendis sisalduvate tehniliste või toimetuslike vigade ega väljajätete eest.

Ettevõte Hewlett-Packard Company ei vastuta juhuslike või põhjuslike kahjude eest, mis on seotud käesoleva dokumendi või selles kirjeldatud programmimaterjali sisu, omaduste või kasutamisega.

Märkus. Normatiivse teabe leiate jaotisest Tehniline teave.

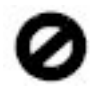

Paljudes piirkondades pole järgmiste üksuste paljundamine seadusega lubatud. Kahtluse korral küsige abi mõnelt juristilt.

- Riiklikud dokumendid:
  - passid
  - immigratsioonidokumendid
  - osa
    - ajateenistusdokumente
  - isikutuvastusmärgid, kaardid või -tähised
- Riiklikud margid ja tšekid:
  - postmargid
  - toidutšekid
- Riigiettevõtetele välja kirjutatud tšekid või vekslid
- Paberraha, reisitšekid või rahakaardid
- Hoiusetunnistused
- Autoriõigusega kaitstud teosed

#### Ohutusteave

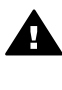

Ettevaatust! Tule- ja elektrilöögiohu vältimiseks ärge jätke seadet vihma kätte ega mujale niiskesse kohta.

Seadme kasutamisel täitke alati elementaarseid ohutusnõudeid, et vähendada tulekahju- või elektrilöögi ohtu.

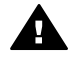

Ettevaatust! Elektrilöögi oht

- Lugege mõttega läbi printeri installijuhendis sisalduvad juhised.
- Seadme toiteallikaga ühendamisel kasutage ainult maandatud pistikupesa. Kui te ei tea, kas pistikupesa on maandatud, laske see elektrikul üle kontrollida.
- Järgige kõiki tootele märgitud hoiatusi ja juhiseid.
- Enne seadme puhastamist lülitage see vooluvõrgust välja.
- Ärge paigaldage ega kasutage seadet vee lähedal ega märgade kätega.
- 6. Paigutage seade turvaliselt kindlale pinnale.
- Paigaldage seade ohutusse kohta, kus keegi ei saaks toitejuhtme peale astuda või selle taha komistada ning kus toitejuhe ei saaks kahjustada.

- Kui seade ei tööta õigesti, vaadake elektroonilist tõrkeotsinguspikrit.
- Seade ei sisalda kasutaja hooldatavaid osi. Hooldamiseks pöörduge vastava kvalifikatsiooniga teenindaja poole.
- 10. Kasutage seadet hea ventilatsiooniga kohas.
- 11. Kasutage seadet ainult koos HP tarnitud toiteadapteriga.

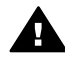

#### Ettevaatust!

Voolukatkestuse ajal ei saa seda seadet kasutada.

## Sisukord

| 1   | Seadme HP All-in-One ülevaade                    | 3    |
|-----|--------------------------------------------------|------|
|     | Kombainseadme HP All-in-One lühiülevaade         | 3    |
|     | Juhtpaneeli funktsioonid                         | 4    |
|     | Menüüde ülevaade                                 | 6    |
|     | Tekst ja sümbolid                                | 9    |
|     | Tarkvara kasutamine                              | 11   |
| 2   | Lisateave                                        | 13   |
|     | Teabeallikad                                     | 13   |
|     | Elektroonilise spikri kasutamine                 | 14   |
| 3   | Seadme HP All-in-One seadistamise lõpetamine     | 21   |
|     | Eelistuste määramine                             | 21   |
|     | Ühendamisinformatsioon                           | 22   |
|     | Võrku ühendamine                                 | 30   |
|     | Faksi seadistamine                               | 34   |
| 4   | Originaaldokumentide ja paberi sisestamine       | 45   |
|     | Originaalide sisestamine                         | . 45 |
|     | Paberi valimine printimiseks ja paljundamiseks   | 47   |
|     | Paberi sisestamine                               | 48   |
|     | Paberiummistuste vältimine                       | 54   |
| 5   | Printimine arvutist                              | 55   |
|     | Printimine tarkvararakendusest                   | 55   |
|     | Prindisätete muutmine                            | 56   |
|     | Printimistöö peatamine                           | 57   |
| 6   | Faksi funktsioonide kasutamine                   | 59   |
|     | Faksi saatmine                                   | 59   |
|     | Faksi vastuvõtmine                               | 62   |
|     | Aruannete printimine                             | 65   |
|     | Faksimise peatamine                              | 67   |
| 7   | Paljundusfunktsioonide kasutamine                | 69   |
|     | Paljundamine                                     | 69   |
|     | Paljundussätete muutmine                         | 69   |
|     | 10x15 cm (4x6 tolli) ääristeta foto paljundamine | 70   |
|     | Paljundamise peatamine                           | 71   |
| 8   | Skannimisfunktsioonide kasutamine                | 73   |
|     | Pildi skannimine                                 | 73   |
| ~   | Skannimise peatamine                             | /4   |
| 9   | Foto- ja videotunktsioonide kasutamine           | 75   |
|     | Malukaardi sisestamine                           | 75   |
|     | Digitaalkaamera uhendamine                       | /6   |
|     |                                                  | /6   |
|     | Fotode ja videote valimine printimiseks          |      |
|     | valitud totode ja videote printimine             | 78   |
| 4.0 | Fotode printimine proovilehe abil                | 78   |
| 10  | Seadme HP All-In-One hooldamine                  | 83   |
|     | Kuldas punastada seadet HP All-In-One            | 83   |

| Töö tindikassettidega       87         11       Törkeotsinguteave       95         Seletusfaili kuvamine       95         Seadistamise törkeotsing.       96         Tööfunktsioonide törkeotsing.       117         12       Kulumaterjalide tellimine       123         Paberi ja muude kandjate tellimine       123         Tindikassettide tellimine       123         Tarvikute tellimine       124         Muude kulumaterjalide tellimine       124         Muude kulumaterjalide tellimine       124         Muude kulumaterjalide tellimine       127         Garantii       127         Tootetoe ja muu teabe saamine Internetist       129         Enne HP klienditoele helistamist.       129         Seerianumbri ja teeninduse ID leidmine.       129         Seerianumbri ja teeninduse ID leidmine.       130         Helistamine mojal maailmas.       130         HP Quick Exchange Service (Japan).       132         Helistamine HP Korea klienditoetelefonile.       133         Seadme HP All-in-One ettevalmistamine transpordiks.       133         Seadme HP All-in-One ettevalmistamine transpordiks.       138         Paljundusspetsifikatsioonid.       139         Faksimisspetsifikatsioonid.                                                                                    |     | Enesetesti aruande printimine                                 | 86  |
|----------------------------------------------------------------------------------------------------|-----|---------------------------------------------------------------|-----|
| 11       Törkeotsinguteave                                                                                                    |     | Töö tindikassettidega                                         |     |
| Seletusfaili kuvamine                                                                                                    | 11  | Tõrkeotsinguteave                                             |     |
| Seadistamise törkeotsing.       96         Tööfunktsioonide törkeotsing.       117         12       Kulumaterjalide tellimine.       123         Paberi ja muude kandjate tellimine.       123         Tindikassettide tellimine.       123         Tarvikute tellimine.       124         Muude kulumaterjalide tellimine.       124         Muude kulumaterjalide tellimine.       124         Muude kulumaterjalide tellimine.       124         Muude kulumaterjalide tellimine.       124         Muude kulumaterjalide tellimine.       127         Garantii.       127         Tootetoe ja muu teabe saamine Internetist.       129         Seerianumbri ja teeninduse ID leidmine.       129         Seerianumbri ja teeninduse ID leidmine.       129         Seerianumbri ja teeninduse ID leidmine.       130         Helistamine mujal maailmas.       130         Helistamine HP Korea klienditoetelefonile.       133         Seadme HP All-in-One ettevalmistamine transpordiks.       133         Seatme HP All-in-One pakkimine.       135         14       Tehniline teave.       137         Süsteeminõuded.       137         Paljundusspetsifikatsioonid.       138         Paljundusspetsifikatsioonid.                                                                                   |     | Seletusfaili kuvamine                                         |     |
| Tööfunktsioonide tõrkeotsing.       117         12       Kulumaterjalide tellimine.       123         Paberi ja muude kandjate tellimine.       123         Tindikassettide tellimine.       123         Tarvikute tellimine       123         Tarvikute tellimine       124         Muude kulumaterjalide tellimine.       124         13       HP garantii ja tugi       127         Garantii.       127         Tootetoe ja muu teabe saamine Internetist.       129         Enne HP klienditoele helistamist.       129         Seerianumbri ja teeninduse ID leidmine.       129         Helistamine Põhja-Ameerikas garantiiajal.       130         Helistamine mujal maailmas.       130         Hel Quick Exchange Service (Japan).       132         Helistamine HP Korea klienditoetelefonile.       133         Seadme HP All-in-One patkimine.       135         14       Tehniline teave.       137         Süsteeminõuded.       137         Paberispetsifikatsioonid.       138         Paljundusspetsifikatsioonid.       139         Mälukaardi spetsifikatsioonid.       141         Teinimisspetsifikatsioonid.       141         Keskkonnaalased spetsifikatsioonid.       141                                                                                                    |     | Seadistamise tõrkeotsing                                      |     |
| 12       Kulumaterjalide tellimine       123         Paberi ja muude kandjate tellimine       123         Tindikassettide tellimine       123         Tarvikute tellimine       124         Muude kulumaterjalide tellimine       124         Muude kulumaterjalide tellimine       124         13       HP garantii ja tugi       127         Garantii       127         Tootetoe ja muu teabe saamine Internetist       129         Enne HP klienditoele helistamist       129         Seerianumbri ja teeninduse ID leidmine       129         Seerianumbri ja teeninduse ID leidmine       129         Helistamine Põhja-Ameerikas garantiiajal       130         Helistamine Põhja-Ameerikas garantiiajal       130         Helistamine HP Korea klienditoetelefonile       133         Seadme HP All-in-One ettevalmistamine transpordiks       133         Seadme HP All-in-One pakkimine       135         14       Tehniline teave       137         Süsteeminõuded       137         Paljundusspetsifikatsioonid       138         Paljundusspetsifikatsioonid       140         Füüsilised spetsifikatsioonid       141         Toitespetsifikatsioonid       141         Keskkonnaalased spetsifikatsioonid                                                                                         |     | Tööfunktsioonide tõrkeotsing                                  |     |
| Paberi ja muude kandjate tellimine.       123         Tindikassettide tellimine.       123         Tarvikute tellimine       124         Muude kulumaterjalide tellimine.       124         Muude kulumaterjalide tellimine.       124         13       HP garantii ja tugi.       127         Garantii.       127         Tootetoe ja muu teabe saamine Internetist.       129         Enne HP klienditoele helistamist.       129         Seerianumbri ja teeninduse ID leidmine.       129         HP Quick Exchange Service (Japan).       132         Helistamine mujal maailmas.       130         HP Quick Exchange Service (Japan).       132         Helistamine HP Korea klienditoetelefonile.       133         Seadme HP All-in-One ettevalmistamine transpordiks.       133         Seadme HP All-in-One pakkimine.       135         14       Tehniline teave.       137         Süsteeminõuded.       138         Paljundusspetsifikatsioonid.       139         Mälukaardi spetsifikatsioonid.       140         Füüsilised spetsifikatsioonid.       141         Toitespetsifikatsioonid.       141         Keskkonnaalased spetsifikatsioonid.       141         Keskkonnasõbralike toodete programm.       1                                                                                 | 12  | Kulumaterialide tellimine.                                    |     |
| Tindikassettide tellimine       123         Tarvikute tellimine       124         Muude kulumaterjalide tellimine       124         Muude kulumaterjalide tellimine       124         13       HP garantii ja tugi       127         Garantii       127         Tootetoe ja muu teabe saamine Internetist       129         Seerianumbri ja teeninduse ID leidmine       129         Helistamine Põhja-Ameerikas garantiiajal       130         Helistamine mujal maailmas       130         Helistamine mujal maailmas       130         Helistamine HP Korea klienditoetelefonile       133         Seadme HP All-in-One ettevalmistamine transpordiks       133         Seadme HP All-in-One pakkimine       135         14       Tehniline teave       137         Süsteeminõuded       137         Paberispetsifikatsioonid       138         Paljundusspetsifikatsioonid       139         Mälukaardi spetsifikatsioonid       140         Skannimisspetsifikatsioonid       141         Toitespetsifikatsioonid       141         Keskkonnaaõbralike toodete programm       141         Mälu spetsifikatsioonid       141         Mälu spetsifikatsioonid       141         Keskkonnasõbralike                                                                                                    |     | Paberi ja muude kandjate tellimine                            |     |
| Tarvikute tellimine       124         Muude kulumaterjalide tellimine       124         13 HP garantii ja tugi       127         Garantii       127         Garantii       127         Tootetoe ja muu teabe saamine Internetist       129         Enne HP klienditoele helistamist       129         Seerianumbri ja teeninduse ID leidmine       129         Helistamine Põhja-Ameerikas garantiiajal       130         Helistamine mujal maailmas       130         Helistamine HP Korea klienditoetelefonile       133         Seadme HP All-in-One ettevalmistamine transpordiks       133         Seadme HP All-in-One pakkimine       135         14 Tehniline teave       137         Süsteeminõuded       137         Paberispetsifikatsioonid       138         Paljundusspetsifikatsioonid       139         Mälukaardi spetsifikatsioonid       140         Skannimisspetsifikatsioonid       141         Keskkonnaalased spetsifikatsioonid       141         Keskkonnaalased spetsifikatsioonid       141         Mälu spetsifikatsioonid       141         Mälu spetsifikatsioonid       141         Mälu spetsifikatsioonid       141         Keskkonnaalased spetsifikatsioonid       141 <td></td> <td>Tindikassettide tellimine</td> <td> 123</td>                                           |     | Tindikassettide tellimine                                     | 123 |
| Muude kulumaterjalide tellimine.       124         13 HP garantii ja tugi.       127         Garantii.       127         Tootetoe ja muu teabe saamine Internetist.       129         Enne HP klienditoele helistamist.       129         Seerianumbri ja teeninduse ID leidmine.       129         Helistamine Põhja-Ameerikas garantiiajal.       130         Helistamine mujal maailmas.       130         HP Quick Exchange Service (Japan).       132         Helistamine HP Korea klienditoetelefonile.       133         Seadme HP All-in-One ettevalmistamine transpordiks.       133         Seadme HP All-in-One pakkimine.       135         14 Tehniline teave.       137         Süsteeminõuded.       137         Paberispetsifikatsioonid.       138         Paljundusspetsifikatsioonid.       139         Mälukaardi spetsifikatsioonid.       140         Süsteeminõuded.       141         Keskkonnaalased spetsifikatsioonid.       141         Keskkonnaalased spetsifikatsioonid.       141         Keskkonnasõbralike toodete programm.       141         Nõuetele vastavuse deklaratsioon (Euroopa Majanduspiirkond).       146         HP Officejet 6300 All-in-One Series declaration of conformity.       147                                                                        |     | Tarvikute tellimine                                           |     |
| 13       HP garantii ja tugi.       127         Garantii.       127         Tootetoe ja muu teabe saamine Internetist.       129         Enne HP klienditoele helistamist.       129         Seerianumbri ja teeninduse ID leidmine.       129         Helistamine Põhja-Ameerikas garantiiajal.       130         Helistamine mujal maailmas.       130         Helistamine HP Korea klienditoetelefonile       132         Helistamine HP Korea klienditoetelefonile       133         Seadme HP All-in-One ettevalmistamine transpordiks.       133         Seadme HP All-in-One pakkimine.       135         14       Tehniline teave.       137         Süsteeminõuded.       137         Paberispetsifikatsioonid.       138         Paljundusspetsifikatsioonid.       139         Mälukaardi spetsifikatsioonid.       140         Skannimisspetsifikatsioonid.       141         Keskkonnaalased spetsifikatsioonid.       141         Keskkonnasõbralike toodete programm.       141         Nõuetele vastavuse deklaratsioon (Euroopa Majanduspiirkond).       146         HP Officejet 6300 All-in-One Series declaration of conformity.       147                                                                                                    |     | Muude kulumaterjalide tellimine                               | 124 |
| Garantii.       127         Tootetoe ja muu teabe saamine Internetist.       129         Enne HP klienditoele helistamist.       129         Seerianumbri ja teeninduse ID leidmine.       129         Helistamine Põhja-Ameerikas garantiiajal.       130         Helistamine mujal maailmas.       130         Helistamine Põhja-Ameerikas garantiiajal.       130         Helistamine mujal maailmas.       130         Helistamine HP Korea klienditoetelefonile.       133         Seadme HP All-in-One ettevalmistamine transpordiks.       133         Seadme HP All-in-One pakkimine.       135         14       Tehniline teave.       137         Süsteeminõuded.       137         Paberispetsifikatsioonid.       138         Paljundusspetsifikatsioonid.       139         Mälukaardi spetsifikatsioonid.       140         Skannimisspetsifikatsioonid.       140         Skannimisspetsifikatsioonid.       141         Keskkonnaalased spetsifikatsioonid.       141         Keskkonnasõbralike toodete programm.       141         Mälu spetsifikatsioonid.       141         Nõuetele vastavuse deklaratsioon (Euroopa Majanduspiirkond).       146         HP Officejet 6300 All-in-One Series declaration of conformity.       147 </td <td>13</td> <td>HP garantii ia tugi</td> <td></td> | 13  | HP garantii ia tugi                                           |     |
| Tootetoe ja muu teabe saamine Internetist.129Enne HP klienditoele helistamist.129Seerianumbri ja teeninduse ID leidmine.129Helistamine Põhja-Ameerikas garantiiajal.130Helistamine mujal maailmas.130HP Quick Exchange Service (Japan).132Helistamine HP Korea klienditoetelefonile.133Seadme HP All-in-One ettevalmistamine transpordiks.133Seadme HP All-in-One pakkimine.13514Tehniline teave.137Süsteeminõuded.137Paberispetsifikatsioonid.138Paljundusspetsifikatsioonid.139Mälukaardi spetsifikatsioonid.139Faksimisspetsifikatsioonid.140Füüsilised spetsifikatsioonid.141Toitespetsifikatsioonid.141Keskkonnaalased spetsifikatsioonid.141Keskkonnasõbralike toodete programm.141Nõuetele vastavuse deklaratsioon (Euroopa Majanduspiirkond).146HP Officejet 6300 All-in-One Series declaration of conformity.147                                                                                                    |     | Garantii                                                      |     |
| Enne HP klienditoele helistamist129Seerianumbri ja teeninduse ID leidmine.129Helistamine Põhja-Ameerikas garantiiajal.130Helistamine mujal maailmas.130HP Quick Exchange Service (Japan).132Helistamine HP Korea klienditoetelefonile.133Seadme HP All-in-One ettevalmistamine transpordiks.133Seadme HP All-in-One pakkimine.13514Tehniline teave.137Süsteeminõuded.137Paberispetsifikatsioonid.138Paljundusspetsifikatsioonid.139Kasnnimisspetsifikatsioonid.140Füüsilised spetsifikatsioonid.141Toitespetsifikatsioonid.141Keskkonnaalased spetsifikatsioonid.141Keskkonnasõbralike toodete programm.141Nõuetele vastavuse deklaratsioon (Euroopa Majanduspiirkond).146HP Officejet 6300 All-in-One Series declaration of conformity.149                                                                                                    |     | Tootetoe ja muu teabe saamine Internetist                     |     |
| Seerianumbri ja teeninduse ID leidmine.129Helistamine Põhja-Ameerikas garantiiajal.130Helistamine mujal maailmas.130HP Quick Exchange Service (Japan).132Helistamine HP Korea klienditoetelefonile.133Seadme HP All-in-One ettevalmistamine transpordiks.133Seadme HP All-in-One pakkimine.13514Tehniline teave.137Süsteeminõuded.137Paberispetsifikatsioonid.138Paljundusspetsifikatsioonid.139Mälukaardi spetsifikatsioonid.139Faksimisspetsifikatsioonid.140Füüsilised spetsifikatsioonid.141Toitespetsifikatsioonid.141Keskkonnaalased spetsifikatsioonid.141Mälu spetsifikatsioonid.141Mälu spetsifikatsioonid.141Mälu spetsifikatsioonid.141Mälu spetsifikatsioonid.141Mälu spetsifikatsioonid.141Mälu spetsifikatsioonid.141Mälu spetsifikatsioonid.141Mälu spetsifikatsioonid.141Mälu spetsifikatsioonid.141Mälu spetsifikatsioonid.141Mälu spetsifikatsioonid.141Mälu spetsifikatsioonid.141Mälu spetsifikatsioonid.143Nõuetele vastavuse deklaratsioon (Euroopa Majanduspiirkond).146HP Officejet 6300 All-in-One Series declaration of conformity.147Tähestikuline register.149                                                                                                    |     | Enne HP klienditoele helistamist                              | 129 |
| Helistamine Põhja-Ameerikas garantiiajal.       130         Helistamine mujal maailmas.       130         HP Quick Exchange Service (Japan).       132         Helistamine HP Korea klienditoetelefonile.       133         Seadme HP All-in-One ettevalmistamine transpordiks.       133         Seadme HP All-in-One pakkimine.       135         14       Tehniline teave.       137         Süsteeminõuded.       137         Paberispetsifikatsioonid.       138         Paljundusspetsifikatsioonid.       139         Käsimisspetsifikatsioonid.       139         Faksimisspetsifikatsioonid.       140         Süanimisspetsifikatsioonid.       140         Füüsilised spetsifikatsioonid.       141         Toitespetsifikatsioonid.       141         Keskkonnaalased spetsifikatsioonid.       141         Mälu spetsifikatsioonid.       141         Keskkonnasõbralike toodete programm.       141         Nõuetele vastavuse deklaratsioon (Euroopa Majanduspiirkond).       146         HP Officejet 6300 All-in-One Series declaration of conformity.       147                                                                                                    |     | Seerianumbri ja teeninduse ID leidmine                        |     |
| Helistamine mujal maailmas.130HP Quick Exchange Service (Japan).132Helistamine HP Korea klienditoetelefonile.133Seadme HP All-in-One ettevalmistamine transpordiks.133Seadme HP All-in-One pakkimine.13514Tehniline teave.137Süsteeminõuded.137Paberispetsifikatsioonid.137Printimisspetsifikatsioonid.138Paljundusspetsifikatsioonid.139Käukaardi spetsifikatsioonid.139Faksimisspetsifikatsioonid.140Süsteenspetsifikatsioonid.140Kesnnimisspetsifikatsioonid.141Toitespetsifikatsioonid.141Keskkonnaalased spetsifikatsioonid.141Mälu spetsifikatsioonid.141Keskkonnasõbralike toodete programm.141Nõuetele vastavuse deklaratsioon (Euroopa Majanduspiirkond).146HP Officejet 6300 All-in-One Series declaration of conformity.149                                                                                                    |     | Helistamine Põhja-Ameerikas garantiiajal                      | 130 |
| HP Quick Exchange Service (Japan).132Helistamine HP Korea klienditoetelefonile.133Seadme HP All-in-One ettevalmistamine transpordiks.133Seadme HP All-in-One pakkimine.13514 Tehniline teave.137Süsteeminõuded.137Paberispetsifikatsioonid.137Printimisspetsifikatsioonid.138Paljundusspetsifikatsioonid.139Mälukaardi spetsifikatsioonid.139Faksimisspetsifikatsioonid.140Füüsilised spetsifikatsioonid.141Toitespetsifikatsioonid.141Keskkonnaalased spetsifikatsioonid.141Mälu spetsifikatsioonid.141Mälu spetsifikatsioonid.141Keskkonnasõbralike toodete programm.143Nõuetele vastavuse deklaratsioon (Euroopa Majanduspiirkond).146HP Officejet 6300 All-in-One Series declaration of conformity.149                                                                                                    |     | Helistamine mujal maailmas                                    | 130 |
| Helistamine HP Korea klienditoetelefonile.133Seadme HP All-in-One ettevalmistamine transpordiks.133Seadme HP All-in-One pakkimine.13514 Tehniline teave.137Süsteeminõuded.137Paberispetsifikatsioonid.138Paljundusspetsifikatsioonid.139Mälukaardi spetsifikatsioonid.139Faksimisspetsifikatsioonid.140Süsteestifikatsioonid.140Skannimisspetsifikatsioonid.141Toitespetsifikatsioonid.141Keskkonnaalased spetsifikatsioonid.141Mälu spetsifikatsioonid.141Nõuetele vastavuse deklaratsioon (Euroopa Majanduspiirkond).146HP Officejet 6300 All-in-One Series declaration of conformity.147Tähestikuline register.149                                                                                                    |     | HP Quick Exchange Service (Japan)                             |     |
| Seadme HP All-in-One ettevalmistamine transpordiks.133Seadme HP All-in-One pakkimine.13514 Tehniline teave.137Süsteeminõuded.137Paberispetsifikatsioonid.137Printimisspetsifikatsioonid.138Paljundusspetsifikatsioonid.139Mälukaardi spetsifikatsioonid.139Faksimisspetsifikatsioonid.140Skannimisspetsifikatsioonid.140Füüsilised spetsifikatsioonid.141Toitespetsifikatsioonid.141Keskkonnaalased spetsifikatsioonid.141Mälu spetsifikatsioonid.141Mälu spetsifikatsioonid.141Mälu spetsifikatsioonid.141Keskkonnaalased spetsifikatsioonid.141Mälu spetsifikatsioonid.141Mälu spetsifikatsioonid.141Nõuetele vastavuse deklaratsioon (Euroopa Majanduspiirkond).146HP Officejet 6300 All-in-One Serie                                                                                                    |     | Helistamine HP Korea klienditoetelefonile                     |     |
| Seadme HP All-in-One pakkimine.13514Tehniline teave.137Süsteeminõuded.137Paberispetsifikatsioonid.137Printimisspetsifikatsioonid.138Paljundusspetsifikatsioonid.139Mälukaardi spetsifikatsioonid.139Faksimisspetsifikatsioonid.140Skannimisspetsifikatsioonid.140Füüsilised spetsifikatsioonid.141Toitespetsifikatsioonid.141Keskkonnaalased spetsifikatsioonid.141Mälu spetsifikatsioonid.141Mälu spetsifikatsioonid.141Keskkonnaalased spetsifikatsioonid.141Mälu spetsifikatsioonid.141Mälu spetsifikatsioonid.141Nõuetele vastavuse deklaratsioon (Euroopa Majanduspiirkond).146HP Officejet 6300 All-in-One Series declaration of conformity.149                                                                                                    |     | Seadme HP All-in-One ettevalmistamine transpordiks            | 133 |
| 14       Tehniline teave       137         Süsteeminõuded.       137         Paberispetsifikatsioonid.       137         Printimisspetsifikatsioonid.       138         Paljundusspetsifikatsioonid.       139         Mälukaardi spetsifikatsioonid.       139         Faksimisspetsifikatsioonid.       140         Skannimisspetsifikatsioonid.       140         Füüsilised spetsifikatsioonid.       141         Toitespetsifikatsioonid.       141         Keskkonnaalased spetsifikatsioonid.       141         Mälu spetsifikatsioonid.       141         Mälu spetsifikatsioonid.       141         Mälu spetsifikatsioonid.       141         Mälu spetsifikatsioonid.       141         Mälu spetsifikatsioonid.       141         Mälu spetsifikatsioonid.       141         Mälu spetsifikatsioonid.       141         Mälu spetsifikatsioonid.       141         Mälu spetsifikatsioonid.       141         Mälu spetsifikatsioonid.       141         Mälu spetsifikatsioonid.       141         Nõuetele vastavuse deklaratsioon (Euroopa Majanduspiirkond).       146         HP Officejet 6300 All-in-One Series declaration of conformity.       147         Tähestikuline register.                                                                                                    |     | Seadme HP All-in-One pakkimine                                |     |
| Süsteeminõuded.137Paberispetsifikatsioonid.137Printimisspetsifikatsioonid.138Paljundusspetsifikatsioonid.139Mälukaardi spetsifikatsioonid.139Faksimisspetsifikatsioonid.140Skannimisspetsifikatsioonid.140Füüsilised spetsifikatsioonid.141Toitespetsifikatsioonid.141Keskkonnaalased spetsifikatsioonid.141Mälu spetsifikatsioonid.141Mälu spetsifikatsioonid.141Nõuetele vastavuse deklaratsioon (Euroopa Majanduspiirkond).146HP Officejet 6300 Al                                                                                                    | 14  | Tehniline teave                                               |     |
| Paberispetsifikatsioonid.137Printimisspetsifikatsioonid.138Paljundusspetsifikatsioonid.139Mälukaardi spetsifikatsioonid.139Faksimisspetsifikatsioonid.140Skannimisspetsifikatsioonid.140Füüsilised spetsifikatsioonid.141Toitespetsifikatsioonid.141Keskkonnaalased spetsifikatsioonid.141Mälu spetsifikatsioonid.141Mälu spetsifikatsioonid.141Nõuetele vastavuse deklaratsioon (Euroopa Majanduspiirkond).146HP Officejet 6300 All-in-One Series declaration of conformity.149                                                                                                    |     | Süsteeminõuded                                                |     |
| Printimisspetsifikatsioonid138Paljundusspetsifikatsioonid139Mälukaardi spetsifikatsioonid139Faksimisspetsifikatsioonid140Skannimisspetsifikatsioonid140Füüsilised spetsifikatsioonid141Toitespetsifikatsioonid141Keskkonnaalased spetsifikatsioonid141Mälu spetsifikatsioonid141Keskkonnasõbralike toodete programm141Nõuetele vastavuse deklaratsioon (Euroopa Majanduspiirkond)146HP Officejet 6300 All-in-One Series declaration of conformity147Tähestikuline register149                                                                                                    |     | Paberispetsifikatsioonid                                      |     |
| Paljundusspetsifikatsioonid139Mälukaardi spetsifikatsioonid139Faksimisspetsifikatsioonid140Skannimisspetsifikatsioonid140Füüsilised spetsifikatsioonid141Toitespetsifikatsioonid141Keskkonnaalased spetsifikatsioonid141Mälu spetsifikatsioonid141Mälu spetsifikatsioonid141Keskkonnasõbralike toodete programm141Nõuetele vastavuse deklaratsioon (Euroopa Majanduspiirkond)146HP Officejet 6300 All-in-One Series declaration of conformity147Tähestikuline register149                                                                                                    |     | Printimisspetsifikatsioonid                                   |     |
| Målukaardi spetsifikatsioonid.       139         Faksimisspetsifikatsioonid.       140         Skannimisspetsifikatsioonid.       140         Füüsilised spetsifikatsioonid.       141         Toitespetsifikatsioonid.       141         Keskkonnaalased spetsifikatsioonid.       141         Mälu spetsifikatsioonid.       141         Keskkonnasõbralike toodete programm.       141         Nõuetele vastavuse deklaratsioon (Euroopa Majanduspiirkond).       146         HP Officejet 6300 All-in-One Series declaration of conformity.       147         Tähestikuline register.       149                                                                                                    |     | Paljundusspetsifikatsioonid                                   |     |
| Faksimisspetsifikatsioonid.       140         Skannimisspetsifikatsioonid.       140         Füüsilised spetsifikatsioonid.       141         Toitespetsifikatsioonid.       141         Keskkonnaalased spetsifikatsioonid.       141         Mälu spetsifikatsioonid.       141         Keskkonnasõbralike toodete programm.       141         Normatiivne teave.       143         Nõuetele vastavuse deklaratsioon (Euroopa Majanduspiirkond).       146         HP Officejet 6300 All-in-One Series declaration of conformity.       147         Tähestikuline register.       149                                                                                                    |     | Mälukaardi spetsifikatsioonid                                 | 139 |
| Skannimisspetsifikatsioonid.       140         Füüsilised spetsifikatsioonid.       141         Toitespetsifikatsioonid.       141         Keskkonnaalased spetsifikatsioonid.       141         Mälu spetsifikatsioonid.       141         Keskkonnasõbralike toodete programm.       141         Normatiivne teave.       143         Nõuetele vastavuse deklaratsioon (Euroopa Majanduspiirkond).       146         HP Officejet 6300 All-in-One Series declaration of conformity.       147         Tähestikuline register.       149                                                                                                    |     | Faksimisspetsifikatsioonid                                    | 140 |
| Füüsilised spetsifikatsioonid.       141         Toitespetsifikatsioonid.       141         Keskkonnaalased spetsifikatsioonid.       141         Mälu spetsifikatsioonid.       141         Mälu spetsifikatsioonid.       141         Keskkonnasõbralike toodete programm.       141         Normatiivne teave.       143         Nõuetele vastavuse deklaratsioon (Euroopa Majanduspiirkond).       146         HP Officejet 6300 All-in-One Series declaration of conformity.       147         Tähestikuline register.       149                                                                                                    |     | Skannimisspetsifikatsioonid                                   | 140 |
| Toitespetsifikatsioonid.       141         Keskkonnaalased spetsifikatsioonid.       141         Mälu spetsifikatsioonid.       141         Keskkonnasõbralike toodete programm.       141         Normatiivne teave.       143         Nõuetele vastavuse deklaratsioon (Euroopa Majanduspiirkond).       146         HP Officejet 6300 All-in-One Series declaration of conformity.       147         Tähestikuline register.       149                                                                                                    |     | Füüsilised spetsifikatsioonid                                 | 141 |
| Keskkonnaalased spetsifikatsioonid.       141         Mälu spetsifikatsioonid.       141         Keskkonnasõbralike toodete programm.       141         Normatiivne teave.       143         Nõuetele vastavuse deklaratsioon (Euroopa Majanduspiirkond).       146         HP Officejet 6300 All-in-One Series declaration of conformity.       147         Tähestikuline register.       149                                                                                                    |     | Toitespetsifikatsioonid                                       | 141 |
| Mälu spetsifikatsioonid.       141         Keskkonnasõbralike toodete programm.       141         Normatiivne teave.       143         Nõuetele vastavuse deklaratsioon (Euroopa Majanduspiirkond).       146         HP Officejet 6300 All-in-One Series declaration of conformity.       147         Tähestikuline register.       149                                                                                                    |     | Keskkonnaalased spetsifikatsioonid                            | 141 |
| Keskkonnasõbralike toodete programm                                                                                                    |     | Mälu spetsifikatsioonid                                       | 141 |
| Normatiivne teave                                                                                                    |     | Keskkonnasõbralike toodete programm                           | 141 |
| Nõuetele vastavuse deklaratsioon (Euroopa Majanduspiirkond)                                                                                                    |     | Normatiivne teave                                             |     |
| HP Officejet 6300 All-in-One Series declaration of conformity147<br>Tähestikuline register                                                                                                    |     | Nõuetele vastavuse deklaratsioon (Euroopa Majanduspiirkond)   | 146 |
| Tähestikuline register                                                                                                    |     | HP Officejet 6300 All-in-One Series declaration of conformity |     |
|                                                                                                    | Täł | nestikuline register                                          |     |

## **1** Seadme HP All-in-One ülevaade

Hulgale seadme HP All-in-One funktsioonidele pääseb juurde otse, ilma arvutit sisse lülitamata. Selliseid toiminguid nagu paljundamine ja faksi saatmine saab kiiresti ja lihtsalt teha seadmeltHP All-in-One.

Käesolev jaotis kirjeldab seadme HP All-in-One riistvaralisi võimalusi ja juhtpaneel funktsioone.

- Kombainseadme HP All-in-One lühiülevaade
- Juhtpaneeli funktsioonid
- Menüüde ülevaade
- Tekst ja sümbolid
- Tarkvara kasutamine

## Kombainseadme HP All-in-One lühiülevaade

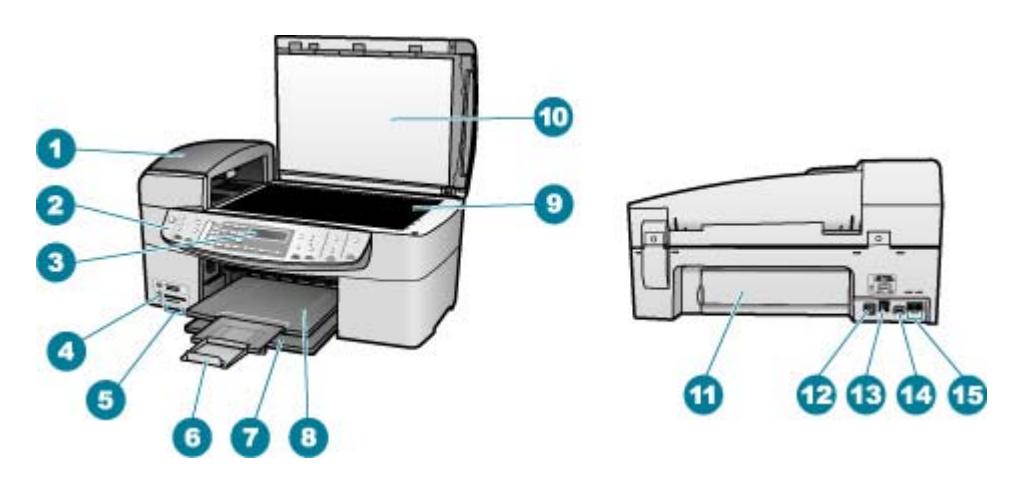

| Silt | Kirjeldus                                                        |
|------|------------------------------------------------------------------|
| 1    | Automaatne dokumendisöötur                                       |
| 2    | Juhtpaneel                                                       |
| 3    | Juhtpaneeli näidik (ka lihtsalt näidik)                          |
| 4    | Eesmine USB-port kaamera või mõne<br>muu mäluseadme ühendamiseks |
| 5    | Mälukaardipesad                                                  |
| 6    | Väljastussalve pikendi (ka salve pikendi)                        |
| 7    | Söötesalv                                                        |

| Silt | Kirjeldus                                        |  |
|------|--------------------------------------------------|--|
| 8    | Väljastussalv                                    |  |
| 9    | Klaas                                            |  |
| 10   | Kaane sisekülg                                   |  |
| 11   | Tagumine luuk                                    |  |
| 12   | Tagumine USB-port                                |  |
| 13   | Ethernet-port                                    |  |
| 14   | Toitejuhtme ühenduspesa                          |  |
| 15   | Pistikupesad 1-LINE (faks) ja 2-EXT<br>(telefon) |  |

## Juhtpaneeli funktsioonid

Järgnev skeem ja selle juurde kuuluv tabel annavad lühiülevaate seadme HP All-in-One juhtpaneeli funktsioonidest.

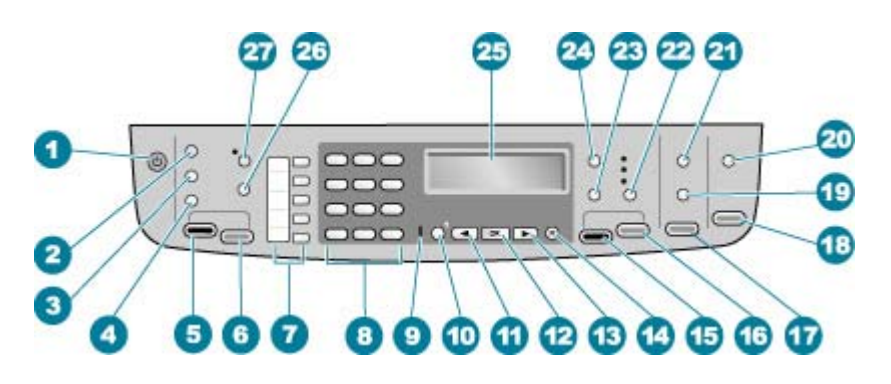

| Tähis | Nimi ja kirjeldus                                                                                                    |
|-------|----------------------------------------------------------------------------------------------------|
| 1     | On (Sees): lülitab seadme HP All-in-One sisse või välja. Kui seade HP All-in-One on sisse lülitatud, siis nupp On (Sees) põleb. Töötamise ajal hakkab nupu märgutuli vilkuma.                 |
|       | HP All-in-One tarbib minimaalsel määral voolu ka väljalülitatuna. Seadme HP All-<br>in-One täielikuks lahutamiseks toitevõrgust lülitage seade välja ja eemaldage<br>toitejuhe pistikupesast. |
| 2     | Nupp Menu (Menüü) alal Fax (Faks): avab menüü Fax Menu (Faksimenüü).                                                                                                    |
| 3     | Redial/Pause (Kordusvalimine/paus): valib viimati valitud numbri uuesti või lisab faksinumbrisse 3-sekundilise pausi.                                                                         |
| 4     | Speed Dial (Kiirvalimine): valib kiirvalimisnumbri.                                                                                                    |

Ülevaade

| (jätkub) |                                                                                                    |
|----------|----------------------------------------------------------------------------------------------------|
| Tähis    | Nimi ja kirjeldus                                                                                                    |
| 5        | Start Fax Black (Mustvalge faksimine): mustvalge faksi saatmise alustamiseks.                                                                                                    |
| 6        | Start Fax Color (Värviline faksimine): värvifaksi saatmise alustamiseks.                                                                                                    |
| 7        | Kiirvalimisnupud: annavad juurdepääsu viiele esimesele kiirvalimisnumbrile.                                                                                                    |
| 8        | Nupustik: faksinumbrite, väärtuste või teksti sisestamiseks.                                                                                                    |
| 9        | Tuli NB!: kui see märgutuli vilgub, siis on tekkinud sekkumist vajav tõrge.                                                                                                    |
| 10       | Setup/? (Seadistada?): viib seadistusmenüüsse Setup Menu, kus saate genereerida aruandeid, muuta faksi- ja muid hooldussätteid ning pääsete juurde menüüle Help (Spikker). Menüüst Help (Spikker) valitud teema kuvatakse teie arvutiekraanil spikriaknas.                                     |
| 11       | Vasaknool: vähendab näidikul kuvatavaid väärtusi.                                                                                                    |
| 12       | OK: valib menüü või näidikul kuvatava sätte.                                                                                                    |
| 13       | Paremnool: suurendab näidikul kuvatavaid väärtusi.                                                                                                    |
| 14       | Cancel (Tühista): töö peatamiseks, menüüst või sätetest väljumiseks.                                                                                                    |
| 15       | Start Copy Black (Mustvalge paljundamine): mustvalge paljundamise alustamiseks.                                                                                                    |
| 16       | Start Copy Color (Värviline paljundamine): värvilise paljundamise alustamiseks.                                                                                                    |
| 17       | <b>Print Photos (Fotode printimine)</b> : fotofunktsiooni valimiseks. Selle nupu abil saate mälukaardilt või mäluseadmelt fotosid printida või fotod oma arvutisse salvestada.                                                                                                    |
| 18       | Start Scan (Skannimine): alustab skannimistööd ja saadab selle nupuga Scan To (Skanni sihtkohta): valitud sihtkohta.                                                                                                    |
| 19       | <b>Proof Sheet (Kontroll-leht)</b> : prindib kontroll-lehe, kui mälukaart on<br>mälukaardipessa sisestatud. Kontroll-lehele prinditakse kõigi mälukaardil olevate<br>fotode pisipildid. Saate kontroll-lehel fotosid valida ja seejärel valitud fotode<br>printimiseks kontroll-lehe skannida. |
| 20       | Scan To (Skanni sihtkohta):: avab menüü Skannimine: skannimise sihtkoha valikuks.                                                                                                    |
| 21       | Nupp Menu (Menüü) fotoalal Photo (Foto): avab fotomenüü Photo Menu (Fotomenüü).                                                                                                    |
| 22       | Quality (Kvaliteet): paljunduskvaliteedi sätete Best (Parim), Normal (Tavaline)<br>ja Fast (Kiire) vahel valimiseks.                                                                                                    |
| 23       | Reduce/Enlarge (Vähenda/suurenda): paljundus- või prinditöö suuruse muutmiseks.                                                                                                    |
| 24       | Menüünupp Menu (Menüü) fotoalal Copy (Paljundus): avab fotomenüü Copy<br>Menu (Paljundusmenüü).                                                                                                    |

| Peatükk 1<br>(jätkub) |                                                                                                    |
|-----------------------|----------------------------------------------------------------------------------------------------|
| Tähis                 | Nimi ja kirjeldus                                                                                                    |
| 25                    | Näidik: menüüde ja teadete vaatamiseks.                                                                                                    |
| 26                    | Selle nupu otstarve oleneb riigist/regioonist, kus HP All-in-One osteti. Nupu nimi on üks järgmistest:                                                                                                    |
|                       | Fax Resolution (Faksi eraldusvõime): saadetava faksi eraldusvõime reguleerimiseks.                                                                                                    |
|                       | Junk Fax Blocker (Rämpsfakside blokeerimine): viib soovimatute faksikõnede haldamiseks menüüsseJunk Fax Blocker Set Up (Rämpsfakside blokeerija seadistamine). Selle funktsiooni kasutamiseks tuleb teil tellida helistaja numbrinäidu teenus. |
| 27                    | Auto Answer (Automaatvastaja): kui selle nupu märgutuli põleb, vastab HP All-<br>in-One sissetulevatele kõnedele automaatselt. Kui tuli on kustunud, ei vasta<br>HP All-in-One ühelegi sissetulevale faksikõnele.                              |

## Menüüde ülevaade

Järgmistes teemades antakse lühiülevaade ülemise taseme menüüdest, mis seadme HP All-in-One ekraanil kuvatakse.

- Setup Menu (Seadistusmenüü)
- Spikrimenüü
- Fax Menu (Faksimenüü)
- Copy Menu (Paljundusmenüü)
- Skannimismenüü
- Menüü Photo
- Proof Sheet Menu (Kontroll-lehe menüü)

#### Setup Menu (Seadistusmenüü)

Kui vajutate juhtpaneelil nuppu Setup (Seadistamine), pääsete juurde järgmistele valikutele.

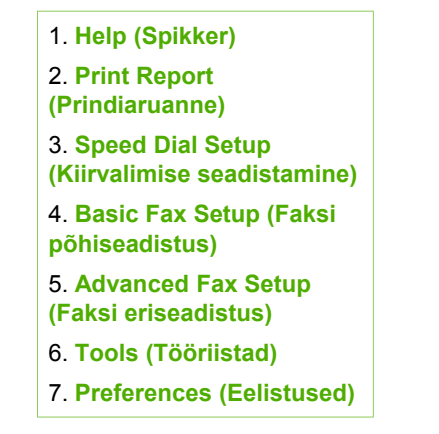

8. Network Setup (Võrgu seadistamine) 9. Bluetooth

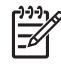

**Märkus.** Valik **Bluetooth** kuvatakse menüüs ühe valikuna vaid juhul, kui printeri ja arvuti ühendamiseks on kasutusel traadita tehnoloogiaga töötav Bluetooth<sup>®</sup>-liides HP bt450.

#### Spikrimenüü

Spikrimenüü Help (Spikker) annab kiire juurdepääsu põhilistele spikri teemadele ja on kättesaadav menüüst Setup Menu (Seadistusmenüü), kui vajutate nuppu Setup (Seadistamine) (Seadista). Saadaval on järgmised valikud. Kui olete teema välja valinud, kuvatakse see arvutiekraanil.

- 1. Kuidas seda teha?
- 2. Tõrketeated
- 3. Tindikassetid
- 4. Originaaldokumentide ja paberi sisestamine
- 5. Üldine tõrkeotsing
- 6. Võrgutõrkeotsing
- 7. Faksifunktsioonide kasutamine
- 8. Skannimisfunktsioonide kasutamine
- 9. Klienditoe poole pöördumine
- 0. Toote ülevaade

#### Fax Menu (Faksimenüü)

Kui vajutate juhtpaneelil nuppu Menu (Menüü), pääsete juurde järgmistele valikutele.

Enter Number (Sisestage number) Resolution (Eraldusvõime) Lighter/Darker (Heledam/ tumedam) How to Fax (Kuidas faksida) Set New Defaults (Vaikesätete muutmine)

#### Copy Menu (Paljundusmenüü)

Kui vajutate seadme Copy (Paljundus) juhtpaneelil nuppu Menu (Menüü), pääsete juurde järgmistele valikutele.

| Number of Copies<br>(Eksemplare)           |
|--------------------------------------------|
| Copy Paper Size (Koopia<br>paberiformaat)  |
| Paper Type (Paberi tüüp)                   |
| Lighter/Darker (Heledam/<br>tumedam)       |
| Enhancements<br>(Väärindused)              |
| Set New Defaults<br>(Vaikesätete muutmine) |

#### Skannimismenüü

Kui vajutate skannimisnuppu Scan To (Skanni sihtkohta):, kuvatakse teie arvutisse installitud rakenduste loend. Valige see rakendus, mille abil soovite skannitud pilti vaadata ja redigeerida. Saadaolevate valikute loend sõltub arvutisse installitud tarkvararakenduste hulgast ja võib sisaldada ühte või mitut järgmises näites loetletud rakendust.

Valik Memory Device (Mäluseade) kuvatakse ainult siis, kui olete ühte seadme mälupesadest sisestanud mälukaardi või eesmisse USB-pessa mäluseadme. Selle abil saate skannida digikoopia mälukaardile või mäluseadmesse.

**HP** Photosmart

Microsoft PowerPoint

Adobe PhotoShop

HP Photosmart Share

Memory Device (Mäluseade)

#### Menüü Photo

Kui vajutate seadme juhtpaneeli alal Photo (Foto) nuppu Menu (Menüü), pääsete juurde järgmistele valikutele.

Menüü Photo Transfer (Fotoedastus)<sup>-</sup> Select Photos (Vali fotod) Number of Copies (Eksemplare) Layout (Paigutus) Paper Size (Paberi formaat) Paper Type (Paberi tüüp) Smart Focus (Nutikas fookus) Digital Flash (Digitaalvälk) Date Stamp (Kuupäevatempel) Set New Defaults (Vaikesätete muutmine)

\* Photo Transfer (Fotoedastus) kuvatakse vaid siis, kui seade on võrku-ühendatud.

#### Proof Sheet Menu (Kontroll-lehe menüü)

Kui vajutate seadme juhtpaneeli alal Photo (Foto) nuppu **Proof Sheet (Kontroll-leht)**, pääsete juurde järgmistele valikutele.

```
Print Proof Sheet (Prindi
kontroll-leht)
Scan Proof Sheet (Skanni
kontroll-leht)
```

Kontroll-lehe abil saate teha järgmist:

- vaadata fotosid mälukaardilt või mäluseadmelt registrilehe vormingus;
- printida hõlpsalt fotosid mälukaardilt või mäluseadmelt.

## Tekst ja sümbolid

Kiirvalimiskirjete ja faksi päiseinfo seadistamisel saate teksti ja sümbolite sisestamiseks kasutada juhtpaneeli nupustikku.

Samuti saate nupustikult faksi- või telefoninumbri valimisel sisestada sümboleid. Kui HP All-in-One valib numbri, tõlgendab ta sümbolit ning reageerib vastavalt. Näiteks kui sisestate faksinumbrisse sidekriipsu, teeb HP All-in-One enne ülejäänud numbri valimist pausi. Pausist on kasu siis, kui teil on vaja enne faksinumbri valimist juurdepääsu välisliinile.

- Teksti sisestamine juhtpaneeli nupustikult
- Faksinumbrite valimisel saadaolevad erimärgid

#### Teksti sisestamine juhtpaneeli nupustikult

Teksti ja sümboleid saate sisestada juhtpaneeli nupustikult.

#### Teksti sisestamine

1. Vajutage nimes olevatele tähtedele vastavaid nuppe. Näiteks tähed a, b, ja c vastavad numbrile 2 (vt nuppu allpool).

2 abc

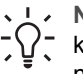

- Nõuanne. Saadaolevate märkide nägemiseks vajutage nuppu mitu
- korda. Olenevalt valitud keelest ja riigi/regiooni sättest võib lisaks
- nupustikule kantud märkidele olla saadaval veel muid märke.
- Pärast õige tähe kuvamist oodake, et kursor liiguks automaatselt paremale või vajutage noolenuppu . Vajutage numbrit, mis vastab nime järgmisele tähele. Vajutage nuppu mitu korda, kuni kuvatakse õige täht. Sõna esimene täht muudetakse automaatselt suurtäheks.

#### Tühiku, pausi või sümboli sisestamine

→ Tühiku lisamiseks vajutage nuppu Space (Ruum). Pausi lisamiseks vajutage nuppu Redial/Pause (Kordusvalimine/paus). Numbrijadas kuvatakse sidekriips. Mõne erimärgi (nt @) sisestamiseks vajutage korduvalt nuppu Symbols (Sümbolid). Nii saate valida soovitud märgi saadaolevate erimärkide seast: tärn (\*), sidekriips (-), ampersand (&), punkt (.), kaldkriips (/), sulud (), ülakoma ('), võrdusmärk (=), trellid (#), kommertsmärk (@), alakriips (\_), plussmärk (+), hüüumärk (!), semikoolon (;), küsimärk (?), koma (,), koolon (:), protsendimärk (%) ja ligikaudu-märk (~).

#### Tähe, numbri või sümboli kustutamine

→ Kui olete teinud sisestusvea, vajutage vale märgi kustutamiseks noolenuppu ◄ ja sisestage seejärel õige märk.

Pärast teksti sisestamist vajutage kirje salvestamiseks nuppu OK.

#### Faksinumbrite valimisel saadaolevad erimärgid

Mõne erimärgi (nt \*) sisestamiseks vajutage korduvalt nuppu **Symbols (Sümbolid)**. Nii saate valida soovitud märgi saadaolevate erimärkide seast. Järgnev tabel on koostatud neist erimärkidest, mida saate kasutada faksi- või telefoninumbrijadas ning faksipäise teabe ja kiirvalimiskirjete koostamisel.

| Saada-<br>olevad<br>erimärgid | Kirjeldus                                                                | Saadaval, kui sisestate<br>järgmist                                                                                              |
|-------------------------------|--------------------------------------------------------------------------|----------------------------------------------------------------------------------------------------|
| *                             | Kuvab tärnimärgi, kui see on<br>helistamiseks vajalik.                   | Faksipäise nimi,<br>kiirvalimisnumbrite nimed,<br>kiirvalimisnumbrid, faksi- või<br>telefoninumbrid ja<br>käsitsivalimise kirjed |
| -                             | Automaatsel numbrivalimisel HP All-<br>in-One lisab numbrijadasse pausi. | Faksipäise nimi, faksipäise<br>number, kiirvalimisnumbrite<br>nimed, kiirvalimisnumbrid ja<br>faksi- või telefoninumbrid         |

| јаткир)                       |                                                                                                    |                                                                                                    |  |
|-------------------------------|----------------------------------------------------------------------------------------------------|----------------------------------------------------------------------------------------------------|--|
| Saada-<br>olevad<br>erimärgid | Kirjeldus                                                                                                    | Saadaval, kui sisestate<br>järgmist                                                                                      |  |
| ()                            | Kuvab numbrite (nt<br>piirkonnakoodide) eraldamiseks<br>vasak-või paremsulud, et numbri<br>lugemist hõlbustada. Need märgid<br>ei mõjuta helistamist. | Faksipäise nimi, faksipäise<br>number, kiirvalimisnumbrite<br>nimed, kiirvalimisnumbrid ja<br>faksi- või telefoninumbrid |  |
| W                             | Automaatsel numbrivalimisel lülitab<br>täht W seadme HP All-in-One enne<br>numbrivalimise jätkamist<br>valimistooni ootama.                           | Kiirvalimisnumbrid ja faksi- või<br>telefoninumbrid                                                                      |  |
| R                             | Automaatsel numbrivalimisel on<br>tähe R funktsioon sama, mis<br>telefoniaparaadi katkestusnupul<br>(Flash).                                          | Kiirvalimisnumbrid ja faksi- või<br>telefoninumbrid                                                                      |  |
| +                             | Kuvab plussmärgi. See märk ei<br>mõjuta helistamist.                                                                                                  | Faksipäise nimi, faksipäise<br>number, kiirvalimisnumbrite<br>nimed, kiirvalimisnumbrid ja<br>faksi- või telefoninumbrid |  |

### Tarkvara kasutamine

Hulgale funktsioonidele, mis pole juhtpaneelilt kättesaadavad, pääsete juurde tarkvarast HP Photosmart (Windows) või HP Photosmart Mac (Mac).

Tarkvara installitakse teie arvutisse seadme HP All-in-One seadistamise käigus. Lisateavet vaadake seadmega kaasas olnud installijuhendist.

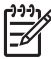

**Märkus.** Windowsi kasutajad: Kui valisite tarkvara HP Photosmart miinimuminstalli, installitakse täisfunktsionaalse rakenduse HP Photosmart Premier asemel tarkvara HP Photosmart Essential. HP Photosmart Essential on soovitatav kasutada piiratud mälumahuga arvutites. HP Photosmart Essential sisaldab standardse funktsioonivalikuga varustatud täisversiooniga HP Photosmart Premier võrreldes ainult põhilisi fotoredigeerimisfunktsioone.

Kõigis selles kasutusjuhendis ja elektroonilises spikris peetakse tarkvarale HP Photosmart viitamisel silmas mõlemat versiooni (kui pole teisiti märgitud).

Juurdepääs tarkvarale on opsüsteemiti erinev. Näiteks kui teil on Windowsiga arvuti, saate tarkvara HP Photosmart käivitada utiliidi HP Solution Center kaudu. Macintoshiga arvuti puhul pääsete tarkvarale HP Photosmart Mac juurde akna HP Photosmart Studio kaudu. Sellest hoolimata toimib juurdepääsukoht tarkvara ja selle teenuste käivituskohana.

#### Tarkvara HP Photosmart käivitamine Windowsiga arvutis

- 1. Tehke ühte järgmistest toimingutest.
  - Topeltklõpsake Windowsi töölaual ikooni HP Solution Center.
  - Topeltklõpsake Windowsi tegumiriba parempoolses otsas asuvas süsteemisalves ikooni HP Digital Imaging Monitor.
  - Klõpsake tegumiribal nuppu Start, valige Programs (Programmid) või All Programs (Kõik programmid), valige HP ning seejärel klõpsake ikooni HP Solution Center.
- 2. Kui teil on installitud mitu HP seadet, valige vahekaart HP All-in-One.

Märkus. Windowsiga arvuti puhul sõltub rakenduses HP Solution Center saadaolevate funktsioonide arv installitud seadmetest. HP Solution Center kohandatakse näitama valitud seadmele vastavaid ikoone. Kui valitud seadmel teatud funktsiooni pole, siis selle funktsiooni ikooni rakenduses HP Solution Center ei näidata.

- L. Nõuanne. Kui teie arvutis ei sisalda utiliit HP Solution Center ühtegi ikooni,
- Suis võis tarkvara installimisel esineda tõrkeid. Probleemi lahendamiseks desinstallige tarkvara HP Photosmart Windowsi juhtpaneeli (Control Panel) kaudu täielikult ja siis installige uuesti. Lisateavet leiate seadmega HP All-in-One kaasas olnud elektroonilisest spikrist.

#### Tarkvara HP Photosmart Mac käivitamine Macintoshis

 Klõpsake dokis ikooni HP Photosmart Studio. Kuvatakse dialoogiaken HP Photosmart Studio, kus saate fotosid hallata, redigeerida ja ühiskasutusse anda.

Märkus. Macintoshi puhul võib tarkvaras HP Photosmart Mac saadaolevate funktsioonide hulk oleneda valitud seadmest.

- 2. Klõpsake tegumiribal HP Photosmart Studio ikooni **Devices** (Seadmed). Kuvatakse dialoogiaken **HP Device Manager**.
- 3. Klõpsake dialoogiboksis **Select Devices** (Seadmete valimine) seadme HP All-in-One ikooni.

Siit saate skannida, paljundada ja käivitada hooldustoiminguid (nt kontrollida tindikassettides tindi kogust).

# 2 Lisateave

Seadme HP All-in-One seadistamise ja kasutamise kohta on saadaval lai valik nii trükitud kui ka elektroonilisi abimaterjale.

## Teabeallikad

| Start Here                       | Installijuhend.                                                                                                    |
|----------------------------------|----------------------------------------------------------------------------------------------------|
| 8-m-J=                           | Installijuhendis on toodud juhised seadme HP All-in-One seadistamiseks ja tarkvara installimiseks. Veenduge, et järgite installijuhendi juhiseid õiges järjekorras.                                                                                                    |
|                                  | Märkus. Seadme HP All-in-One funktsioonide täielikuks<br>ärakasutamiseks peate võib-olla tegema lisaseadistusi või<br>määrama lisaeelistusi, nagu kirjeldatud käesolevas<br>kasutusjuhendis. Lisateavet vt jaotisest Seadme HP All-in-One<br>seadistamise lõpetamine.                                        |
|                                  | Kui teil ilmneb probleeme seadistamisel, lugege tõrkeotsingut käsitlevat jaotist installijuhendi viimases osas või käesoleva kasutusjuhendi peatükki Tõrkeotsinguteave.                                                                                                    |
| 4* Appart MR. Also and<br>In the | Kasutusjuhend                                                                                                    |
|                                  | See kasutusjuhend sisaldab teavet seadme HP All-in-One<br>kasutamise kohta, sealhulgas tõrkeotsingu näpunäiteid ja<br>üksikasjalikke juhiseid. Samuti on siin lisaseadistusjuhiseid lisaks<br>nendele, mis on installijuhendis.                                                                              |
| 000                              | HP Photosmart Software Tour (Windows)                                                                                                    |
|                                  | Funktsioon HP Photosmart Software Tour on lustakas ja<br>interaktiivne viis saada ülevaadet seadme HP All-in-One komplekti<br>kuuluva tarkvara võimalustest. Selle abil saate teada, kuidas<br>seadmega HP All-in-One koos installitud tarkvara aitab teil fotosid<br>redigeerida, korraldada ja printida.   |
|                                  | Elektrooniline spikker                                                                                                    |
|                                  | Elektrooniline spikker sisaldab üksikasjalikke juhiseid ja funktsioone<br>seadme HP All-in-One nende funktsioonide kohta, mida pole<br>installijuhendis kirjeldatud. Sealt leiate teavet ka nende<br>funktsioonide kohta, mis on saadaval ainult seadmega HP All-in-<br>One koos installitud tarkvara kaudu. |
|                                  | Tarkvara HP Photosmart spikker (Windows)                                                                                                    |
|                                  | <ul> <li>Teema Get the most out of your help (Kuidas spikrit<br/>maksimaalselt ära kasutada) sisaldab teavet elektroonilise<br/>spikri kasutamise kohta tarkvara HP Photosmart või seadme<br/>HP All-in-One kohta teabe hankimiseks. Teemast leiate ka</li> </ul>                                            |

|                    | <ul> <li>teavet selle kohta, kuidas vaadata animeeritud videoklippe<br/>tarkvara ja seadme põhifunktsioonide kasutamise näidetega.</li> <li>Spikriteema Get step-by-step instructions (Üksikasjalikud<br/>juhised) sisaldab teavet tarkvara HP Photosmart kasutamise<br/>kohta koos seadmega HP All-in-One.</li> <li>Spikriteema Explore what you can do (Pakutavad<br/>võimalused) annab lisateavet praktiliste ja loominguliste<br/>tegevuste kohta, mis on võimalikud tänu rakendusele<br/>HP Photosmart ja seadmele HP All-in-One.</li> <li>Kui vajate veel abi või soovite otsida HP tarkvaravärskendusi,<br/>vaadake teemat Troubleshooting and support (Tõrkeotsing<br/>ja tugi).</li> <li>HP Photosmart Mac Help (Mac)</li> <li>Teema How Do I? (Kuidas seda teha?) pakub juurdepääsu<br/>animeeritud videoklippidele, mis näitavad, kuidas<br/>põhitoiminguid teha.</li> <li>Teema Get Started (Alustamine) annab teavet piltide<br/>importimise, muutmise ja ühiskasutuse kohta.</li> <li>Teema Use Help (Spikri kasutamine) sisaldab näpunäiteid<br/>elektroonilise spikri kasutamise kohta.</li> </ul> |
|--------------------|----------------------------------------------------------------------------------------------------|
|                    | Lisateavet vt jaotisest Elektroonilise spikri kasutamine.                                                                                                    |
| *:                 | Seadmesse integreeritud elektrooniline spikker                                                                                                    |
|                    | Teie seadmel on sisemine elektrooniline spikker, mis sisaldab teatud teemade kohta lisateavet.                                                                                                    |
|                    | <ol> <li>Juurdepääs elektroonilisele spikrile juhtpaneeli kaudu</li> <li>Vajutage nuppu Setup (Seadistamine).</li> <li>Vajutage paremnoolt ▶, kuni kuvatakse sobiv spikriteema, ja vajutage siis nuppu OK. Spikriteema avatakse teie arvuti ekraanil.</li> </ol>                                                                                                    |
|                    | Seletusfail (Readme)                                                                                                    |
|                    | Seletusfail sisaldab kõige uuemat teavet, mis võib muudest väljaannetest puududa.                                                                                                    |
|                    | Seletusfailile juurdepääsuks installige tarkvara.                                                                                                    |
| www.hp.com/support | Kui teil on Interneti-ühendus, võite abi ja kliendituge saada HP veebisaidilt. See veebisait pakub tehnilist tuge, draivereid, tarvikuid ja tellimisteavet.                                                                                                    |

## Elektroonilise spikri kasutamine

Käesolevas kasutusjuhendis kirjeldatakse teatud valikut saadaolevaist funktsioonidest, mis võimaldavad teil seadme HP All-in-One kasutusse võtta. Kõigi ülejäänud funktsioonide kohta, mida HP All-in-One toetab, saate teavet seadmega kaasas olevast elektroonilisest spikrist.

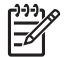

**Märkus.** Elektrooniline spikker annab ka tõrkeotsingujuhiseid, mis aitavad teid seadmega HP All-in-One esinevate probleemide lahendamisel.

Elektroonilisele spikrile juurdepääs ja kasutamine võib erineda sõltuvalt sellest, kas vaatate spikrit Windowsiga arvutis või Macintoshis. Mõlema spikrisüsteemi kasutamise juhised on toodud järgmistes jaotistes.

#### Spikri kasutamine Windowsiga arvutis

Selles jaotises kirjeldatakse juurdepääsu elektroonilisele spikrile Windowsi arvutis. Lisaks antakse juhiseid spikrisüsteemi navigeerimis-, otsingu- ja indeksifunktsioonide kasutamiseks teile vajaliku täpsema teabe leidmiseks.

#### Juurdepääs elektroonilisele spikrile (Tarkvara HP Photosmart spikker) Windowsi arvutis

- 1. Klõpsake utiliidis HP Solution Center vahekaarti HP All-in-One.
- Klõpsake alal Device Support (Seadme tugi) linki Onscreen Guide (Elektrooniline juhend) või Troubleshooting (Tõrkeotsing).
  - Kui klõpsate linki Onscreen Guide (Elektrooniline juhend), kuvatakse hüpikmenüü. Saate valida tervituskuva (siit avaneb pääs kogu spikrile) või seadme HP All-in-One kohta vajaliku näpunäite otsimise juurde siirdumise vahel.
  - Kui klõpsate linki Troubleshooting (Tõrkeotsing), avaneb lehekülg Troubleshooting and support (Tõrkeotsing ja klienditugi).

Järgneval joonisel on näidatud võimalused spikris otsingu tegemiseks.

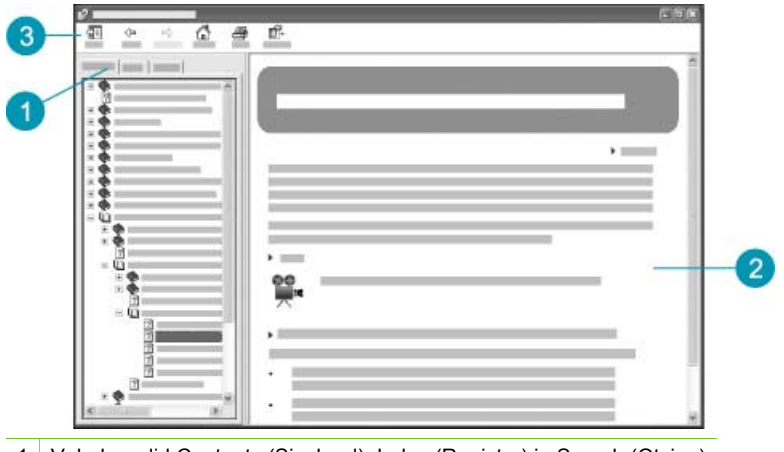

- 1 Vahekaardid Contents (Sisukord), Index (Register) ja Search (Otsing)
- 2 Kuvaala
- 3 Spikri tööriistariba

#### Vahekaardid Contents (Sisukord), Index (Register) ja Search (Otsing)

Elektroonilisest spikrist (Tarkvara **HP Photosmart** spikker) leiate hõlpsalt teavet vahekaartide **Contents** (Sisukord), **Index** (Register) ja **Search** (Otsing) abil.

• Contents (Sisukord)

Vahekaart **Contents** (Sisukord) pakub spikri teemade ülevaadet sarnaselt raamatu sisukorraga. Nii on hõlbus leida kogu olemasolevat teavet ühe funktsiooni (nt fotode printimise) kohta.

- Seadme HP All-in-One juhtpaneelilt juurdepääsetavate toimingute ja funktsioonide kohta teabe saamiseks klõpsake loendi allosas raamatuikooni Sarja 6300 spikker.
- Seadme HP All-in-One tõrkeotsinguteabe leidmiseks klõpsake raamatuikooni Troubleshooting and support (Tõrkeotsing ja tugi) ning seejärel raamatuikooni Sarja 6300 tõrkeotsing.
- Muude vahekaardile Contents (Sisukord) koondatud raamatuikoonide kaudu saate teavet tarkvara HP Photosmart kasutamise kohta seadmega HP All-in-One toimingute sooritamisel.

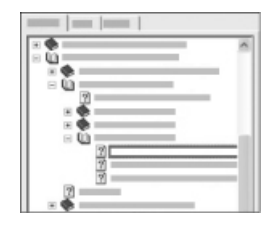

Alateemasid sisaldavad jaotised on loendis tähistatud raamatuikooniga. Raamatuikooni taga asuvate alateemade loendi vaatamiseks klõpsake raamatuikooni kõrval olevat märki +. Märk (+ märk muutub märgiks –, kui loend on juba avatud.) Teemas leiduva teabe vaatamiseks klõpsake vahekaardil **Contents** (Sisukord) raamatuikooni või teema nime. Valitud teema kuvatakse kuvaalal (paremal).

#### • Index (Register)

Vahekaardilt **Index** (Register) pääsete juurde elektroonilise spikri (Tarkvara **HP Photosmart** spikker) teemade tähestikulisele loendile.

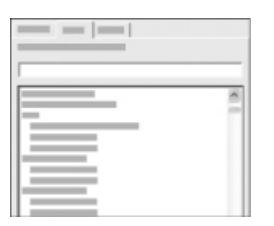

Eri kirjete vaatamiseks saate kasutada loendist paremal asuvat kerimisriba või sisestada märksõnad loendi kohal asuvale tekstiväljale. Sisestamise ajal liigub registrikirjete loend automaatselt teie sisestatud tähtedega algavate kirjete lähedusse.

Kui näete registrikirjet, mis on seotud teie otsitava teabega, topeltklõpsake seda registrikirjet.

- Kui selle registrikirjega on spikris seotud ainult üks teema, kuvatakse see teema kuvaalal (paremal).
- Kui vastavaid teemasid on mitu, kuvatakse dialoogiaken Topics Found (Leitud teemad). Dialoogiaknas toodud teema vaatamiseks kuvaalal topeltklõpsake seda teemat.
- Search (Otsing)

\_isateave

Vahekaardi Search (Otsing) abil saate kogu spikrisüsteemist otsida teatud sõnu, nt "borderless print" (ääristeta printimine).

Nõuanne. Kui mõni sisestatavatest sõnadest on suhteliselt levinud (nagu

- rprint" näites "borderless print"), on soovitatav panna otsitava
- sõnadekombinatsiooni ümber jutumärgid. See piirab otsingut nii, et tulemused vastaksid täpsemini teie soovitud teabele. Selle asemel, et kuvada kõik teemad, mis sisaldavad kas sõna "borderless" või sõna "print", väljastatakse otsingu tulemina ainult need teemad, mis sisaldavad fraasi "borderless print".

| _ | = | 0.1 |   | 1 |   |   |     |
|---|---|-----|---|---|---|---|-----|
| _ | _ | _   | _ | - |   |   |     |
| - | _ |     | - | _ | - | _ | * F |
|   |   | 1   |   | 1 |   |   | _   |
|   |   |     |   |   |   | _ |     |
|   |   |     |   |   |   |   |     |
| - | - |     | _ |   |   |   | -   |
| - |   |     |   |   |   |   | -   |
| - |   |     |   |   |   |   | -   |
|   |   |     |   |   |   |   | :   |
|   |   |     |   |   |   |   |     |
|   |   |     |   |   |   |   |     |
|   |   |     |   |   |   |   |     |

Pärast oma otsingukriteeriumide sisestamist klõpsake käsku List Topics (Näita teemasid), et vaadata kõiki spikriteemasid, mis sisaldavad teie sisestatud sõnu või fraase. Tulemused on toodud kolmeveerulises tabelis. Iga rida sisaldab teema nime (Title), teema asukohta (Location) spikris ja astet (Rank), mis määratakse teie otsingukriteeriumidele vastavuse põhjal.

Vaikimisi on tulemused sorditud astme (**Rank**) põhjal, nii et enim otsingukriteeriumi kordusi sisaldav teema on loendi alguses. Samuti võite tulemused sortida teema nime (**Title**) või asukoha (**Location**) järgi, klõpsates tabeli vastava veeru päist. Teema sisu vaatamiseks topeltklõpsake tabelis vastavat rida. Valitud teema kuvatakse kuvaalal (paremal).

#### Kuvaala

Spikriaknas paremal paikneval kuvaalal kuvatakse ühel vasakpoolsel vahekaardil valitud spikriteema. Spikriteemad sisaldavad kirjeldavat teksti, üksikasjalikke juhiseid ja jooniseid (kui neid on).

- Teemad sisaldavad sageli linke spikrisüsteemis olevatele teistele teemadele, kust võite leida lisateavet. Mõnikord avab link uue teema automaatselt kuvaalas. Teatud juhtudel võib sobivaid teemasid olla mitu. Sel juhul kuvatakse dialoogiaken Topics Found (Leitud teemad). Dialoogiaknas loetletud teema vaatamiseks kuvaalal topeltklõpsake seda teemat.
- Teatud teemad sisaldavad üksikasjalikke juhiseid või lisateavet, mida pole lehel kohe näha. Otsige lehe ülaservas paremal sõnu Show All (Näita kõik) või Hide All (Peida kõik). Kui need sõnad on nähtaval, siis on leheküljel peidetud lisateavet. Peidetud teavet tähistatakse noole ja tumesinise tekstiga. Peidetud teabe vaatamiseks klõpsake tumesinist teksti.
- Mõni teemadest võib sisaldada animeeritud videoid, mis näitavad teile, kuidas teatud funktsiooni kasutada. Need animatsioonid on tähistatud videokaamera ikooniga, millele järgnevad sõnad "Show me how" (Näita, kuidas). Kui klõpsate linki "Show me how" (Näita, kuidas), käivitatakse animatsioon uues aknas.

#### Spikri tööriistariba

Spikri abitööriistaribal (vt joonist allpool) on nupud, mille abil saate spikri teemade seas liikuda. Saate vaadatud teemade seas edasi- või tagasisuunas liikuda või

klõpsata nuppu Home (Kodu), et naasta elektroonilise spikri Tarkvara HP Photosmart spikker avalehele.

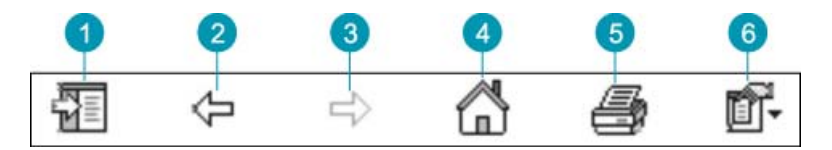

- 1 Show/Hide (Näita/Peida)
- 2 Back (Tagasi)
- 3 Forward (Edasi)
- 4 Home (Kodu)
- 5 Print (Prindi)
- 6 Valikud

Spikri tööriistariba sisaldab ka nuppe elektroonilise spikri ilme muutmiseks teie arvuti ekraanil. Näiteks kui vajate lisaruumi spikriteemade vaatamiseks parempoolsel kuvaalal, võite peita vahekaardid **Contents** (Sisukord), **Index** (Register) ja **Search** (Otsing), klõpsates nuppu **Hide** (Peida).

Nupu **Print** (Prindi) abil saate printida arvuti ekraanil kuvatud lehekülje. Kui nupu **Print** (Prindi) klõpsamisel on vasakul pool nähtaval vahekaart **Contents** (Sisukord), ilmub dialoogiaken **Print Topics** (Prinditeemad). Võite valida praegu kuvaalas vaadatava teema printimise või printida käesoleva teema koos kõigi sellega seotud alamteemadega. See funktsioon pole saadaval, kui spikriakna parempoolses osas nähtaval vahekaart **Index** (Register) või **Search** (Otsing).

#### Spikri kasutamine Macil

Selles jaotises kirjeldatakse juurdepääsu elektroonilisele spikrile Macintoshiga arvutis. Lisaks antakse juhiseid spikrisüsteemi navigeerimis- ja otsingufunktsioonide kasutamiseks teile vajaliku täpsema teabe leidmiseks.

#### Juurdepääs elektroonilisele spikrile HP Photosmart Mac Help

→ Valige tarkvara HP Photosmart Studio menüüs Help käsk HP Photosmart Mac Help.

Ekraanil kuvatakse menüü HP Photosmart Mac Help. Järgneval joonisel on näidatud võimalused spikris otsingu sooritamiseks.

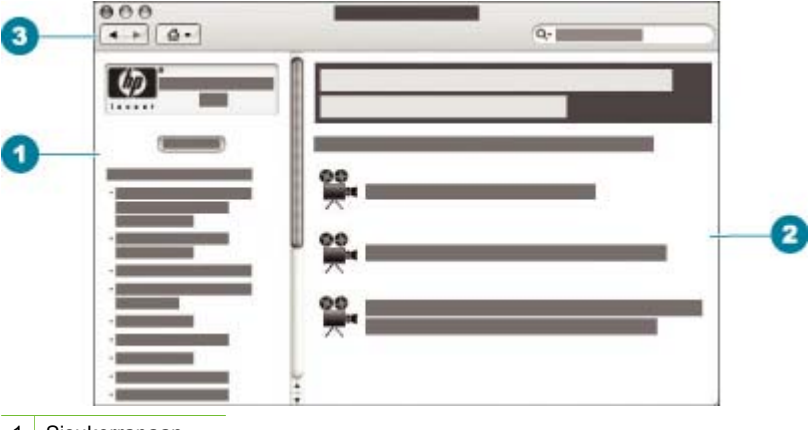

- 1 Sisukorrapaan
- 2 Kuvaala
- 3 Spikri tööriistariba

#### Sisukorrapaan

Elektrooniline spikker **HP Photosmart Mac Help** avaneb rakenduses Help Viewer. See on jagatud kaheks paneeliks. Kui avate spikri esmakordselt, sisaldab vasak paneel spikri neid jaotisi, mis on seotud seadmega HP All-in-One ja tarkvaraga.

- Seadme HP All-in-One juhtpaneelilt juurdepääsetavate toimingute ja funktsioonide kohta teabe saamiseks klõpsake loendi allosas jaotist Sarja 6300 spikker.
- Seadme HP All-in-One tõrkeotsinguteabe vaatamiseks klõpsake jaotist Sarja 6300 tõrkeotsing.
- Muude vahekaardile **Contents** (Sisukord) koondatud jaotiste kaudu saate teavet tarkvara HP Photosmart Mac kasutamise kohta toimingute sooritamisel.

Kui olete vaatamiseks valinud jaotise Help (Spikker), muutub paneel Contents (Sisukord) selle teema kohta käivate teemade loeteluvaateks, sarnanedes raamatu sisukorraga. Nii on hõlbus leida kogu teavet üksiku funktsiooni (nt fotode printimise) kohta.

#### Kuvaala

Parempoolsel paneelil asuval kuvaalal kuvatakse paneelil **Contents** (Sisukord) valitud teema kohta käivat spikrit. Spikker sisaldab kirjeldavat teksti, üksikasjalikke juhiseid ja illustratsioone (kui neid on).

 Hulk spikris HP Photosmart Mac Help sisalduvaid teemasid hõlmab ka teavet funktsiooni kasutamise kohta seadme HP All-in-One juhtpaneeli ja tarkvara HP Photosmart Mac kaudu. Konkreetse teema kogu sisu vaatamiseks kasutage kuvaalast paremal olevaid kerimisribasid. Teatud oluline teave võib aknas ilma kerimata mitte nähtavale ilmuda.

- Teemad sisaldavad sageli linke või spikrisüsteemis olevatele muudele teemadele, kust võite leida lisateavet.
  - Kui vastav teema asub spikri samas jaotises, avaneb teema kuvaalal automaatselt.
  - Kui seostuv teema paikneb spikri mõnes muus jaotises, sisaldab praegune teema viidet sellele jaotisele, mille peaksite avama. Elektroonilise spikri muude teemade vaatamiseks klõpsake vasakpoolsel paneelil Contents (Sisukord) menüüd Main Menu (Peamenüü) ja valige sobiv jaotis. Seejärel leiate seostuva teema paneelil Contents (Sisukord) kuvatud teemaloendist. Võite teemat ka järgmises jaotises kirjeldatud viisil otsida.
- Mõni teemadest võib sisaldada animeeritud videoid, mis näitavad teile, kuidas teatud funktsiooni kasutada. Need animatsioonid on tähistatud videokaamera ikooniga, millele järgnevad sõnad "Show me how" (Näita, kuidas). Kui klõpsate videokaamera ikooni, käivitatakse animatsioon uues aknas.

#### Spikri tööriistariba

Spikri tööriistaribal (vt joonist allpool) on nupud, mille abil saate spikri teemade seas liikuda. Saate vaadatud teemade seas edasi- või tagasisuunas liikuda või klõpsata nuppu Home (Kodu), et pääseda juurde elektroonilise spikri HP Photosmart Mac Help muudele jaotistele.

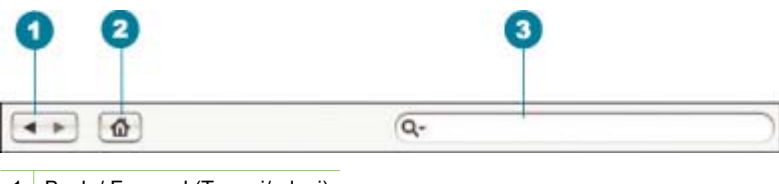

- 1 Back / Forward (Tagasi/edasi)
- 2 Home (Kodu)
- 3 Otsinguala

Spikri tööriistariba sisaldab ka tekstiboksi, mis võimaldab teil otsida kogu spikrisüsteemist teatud sõnu, näiteks "borderless print" (ääristeta printimine).

Pärast otsingukriteeriumi sisestamist vajutage arvuti klaviatuuril sisestusklahvi RETURN, et kuvada sisestatud sõnu või fraase sisaldavate teemade loend. Tulemused kuvatakse mitmeveerulises tabelis. Iga rida sisaldab teemat (Topic) ja asjakohasuse hinnangut (Relevance) (tuginedes otsingukriteeriumidele). Kui teie arvutis on OS 10.2.8 või 10.3.x, sisaldavad otsingu tulemused ka teema asukohta Location.

Vaikimisi sorditakse tulemused asjakohasuse hinnangu (**Relevance**) alusel, nii et otsingukriteeriumile enim vastav teema kuvatakse loendis esimesel kohal. Saate otsingu tulemusi sortida ka parameetrite **Topic** (Teema) või **Location** (Asukoht; OS 10.2.8 või 10.3.x) järgi, kui klõpsate vastava veeru päist. Teema sisu vaatamiseks topeltklõpsake tulemuste loendi tabelis vastavat rida. Kuvatakse valitud teema.

## 3 Seadme HP All-in-One seadistamise lõpetamine

Kui olete kõik installijuhendis antud juhised täitnud, lugege seadme HP All-in-One seadistamise lõpetamiseks käesolevat jaotist. See jaotis sisaldab tähtsat seadistusteavet teie seadme kohta (sh ka sätete eelistuste kohta).

- Eelistuste määramine
- Ühendamisinformatsioon
- Võrku ühendamine
- Faksi seadistamine

## Eelistuste määramine

Saate seadme HP All-in-One sätteid nii muuta, et seade käituks vastavalt teie eelistustele. Näiteks saate seadistada seadme üldised eelistused (nt näidikule kuvatavate teadete keel ning kuupäev ja kellaaeg). Võite taastada ka algsed tehasesätted, mis kehtisid seadme ostmise ajal. Sel juhul kustutatakse kõik uued vaikesätted.

- Keele ja riigi/regiooni seadistamine
- Kuupäeva ja kellaaja seadistamine
- Helitugevuse reguleerimine

#### Keele ja riigi/regiooni seadistamine

Keele ja riigi/regioonisätte seadmisega määrate, millises keeles seadme HP All-in-One näidikul teated kuvatakse. Enamasti seatakse keel ja riik või regioon HP All-in-One esmasel seadistamisel. Sätet saate siiski muuta ka mis tahes ajal edaspidi, järgides järgnevaid juhiseid.

#### Keele ja riigi/regiooni seadmine

- 1. Vajutage nuppu Setup (Seadistamine).
- Vajutage nuppu 7 ja siis nuppu 1.
   Nii valite esmalt menüü Preferences (Eelistused) ja seejärel sätte Set Language & Country/Region (Keele ja riigi/regiooni seadmine).
- 3. Keelte loendis liikumiseks vajutage noolenuppu ◀ või ▶. Kui kuvatakse soovitud keel, vajutage sisestusnuppu OK.
- Kui küsitakse, vajutage nuppu 1 vastuse Yes (Jah) või nuppu 2 vastuse No (Ei) andmiseks.
- Riikide/regioonide loendis liikumiseks vajutage noolenuppu ◀ või ►. Kui kuvatakse soovitud riik/regioon, vajutage sisestusnuppu OK.
- Kui küsitakse, vajutage nuppu 1 vastuse Yes (Jah) või nuppu 2 vastuse No (Ei) andmiseks.

#### Kuupäeva ja kellaaja seadistamine

Kuupäeva ja kellaaja saate seadistada juhtpaneelilt. Kuupäeva ja kellaaja vorming sõltub keele ja riigi/regiooni sätetest. Faksi saatmisel prinditakse faksi päisesse praegune kuupäev ja kellaaeg.

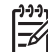

Märkus. Teatud riikides/regioonides on kellaaja ja kuupäeva märkimine faksipäises seadusega nõutud.

Kui seade HP All-in-One on võrgutoiteta seisnud kauem kui 72 tundi, peate kuupäeva ja kellaaja uuesti seadistama.

#### Kuupäeva ja kellaaja seadmine

- 1. Vajutage nuppu Setup (Seadistamine).
- Vajutage nuppu 6 ja seejärel nuppu 3. Esimene nupuvajutus avab menüü Tools (Tööriistad) ja teine valib menüü Date and Time (Kuupäev ja kellaaeg).
- Sisestage kuu, päev ja aasta, vajutades nupustikul sobivaid numbreid. Olenevalt riigi/regiooni seadistusest võib teil olla tarvis kuupäev teistsuguses järjestuses sisestada.
- 4. Sisestage tunnid ja minutid.
- Kui kellaaeg kuvatakse 12 tunni vormingus, vajutage AM (enne lõunat) valikuks nuppu 1 või PM (peale lõunat) valikuks nuppu 2. Näidikul kuvatakse uued kuupäeva- ja kellaajasätted.

#### Helitugevuse reguleerimine

Seadmel HP All-in-One on helina ja kõlari helitugevuse reguleerimiseks kolm astet. Helinatugevus on telefoni helina helitugevus. Kõlari helitugevus on kõigi muude helide, nagu näiteks valimistoon, faksitoon ja nupuvajutuse piiksud, reguleerimise tase. Vaikesätteks on **Soft (Vaikne)**.

#### Helitugevuse reguleerimine esipaneelilt

- 1. Vajutage nuppu Setup (Seadistamine).
- Vajutage nuppe 4 ja veel kord 4.
   Nii valite esmalt menüü Basic Fax Setup (Faksi põhiseadistus) ja seejärel sätte Ring and Beep Volume (Helina- ja piiksutugevus).
- Vajutage noolenuppu >, et valida üks järgmistest: Soft (Vaikne), Loud (Vali) või Off (Väljas).
- 4. Vajutage nuppu OK.

## Ühendamisinformatsioon

Seadet HP All-in-One saate kasutada eraldiseisva paljundusmasinana, faksina või fotoprinterina. Võite seadme HP All-in-One printimiseks või muude tarkvarafunktsioonide kasutamiseks ühendada ka arvuti või Bluetooth-seadmega. Järgmises jaotises kirjeldatakse mitmesuguseid saadaolevaid ühendusvõimalusi.

- Toetatavad ühenduste tüübid
- Ühendamine USB-kaabli abil

- Ühendamine Etherneti abil
- Printeri ja arvuti vahelise ühenduse loomine Bluetooth®-ühendusliidese abil
- Seadme HP All-in-One Bluetooth-ühenduse turvalisuse seadmine
- Bluetooth®-ühenduse abil printimine arvutist
- Printeri ühiskasutus

#### Toetatavad ühenduste tüübid

| Kirjeldus                                                               | Ühendatud arvutite<br>soovitatav arv<br>parima jõudluse<br>tagamiseks                                                                              | Toetatavad<br>tarkvarafunktsioonid                                                                                                | Seadistusjuhised                                                                                                    |
|-------------------------------------------------------------------------|----------------------------------------------------------------------------------------------------|----------------------------------------------------------------------------------------------------|----------------------------------------------------------------------------------------------------|
| USB-ühendus                                                             | Üks seadme HP All-<br>in-One tagumisse<br>USB 2.0 HS-porti<br>USB-kaabli abil<br>ühendatud arvuti.                                                 | Toetatud on kõik<br>funktsioonid peale<br>funktsiooni Webscan <sup>*</sup> .                                                      | Üksikasjalikud<br>juhised leiate<br>installijuhendist.                                                                                        |
| Ethernet-võrk<br>(traadiga)                                             | Seadmega HP All-in-<br>One saab jaoturi või<br>marsruuteri kaudu<br>ühendada kuni viis<br>arvutit.                                                 | Toetatakse kõiki<br>funktsioone (sh<br>funktsiooni Webscan).                                                                      | Järgige<br>installijuhendis antud<br>juhiseid. Täiendavaid<br>juhiseid saate<br>käesoleva<br>kasutusjuhendi<br>jaotisest Võrku<br>ühendamine. |
| Printeri ja arvuti<br>vaheline Bluetooth®-<br>ühendusliides HP<br>bt450 | Üks Bluetooth-seade<br>või arvuti.                                                                                                    | Printimine Bluetooth-<br>seadmest (nt PDA,<br>kaameratelefon või<br>Bluetoothiga arvuti).                                         | Järgige jaotises<br>Printeri ja arvuti<br>vahelise ühenduse<br>loomine Bluetooth®-<br>ühendusliidese abil<br>antud juhiseid.                  |
| Printeri ühiskasutus                                                    | Kuni viis arvutit.<br>Hostarvuti peab<br>olema kogu aeg<br>sisse lülitatud, muidu<br>ei saa teised arvutid<br>seadmega HP All-in-<br>One printida. | Toetatakse kõiki<br>hostarvuti<br>residentseid<br>funktsioone. Muudest<br>arvutitest saab<br>hostarvuti kaudu<br>ainult printida. | Järgige jaotises<br>Printeri ühiskasutus<br>antud juhiseid.                                                                                   |

\* Funktsiooni Webscan kohta vt elektroonilist spikrit.

### Ühendamine USB-kaabli abil

Lähemat teavet USB-kaabli abil arvuti ühendamiseks tagaküljel asuva USB-liidesega vaadake seadme HP All-in-Oneinstallijuhendist.

#### Ühendamine Etherneti abil

HP All-in-One toetab nii 10 Mbit/s kui ka 100 Mbit/s Ethernet-võrguühendusi. Teavet seadme HP All-in-One ühendamise kohta Ethernet-võrku (traadiga võrku) saate esmalt seadmega kaasas olevast installijuhendist. Täpsemad juhised leiate teemast Võrku ühendamine.

#### Printeri ja arvuti vahelise ühenduse loomine Bluetooth®-ühendusliidese abil

Traadita Bluetooth<sup>®</sup>-tehnoloogial töötav printeri ja arvuti ühendusliides HP bt450 võimaldab enamikul Bluetooth-seadmetel printida seadmesse HP All-in-One ilma kaableid ühendamata. Piisab, kui sisestate ühendusliidese HP bt450 eesmisse USB-porti ning alustate Bluetooth-seadmest (nt pihuarvutist või kaameratelefonilt) printimist.

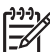

 Märkus. Arvutist saate seadmesse HP All-in-One printida ka Bluetoothtehnoloogia abil.

#### HP bt450 ühendamine seadmega HP All-in-One

1. Sisestage HP bt450 eesmisse USB-liidesesse (vt joonist allpool).

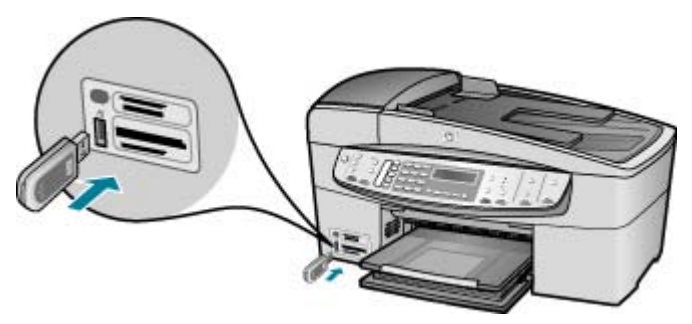

 Teatud Bluetooth-seadmed vahetavad ühenduse loomisel teineteisega seadmeaadresse ja loovad sideühenduse. Kui ühendus on loodud, kuvavad teatud Bluetooth-seadmed printeri nime. Kui te ei soovi seadme HP All-in-One nimena vaikimisi määratud nime näidata, võite seadme nime muuta. Tehke vastavalt soovile mõnda järgmistest toimingutest.

#### Seadme HP All-in-One aadressi vaatamine

- a. Vajutage nuppu Setup (Seadistamine).
- b. Vajutage nuppu 9 ja siis nuppu 1.
   Esimene nupuvajutus avab menüü Bluetooth ja teine menüü Device address (Seadme aadress). Kuvatakse ainult lugemiseks mõeldud parameeter Device address (Seadme aadress).
- c. Aadressi omistamiseks oma seadmele järgige Bluetooth-seadmega kaasa pandud juhiseid.

#### Seadmele HP All-in-One vaikimisi omistatud nime muutmine

- a. Vajutage nuppu Setup (Seadistamine).
- b. Vajutage nuppu 9 ja siis nuppu 2.

Seadistamise lõpetamine

Esimene nupuvajutus avab menüü Bluetooth ja teine menüü Device name (Seadme nimi).

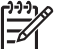

Märkus. Seadmele HP All-in-One omistatakse tehases nimi "Officejet 6300 Series".

- c. Sisestage nupustikult uus nimi.
- Kui olete seadmele HP All-in-One nime sisestamisega lõpule jõudnud, klõpsake nuppu OK.
   Kui ühendate nüüd seadme HP All-in-One printimiseks, kuvab Bluetoothseade teie sisestatud nime.
- 3. Seadistusmenüüst väljumiseks vajutage nuppu OK.

#### Seadme HP All-in-One Bluetooth-ühenduse turvalisuse seadmine

Bluetoothi seadistusmenüü **Bluetooth** kaudu saate sisse lülitada seadme HP All-in-One turvasätteid. Vajutage juhtpaneelil nuppu **Setup (Seadistamine)** (Seadista) ja valige seadistusmenüüst menüü **Bluetooth**. Menüüs **Bluetooth** saate teha järgmist.

- Saate sisse lülitada pääsukoodiga autentimise. Kui see funktsioon on sisse lülitatud, ei saa seadmesse HP All-in-One Bluetooth-seadmest ilma pääsukoodi sisestamata printida.
- Saate seadme HP All-in-One muudele leviulatusse jäävate Bluetooth-seadmete jaoks kas nähtavaks või nähtamatuks seadistada.
- Pääsukoodi kasutamine Bluetoothi seadmete autentimiseks
- Seadme HP All-in-One seadistamine Bluetooth-seadmetele nähtamatuks
- Seadme HP All-in-One Bluetoothi sätete lähtestamine

#### Pääsukoodi kasutamine Bluetoothi seadmete autentimiseks

Saate seadme HP All-in-One turvatasemeks seada kas Low (Madal) või High (Kõrge).

 Low (Madal): HP All-in-One ei nõua pääsukoodi. Iga leviulatusse jääv Bluetoothseade saab selle seadmega printida.

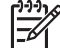

 Märkus. Vaikimisi on turvasätteks Low (Madal). Madala taseme turvalisus ei nõua autentimist.

 High (Kõrge): HP All-in-One küsib Bluetooth-seadmelt enne prinditöö saatmise lubamist pääsukoodi.

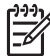

Märkus. Seadmele HP All-in-One on tehases määratud pääsukood "0000".

#### Seadme HP All-in-One seadistamine pääsukoodiga autentimiseks

- 1. Vajutage nuppu Setup (Seadistamine).
- Vajutage nuppu 9 ja siis nuppu 3. Esimene nupuvajutus avab menüü Bluetooth ja teine menüü Passkey (Pääsukood).

3. Sisestage nupustikult uus pääsukood.

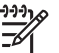

 Märkus. Pääsukood võib olla 1 kuni 4 märki pikk ja sisaldada ainult numbreid.

- Kui olete uue pääsukoodi sisestamisega lõpule jõudnud, klõpsake nuppu OK. Kuvatakse menüü Bluetooth.
- 5. Vajutage nuppu 5, et valida menüü Security Level (Turvatase).
- Vajutage nuppu OK, et valida High (Kõrge).
   Kõrge tasemega turvalisus nõuab autentimist.
   Nüüd on seade HP All-in-One seadistatud pääsukoodiga autentimiseks.

#### Seadme HP All-in-One seadistamine Bluetooth-seadmetele nähtamatuks

Seadet HP All-in-One saab seadistada Bluetooth-seadmetele nähtavaks (avalik kasutusrežiim) – Visible to all (Kõigile nähtav) või nähtamatuks (privaatne kasutusrežiim) – Not Visible (Nähtamatu).

- Visible to all (Kõigile nähtav): mis tahes leviulatusse jääv Bluetooth-seade saab seadmesse HP All-in-One printida.
- Not Visible (Nähtamatu): printida saavad ainult need Bluetooth-seadmed, mis on salvestanud seadme HP All-in-One aadressi.

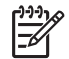

Märkus. HP All-in-One saabub tehasest vaikimisi seatud juurdepääsutasemega Visible to all (Kõigile nähtav).

#### Seadme HP All-in-One seadistamine režiimi Not visible (Nähtamatu)

- 1. Vajutage seadme HP All-in-One juhtpaneelil nuppu Setup (Seadistamine).
- Vajutage nuppu 9 ja siis nuppu 4. Esimene nupuvajutus avab menüü Bluetooth ja teine menüü Visibility (Nähtavus).
- Vajutage noolenuppu » või Not Visible (Nähtamatu) ja siis vajutage nuppu OK. HP All-in-One on nüüd juurdepääsuks suletud kõigile Bluetooth-seadmetele peale nende, kus seadme aadress on määratletud.

#### Seadme HP All-in-One Bluetoothi sätete lähtestamine

Soovi korral saate seadmes HP All-in-One kõik Bluetoothi tehasesätted taastada.

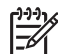

Märkus. Valige säte Reset Bluetooth (Bluetoothi lähtestamine) ainult siis, kui soovite seadme HP All-in-One Bluetoothi sätted vaikesäteteks ennistada.

#### Bluetoothi sätete lähtestamine

- 1. Vajutage seadme HP All-in-One juhtpaneelil nuppu Setup (Seadistamine).
- Vajutage nuppu 9 ning seejärel nuppu 6. Esimene nupuvajutus avab menüü Bluetooth ja teine menüü Reset Bluetooth (Bluetoothi lähtestamine).

Seadistamise lõpetamine

Seadistamise lõpetamine

#### Bluetooth®-ühenduse abil printimine arvutist

Tänu Bluetooth-ühendusele saab Bluetooth-liidesega arvutist pilte kiirelt ja hõlpsasti pilte printida ilma ühenduskaablit kasutamata. Bluetooth-ühenduse kaudu saate kasutada paljusid printimisfunktsioone, mida USB-ühendusegagi. Näiteks saate kontrollida printeri olekut ja vaadata, kui palju on hinnanguliselt tindikassettides tinti.

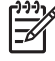

**Märkus**. Bluetooth-ühenduse kaudu on saadaval üksnes printimisfunktsioon. Bluetooth-ühenduse abil ei saa skannida ega tarkvarast faksi saata. Bluetoothühenduse kasutamise ajal töötavad otse seadme kaudu juhitavad paljundus- ja faksimisfunktsioonid.

Enne printimist peate Bluetooth<sup>®</sup>-tehnoloogiat kasutava printeri ja arvuti vahelise ühenduse loomiseks paigaldama seadmesse HP All-in-One võrguliidese HP bt450.

#### Windowsi kasutajad

Seadmega HP All-in-One ühendatavas arvutis peab olema opsüsteem Windows XP, milles töötab kas Microsofti Bluetoothi<sup>®</sup> protokollistik või Widcommi Bluetoothi<sup>®</sup> protokollistik. Arvutisse võivad olla installitud nii Microsofti kui ka Widcommi protokollistik, kuid seadmega HP All-in-One ühenduse loomiseks kasutage korraga neist ainult üht.

- Microsofti protokollistik: kui teie arvutisse on installitud Windows XP ja selle hoolduspakett SP2, siis on arvutis protokollistik Microsoft Bluetooth<sup>®</sup>. Microsofti protokollistik võimaldab automaatselt installida välise Bluetooth<sup>®</sup>-adapteri. Kui teie Bluetooth<sup>®</sup>-adapter toetab Microsofti protokollistikku, kuid seda ei installita automaatselt, siis pole teie arvutisse Microsofti protokollistikku installitud. Lugege oma Bluetooth<sup>®</sup>-adapteriga kaasas olevast dokumentatsioonist, kas see toetab Microsofti protokollistikku.
- Widcommi protokollistik: kui teil on HP arvuti, millesse on Bluetooth<sup>®</sup> sisse ehitatud, või kui olete installinud võrguliidese HP bt450, on arvutis Widcommi protokollistik. Kui teil on HP arvuti ja ühendate sellega võrguliidese HP bt450, installitakse Widcommi protokollistik automaatselt.

#### Microsofti protokollistiku installimine ja selle abil printimine

- 1. Veenduge, et olete installinud arvutisse HP All-in-One tarkvara.
  - [<del>]]]</del>
    - Märkus. Tarkvara installimise eesmärk on tagada, et printeri draiver oleks Bluetooth<sup>®</sup>-ühenduse jaoks saadaval. Seetõttu pole tarvis siis, kui olete juba tarkvara installinud, seda uuesti teha. Kui soovite seadmega HP All-in-One kasutada nii USB- kui ka Bluetooth<sup>®</sup>-ühendusi, alustage installimist USB-ühendusest. Lisateavet leiate installijuhendist. Kui te ei soovi USB-ühendust kasutada, valige kuval Connection Type (Ühenduse tüüp) säte Directly to the computer (Otse arvutiga). Lisaks märkige kuva Connect Your Device Now (Ühendage nüüd seade) allservas ruut If you are unable to connect your device now... (Kui te ei saa praegu seadet ühendada...).
- 2. Sisestage HP bt450 seadme HP All-in-One eesmisse USB-porti.
- Kui kasutate arvutis välist Bluetooth<sup>®</sup>-adapterit, veenduge, et arvuti oleks käivitatud, ning seejärel ühendage Bluetooth<sup>®</sup>-adapter arvuti USB-porti. Kui

arvutile on installitud Windows XP ja selle hoolduspakett SP 2, installitakse Bluetoothi<sup>®</sup> draiverid automaatselt. Kui programm palub teil valida Bluetoothi<sup>®</sup> profiili, valige HCRP.

Kui teie arvutile on Bluetoothi<sup>®</sup> tugi sisse ehitatud, veenduge, et arvuti oleks käivitatud.

- 4. Klõpsake Windowsi menüü Start käsku Printers and Faxes (printerid ja faksid).
- 5. Topeltklõpsake ikooni Add Printer (lisa printer).
- 6. Klõpsake Next (järgmine) ja valige seejärel A Bluetooth Printer.
- 7. Installimise lõpuleviimiseks järgige ekraanil kuvatavaid juhiseid.
- 8. Printige nagu igasse teise printerisse.

#### Widcommi protokollistiku installimine ja selle abil printimine

- 1. Veenduge, et olete installinud arvutisse HP All-in-One tarkvara.
  - Märkus. Tarkvara installimise eesmärk on tagada, et printeri draiver oleks Bluetooth®-ühenduse jaoks saadaval. Seetõttu pole tarvis siis, kui olete juba tarkvara installinud, seda uuesti teha. Kui soovite seadmega HP All-in-One kasutada nii USB- kui ka Bluetooth®-ühendusi, alustage installimist USB-ühendusest. Lisateavet leiate installijuhendist. Kui te ei soovi USB-ühendust kasutada, valige kuval Connection Type (Ühenduse tüüp) säte Directly to the computer (Otse arvutiga). Lisaks märkige kuva Connect Your Device Now (Ühendage nüüd seade) allservas ruut If you are unable to connect your device now... (Kui te ei saa praegu seadet ühendada...).
- 2. Ühendage HP bt450 seadme HP All-in-One eesmisse USB-porti.
- Klõpsake töölaual või tegumiribal ikooni My Bluetooth Places (minu Bluetoothi kohad).
- 4. Klõpsake käsku View devices in range (kuva lähedusesasuvad seadmed).
- 5. Kui kättesaadavad printerid on tuvastatud, topeltklõpsake paigalduse lõpetamiseks HP All-in-One nime.
- 6. Printige nagu igasse teise printerisse.

#### Macintoshi kasutajad

Saate seadme HP All-in-One ühendada Macintoshiga arvutiga, millesse on Bluetooth<sup>®</sup> sisse ehitatud, või installida Macile välise Bluetooth<sup>®</sup>-adapteri.

#### Bluetoothi<sup>®</sup> installimine ja selle kaudu printimine

- 1. Veenduge, et olete installinud arvutisse HP All-in-One tarkvara.
- 2. Ühendage HP bt450 seadme HP All-in-One eesmisse USB-porti.
- Vajutage juhtpaneelil nuppu On (Sees), et seade HP All-in-One välja lülitada. Vajutage nuppu veel kord, et seade uuesti sisse lülitada.
- 4. Ühendage Bluetooth<sup>®</sup>-adapter arvutiga ja lülitage see sisse. Veenduge, et olete installinud adapteriga kaasa pandud tarkvara. Kui teie arvutil on sisseehitatud Bluetoothi<sup>®</sup> tugi, lülitage arvuti lihtsalt sisse.
- 5. Avage valik **Printer Setup Utility** (printeri häälestuse utiliit), mis asub kaustas **Applications: Utilities** (rakendused: utiliidid).

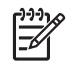

Märkus. Versiooni 10.3 ja uuemate puhul on selle utiliidi nimi Printer Setup Utility (printerihäälestusutiliit). 10.2.x puhul on selle nimi Print Center (prindikeskus).

- Valige hüpikmenüüst valik Bluetooth ja seejärel klõpsake nuppu Add (Lisa). Arvuti otsib seadet HP All-in-One.
- Valige printerite loendist HP All-in-One, seejärel klõpsake käsku Add (lisa). Printerite loendisse on nüüd lisatud HP All-in-One.
- 8. Printige nagu igasse teise printerisse.

#### Printeri ühiskasutus

Kui teie arvuti on ühendatud võrku ja teise võrgus oleva arvutiga on USB-kaabli abil ühendatud seadmega HP All-in-One, saate seda seadet printeri ühiskasutusfunktsiooni kaudu oma printerina kasutada.

Otse seadmega HP All-in-One ühendatud arvuti on printeri **host**arvuti ja sellel on olemas kõik tarkvara pakutavad funktsioonid. Ülejäänud võrku ühendatud arvutid (neid käsitletakse **klient**arvutitena) saavad kasutada ainult printimisfunktsioone. Muid funktsioone saate kasutada hostarvutist või seadme HP All-in-One juhtpaneelilt.

#### Printeri ühiskasutuse lubamine Windowsiga arvutis

→ Vaadake oma arvutiga kaasas olevat kasutusjuhendit või Windowsi elektroonilist spikrit.

#### Printeri ühiskasutuse lubamine Macintoshiga arvutis

- 1. Nii klient- kui ka hostarvutis tehke järgmist:
  - a. Klõpsake dokis linki System Preferences (Süsteemieelistused) või valige menüüst Apple käsk System Preferences (Süsteemieelistused).
     Kuvatakse dialoogiboks System Preferences (Süsteemieelistused).
  - b. Alal Internet & Network klõpsake käsku Sharing (Ühiskasutus).
  - c. Klõpsake vahekaardi Services (Teenused) valikut Printer Sharing (Printeri ühiskasutus).
- 2. Tehke hostarvutis järgmist.
  - a. Klõpsake dokis linki System Preferences (Süsteemieelistused) või valige menüüst Apple käsk System Preferences (Süsteemieelistused).
     Kuvatakse dialoogiboks System Preferences (Süsteemieelistused).
  - b. Alal Hardware (Riistvara), klõpsake jaotist Print & Fax (Printimine ja faksimine).
  - c. Olenevalt oma arvuti opsüsteemist tehke ühte järgmistest.
    - (OS 10.2.8 või 10.3.x) Märkige vahekaardil Printing (Printimine) ruut Share my printers with other computers (Anna minu printerid teistele arvutitele ühiskasutusse).
    - (OS 10.4.x) Klõpsake käsku Sharing (Ühiskasutus) ja seejärel märkige ruut Share this printer with other computers (Anna see printer teistele arvutitele ühiskasutusse) ja valige ühiskasutusse antav printer.

## Võrku ühendamine

Käesolevas jaotises kirjeldatakse seadme HP All-in-One võrkuühendamist ja võrguühenduste tõrkeotsingut. Võrgualaste terminite definitsioonid ja teabe printimise või võrgusätete muutmise kohta leiate seadmega HP All-in-One kaasas olevast elektroonilisest spikrist.

| Kui soovite:                                                                                                    | vaadake teemat                                                    |
|----------------------------------------------------------------------------------------------------|-------------------------------------------------------------------|
| seadet traadiga võrku (Ethernet)<br>ühendada                                                                                                    | Traadiga võrgu häälestus                                          |
| installida HP All-in-One tarkvara seadme kasutamiseks võrgus                                                                                                    | Võrguühenduse tarkvara installimine                               |
| lisada kombainseadet jagavasse võrku veel arvuteid                                                                                                    | Täiendavate arvutite võrkuühendamine                              |
| seadet HP All-in-One USB-ühenduselt<br>võrguühendusele ümber lülitada                                                                                                    | Seadme HP All-in-One USB-ühenduselt<br>võrguühendusele lülitamine |
| <b>Märkus.</b> Lähtuge siinsetest juhistest<br>siis, kui installisite seadme HP All-in-<br>One esmalt töötama USB-ühendusega<br>ja soovite selle asemel nüüd traadiga<br>võrku (Ethernet) kasutama hakata. |                                                                   |
| leida tõrkeotsinguteavet                                                                                                    | Võrguseadistuse tõrkeotsing                                       |

#### Traadiga võrgu häälestus

Selles jaotises kirjeldatakse seadme HP All-in-One ühendamist Etherneti marsruuteri, kommutaatori või WiFi-marsruuteriga Ethernet-kaabli abil ja seadme HP All-in-One võrguühenduseks vajaliku tarkvara installi. Seda tuntakse traat- või Ethernet-võrgu nime all.

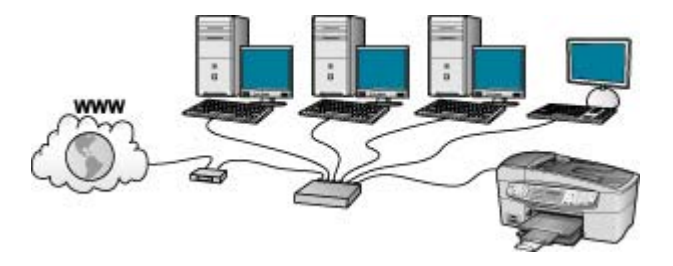

#### Mida on vaja traadiga võrgus

Enne, kui hakkate seadet HP All-in-One võrku ühendama, kontrollige, kas teil on kõik selleks vajalikud vahendid olemas.

- □ Funktsionaalne Ethernet-võrk, kuhu kuuluvad Etherneti marsruuter ja kommutaator või Etherneti portidega WiFi-marsruuter.
- CAT-5 Etherneti kaabel.

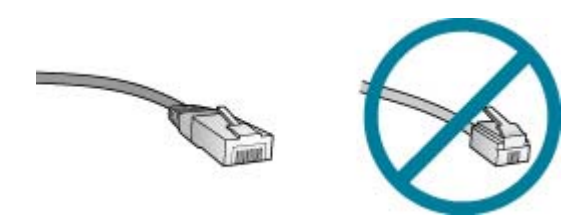

Kuigi standardsed Etherneti kaablid sarnanevad standardsete telefonijuhtmetega, ei ole need vahetatavad. Neil on erinev arv sooni ning neil on erinevad pistikud. Etherneti kaabli pistik (nimetatakse ka RJ-45-pistikuks) on laiem ja paksem ning sellel on alati 8 kontakti. Telefonipistikul on 2–6 kontakti.

Etherneti- või WiFi-marsruuteriga ühendatud laua- või sülearvuti.

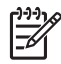

**Märkus.** HP All-in-One toetab nii 10 Mbps kui 100 Mbps Ethernet võrkusid. Kui ostate või ostsite võrguliidese kaardi (NIC), veenduge, et see töötab mõlemal kiirusel.

HP soovitab Internetti pääsuks kasutada kas kaablivõrku või DSL-ühendust. Kui soovite kasutada funktsiooni HP Photosmart Share otse seadmest HP All-in-One, peab teil olema Internetiühendus.

#### Seadme HP All-in-One ühendamine võrku

Etherneti port asub seadme HP All-in-One tagaküljel.

#### Seadme HP All-in-One ühendamine võrku

1. Eemaldage seadme HP All-in-One tagaküljelt kollane kork.

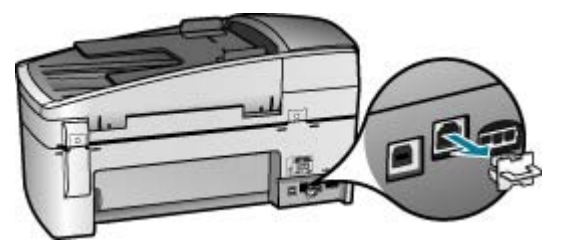

2. Ühendage Etherneti kaabel seadme HP All-in-One tagaküljel olevasse Etherneti porti.

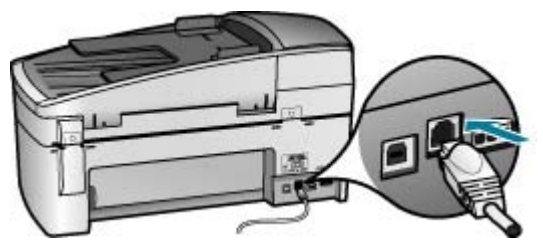

3. Ühendage Etherneti kaabli teine ots vabasse porti oma Etherneti marsruuteris, kommutaatoris või WiFi-marsruuteris.

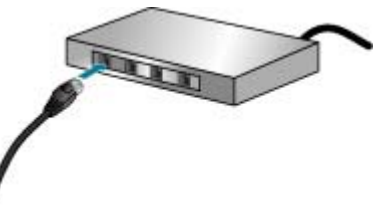

4. Kui olete seadme HP All-in-One võrku ühendanud, installige tarkvara vastavalt järgmises jaotises antud juhistele.

#### Võrguühenduse tarkvara installimine

Selles jaotises on juhised seadme HP All-in-One tarkvara installiks võrku ühendatud Windowsi või Maciintoshiga arvutisse. Enne tarkvara installimist veenduge, et oleksite seadme HP All-in-One vastavalt eelmises jaotises antud juhistele ühendanud.

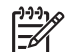

**Märkus. 1** Kui teie arvuti on konfigureeritud ühenduma hulga võrguketastega, veenduge enne tarkvara installimist, et arvuti on nende ketastega ühendatud. Vastasel juhul võib HP All-in-One installitarkvara üritada kasutada mõnda eraldatud kettatähist ja te ei saa oma arvutis seda võrguketast kasutada.

**Märkus. 2** Installeerimine võib aega võtta 20 kuni 45 minutit sõltuvalt teie operatsioonisüsteemist, saadaval olevast kõvakettaruumist ja teie arvuti protsessori kiirusest.

#### Seadme HP All-in-One Windowsi tarkvara install

- 1. Sulgege kõik arvutis töötavad rakendused, samuti tulemüüri- ja viirusetõrje tarkvara.
- 2. Asetage seadmega HP All-in-One kaasas olnud Windowsi CD arvuti CDseadmesse ja järgige ekraanil kuvatavaid juhiseid.
- 3. Kui ilmub tulemüüre puudutav dialoogiaken, vastake järgnevalt:
  - Kuva Issues Stopping Installation (Installi jätkamise takistus) tähendab, et HP tarkvara installimist võib häirida sisselülitatud tulemüür või viirusetõrjeprogramm. Parimate tulemuste tagamiseks lülitage tulemüür või viirusetõrjeprogramm installi ajaks ajutiselt välja. Juhised leiate oma tulemüüri dokumentatsioonist. Kui install on lõpule jõudnud, võite tulemüüri või viirusetõrjeprogrammi taas sisse lülitada.

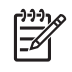

**Märkus.** Kui pärast tulemüüri või viirusetõrjetarkvara väljalülitamist ilmub kuva **Issues Stopping Installation** (Installi jätkamise takistus), jätkake installi.

- Teade Notice about Firewalls tähendab, et tulemüür Microsoft Internet Connection Firewall või Windows Firewall on sisse lülitatud. Klõpsake nuppu Next (Edasi), et installiprogramm Setup saaks avada vajalikud pordid ja jätkaks installi. Kui kuvatakse dialoogiaken Windows Security Alert, mis kuvatakse Hewlett-Packardi avaldatud programmi kohta, võtke sellele pandud blokeering maha.
- Valige ekraanil Connection Type (Ühenduse tüüp) Through the network (Läbi võrgu) ning seejärel klõpsake Next (Edasi). Kui kuvatakse aken Searching (Otsimine), otsib installiprogramm võrgust seadet HP All-in-One.
- Kontrollige kuval Printer Found (Printer leitud), et printeri kirjeldus oleks õige. Kui võrgus leiti mitu printerit, ilmub kuva Printers Found (Leitud printerid). Valige see seade HP All-in-One, millega soovite ühenduse luua.

Seadme HP All-in-One sätete vaatamiseks printige võrgukonfiguratsiooni leht.

- a. Vajutage nuppu Setup (Seadistamine).
- b. Vajutage nuppu 8, et valida menüü Network Setup (Võrgu seadistamine).
- c. Vajutage nuppu 1.
   Esimene nupuvajutus avab menüü Print Network Settings (Võrgusätete printimine) ja teine prindib võrgukonfiguratsioonilehe.
- 6. Kui seadme kirjeldus on õige, valige **Yes, install this printer** (Jah, installi see printer).
- 7. Viiba ilmumisel taaskäivitage installiprotsessi lõpuleviimiseks arvuti. Kui olete installi lõpule viinud, on HP All-in-One kasutamiseks valmis.
- 8. Kui lülitasite enne oma arvutil tulemüüri või antiviiruse välja, lülitage see nüüd kindlasti sisse tagasi.
- 9. Võrguühenduse testimiseks printige arvutist seadme HP All-in-One enesetesti aruanne.

#### Seadme HP All-in-One Macintoshi tarkvara install

- 1. Sulgege kõik Maci rakendused.
- 2. Sisestage seadmega HP All-in-One kaasas olnud Maci tarkvara-CD arvuti CDseadmesse.
- 3. Topeltklõpsake seadme HP All-in-One ikooni installer.
- Dialoogiboksis Authenticate (Autentimine) sisestage Macile või võrgule juurdepääsuks ülema (Administrator) parool. Installitarkvara otsib seadmeid HP All-in-One.
- 5. Valige dialoogiaknas HP Installer oma keel ja seade HP All-in-One, millega soovite ühenduse luua.
- Kõigi installijuhiste, sealhulgas Setup Assistant (Häälestusassistendi), täitmiseks järgige ekraanil kuvatavaid juhiseid. Kui olete installi lõpule viinud, on HP All-in-One kasutamiseks valmis.
- 7. Võrguühenduse testimiseks printige arvutist seadme HP All-in-One enesetesti aruanne.
Lisateavet vt

- Enesetesti aruande printimine
- Võrguseadistuse tõrkeotsing

#### Täiendavate arvutite võrkuühendamine

Kui teil on seadmega HP All-in-One samasse võrku ühendatud veel mõni arvuti, saate neist arvutitest seadmega HP All-in-One printida pärast vastavasse arvutisse HP tarkvara installimist. Kui olete seadme HP All-in-One võrgus töötamiseks seadistanud, pole seadet pärast uute arvutite võrku lisamist vaja uuesti konfigureerida.

Lisateavet vt

Võrguühenduse tarkvara installimine

#### Seadme HP All-in-One USB-ühenduselt võrguühendusele lülitamine

Kui installite esmalt seadme HP All-in-One tööle USB-ühendusega, saate hiljem seadme ümber konfigureerida Ethernet-võrguühendusega töötama. Kui teil on võrguga ühendamise kohta põhiteadmised olemas, võite juhinduda järgmistest üldistest juhistest.

#### USB-ühenduse vahetamine traadiga ühenduse (Ethernet) vastu

- 1. Eemaldage seadme HP All-in-One tagaküljelt USB-kaabel.
- Ühendage Etherneti kaabel seadme HP All-in-One tagaküljel asuva Etherneti pordi ja vaba Etherneti pordi vahele marsruuteris, kommutaatoris või WiFimarsruuteris.
- Käivitage installi-CD, klõpsake käsku Add a Device (Lisa seade) ja valige siis variant Through the network (Võrgu kaudu).
- (Ainult Windows) Kui install on lõpule jõudnud, avage menüüs Control Panel (Juhtpaneel) jaotis Printers and Faxes (Printerid ja faksid) ja kustutage eelnevast USB-installist loendisse jäänud printerid.

#### Lisateavet vt

- Seadme HP All-in-One ühendamine võrku
- Võrguühenduse tarkvara installimine

#### Faksi seadistamine

Kui olete täitnud kõik installijuhendis toodud juhised, siis kasutage faksi seadistamise lõpuleviimiseks selles jaotises antud juhiseid. Hoidke installijuhend hilisemaks kasutamiseks alles.

Käesolevas jaotises antakse näpunäiteid, kuidas seadet HP All-in-One seadistada faksimiseks nii, et see toimiks edukalt koos võimalike seadmega HP All-in-One samale telefoniliinile ühendatud seadmete või tellitud teenustega.

Nõuanne. Teatud olulisemate faksisätete (vastamisrežiim ja faksipäises

Sisalduv teave) määramiseks saate kasutada utiliiti Fax Setup Wizard (Faksiseadistusviisard, Windows) või Fax Setup Utility (Faksiseadistusutiliit, Mac). Utiliitidele Fax Setup Wizard (Faksiseadistusviisard, Windows) ja Fax Setup Utility (Faksiseadistusutiliit, Mac) pääsete juurde seadmega HP All-inOne koos installitud tarkvara kaudu. Kui olete utiliidi **Fax Setup Wizard** (Faksiseadistusviisard, Windows) või **Fax Setup Utility** (Faksiseadistusutiliit, Mac) käivitanud, järgige faksi seadistamiseks käesolevas jaotises toodud juhiseid.

#### Seadme HP All-in-One ettevalmistamine faksimiseks

Enne seadme HP All-in-One faksimiseks seadistamise alustamist uurige välja, millised seadmed või telefoniteenused samal telefoniliinil veel on. Järgneva tabeli esimesest veerust valige oma kodu- või kontorihäälestusele vastav seadmete ja teenuste kombinatsioon. Seejärel leidke teisest veerust sobiv seadistusvariant. Käesolevast jaotisest leiate ka üksikasjalikud juhised iga variandi kohta.

| Teie faksiliinil töötavad muud<br>seadmed/teenused                                                                           | Soovitatav faksiseadistus                                                                    |  |
|----------------------------------------------------------------------------------------------------|----------------------------------------------------------------------------------------------|--|
| Puudub.                                                                                                    | Variant A: Eraldi faksiliin (tavakõnesid                                                     |  |
| Teil on faksi jaoks eraldi telefoniliin.                                                                                     | vastu ei voeta)                                                                              |  |
| Digitaalne abonentliiniteenus (DSL) telefoniettevõttelt.                                                                     | Variant B: seadme HP All-in-One seadistamine DSL-liinile                                     |  |
| (DSL-teenust võidakse teie riigis/<br>regioonis nimetada ka ADSL-teenuseks.)                                                 |                                                                                              |  |
| Kodukeskjaamaga (PBX)<br>telefonisüsteem või ISDN-süsteem                                                                    | Variant C: seadme HP All-in-One<br>seadistamine PBX-telefonisüsteemi või<br>ISDN-liini puhul |  |
| Eristava helina teenus telefoniettevõttelt.                                                                                  | Variant D: faks koos samal liinil oleva<br>eristava helina teenusega                         |  |
| Tavakõned.<br>Võtate sellel telefoniliinil vastu nii tava-<br>kui ka faksikõnesid.                                           | Variant E: Ühiskasutatava tavakõne-/<br>faksiliini                                           |  |
| Tavakõned ja kõnepostiteenus.                                                                                                | Variant F: tavakõnede ja faksi                                                               |  |
| Võtate sellel liinil vastu nii tava- kui ka<br>faksikõnesid ning teil on<br>telefoniettevõttelt tellitud<br>kõnepostiteenus. | ühiskasutusega liin koos<br>kõnepostiteenusega                                               |  |

Täiendavad faksiseadistusjuhised vastavalt riikidele/regioonide eripärale vaadake järgmiselt faksi konfiguratsiooni veebisaidilt.

| Austria                 | www.hp.com/at/faxconfig    |
|-------------------------|----------------------------|
| Saksamaa                | www.hp.com/de/faxconfig    |
| Šveits (prantsuskeelne) | www.hp.com/ch/fr/faxconfig |

| (Jatkub)             |                            |
|----------------------|----------------------------|
| Šveits (saksakeelne) | www.hp.com/ch/de/faxconfig |
| Ühendkuningriik      | www.hp.com/uk/faxconfig    |

#### Variant A: Eraldi faksiliin (tavakõnesid vastu ei võeta)

Kui teil on eraldi telefoniliin, millelt te tavakõnesid vastu ei võta ja kui sellele liinile pole ühendatud ka muid seadmeid, seadistage HP All-in-One vastavalt selles jaotises antud juhistele.

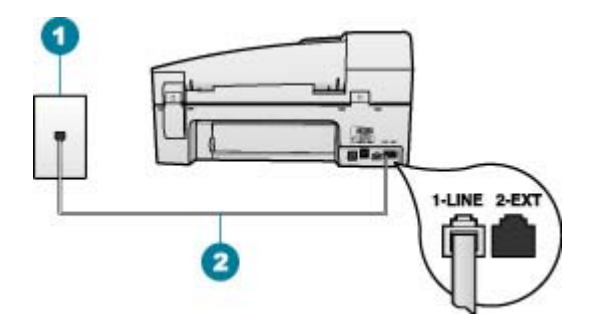

#### Seadme HP All-in-One tagantvaade

- 1 Telefonivõrgu seinapistikupesa
- Veenduge, et ühendaksite telefonivõrgu seinapistikupesa ja pistikupesa "1-LINE" 2 seadmeHP All-in-One komplekti kuuluva telefonijuhtmega.

#### Seadme HP All-in-One seadistamine eraldi faksiliinile

1. Ühendage seadmega HP All-in-One komplektis oleva telefonijuhtme üks ots telefonivõrgu seinapessa ja teine ots seadme HP All-in-One tagaküljel asuvasse porti, mille kõrval on tähis 1-LINE.

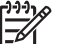

Märkus. Kui te ei kasuta seadme HP All-in-One ühendamiseks telefonivõrku seadmega komplektis olevat ühendusjuhet, ei pruugi faksi saatmine õnnestuda. Komplekti kuuluv spetsiaalne telefonikaabel erineb muudest telefonikaablitest, mis teil juba kodus või kontoris olemas võivad olla.

- 2. Lülitage säte Auto Answer (Automaatvastaja) sisse.
- (Valikuline) Määrake funktsiooni Rings to Answer (Helinaid vastamiseni) sätte 3. väärtuseks väikseim võimalik väärtus (kaks helinat).
- Käivitage faksitest. 4.

Kui telefon heliseb, vastab HP All-in-One automaatselt pärast funktsiooni Rings to Answer (Helinaid vastamiseni) sättega määratud helinate arvu möödumist. Seejärel saadab seade saatja faksiaparaadile vastuvõtutoonid ja võtab faksi vastu.

#### Variant B: seadme HP All-in-One seadistamine DSL-liinile

Kui teil on telefoniettevõttelt tellitud ADSL-teenus, ühendage DSL-filter telefoniliini pistikupesa ja seadme HP All-in-One vahele selles jaotises leiduvate juhiste järgi. DSL-filter eemaldab liinilt digisignaali, mis võib seadme HP All-in-One tööd häirida. Teisisõnu saab HP All-in-One filtriga eraldatud telefoniliini kaudu kindlalt sideühendust. (DSL-teenust võidakse teie riigis/regioonis nimetada ka ADSL-teenuseks.)

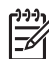

**Märkus.** Kui teil on DSL-liin, kuid te ei ühenda sellele DSL-filtrit, ei saa seadmega HP All-in-One fakse saata ega vastu võtta.

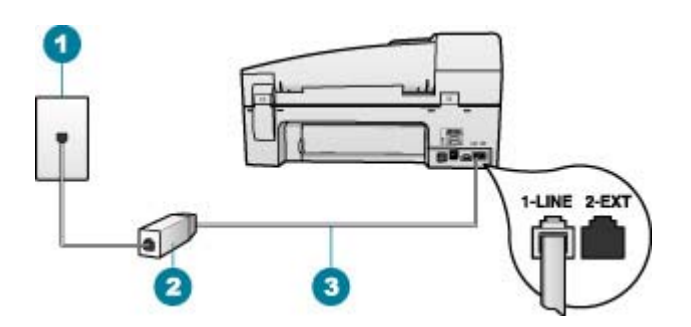

#### Seadme HP All-in-One tagantvaade

- 1 Telefonivõrgu seinapistikupesa
- 2 DSL-filter ja teie DSL-teenusepakkuja antud ühendusjuhe
- 3 Veenduge, et ühendaksite telefonivõrgu seinapistikupesa ja pistikupesa "1-LINE" seadmeHP All-in-One komplekti kuuluva telefonijuhtmega.

#### Seadme HP All-in-One seadistamine DSL-liinile

- 1. Hankige oma DSL-teenusepakkujalt DSL-filter.
- Ühendage seadmega HP All-in-One komplektis oleva telefonijuhtme üks ots telefonivõrgu seinapessa ja teine ots seadme HP All-in-One tagaküljel asuvasse porti, mille kõrval on tähis 1-LINE.

Märkus. Kui te ei kasuta seadme HP All-in-One ühendamiseks telefonivõrku seadmega komplektis olevat ühendusjuhet, ei pruugi faksi saatmine õnnestuda. Komplekti kuuluv spetsiaalne telefonikaabel erineb muudest telefonikaablitest, mis teil juba kodus või kontoris olemas võivad olla.

3. Ühendage DSL-filtri juhe telefonivõrgu seinapistikupessa.

Märkus. Kui teil on sellele telefoniliinile ühendatud muid kontoriseadmeid või tellitud teenuseid (nt eristava helina teenus, automaatvastaja või kõnepost), vaadake täiendavaid seadistusjuhiseid selle jaotise vastavast osast.

4. Käivitage faksitest.

#### Variant C: seadme HP All-in-One seadistamine PBX-telefonisüsteemi või ISDNliini puhul

Kui kasutate PBX-telefonisüsteemi või ISDN-ühendusterminali, veenduge, et teeksite järgmist.

- Kui kasutate PBX-i või ISDN-ühendusterminali, ühendage HP All-in-One faksi- ja telefonikasutuseks määratud pistikupessa. Samuti veenduge (võimalusel), et terminali adapter oleks seadistatud vastavalt teie riigi/regiooni jaoks õigele kommutaatori tüübile.
  - .... M

Märkus. Teatud ISDN-süsteemid võimaldavad teil konfigureerida porte telefonivõrgu eriseadmete jaoks. Näiteks saate ühe pordi määrata telefonile ja 3. grupi faksile ning teise pordi mitmeotstarbeliseks. Kui teil on ISDN-terminali faksi/telefoni porti ühendamise korral probleeme sidega, proovige kasutada mitmeotstarbeliseks määratud porti; see port võib olla tähistatud nimetusega "multi-combi" või millegi analoogsega.

Kui kasutate PBX-telefonisüsteemi, lülitage kõneootetoon "välja".

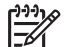

**Märkus.** Teatud PBX-süsteemides on kasutusel kõneootetoon, mis on vaikimisi sisse lülitatud. Kõneootetoon häirib mis tahes faksiedastust. Seetõttu võib juhtuda, et te ei saa seadmega HP All-in-One fakse saata ega vastu võtta. Kõneootetooni väljalülitamiseks vajalikud juhised leiate oma PBX-süsteemiga kaasas olevast dokumentatsioonist.

- Kui kasutate PBX-telefonisüsteemi, valige enne faksinumbri valimist välisliini number.
- Veednuge, et kasutaksite telefonivõrgu seinapistikupesa ja seadme HP All-in-One ühendamiseks komplekti kuuluvat ühendusjuhet. Kui kasutate mõnd muud juhet, võib juhtuda, et te ei saa faksida. Komplekti kuuluv spetsiaalne telefonijuhe erineb muudest telefonijuhtmetest, mis teil juba kodus või kontoris olemas võivad olla. Kui komplekti kuuluv juhe on lühike, saate seda pikendada, kui ostate kohalikust elektroonikatarvete kauplusest ühenduslüli.

#### Variant D: faks koos samal liinil oleva eristava helina teenusega

Kui olete (oma telefoniettevõttelt) tellinud eristava helina teenuse, mis võimaldab samal liinil töötada mitme telefoninumbriga (igal numbril on erinev helin), seadistage HP All-in-One selles jaotises antud juhiste kohaselt.

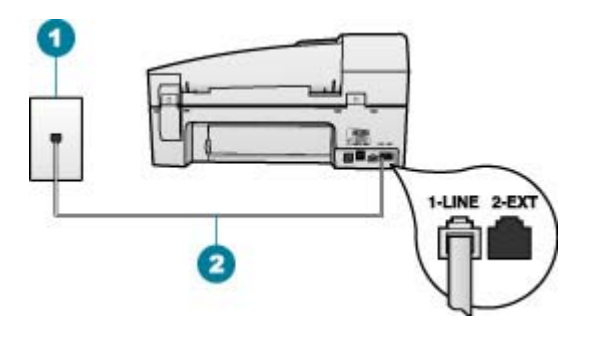

#### Seadme HP All-in-One tagantvaade

- 1 Telefonivõrgu seinapistikupesa
- 2 Veenduge, et ühendaksite telefonivõrgu seinapistikupesa ja pistikupesa "1-LINE" seadmeHP All-in-One komplekti kuuluva telefonijuhtmega.

#### Seadme HP All-in-One seadistamine eristava helina teenusega liinile

 Ühendage seadmega HP All-in-One komplektis oleva telefonijuhtme üks ots telefonivõrgu seinapessa ja teine ots seadme HP All-in-One tagaküljel asuvasse porti, mille kõrval on tähis 1-LINE.

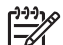

**Märkus.** Kui te ei kasuta seadme HP All-in-One ühendamiseks telefonivõrku seadmega komplektis olevat ühendusjuhet, ei pruugi faksi saatmine õnnestuda. Komplekti kuuluv spetsiaalne telefonikaabel erineb muudest telefonikaablitest, mis teil juba kodus või kontoris olemas võivad olla.

- 2. Lülitage säte Auto Answer (Automaatvastaja) sisse.
- Määrake funktsiooni Distinctive Ring (Eristav helin) sätted nii, et need vastaksid teile telefoniettevõttest eraldatud faksinumbrile.

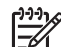

Märkus. Vaikimisi on HP All-in-One seadistatud vastama kõigile helinamustritele. Kui jätate funktsiooni Distinctive Ring (Eristav helin) sätte teie faksinumbrile eraldatud helinamustriga kooskõlastamata, vastab HP All-in-One kas nii tava- kui ka faksikõnedele või ei vasta ühelegi kõnele.

- (Valikuline) Määrake funktsiooni Rings to Answer (Helinaid vastamiseni) sätte väärtuseks väikseim võimalik väärtus (kaks helinat).
- 5. Käivitage faksitest.

HP All-in-One vastab valitud helinamustriga (funktsiooni Distinctive Ring (Eristav helin) väärtusega määratud) helinate puhul pärast teie (funktsiooni Rings to Answer (Helinaid vastamiseni) väärtusega) määratud helinate arvu möödumist sissetulevatele kõnedele automaatselt. Seejärel saadab seade saatja faksiaparaadile vastuvõtutoonid ja võtab faksi vastu.

#### Variant E: Ühiskasutatava tavakõne-/faksiliini

Kui võtate samal telefoninumbril vastu nii tavakõnesid kui ka fakse ja kui teil pole samale telefoniliinile ühendatud muid kontoritehnikaseadmeid (ega kõnepostiteenust), seadistage HP All-in-One vastavalt järgmises jaotises antud juhistele.

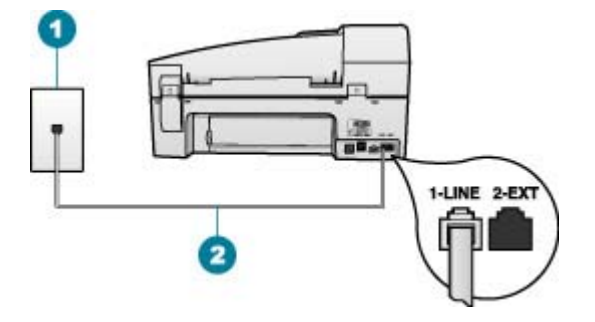

#### Seadme HP All-in-One tagantvaade

- 1 Telefonivõrgu seinapistikupesa
- 2 Veenduge, et ühendaksite telefonivõrgu seinapistikupesa ja pistikupesa "1-LINE" seadmeHP All-in-One komplekti kuuluva telefonijuhtmega.

### Seadme HP All-in-One seadistamine tava- ja faksikõnede jaoks ühiskasutatavale liinile

- 1. Ühendage seadmega HP All-in-One komplektis oleva telefonijuhtme üks ots telefonivõrgu seinapessa ja teine ots seadme HP All-in-One tagaküljel asuvasse porti, mille kõrval on tähis 1-LINE.

Märkus. Kui te ei kasuta seadme HP All-in-One ühendamiseks telefonivõrku seadmega komplektis olevat ühendusjuhet, ei pruugi faksi saatmine õnnestuda. Komplekti kuuluv spetsiaalne telefonikaabel erineb muudest telefonikaablitest, mis teil juba kodus või kontoris olemas võivad olla.

- 2. Nüüd peate otsustama kas tahate, et HP All-in-One vastaks kõnedele automaatselt või käsitsi:
  - kui seadistate seadme HP All-in-One kõnedele vastama automaatselt, vastab see kõigile sissetulevatele kõnedele ja võtab faksid vastu. HP All-in-One ei suuda sel juhul eristada tavakõnesid faksikõnedest – kui arvate, et tegu on tavakõnega, peate sellele vastama enne, kui seda teeb HP All-in-One. Seadme HP All-in-One seadistamiseks kõnede automaatse vastamise režiimi lülitage sisse säte Auto Answer (Automaatvastaja).
  - kui olete seadme HP All-in-One fakside vastuvõtu seadnud käsitsirežiimile, peate sisenevatele faksikõnedele ise vastama. Muidu jätabHP All-in-One faksid vastu võtmata. Seadme HP All-in-One seadistamiseks kõnede käsijuhtimisel vastamise režiimi lülitage säte Auto Answer (Automaatvastaja) välja.
- 3. Käivitage faksitest.
- 4. Ühendage oma telefoniaparaat telefonivõrgu seinapistikupessa.

Kui tõstate toru hargilt enne, kui HP All-in-One vastab kõnele ja tuvastab faksi saatva seadme faksitoonid, peate faksikõnele käsijuhtimisel vastama.

#### Variant F: tavakõnede ja faksi ühiskasutusega liin koos kõnepostiteenusega

Kui võtate samal telefoninumbril vastu nii tavakõnesid kui ka fakse ja kui olete samale telefoniliinile tellinud ka kõnepostiteenuse, seadistage HP All-in-One vastavalt järgmises jaotises antud juhistele.

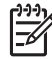

**Märkus.** Kui kasutate faksikõnedega samal liinil ka kõnepostiteenust, ei saa te fakse automaatselt vastu võtta. Sel juhul peate faksid käsitsi vastu võtma; seega peate sisenevatele faksikõnedele vastamiseks isiklikult kohal olema. Kui soovite siiski fakse automaatselt vastu võtta, pöörduge eristava helina teenuse või faksile eraldi telefoniliini tellimiseks telefoniettevõtte poole.

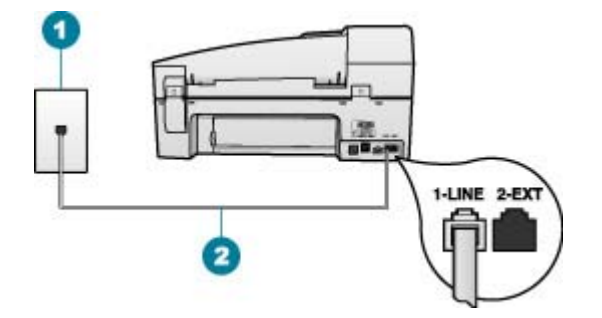

#### Seadme HP All-in-One tagantvaade

- 1 Telefonivõrgu seinapistikupesa
- 2 Veenduge, et ühendaksite telefonivõrgu seinapistikupesa ja pistikupesa "1-LINE" seadmeHP All-in-One komplekti kuuluva telefonijuhtmega.

#### Seadme HP All-in-One seadistamine kõnepostiteenusega liinile

 Ühendage seadmega HP All-in-One komplektis oleva telefonijuhtme üks ots telefonivõrgu seinapessa ja teine ots seadme HP All-in-One tagaküljel asuvasse porti, mille kõrval on tähis 1-LINE.

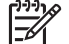

Märkus. Kui te ei kasuta seadme HP All-in-One ühendamiseks telefonivõrku seadmega komplektis olevat ühendusjuhet, ei pruugi faksi saatmine õnnestuda. Komplekti kuuluv spetsiaalne telefonikaabel erineb muudest telefonikaablitest, mis teil juba kodus või kontoris olemas võivad olla.

- 2. Lülitage säte Auto Answer (Automaatvastaja) välja.
- 3. Käivitage faksitest.

Sissetulevate faksikõnede vastuvõtmiseks peate ise kohal olema; HP All-in-One ei võta muidu fakse vastu.

#### Seadme HP All-in-One sätete muutmine fakside vastuvõtmiseks

Fakside edukaks vastuvõtuks peate seadme HP All-in-One teatud sätteid muutma. Kui te pole päris kindel, millist sätet konkreetse faksi funktsiooni puhul valida, vt eelmistes jaotistes sisalduvat faksi seadistusteavet.

Vastamisrežiimi seadmine

- Enne vastamist oodatavate helinate arvu seadmine
- Helinatüübi (eristava helinatooni) muutmine

#### Vastamisrežiimi seadmine

Vastamisrežiim määratleb, kas HP All-in-One vastab sissetulevatele kõnedele või mitte.

- Kui soovite, et HP All-in-One vastaks faksikõnedele automaatselt, lülitage sisse säte Auto Answer (Automaatvastaja). HP All-in-One vastab kõigile sissetulevatele tava- ja faksikõnedele automaatselt.
- Kui soovite fakse käsitsi vastu võtta, lülitage säte Auto Answer (Automaatvastaja) välja. Sel juhul peate faksikõne vastuvõtmiseks ise kohal olema; HP All-in-One ei võta muidu fakse vastu.

#### Vastamisrežiimi seadmine

→ Vajutage tule sisse- või väljalülitamiseks nuppu Auto Answer (Automaatvastaja) vastavalt sellele, kuidas see sobib teie seadistusega. Kui tuli Auto Answer (Automaatvastaja) põleb, vastab HP All-in-One kõnedele automaatselt. Kui tuli on kustunud, ei vasta HP All-in-One kõnedele.

#### Enne vastamist oodatavate helinate arvu seadmine

Kui lülitate sisse sätte Auto Answer (Automaatvastaja), saate määrata, mitme helina järel HP All-in-One automaatselt kõnele vastab.

Säte Rings to Answer (Helinaid vastamiseni) on tähtis siis, kui seadmega HP All-in-One samale telefoniliinile on ühendatud automaatvastaja, kuna tõenäoliselt soovite, et automaatvastaja vastaks kõnele enne seadet HP All-in-One. Seadme HP All-in-One vastamiseni kuluvate helinate arv peaks olema suurem kui automaatvastaja vastamiseni kuluvate helinate arv.

Näiteks võite seadistada automaatvastaja kõnet vastu võtma mõne helina järel ja seadme HP All-in-One maksimaalse helinate arvu järel. (Maksimaalne helinate arv on eri riikides/regioonides erinev.) Sellise seadistuse puhul vastab automaatvastaja kõnele ning HP All-in-One seirab liini. Kui HP All-in-One tuvastab faksitoonid, võtab HP All-in-One faksi vastu. Kui kõne on tavakõne, salvestab automaatvastaja sissetuleva sõnumi.

#### Vastamiseni jääva helinate arvu seadistamine juhtpaneelilt

- 1. Vajutage nuppu Setup (Seadistamine).
- Vajutage nuppu 4 ja siis nuppu 2. Esimene nupuvajutus avab menüü Basic Fax Setup (Faksi põhiseadistus) ja teine valib menüü Rings to Answer (Helinaid vastamiseni).
- 4. Sätte valimiseks vajutage nuppu OK.

#### Helinatüübi (eristava helinatooni) muutmine

Teatud telefoniettevõtted pakuvad klientidele eristava helina teenust, mis võimaldab kasutada samal telefoniliinil mitut telefoninumbrit. Kui tellite selle teenuse, määratakse

igale numbrile erinev helinatüüp. Saate seadme HP All-in-One seadistada vastama erineva helinamustriga kõnedele.

Kui ühendate seadme HP All-in-One eristava helinaga liinile, paluge telefoniettevõttel määrata tavakõnedele ja faksikõnedele erinevad helinamustrid. HP soovitab faksile tellida kahe- või kolmekordse helinatooni. Kui HP All-in-One tuvastab talle määratud eristava helina, vastab seade kõnele ja võtab faksi vastu.

Kui teil pole eristava helina teenust, valige vaikesäte, milleks on All Rings (Kõik helinad).

#### Eristava helinamustri muutmine juhtpaneelilt

- 1. Veenduge, et HP All-in-One oleks seatud faksidele automaatselt vastama.
- 2. Vajutage nuppu Setup (Seadistamine).
- Vajutage 5 ning seejärel 1.
  Nii valite esmalt menüü Advanced Fax Setup (Faksi eriseadistus) ja seejärel sätte Distinctive Ring (Eristav helin).
- Vajutage soovitud valiku valimiseks noolenuppu b ja seejärel nuppu OK. Kui telefon heliseb ja helina tüüp vastuvõtmisel on teie faksiliiniga seotud, vastab HP All-in-One kõnele ja võtab kõne vastu.

#### Faksi seadistuse testimine

Võiksite testida faksi seadistust, et kontrollida seadme HP All-in-One seisukorda ja veenduda, et seade on faksimiseks õigesti seadistatud. Sooritage see test pärast seda, kui olete seadme HP All-in-One faksimiseks juba seadistanud. Test teeb järgmist:

- kontrollib faksiaparaadi riistvara;
- kontrollib, kas seadmega HP All-in-One on ühendatud õiget tüüpi telefonikaabel;
- kontrollib, kas telefonikaabel on ühendatud õigesse telefonipistikupessa;
- kontrollib tooni olemasolu;
- kontrollib aktiivse telefoniliini olemasolu;
- testib telefoniliini ühenduse olekut.

HP All-in-One prindib testi tulemuste aruande. Kui test nurjub, vaadake aruanne probleemi kõrvaldamiseks läbi; muutke vastavat seadistust ning korrake testi.

#### Faksi seadistuse kontrollimine juhtpaneelilt

- 1. Seadistage HP All-in-One faksimiseks vastavalt konkreetsetele kodu- või kontoriseadistusjuhistele.
- Enne testi käivitamist paigaldage tindikassetid ja sisestage söötesalve täisformaadis paber.
- 3. Vajutage nuppu Setup (Seadistamine).
- Vajutage nuppu 6 ja siis uuesti nuppu 6. Nii valite esmalt menüü Tools (Tööriistad) ja seejärel sätte Run Fax Test (Käivita faksitest).

HP All-in-One kuvab testi seisundi näidikul ja prindib aruande.

- 5. Vaadake aruanne läbi.
  - Kui test õnnestub, kuid teil on ikkagi faksimisega probleeme, kontrollige aruandes näidatud sätete õigsust. Väärtuseta või vale faksisäte võib tekitada faksimisel probleeme.
  - Kui test ebaõnnestub, vaadake aruannet, et leida tuvastatud probleemide kõrvaldamiseks lisajuhiseid.
- Kui saate seadmest HP All-in-One aruande, vajutage nuppu OK. Vajadusel lahendage tuvastatud probleemid ja korrake testi.

#### Faksipäise seadistamine

Faksipäis teie nime ja faksinumbriga prinditakse iga teie saadetava faksi ülaserva. HP soovitab faksipäise seadistamiseks kasutada koos seadmega HP All-in-One installitud tarkvara. Soovi korral saate faksipäise seadistada ka kirjeldatud viisil juhtpaneeli kaudu.

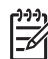

Märkus. Teatud riikides/regioonides on fakside päiseinfo seadusega kehtestatud nõue.

#### Vaikimisi saadetava faksipäise seadistamine juhtpaneelilt

- 1. Vajutage nuppu Setup (Seadistamine).
- Vajutage nuppu 4 ja siis nuppu 1. Nii valite esmalt menüü Basic Fax Setup (Faksi põhiseadistus) ja seejärel sätte Fax Header (Faksipäis).
- 3. Sisestage enda või oma ettevõtte nimi ja vajutage siis nuppu OK.
- 4. Sisestage numbrinupustikult oma faksi number ja vajutage siis nuppu OK.

# 4 Originaaldokumentide ja paberi sisestamine

Seadmesse HP All-in-One saate sisestada mitmesugust tüüpi ja eri formaadis paberit (sh Letter- või A4-formaadis paberit, fotopaberit, kilesid ja ümbrikke). Vaikimisi on HP All-in-One seadistatud söötesalve sisestatud paberi formaati ja tüüpi automaatselt tuvastama ning seejärel seadme sätteid automaatselt kohandama nii, et sisestatud paberi puhul oleks prindikvaliteet parim.

Kui prindite eripaberile (fotopaber, kile, ümbrikud või sildid) või kui täheldate sätte Automatic (Automaatne) puhul prindikvaliteedi langust, saate prindi- ja paljundustööde jaoks paberi formaadi ja tüübi ka käsitsi seada.

- Originaalide sisestamine
- Paberi valimine printimiseks ja paljundamiseks
- Paberi sisestamine
- Paberiummistuste vältimine

#### Originaalide sisestamine

Võite originaali paljundamiseks, faksimiseks või skannimiseks laadida automaatsesse dokumendisööturisse või klaasile. Automaatsesse dokumendisööturisse sisestatud originaalid söödetakse automaatselt seadmesse HP All-in-One.

- Originaali sisestamine automaatsesse dokumendisööturisse
- Originaali asetamine klaasile

#### Originaali sisestamine automaatsesse dokumendisööturisse

Saate dokumendisööturisse sisestades paljundada, skannida või faksida ühe- või mitmeleheküljelisi Letter-, A4- (kuni 35 lk tavapaberit) või Legal-formaadis (kuni 20 lehte tavapaberit) dokumente.

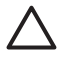

**Hoiatus.** Ärge asetage automaatsesse dokumendisööturisse fotosid; see võib neid kahjustada.

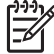

Märkus. Teatud funktsioonid (nt paljundusfunktsioon Fit to Page (Sobita lehele)) ei tööta, kui asetate originaalid automaatsesse dokumendisööturisse. Peate originaalid asetama klaasile.

Automaatne dokumendisöötur mahutab korraga kuni 35 lehte tavapaberit.

#### Originaalide sisestamine dokumendisööturi salve

 Asetage originaal, esikülg üleval, dokumendisööturisse. Sisestage paber automaatsesse dokumendisööturisse, kuni kuulete piiksu või näete näidikul teadet selle kohta, et HP All-in-One tuvastas sisestatud lehed.

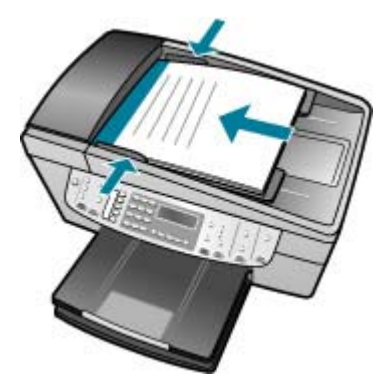

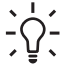

Nõuanne. Lisateavet automaatsesse dokumendisööturisse originaalide sisestamise kohta leiate dokumendisööturile pressitud jooniselt.

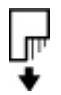

2. Nihutage paberijuhikuid sissepoole, kuni need peatuvad paberi vasak- ja parempoolse ääre vastas.

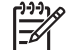

Märkus. Enne seadme HP All-in-One kaane tõstmist eemaldage dokumendisööturist kõik originaaldokumendid.

#### Originaali asetamine klaasile

Saate kopeerida, skannida või faksida kuni Letter- või A4-formaadis originaale, asetades need klaasile. Kui teil on mitmeleheküljeline täis- või Legal-formaadis originaal, sisestage see automaatsesse dokumendisööturisse.

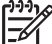

 Märkus. Mitmed erifunktsioonid ei tööta õigesti, kui klaas ja kaane alus ei ole puhtad.

#### Originaali asetamiseks klaasile

- 1. Eemaldage kõik originaalid dokumendisööturist ja seejärel tõstke seadme HP Allin-One kaas üles.
- 2. Asetage originaal seadme klaasi parempoolsesse esinurka, esikülg allpool.

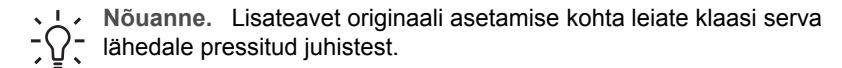

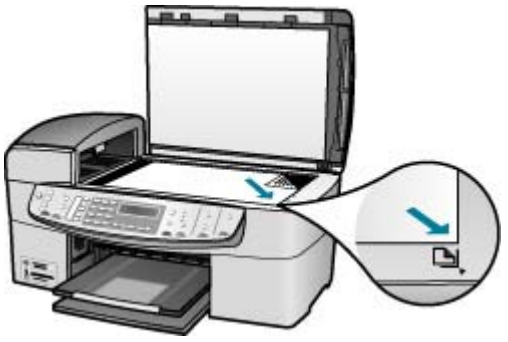

3. Sulgege kaas.

#### Paberi valimine printimiseks ja paljundamiseks

Seadmes HP All-in-One saate kasutada eri tüüpi ning formaadis paberit. Parima printimis- ja paljunduskvaliteedi saavutamiseks vaadake läbi järgmised soovitused. Pidage meeles muuta neid sätteid iga kord, kui vahetate paberitüüpi või -formaati.

- Soovitatavad paberid printimiseks ja paljundamiseks
- Paberid, mida vältida

#### Soovitatavad paberid printimiseks ja paljundamiseks

Parima prindikvaliteedi tagamiseks soovitab HP kasutada spetsiaalselt teatud vajadusteks väljatöötatud HP pabereid, mis vastavad kõige paremini teie prinditöö laadile. Näiteks kui prindite fotosid, laadige söötesalve fotopaberitHP Premium või HP Premium Plus.

HP pabereid ja muid tarvikuid saate tellida aadressilt www.hp.com/learn/suresupply. Kui teil palutakse valida oma asukohale vastav riik või regioon, siis tehke seda. Kui olete kõik valikud teinud, klõpsake veebilehel sobivat ostmislinki.

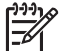

Märkus. Praegu on HP veebisaidi see osa saadaval ainult inglise keeles.

#### Paberid, mida vältida

Liiga õhukese või liiga paksu, libeda pealispinnaga või kergestiveniva paberi kasutamine võib põhjustada paberiummistusi. Kui paber on tugeva tekstuuriga või sellise pinnastruktuuriga, millele tint külge ei jää, võivad prinditud pildid määrida, laiali minna või korralikult väljajoonistumata jääda.

## Paberid, mille kasutamist tuleks mis tahes prindi- või paljundustööde puhul vältida

- Mis tahes formaadis paber, mida pole teie kasutusjuhendi tehniliste spetsifikatsioonide peatükis loetletud.
- Väljalõigete või perforatsiooniga paber (välja arvatud spetsiaalselt HP tindiprinterites kasutamiseks mõeldud paberid).
- Tugeva tekstuuriga materjal (lõuend). Printimine võib olla ebaühtlane ja tint võib nende paberite puhul laiali valguda.

- Eriti siledad, läikivad või kaetud paberid, mis pole spetsiaalselt ette nähtud • seadmes HP All-in-One kasutamiseks. Sellised paberid võivad seadmes HP Allin-One tekitada paberiummistuse või tinti mitte imada.
- Mitmekordsed (nt kahe- ja kolmekihilised) blanketid. Need võivad kortsuda või • seadmesse kinni jääda ja tint võib määrima hakata.
- Klambrite või akendega ümbrikud. Need võivad rullikute vahele kinni jääda ja • põhjustada paberiummistuse.
- Loosungipaber.

#### Veel pabereid, mille kasutamist tuleks paljundustööde puhul vältida

- Ümbrikud.
- Kõik kiled, välja arvatud HP Premium Inkjet Transparency Filmvõi HP Premium • Plus Inkjet Transparency Film.
- Pealetriigitavad siirdepildid.
- Õnnitluskaardipaber.

#### Paberi sisestamine

Käesolevas jaotises kirjeldatakse mitmesugust tüüpi ja formaadis paberi asetamist paljundamisel, printimisel või faksimisel seadmega HP All-in-One.

Nõuanne. Rebenemise, kortsumise ja kaardunud või murtud äärte

 $\overline{\mathcal{D}}$  vältimiseks hoidke pabert tasasel aluspinnal taassuletavas kotis. Kui paberit õigesti ei hoita, võib see temperatuuri ja õhuniiskuse kõikumise tõttu kaarduda ia muutuda HP All-in-One'is kasutamiseks kõlbmatuks.

- Täisformaadis paberi sisestamine •
- 10x15 cm (4x6-tollise) fotopaberi sisestamine
- Registrikaartide sisestamine •
- Ümbrike sisestamine •
- Muud tüüpi paberi sisestamine •

#### Täisformaadis paberi sisestamine

Seadme HP All-in-One söötesalve saate sisestada mitmesugust Letter-, A4- või Legalformaadis paberit.

#### Täisformaadis paberi salvepanek

1. Eemaldage väljundsalv.

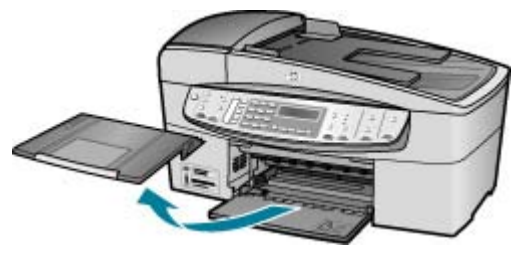

2. Nihutage paberilaiuse juhik äärmisse asendisse.

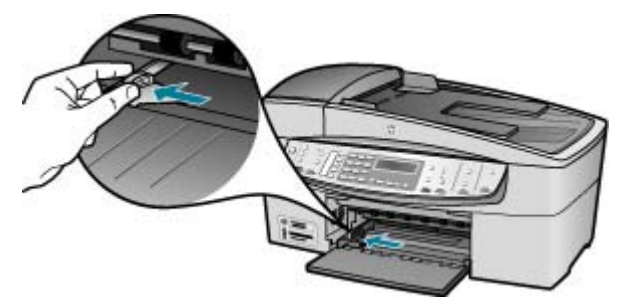

- 3. Koputage paberipakki tasasel pinnal äärte tasandamiseks ning seejärel veenduge järgnevas:
  - Veenduge, et paber poleks rebenenud, tolmune, kortsunud ega äärtest kaardunud või murtud.
  - Veenduge, et kogu pakis olev paber on ühes formaadis ja ühte tüüpi.
- 4. Sisestage paberipakk sisendsalve, lühem äär ees ja prinditav pool all. Lükake paberipakk võimalikult kaugele.

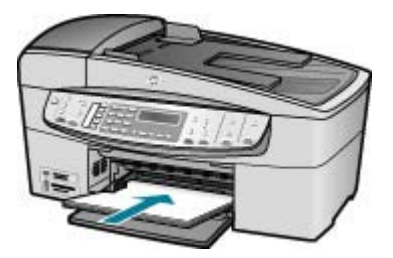

Hoiatus. Paberi asetamisel söötesalve veenduge, et HP All-in-One on jõudeolekus seiskunud. Kui HP All-in-One on tindikassettide või mõne muu toiminguga hõivatud, ei pruugi seadme sees olev paberitõke olla õiges kohas. Võimalik, et lükkasite paberi liiga kaugele ette ning seetõttu võib HP All-in-One väljastada tühje paberilehti.

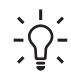

Nõuanne. Kui kasutate kirjaplanke, sisestage lehe ülemine serv esimesena, prinditav pool all. Lisateavet täisformaadis paberi ja kirjaplangi sisestamise kohta vaadake söötesalve põhjale pressitud jooniselt.

5. Libistage paberilaiuse juhikut kuni selle peatumiseni paberi servas.

Ärge sisestage söötesalve liiga palju paberit; veenduge, et paberipakk mahuks söötesalve ega ulatuks laiusejuhiku ülemisest otsast kõrgemale.

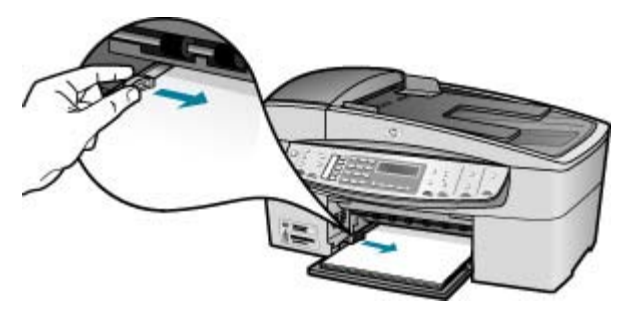

6. Pange väljastussalv tagasi oma kohale.

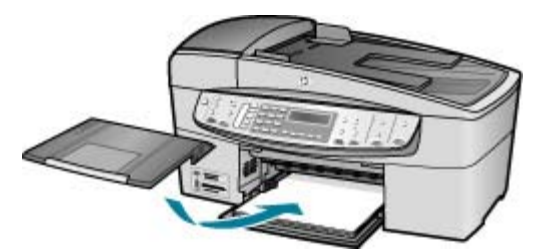

7. Tõstke salve pikendi enda poole üles.

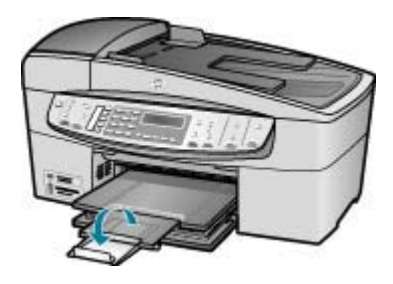

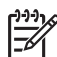

**Märkus.** Kui kasutate Legal-formaadis paberit, ärge avage paberisalve pikendit.

#### 10x15 cm (4x6-tollise) fotopaberi sisestamine

Seadme HP All-in-One söötesalve saate sisestada formaadis 10x15 cm fotopaberi. Parimate tulemuste saamiseks kasutage formaadis 10x15 cm fotopabereid HP Premium Plus või HP Premium.

- Nõuanne. Rebenemise, kortsumise ja kaardunud või murtud äärte
- vältimiseks hoidke pabert tasasel aluspinnal taassuletavas kotis. Kui paberit õigesti ei hoita, võib see temperatuuri ja õhuniiskuse kõikumise tõttu kaarduda
  - ja muutuda HP All-in-One'is kasutamiseks kõlbmatuks.

Parimate tulemuste saamiseks määrake enne paljundamise või printimise alustamist paberi tüüp ja formaat.

#### 10x15 cm formaadis sakiga paberi asetamine sisendsalve

- 1. Eemaldage väljastussalv.
- 2. Eemaldage sisendsalvest kogu paber.
- Pange fotopaberi pakk sisse, lühem äär ees ja prinditav pool all, ning paigutage see sisendsalve tagumisse otsa paremasse äärde. Lükake fotopaberi pakki edasi, kuni tunnete takistust.

Sisestage fotopaber nii, et sakid jääksid teie poole.

Nõuanne. Väikeseformaadiliste fotopaberite söötesalve sisestamisel

- $\sum \sqrt{1}$  vaadake söötesalve põhjale pressitud joonist fotopaberi sisestamise kohta.
- 4. Nihutage paberi laiuse juhikuid sissepoole vastu paberit, kuni see kohale jääb. Ärge sisestage söötesalve liiga palju paberit; veenduge, et paberipakk mahuks söötesalve ega ulatuks laiusejuhiku ülemisest otsast kõrgemale.

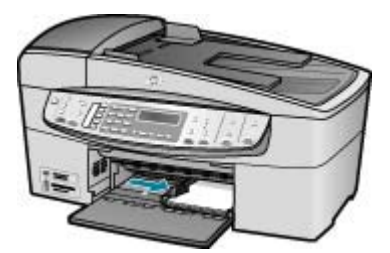

5. Pange väljastussalv tagasi oma kohale.

#### Registrikaartide sisestamine

Seadme HP All-in-One söötesalve saate sisestada registrikaarte, printimaks sedeleid, retsepte jm teksti.

Parimate tulemuste saamiseks määrake enne paljundamise või printimise alustamist paberi tüüp ja formaat.

#### Registrikaartide sisestamine söötesalve

- 1. Eemaldage väljastussalv.
- 2. Eemaldage sisendsalvest kogu paber.
- 3. Sisestage kaardipakk, prinditava poolega all, söötesalve kaugemasse paremasse äärde. Lükake kaardipakk salves võimalikult kaugele.
- Nihutage laiusejuhikut sissepoole vastu kaardipakki, kuni juhik peatub. Ärge söötesalve üle täitke; veenduge, et kaardipakk mahuks söötesalve ega oleks laiusejuhiku ülemisest servast kõrgem.

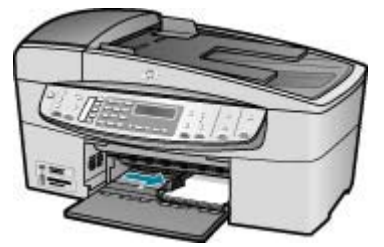

5. Pange väljastussalv tagasi oma kohale.

#### Ümbrike sisestamine

Seadme HP All-in-One söötesalve saate sisestada korraga ühe või rohkem ümbrikku. Ärge kasutage läikpaberil, reljeefseid, klambritega ega akendega ümbrikke.

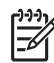

Märkus. Teksti paigutamise kohta ümbrikule printimiseks otsige teavet oma tekstitöötlusprogrammi abifailidest. Parimate tulemuste saavutamiseks kaaluge tagastusaadresside jaoks etikettide kasutamist.

#### Ümbrike laadimiseks

- 1. Eemaldage väljastussalv.
- 2. Eemaldage sisendsalvest kogu paber.
- Sisestage üks või rohkem ümbrikku sisendsalve kaugemasse parempoolsesse külge, nii et ümbrik avaneks üles ja vasakule. Lükake ümbrikupakki ettepoole, kuni tunnete takistust.

Nõuanne. Lisateavet ümbrike sisestamise kohta vaadake sisendsalve

 Libistage paberi laiusejuhik sissepoole vastu ümbrikupakki, kuni see peatub. Ärge sisendsalve üle koormake; veenduge, et ümbrikupakk mahub sisendsalve ega ole laiusejuhiku ülemisest tasapinnast kõrgem.

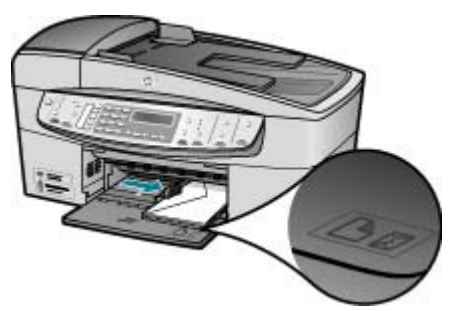

5. Pange väljastussalv tagasi oma kohale.

#### Muud tüüpi paberi sisestamine

Järgnevate paberite õigeks sisestamiseks tuleb olla äärmiselt hoolikas.

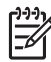

**Märkus.** Seadme HP All-in-One kõiki funktsioone ei saa kõigi paberiformaatide ja -tüüpide puhul kasutada. Teatud paberiformaate või -tüüpe saab kasutada ainult siis, kui käivitate prinditöö tarkvararakenduse dialoogiboksist **Print** (Printimine). Selliseid pabereid ei saa kasutada paljundamiseks ega faksimiseks. Ainult tarkvararakendusest printimiseks ettenähtud paberid on vastavalt tähistatud.

#### Kiled HP Premium Inkjet Transparency Film ja HP Premium Plus Inkjet Transparency Film

→ Sisestage kile nii, et valge kileriba (noolte ja HP logoga) oleks pealpool ja läheks söötesalve ees.

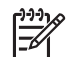

**Märkus.** HP All-in-One ei tuvasta paberiformaati ega -tüüpi automaatselt. Parimate tulemuste saamiseks seadke enne kilele printimist või paljundamist paberitüübiks kile.

#### HP Iron-On Transfers (ainult printimiseks)

1. Tasandage siirdepildilehtede pakk hoolikalt enne nende kasutamist; ärge sisestage rullitõmbunud lehti.

Nõuanne. Rullitõmbumise vältimiseks hoidke siirdepiltide lehti kuni

2. Leidke siirdepildipaberi mitteprinditaval poolel sinine riba ning sisestage lehed seejärel käsitsi ükshaaval, sinine joon üleval, söötesalve.

## HP Greeting Cards, HP Photo Greeting Cards või HP Textured Greeting Cards (ainult printimiseks)

→ Pange väike pakk HP õnnitluskaardipaberit söötesalve, prinditav pool all. Lükake kaardipakk salves võimalikult kaugele.

Nõuanne. Veenduge, et kõigepealt sisestaksite söötesalve ala, millele soovite printida, esikülg allpool.

#### HP Inkjet sildipaber (ainult printimiseks)

- Kasutage alati Letter- või A4-formaadis sildilehti, mis on mõeldud kasutamiseks HP tindiprinterites (nt HP Inkjet sildipaber) ning veenduge, et sildilehed poleks üle kahe aasta vanad. Vanematel lehtedel olevad etiketid võivad paberi tõmbamisel läbi seadme HP All-in-One lahti tulla ja põhjustada paberiummistusi.
- 2. Lehvitage etikettide pakki, et veenduda, ega lehed ole kokku kleepunud.
- 3. Paigutage sildilehtede pakk söötesalve täisformaadis tavapaberi peale, prinditav pool all. Ärge sisestage sildilehti ükshaaval.

Parimate tulemuste saamiseks määrake enne paljundamise või printimise alustamist paberi tüüp ja formaat.

#### Paberiummistuste vältimine

Paberiummistuste vältimiseks järgige alltoodud juhiseid.

- Eemaldage prinditud paberid väljastussalvest piisavalt sageli.
- Hoidke kasutamata pabereid kaardumise või kortsumise vältimiseks tasasel alusel taassuletavas kotis.
- Veenduge, et söötesalve asetatud kandjad oleksid tasaselt ja servad poleks murtud ega rebenenud.
- Ärge kombineerige söötesalves erinevaid paberitüüpe ja -formaate; kogu söötesalves olev paberipakk peab olema ühes formaadis ja ühte tüüpi.
- Reguleerige söötesalves olevat paberilaiuse juhikut, et see ühtlaselt paberi vastu puutuks. Veenduge, et paberilaiuse juhik ei koolutaks söötesalves olevat paberit.
- Ärge suruge paberit söötesalves edasisuunas liiga sügavale.
- Kasutage seadme HP All-in-One jaoks soovitatavat tüüpi paberit. Lisateavet vt teemast Paberi valimine printimiseks ja paljundamiseks.
- Ärge jätke originaale klaasile. Kui sisestate originaali automaatsesse dokumendisööturisse ja klaasil on juba mõni originaal, võib sisestatav originaal automaatsesse dokumendisööturisse kinni jääda.

## **5** Printimine arvutist

Seadet HP All-in-One võib kasutada koos mis tahes printimist võimaldava tarkvararakendusega. Saate printida mitmesuguseid töid (nt ääristeta pilte, infolehti, õnnitluskaarte, triigitavaid siirdepilte ja plakateid).

- Printimine tarkvararakendusest
- Prindisätete muutmine
- Printimistöö peatamine

#### Printimine tarkvararakendusest

Enamikku prindisätteid määravad automaatselt need tarkvararakendused, millest printimist alustate, või tehnoloogia HP ColorSmart. Sätteid on vaja käsitsi muuta ainult siis, kui muudate prindikvaliteeti, prindite eripaberile või kilele või kasutate erifunktsioone.

#### Printimine rakendusest (Windows)

- 1. Veenduge, et söötesalve oleks paberit sisestatud.
- 2. Klõpsake oma tarkvararakenduse File (Fail) menüüs Print (Prindi).
- 3. Veenduge, et valitud printer oleks HP All-in-One.
- Kui teil on vaja seadistusi muuta, klõpsake nuppu, mis avab dialoogiakna Properties (Atribuudid).

Olenevalt tarkvararakendusest võib selle nupu nimi olla **Properties** (Atribuudid), **Options** (Valikud või Suvandid), **Printer Setup** (Printeri häälestus), **Printer** või **Preferences** (Eelistused).

- Valige oma printimistöö jaoks sobivad valikud vahekaartidel Paper/Quality (Paber/kvaliteet), Finishing (Viimistlus), Effects (Efektid), Basics (Põhisätted) ning Color (Värvid).
- 6. Klõpsake dialoogiakna Properties (Atribuudid) sulgemiseks OK.
- 7. Printimise alustamiseks klõpsake Print (Prindi) või OK.

#### Printimine rakendusest (Mac)

- 1. Veenduge, et söötesalve oleks paberit sisestatud.
- 2. Klõpsake rakenduse menüü File (Fail) käsku Page Setup (Lehekülje häälestus).
- 3. Veenduge, et valitud printer oleks HP All-in-One.
- 4. Määrake lehekülje atribuudid:
  - Valige paberiformaat.
  - Valige suund.
  - Sisestage suurenduse muutmise protsent.
- 5. Klõpsake nuppu OK.
- Valige oma rakenduse menüü File (Fail) käsk Print (Prindi). Ilmub dialoogiaken Print (Printimine) ja avaneb paneel Copies & Pages (Eksemplarid ja leheküljed).
- 7. Muutke hüpikmenüü iga suvandi puhul oma prindisätted sobivaks.
- 8. Printimise alustamiseks klõpsake nuppu Print (Prindi).

Seadme HP All-in-One prindisätteid saate kohandada peaaegu iga prinditööga toimetulekuks.

#### Windowsi kasutajad

Enne prindisätete muutmist otsustage, kas soovite muuta ainult praeguse prinditöö sätteid või määrata vaikesätted kõigile edaspidistele prinditöödele. Prindisätete kuvamisviis sõltub sellest, kas tahate muuta kõigi edaspidiste prinditööde või ainult praeguse prinditöö sätteid.

#### Kõigi edaspidiste prinditööde prindisätete muutmine

- Klõpsake rakenduses HP Solution Center menüüd Settings (Sätted), valige üksus Print Settings (Prindisätted) ning seejärel klõpsake nuppu Printer Settings (Printeri sätted).
- 2. Tehke prindisätetes muudatused ning klõpsake nuppu OK.

#### Käesoleva printimistöö printimisseadete muutmiseks

- 1. Klõpsake oma tarkvararakenduse File (Fail) menüüs Print (Prindi).
- 2. Veenduge, et valitud printer oleks HP All-in-One.
- Klõpsake nuppu, mis avab dialoogiakna Properties (Atribuudid).
  Olenevalt tarkvararakendusest võib selle nupu nimi olla Properties (Atribuudid),
  Options (Valikud või Suvandid), Printer Setup (Printeri häälestus), Printer või Preferences (Eelistused).
- 4. Tehke printimisseadetes muudatused ning klõpsake OK.
- 5. Töö printimiseks klõpsake Print (Prindi) või OK dialoogiaknas Print (Prindi).

#### Macintoshi kasutajad

Prinditöö sätete muutmiseks kasutage dialoogiaknaid **Page Setup** (Lehekülje häälestus) ja **Print** (Printimine). Kasutatav dialoogiaken sõltub sellest, millist sätet muuta soovite.

#### Paberiformaadi, kujutise suuna või suuruse muutmise protsendi muutmine

- 1. Valige oma rakenduse File (Fail) menüüst käsk Page Setup (Lehekülje häälestus).
- 2. Veenduge, et valitud printer oleks HP All-in-One.
- Muutke paberiformaadi, kujutise suuna ja suurenduse muutmise sätteid ning klõpsake nuppu OK.

#### Kõigi teiste printimisseadete muutmiseks

- 1. Klõpsake oma rakenduse menüü File (Fail) käsku Print (Prindi).
- 2. Veenduge, et valitud printer oleks HP All-in-One.
- Tehke printimisseadetesse muudatused ning klõpsake töö printimiseks Print (Prindi).

#### Printimistöö peatamine

Kuigi printimist saab peatada nii seadmest HP All-in-One kui ka arvutist, soovitab HP kiirema viisina peatada prinditöö seadmest HP All-in-One.

#### Printimistöö peatamine seadmest HP All-in-One

→ Vajutage juhtpaneelil nuppu Cancel (Tühista). Kui printimine ei peatu, vajutage nuppu Cancel (Tühista) veel kord. Printimise tühistamine võib võtta mõne hetke aega. Peatükk 5

## **6** Faksi funktsioonide kasutamine

HP All-in-One abil saate fakse (sh värvifakse) saata ja vastu võtta. Kiirvalimiskirjete abil saate kiirelt ja hõlpsasti saata fakse numbritele, mida kasutate sageli. Paljusid faksisätteid (nt eraldusvõimet ja heledamate/tumedamate osade vahelist kontrastsust) saate seada juhtpaneeli kaudu.

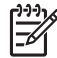

Märkus. Enne faksimise alustamist kontrollige, kas olete seadme HP All-in-One faksimiseks õigesti seadistanud. Võisite seda teha juba algse seadistamise käigus kas juhtpaneelilt või seadmega HP All-in-One kaasas olnud tarkvara abil.

Faksi seadistuste õigsust saate kontrollida juhtpaneelilt, käivitades faksiseadistuste testi. Sellele testile pääsete juurde seadistusmenüüst (Setup).

- Faksi saatmine
- Faksi vastuvõtmine
- Aruannete printimine
- Faksimise peatamine

#### Faksi saatmine

Võite faksi saata mitmel erineval viisil. Juhtpaneeli kaudu saate seadmega HP All-in-One saata nii mustvalgeid kui ka värvilisi fakse. Saate faksi saata lisaks ühendatud telefonilt ka käsitsi. Nii saate enne faksi saatmist adressaadiga rääkida.

- Tavafaksi saatmine
- Faksi käsitsisaatmine telefonilt
- Faksi saatmine käsitsivalimise abil

#### Tavafaksi saatmine

Kirjeldatud viisil saate juhtpaneelilt juhtides hõlpsalt saata ühe- või mitmeleheküljelisi mustvalgeid fakse.

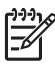

**Märkus.** Kui vajate fakside saatmise kohta prinditud kinnitust, lubage faksi kinnitus **enne** fakside saatmist.

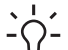

Nõuanne. Saate faksi saata ka käsitsi oma telefonilt või

käsitsivalimisfunktsiooni kasutades. Need funktsioonid võimaldavad kontrollida valitavate numbrite vaheliste pauside pikkusi. Samuti on neist funktsioonidest kasu siis, kui kasutate kõne eest tasumiseks kõnekaarti ja peate kõne võtmisel reageerima toonsignaalidele.

#### Tavalise faksi saatmine juhtpaneelilt

 Sisestage originaaldokumendid, esikülg pealpool, automaatsesse dokumendisööturisse. Kui saadate üheleheküljelist faksi (nt fotot), võite originaali asetada ka klaasile, esikülg allpool.

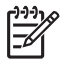

Märkus. Kui saadate mitmeleheküljelise faksi, peate originaalid sisestama dokumendisööturisse. Mitmelehekülielist dokumenti ei saa faksida klaasile paigutatuna.

2. Sisestage nupustikult faksi number, vajutage nuppu Speed Dial (Kiirvalimine), kiirvalimisnuppu kiirvalimisnumbri valikuks, või nuppu Redial/Pause (Kordusvalimine/paus) viimati valitud numbri kordusvalimiseks.

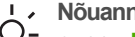

- Nõuanne. Sisestatavasse faksinumbrisse pausi lisamiseks vajutage nuppu Redial/Pause (Kordusvalimine/paus), või korduvalt nuppu Symbols (\*) (Sümbolid), kuni näidikul kuvatakse sidekriips (-).
- Vajutage nuppu Start Fax Black (Mustvalge faksimine). 3.
  - Kui seade tuvastab dokumendisööturisse sisestatud originaali, saadab HP All-in-One dokumendi sisestatud numbrile.
  - Kui seade ei tuvasta automaatsesse dokumendisööturisse sisestatud originaali, kuvatakse viip Kas saata faks klaasilt?. Kontrollige, kas asetasite originaaldokumendi klaasile, kujutisega all, ja vajutage nuppu 1 käsu Yes (Jah) valikuks.

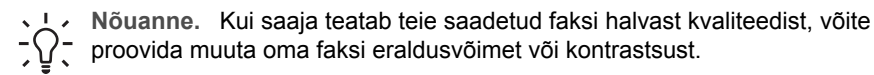

#### Faksi käsitsisaatmine telefonilt

Kui teile tundub seadme HP All-in-One juhtpaneeli nupustiku asemel mugavam pruukida oma telefoni, saate faksikõne võtta telefonilt, mis on ühendatud seadmega HP All-in-One samale liinile. Seda faksi saatmise viisi nimetatakse faksi käsitsisaatmiseks. Kui saadate faksi käsitsivalimisega, kuulete telefonitorust valimistoone, telefonisekretäri küsimusi ja muid helisid. Nii on hõlbus faksi saatmisel kõnekaarti kasutada.

Olenevalt adressaadi faksiaparaadi seadistusest võib telefonile vastata adressaat ise või tema seadistatud faksiaparaat. Kui telefonile vastab adressaat, võite temaga enne faksi saatmist vestelda. Kui kõne võtab vastu faksiaparaat, saate vastuvõtva aparaadi faksitoone kuuldes faksi kohe faksiaparaadile saata.

#### Faksi käsitsisaatmine telefonilt

Sisestage originaaldokumendid, esikülg pealpool, automaatsesse 1. dokumendisööturisse.

| I | 2)))) |
|---|-------|
| I | =7/   |
|   |       |

Märkus. See funktsioon pole toetatud, kui asetate originaalid klaasile. Peate originaalid sisestama dokumendisööturisse.

2. Valige seadmega HP All-in-One ühendatud telefonilt number.

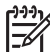

Märkus. Ärge kasutage faksi käsitsi saatmisel seadme HP All-in-One juhtpaneeli nupustikku. Adressaadi numbri peate valima oma telefoni numbriklahvidelt.

3. Kui kõnele vastab adressaat, võite enne faksi saatmist vestelda.

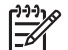

**Märkus.** Kui kõnele vastab faksiaparaat, kuulete vastuvõtva aparaadi faksitoone. Faksi saatmiseks minge edasi järgmise juhise juurde.

4. Kui olete faksi saatmiseks valmis, vajutage nuppu Start Fax Black (Mustvalge faksimine) või Start Fax Color (Värviline faksimine).

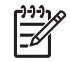

Märkus. Kui küsitakse, vajutage nuppu 1, et valida variant Send Fax (Saada faks) (Saada faks) ja vajutage siis uuesti nuppu Start Fax Black (Mustvalge faksimine) või Start Fax Color (Värviline faksimine).

Kui rääkisite enne faksi saatmist adressaadiga, teatage talle, et ta peab pärast faksitoonide kuulmist vajutama oma faksiaparaadil nuppu Start. Telefonist pole faksimise ajal midagi kuulda. Sel ajal võite telefonitoru hargile

panna. Kui soovite adressaadiga kõnet jätkata, jääge kuni faksiülekande lõpuni liinile.

#### Faksi saatmine käsitsivalimise abil

Käsitsivalimine lubab teil valida numbri esipaneelilt, nagu valiksite tavalist telefoninumbrit. Kui saadate faksi käsitsivalimisega, kuulete valimistoone, telefonisekretäri küsimusi ja muid helisid seadme HP All-in-One valjuhääldist. Nii saate numbri valimise ajal küsimustele reageerida, samuti numbrivalimise tempot ise reguleerida.

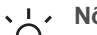

Nõuanne. Kui te viivitate kõnekaardi PIN-koodi sisestamisega liiga kaua, võib

HP All-in-One alustada faksitoonide saatmist ja kõnekaardikeskus ei pruugi teie PIN-koodi ära tunda. Sellise juhtumi ärahoidmiseks saate luua kiirvalimiskirje ja talletada sinna ka oma kõnekaardi PIN-koodi.

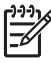

Märkus. Veenduge, et heli oleks sisse lülitatud, vastasel juhul ei kuule te tooni.

#### Faksi käsitsivalimisega saatmine juhtpaneelilt

 Sisestage originaaldokumendid, esikülg pealpool, automaatsesse dokumendisööturisse. Kui saadate üheleheküljelist faksi (nt fotot), võite originaali asetada ka klaasile, esikülg allpool.

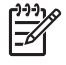

**Märkus.** Kui saadate mitmeleheküljelise faksi, peate originaalid sisestama dokumendisööturisse. Mitmeleheküljelist dokumenti ei saa faksida klaasile paigutatuna.

- Vajutage nuppu Start Fax Black (Mustvalge faksimine) või Start Fax Color (Värviline faksimine).
  - Kui seade tuvastab dokumendisööturisse sisestatud originaali, kuulete valimistooni.
  - Kui seade ei tuvasta automaatsesse dokumendisööturisse sisestatud originaali, kuvatakse viip Kas saata faks klaasilt?. Kontrollige, kas asetasite originaaldokumendi klaasile, ja vajutage nuppu 1 käsu Yes (Jah) valikuks.

- 3. Kui kuulete valimistooni, sisestage juhtpaneeli nupustikult number.
- 4. Järgige esineda võivaid viipasid.
  - Nõuanne. Kui kasutate faksi saatmiseks kõnekaarti ja olete oma
    - kõnekaardi PIN-koodi salvestanud kiirvalimiskirjena, vajutage siis, kui teil palutakse PIN-kood sisestada, nuppu Speed Dial (Kiirvalimine) või kiirvalimisnuppu selle kiirvalimiskirje valikuks, millesse olete on PIN-koodi salvestanud.

Faks saadetakse siis, kui vastuvõtja faksiaparaat vastab.

#### Faksi vastuvõtmine

HP All-in-One saab fakse vastu võtta automaatselt või käsijuhtimisel. Kui lülitate automaatse vastamisfunktsiooni Auto Answer (Automaatvastaja) välja, peate fakse käsijuhtimisel vastu võtma. Kui lülitate automaatse vastamisfunktsiooni Auto Answer (Automaatvastaja) sisse (vaikesäte), vastab HP All-in-One sisenevatele kõnedele automaatselt ja lülitub pärast sättega Rings to Answer (Helinaid vastamiseni) määratud helinate arvu möödumist ümber faksi vastuvõturežiimi. (Sätte Rings to Answer (Helinaid vastamiseni) vaikeväärtus on 5 helinat.)

Fakse saate käsitsi vastu võtta telefonilt, mis on:

- otse ühendatud seadmega HP All-in-One (porti 2-EXT);
- samal telefoniliinil, kuid ei ole otse seadmega HP All-in-One ühendatud.

Kui saate legal-formaadis faksi ja teie HP All-in-One pole häälestatud kasutama legalformaadis paberit, vähendab seade faksi nii, et see mahub seadmesse HP All-in-One sisestatud paberile. Kui olete automaatvähenduse funktsiooni Automatic Reduction (Automaatvähendus) välja lülitanud, prindib HP All-in-One faksi kahele lehele.

- Faksi käsitsi vastuvõtmine
- Faksi varuvastuvõtu seadistamine
- Vastuvõetud fakside uuestiprintimine mälust

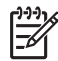

 Märkus. Kui olete fotode printimiseks paigaldanud fototindikasseti, soovite ehk fakside vastuvõtmiseks vahetada selle musta tindikasseti vastu.

#### Faksi käsitsi vastuvõtmine

Käimasoleva telefonivestluse ajal saab teie vestluspartner teile seni, kuni te pole ühendust katkestanud, faksi saata. Seda toimingut nimetatakse faksi käsitsisaatmiseks. Käsitsisaadetava faksi vastuvõtmiseks täitke käesolevas jaotises antud juhised.

fakse saate käsitsi vastu võtta telefonilt, mis on

- otse ühendatud seadmega HP All-in-One (pistikupessa 2-EXT);
- samal telefoniliinil, kuid pole seadmega HP All-in-One otse ühendatud.

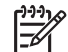

**Märkus.** Teatud riikides/regioonides, kus kasutatakse järjestiktüüpi telefonisüsteeme, võib seadmega HP All-in-One komplekti kuuluvale telefonijuhtmele olla lisatud spetsiaalne seinapistik. Selle abil saate telefonivõrgu seinapistikupessa ühendada muid telefoniseadmeid, kui olete seadme HP All-in-One telefonivõrku ühendanud.

#### Faksi vastuvõtmine käsitsi

- 1. Veenduge, et HP All-in-One oleks sisse lülitatud ning et söötesalves oleks paberit.
- 2. Eemaldage dokumendisööturi salvest kõik originaalid, kui neid sinna on jäänud.
- Määrake sätte Rings to Answer (Helinaid vastamiseni) väärtuseks suurem arv, et jõuaksite sissetulevale kõnele vastata enne seadet HP All-in-One. Võite ka sätte Auto Answer (Automaatvastaja) välja lülitada – siis ei vasta HP All-in-One sisetulevatele kõnedele automaatselt.
- Kui olete saatjaga telefoniühenduses, paluge saatjal vajutada oma faksiaparaadil nuppu Start.
- 5. Kui kuulete saatva aparaadi faksitoone, toimige järgmiselt:
  - a. Vajutage seadme HP All-in-One juhtpaneelil nuppu Start Fax Black (Mustvalge faksimine) või Start Fax Color (Värviline faksimine).
  - Kui küsitakse, vajutage nuppu 2, et valida variant Fax Receive (Faksi vastuvõtmine).
  - c. Kui HP All-in-One alustab faksi vastuvõttu, võite kas toru hargile asetada või liinile ootama jääda. Telefoniliinilt ei kosta faksi edastamise ajal mitte midagi. Kui te ei asu seadme HP All-in-One juhtpaneeli käsitsemiseks piisavalt lähedal, oodake mõni sekund ja vajutage seejärel oma telefonilt numbriklahve 1 2 3. Kui HP All-in-One ei alustanud seejärel faksi vastuvõtmist, oodake veel mõni sekund ja vajutage seejärel uuesti numbriklahve 1 2 3. Kui HP All-in-One alustab faksi vastuvõttu, võite toru hargile asetada.

#### Faksi varuvastuvõtu seadistamine

Olenevalt oma eelistustest ja turvanõuetest saate seadistada seadme HP All-in-One talletama kõik vastuvõetud faksid, ainult aparaadi tõrkeoleku ajal vastuvõetud faksid või fakse mitte talletama.

Saadaval on järgmised funktsiooni **Backup Fax Reception (Faksivastuvõtu varundamine)** režiimid:

| On (Sees)                                 | Vaikesäte. Kui funktsiooni <b>Backup Fax Reception</b><br>(Faksivastuvõtu varundamine) režiimiks on On (Sees),<br>talletab HP All-in-One kõik vastuvõetud faksid mällu. Nii saate<br>kuni kaheksa viimati prinditud faksi uuesti printida (juhul, kui<br>need on mälus alles). |
|-------------------------------------------|----------------------------------------------------------------------------------------------------|
|                                           | Märkus. 1 Kui mälu saab täis, kirjutab HP All-in-One uute<br>fakside saabumisel kõige vanemad ja juba prinditud faksid üle.<br>Kui mälu saab printimata fakse täis, ei vasta HP All-in-One<br>enam faksikõnedele.                                                              |
|                                           | Märkus. 2 Kui vastuvõetav faks osutub liiga mahukaks (nt detailne värvifoto), võidakse see mälumahu piirangutest tulenevalt mällu mitte talletada.                                                                                                    |
| On Error Only<br>(Ainult tõrke<br>korral) | Selle valiku puhul talletab HP All-in-One faksid mällu ainult juhul,<br>kui esineb tõrkeolukord, mis takistab seadmel HP All-in-One<br>fakse printida (nt siis, kui seadmes HP All-in-One saab paber<br>otsa). HP All-in-One jätkab fakside vastuvõtmist seni, kuni mälus      |

|              | on ruumi. (Kui mälu saab täis, ei vasta HP All-in-One enam<br>faksikõnedele.) Niipea, kui tõrkeolukord on kõrvaldatud,<br>prinditakse mällu talletatud faksid automaatselt ja kustutatakse<br>seejärel mälust.                                                                                                    |
|--------------|----------------------------------------------------------------------------------------------------|
| Off (Väljas) | Tähendab, et fakse ei talletata mällu mingitel tingimustel. (Võite<br>soovida funktsiooni <b>Backup Fax Reception (Faksivastuvõtu</b><br><b>varundamine)</b> välja lülitada nt turvalisuse huvides.) Kui tekib<br>tõrkeolukord, mis takistab seadet HP All-in-One printimast (nt<br>siis, kui seadmes HP All-in-One paber otsa saab), ei vasta<br>HP All-in-One enam faksikõnedele. |

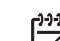

Märkus. Kui funktsioon Backup Fax Reception (Faksivastuvõtu

varundamine) on lubatud ja lülitate seadme HP All-in-One välja, kustutatakse kõik mälus talletatud faksid, sh ka kõik printimata jäänud faksid, mis võidi vastu võtta ajal, mil HP All-in-One oli tõrkeseisundis. Peate väljaprintimata fakside saatjaid paluma printimata jäänud dokumendid uuesti saata. Vastuvõetud fakside loendi vaatamiseks printige Fax Log (Faksilogi). Fax Log (Faksilogi) jääb kustutamata ka siis, kui lülitate seadme HP All-in-One välja.

#### Faksi varuvastuvõtu seadmine juhtpaneelilt

- 1. Vajutage nuppu Setup (Seadistamine).
- Vajutage nuppu 5 ja siis uuesti nuppu 5.
  Esimene nupuvajutus avab menüü Advanced Fax Setup (Faksi eriseadistus) ja teine menüü Backup Fax Reception (Faksivastuvõtu varundamine).
- 3. Vajutage noolenuppu ▶, et valida kas On (Sees) (Sees), On Error Only (Ainult tõrke korral) (Ainult tõrke korral) või Off (Väljas) (Väljas).
- 4. Vajutage nuppu OK.

#### Vastuvõetud fakside uuestiprintimine mälust

Kui seadistate režiimi Backup Fax Reception (Faksivastuvõtu varundamine) sätteks On (Sees), talletab HP All-in-One vastuvõetud faksid mällu olenemata sellest, kas seade tuvastas tõrkeolukorra või mitte.

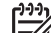

Märkus. Kui mälu saab täis, kirjutab HP All-in-One uute fakside saabumisel kõige vanemad ja juba prinditud faksid üle. Kui mälu saab printimata fakse täis, ei võta HP All-in-One uusi fakse vastu enne, kui olete mälus talletatud faksid välja printinud. Võib juhtuda, et soovite mälus talletatud fakse kustutada kas turvalisuse või privaatsuse huvides.

Olenevalt mällu salvestatud fakside mahust saate kuni kaheksa viimati prinditud faksi uuesti printida (juhul, kui need on mälus alles). Näiteks peate faksi uuesti printima, kui olete selle varemprinditud koopia kaotanud.

#### Mälus olevate fakside uuestiprintimine juhtpaneelilt

- 1. Veenduge, et söötesalves oleks paberit.
- 2. Vajutage nuppu Setup (Seadistamine).
- 3. Vajutage nuppu 6 ja siis nuppu 5.

Fax (Faks)

Esimene nupuvajutus avab menüü **Tools (Tööriistad)** ja teine menüü **Reprint Faxes in Memory (Mälus olevate fakside uuestiprintimine)**.

Faksid prinditakse vastuvõtmisega vastupidises järjekorras, st viimasena vastu võetud faks prinditakse esimesena, jne.

4. Kui soovite mälust fakside printimise lõpetada, vajutage nuppu Cancel (Tühista).

#### Kõigi mälus hoitavate fakside kustutamine juhtpaneelilt

- → Lülitage HP All-in-One välja, vajutades juhtpaneelil nuppu On (Sees). Kõik mällu talletatud faksid kustutatakse, kui lülitate seadme HP All-in-One välja.

Märkus. Saate kustutada ka kõik mällu talletatud faksid, kui valite menüüs Tools (Tööriistad) käsu Clear Fax Log (Tühjenda faksilogi). Kustutamiseks vajutage nuppu Setup (Seadistamine) ja seejärel nuppe 6 ja 7.

#### Aruannete printimine

Saate seadme HP All-in-One seadistada nii, et seade prindiks iga saadetud ning vastuvõetud faksi kohta automaatselt tõrke- ja kinnitusaruanded. Vajadusel saate aruandeid printida ka käsitsi. Aruanded sisaldavad seadme HP All-in-One kohta vajalikku süsteemiteavet.

Vaikimisi prindib HP All-in-One aruande ainult siis, kui faksi saatmise või vastuvõtuga esineb probleeme. Iga toimingu järel kuvatakse seadme näidikul korraks kinnitusteade, mis näitab, kas faksi saatmine õnnestus.

- Faksikinnitusaruannete printimine
- Faksi tõrkearuannete printimine

#### Faksikinnitusaruannete printimine

Kui vajate prinditud kinnitust selle kohta, et teie faksid on edukalt saadetud, järgige enne fakside saatmist neid juhiseid faksi kinnituse lubamiseks. Valige kas On Fax Send (Faksi saatmisel) või Send & Receive (Saada ja võta vastu).

Vaikimisi on faksi kinnituse sätteks **Off (Väljas)**. See tähendab, et HP All-in-One ei prindi kinnituse aruannet iga faksi saatmisel või vastuvõtmisel. Iga toimingu järel kuvatakse seadme näidikul korraks kinnitusteade, mis näitab, kas faksi saatmine õnnestus.

#### Faksi kinnituse lubamine juhtpaneelilt

- 1. Vajutage nuppu Setup (Seadistamine).
- Vajutage nuppu 2 ja siis nuppu 3.
  Esimene nupuvajutus avab menüü Print Report (Prindiaruanne) ja teine menüü Fax Confirmation (Faksikinnitus).
- 3. Valige noolenupu **b** abil üks järgmistest sätetest ja vajutage nuppu OK.

| Off (Väljas) | Fakside edukal saatmisel ega vastuvõtmisel faksikinnitust ei |
|--------------|--------------------------------------------------------------|
|              | prindita. See on vaikesäte.                                  |

| On Fax Send<br>(Faksi<br>saatmisel)           | Prindib iga saadetud faksi kohta kinnitusaruande.                  |
|-----------------------------------------------|--------------------------------------------------------------------|
| On Fax<br>Receive (Faksi<br>vastuvõtmisel)    | Prindib iga vastuvõetud faksi kohta kinnitusaruande.               |
| Send &<br>Receive<br>(Saada ja võta<br>vastu) | Prindib kõigi saadetud ja vastuvõetud fakside<br>kinnitusaruanded. |

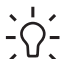

 Nõuanne. Kui valite käsu On Fax Send (Faksi saatmisel) või Send &
 Receive (Saada ja võta vastu) ja skannite oma dokumendi faksiga saatmiseks mällu, saate aruandesse Fax Sent Confirmation (Faksisaatmiskinnitus) kaasata ka faksi esilehe. Vajutage nuppu Setup (Seadistamine), nuppu 2 ja siis veel kord nuppu 2. Valige menüüst Image on Fax Send Report (Faksi kujutis faksisaatmisaruandes) variant On (Sees).

#### Faksi tõrkearuannete printimine

Saate seadme HP All-in-One konfigureerida nii, et see prindiks edastamise või vastuvõtmise käigus tuvastatud tõrke korral aruande automaatselt.

## Seadme HP All-in-One seadistamine faksitõrgete aruande automaatseks printimiseks

- 1. Vajutage nuppu Setup (Seadistamine).
- Vajutage nuppu 2 ja siis nuppu 3. Esimene nupuvajutus avab menüü Print Report (Prindiaruanne) ja teine menüü Fax Error Report (Faksi tõrkearuanne).
- 3. Valige noolenupu **b** abil üks järgmistest sätetest ja vajutage nuppu OK.

| Send &<br>Receive<br>(Saada ja võta<br>vastu) | Prinditakse iga kord, kui faksimisel tekib tõrge. See on vaikesäte. |
|-----------------------------------------------|---------------------------------------------------------------------|
| Off (Väljas)                                  | Faksi tõrkearuandeid ei prindita.                                   |
| On Fax Send<br>(Faksi<br>saatmisel)           | Aruanne prinditakse iga kord, kui tekib sidetõrge.                  |
| On Fax<br>Receive (Faksi<br>vastuvõtmisel)    | Aruanne prinditakse iga kord, kui tekib vastuvõtmise tõrge.         |

#### Faksimise peatamine

Võite igal hetkel tühistada faksi, mida parajasti saadate või vastu võtate.

#### Faksimise peatamine juhtpaneelilt

→ Vajutage saadetava või vastuvõetava faksi peatamiseks juhtpaneelil nuppu Cancel (Tühista). Kui HP All-in-One ei peata faksimist, vajutage nuppu Cancel (Tühista) veel kord.

HP All-in-One prindib kõik lehed, mille printimist ta juba on alustanud ning tühistab ülejäänud faksi. See võib mõne hetke aega võtta.

#### Valitava numbri tühistamine

→ Praegu valitava numbri tühistamiseks vajutage nuppu Cancel (Tühista).

Peatükk 6

## 7 Paljundusfunktsioonide kasutamine

Seadmega HP All-in-One saab teha kvaliteetseid värvilisi ja mustvalgeid koopiaid erinevat tüüpi paberile ning kiledele. Koopia suurust saab originaali suhtes suurendada või vähendada, et see mahuks tetud formaadis paberile, reguleerida koopia tumedust ning kasutada erifunktsioone fotodest kvaliteetsete koopiate (sh ääristeta koopiate) tegemiseks.

- Nõuanne. Tavaliste paljundustööde parima kvaliteedi tagamiseks seadke
- paberi formaadiks Letter või A4, paberi tüübiksPlain Paper (Tavapaber) ja paljunduskvaliteediks Fast (Kiire).
- Paljundamine
- Paljundussätete muutmine
- 10x15 cm (4x6 tolli) ääristeta foto paljundamine
- Paljundamise peatamine

#### Paljundamine

Saate teha kvaliteetseid koopiaid seadme juhtpaneelilt. Sisestage mitmeleheküljelised originaalid dokumendisööturisse.

#### Koopia tegemiseks juhtpaneelilt

- 1. Veenduge, et söötesalves oleks paberit.
- Asetage originaal seadme klaasi parempoolsesse esinurka, esikülg allpool; või esikülg üleval, kui sisestate originaali automaatsesse dokumendisööturisse. Kui sisestate dokumendi dokumendisööturisse, jälgige, et dokumendi ülemine serv siseneks ees.
- 3. Tehke üht alljärgnevatest toimingutest:
  - Vajutage nuppu Start Copy Black (Mustvalge paljundamine) mustvalge paljundustöö alustamiseks.
  - Vajutage nuppu Start Copy Color (Värviline paljundamine) värvilise paljundustöö alustamiseks.

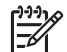

Märkus. Kui sisestate värvilise originaaldokumendi, tehakse sellest nupu Start Copy Black (Mustvalge paljundamine) vajutamise järel mustvalge ning nupu Start Copy Color (Värviline paljundamine) vajutamisel täisvärviline koopia.

#### Paljundussätete muutmine

Kombainseadme HP All-in-One paljundussätteid saate kohandada peaaegu kõigiks paljundustöödeks.

Paljundussätete muutmisel rakendatakse need ainult praegusele paljundustööle. Et muudetud sätted rakendataks kõigile edaspidistele paljundustöödele, peate muudatused määrama vaikesäteteks.
#### Paljundussätete muutmine ainult praeguse paljundustöö jaoks

- 1. Ekraanil sobivate valikute kuvamiseks vajutage alal Copy (Paljundus) korduvalt nuppu Menu (Menüü). Saadaval on järgmised valikud.
  - Number of Copies (Eksemplare)
  - Copy Paper Size (Koopia paberiformaat)
  - Paper Type (Paberi tüüp)
  - Lighter/Darker (Heledam/tumedam)
  - Enhancements (Väärindused)
  - Set New Defaults (Vaikesätete muutmine)
- 2. Vajutage paremnoolt **b**, kuni ekraanile ilmub sobiv säte.
- 3. Tehke ühte järgmistest toimingutest.
  - Järgmiste sätete muutmiseks vajutage nuppu Menu (Menüü).
    Vajutus valib praeguse sätte ja kuvab järgmise valiku.
  - Paljundustöö käivitamiseks vajutage nuppu Start Copy Color (Värviline paljundamine) või Start Copy Black (Mustvalge paljundamine).

#### Praeguste sätete salvestamine vaikesätetena edaspidiste tööde tarvis

- 1. Muutke menüüs Copy Menu (Paljundusmenüü) soovitud sätteid.
- 2. Vajutage alal Copy (Paljundus) korduvalt nuppu Menu (Menüü), kuni kuvatakse menüü Set New Defaults (Vaikesätete muutmine).
- 3. Vajutage paremnoolt **b**, kuni kuvatakseYes (Jah) ja siis nuppu OK.

### 10x15 cm (4x6 tolli) ääristeta foto paljundamine

Parima kvaliteedi saavutamiseks foto paljundamisel laadige söötesalve fotopaber ning muutke oma paljundussätteid vastavalt õigele paberitüübile ja fotoväärindustele. Parima prindikvaliteedi saavutamiseks võite kasutada ka fototindikassetti. Kolmevärvilise tindikasseti ja fototindikasseti paigaldamisega on teil kuue-tindisüsteem.

#### Fotost ääristeta koopia tegemiseks juhtpaneelilt

- 1. Sisestage söötesalve 10x15 cm fotopaber.
- Asetage originaalfoto seadme klaasi parempoolsesse esinurka, esikülg allpool. Asetage foto klaasile nii, et foto pikem äär oleks vastu klaasi eesmist äärt (vt klaasi äärde pressitud juhiseid).

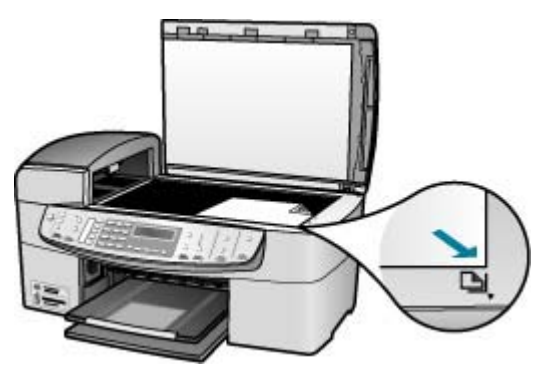

Vajutage nuppu Start Copy Black (Mustvalge paljundamine) või Start Copy 3. Color (Värviline paljundamine).

HP All-in-One teeb teie originaalfotost 10x15 cm ääristeta koopia.

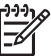

Märkus. Kui tint on täielikult kuivanud, võite foto koopialt riba eemaldada.

Nõuanne. Kui väljastatud leht on ääristega, seadke paberi tüübiks Premium Photo (Kvaliteetfotopaber) ja tehke uus koopia.

### Paljundamise peatamine

#### Paljundamise peatamine

→ Vajutage juhtpaneelil nuppu Cancel (Tühista).

Peatükk 7

# 8 Skannimisfunktsioonide kasutamine

Skannimise käigus teisendatakse tekst ja pildid elektroonilisse vormingusse, et saaksite neid arvutis kasutada. Saate skannida peaaegu kõike (fotosid, ajakirjade artikleid ja tekstidokumente), kuni te ei kriimusta seadme HP All-in-One klaasi.

Saate seadme HP All-in-One skannimisfunktsioonide abil teha järgmist.

- Skannida tekst artiklist tekstitöötlustarkvarasse ja viidata sellele ettekandes.
- Printida visiitkaarte ja brošüüre, skannides logo ja kasutades seda oma kirjastustarkvaras.
- Saata sõpradele ja sugulastele fotosid, skannides oma lemmikfotod ja lisades need manusena elektronkirjadele.
- Luua oma maja või kontori fotovaramu.
- Arhiveerida väärtuslikud fotod elektroonilises raamatukeses.
- Pildi skannimine
- Skannimise peatamine

### Pildi skannimine

Skannimist saate alustada nii oma arvutist kui ka seadmest HP All-in-One. Selles jaotises selgitatakse, kuidas skannida ainult seadme HP All-in-One juhtpaneeli kaudu.

Skannimisfunktsioonide kasutamiseks peavad HP All-in-One ja arvuti olema sisse lülitatud. Tarkvara HP Photosmart (Windows) või HP Photosmart Mac (Mac) peab olema enne skannimise alustamist arvutisse installitud ja töötama.

 Windowsiga arvutis kinnitab tarkvara töötamist ekraani all paremas ääres kella lähedal asuvas süsteemisalves ikoon HP Digital Imaging Monitor.

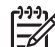

Märkus. Kui sulgete Windowsi tegumiribal ikooni HP Digital Imaging Monitor, võib see põhjustada seadme HP All-in-One teatud skannimisfunktsioonide töötamise lakkamise ja tõrketeate No Connection (Ühendus puudub) kuvamise. Kui nii juhtub, saate täieliku funktsionaalsuse taastada kas arvutit taaskäivitades või tarkvara HP Photosmart käivitades.

- Macintoshi arvutis on tarkvara alati käivitatud.
- Nõuanne. Piltide (sh ka panoraampiltide) skannimiseks võite kasutada
- Type tarkvara HP Photosmart (Windows) või HP Photosmart Mac (Mac). Selle tarkvara abil saate oma skannitud pilte ka redigeerida, printida ja teistele vaatamiseks saata. Lisateavet leiate seadmega HP All-in-One kaasas olnud elektroonilisest spikrist.

#### Arvutisse skannimine

- 1. Asetage originaal seadme klaasi parempoolsesse esinurka, esikülg allpool; või esikülg üleval, kui sisestate originaali automaatsesse dokumendisööturisse.
- 2. Vajutage nuppu Scan To (Skanni sihtkohta):
  - Kui HP All-in-One on arvutiga ühendatud otse USB-kaabli abil, kuvatakse näidikul sihtkohtade loend (sh tarkvararakendused). Minge kohe 4. juhise juurde.
  - Kui HP All-in-One on võrku ühendatud, kuvatakse näidikul menüü Scan Menu (Skannimismenüü). Minge järgmise juhise juurde.
- Kui HP All-in-One on ühendatud ühe või mitme võrku ühendatud arvutiga, tehke järgmist.
  - a. Vajutage nuppu OK, et valida Select Computer (Vali arvuti).

Seadme HP All-in-One näidikul kuvatakse ühendatud arvutite loend.

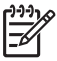

Märkus. Menüü Select Computer (Vali arvuti) võib lisaks võrgu kaudu ühendatud arvutitele kuvada ka USB-ühenduste abil ühendatud arvutite loendi.

- b. Vaikearvuti valimiseks vajutage nuppu OK, või valige mõni muu arvuti, vajutades nuppu ja siis nuppu OK.
  Näidikul kuvatakse menüü Skannimine:, milles avaneb valitud arvutis saadaolevate tarkvararakenduste loend.
- Skannimistulemuse vastuvõtuks vaikerakenduse valimiseks vajutage nuppu OK või valige mõni muu rakendus, vajutades noolenuppu i ja siis nuppu OK. Arvutis kuvatakse skannitud pildi eelvaade, kus saate seda soovi korral redigeerida.
- Theke pildil soovitud muudatused ja klõpsake siis, kui olete nende tegemisega lõpule jõudnud, nuppu Accept (Nõus).
   UD All in One seedeb algemitud pildi valitud sibtlebte.

HP All-in-One saadab skannitud pildi valitud sihtkohta.

### Skannimise peatamine

#### Skannimise peatamine

→ Vajutage juhtpaneelil nuppu Cancel (Tühista).

# 9 Foto- ja videofunktsioonide kasutamine

HP All-in-One oskab kasutada teie mälukaarte ja salvestusseadmeid, et saaksite oma fotosid printida, talletada, hallata ja jagada. Võite sisestada mälukaardi seadmesse HP All-in-One või ühendada salvestusseadme (näiteks USB-mälupulga) või digitaalkaamera eesmise USB-pordiga, lastes seadmel HP All-in-One sisu lugeda. Samuti võite ühendada PictBridge-režiimis digitaalkaamera eesmise USB-pordiga ning printida fotosid otse kaamerast.

- Mälukaardi sisestamine
- Digitaalkaamera ühendamine
- Mäluseadme ühendamine
- Fotode ja videote valimine printimiseks
- Valitud fotode ja videote printimine
- Fotode printimine proovilehe abil

### Mälukaardi sisestamine

Kui teie digikaamera talletab pilte mälukaardile, võite selle fotode printimiseks või talletamiseks seadmesse HP All-in-One sisestada.

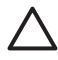

**Hoiatus.** Mälukaardi eemaldamine ajal, mil selle poole pöördutakse, võib rikkuda kaardil asuvad failid. Kaardi võite välja võtta alles siis, kui fototuli on vilkumise lõpetanud. Ärge sisestage ka korraga enam kui kaht mälukaarti, nii võite samuti mälukaardil asuvaid faile rikkuda.

HP All-in-One toetab järgmises loendis toodud mälukaarte. Iga tüüpi mälukaarti saab sisestada ainult selle tüübi jaoks sobivasse pessa.

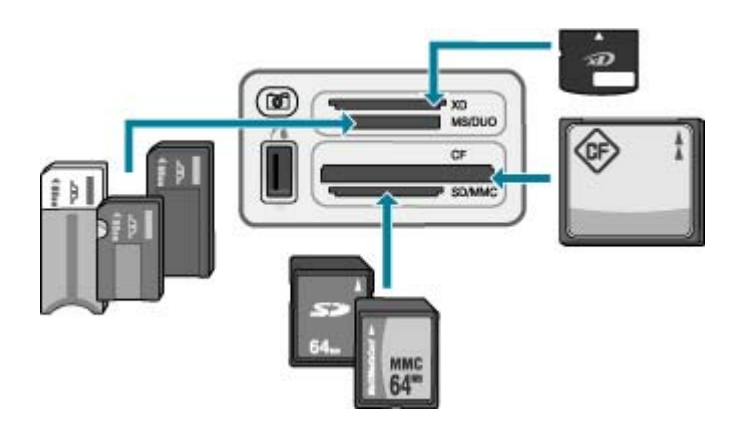

- Ülemine pesa: xD-Picture Card
- Ülevalt teine pesa: Memory Stick, Magic Gate Memory Stick, Memory Stick Duo (kasutaja lisatava adapteriga), Memory Stick Pro

- Ülevalt kolmas pesa: CompactFlash (I, II)
- Alumine pesa: Secure Digital, MultiMediaCard (MMC), Secure MultiMedia Card

#### Mälukaardi sisestamine

- 1. Pöörake mälukaarti nii, et selle etikett jääks üles ja kontaktid oleksid suunatud seadme HP All-in-One poole.
- 2. Sisestage mälukaart vastavasse mälukaardipesasse.

### Digitaalkaamera ühendamine

HP All-in-One toetab PictBridge-režiimi, mis võimaldab teil USB-porti ühendada digikaamera ja printida selle mälukaardil olevaid fotosid. Vaadake kaameraga kaasas olevat dokumentatsiooni ja kontrollige, kas see toetab PictBridge'i.

Eesmine USB-port asub mälukaardipesade kõrval:

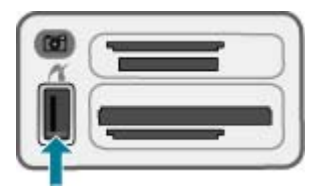

Kui teie kaamera pole PictBridge-režiimis või ei toeta PictBridge'i, pääsete kaameras asuvatele piltidele juurde siis, kui lülitate kaamera mäluseadmerežiimi.

Kui olete oma kaamera seadmega HP All-in-One PictBridge-režiimis õigesti ühendanud, saate sellest fotosid printida. Veenduge, et seadmesse HP All-in-One sisestatud paberi formaat vastaks kaameras valitud sättele. Kui kaameras on paberiformaadi sätteks vaikesäte, prindib seade HP All-in-One söötesalves parajasti olevale paberile. PictBridge'i abil otse kaamerast printimise kohta vaadake üksikasjalikke juhiseid kaameraga kaasas olevast kasutusjuhendist.

#### Fotode printimine Pictbridge-funktsiooniga kaamerast

- 1. Ühendage kaamera sellega kaasas olnud USB-kaabli abil seadme HP All-in-One esiküljel asuvasse USB-porti.
- 2. Lülitage kaamera sisse ja veenduge, et see oleks PictBridge'i režiimis.

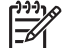

 Märkus. Vaadake kaamera dokumentatsioonist järele, kuidas siirduda USB-režiimilt PictBridge-režiimile. Eri kaamerate puhul kasutatakse PictBridge-režiimi kirjeldamiseks erinevaid termineid. Näiteks on mõnel kaameral digitaalkaamera säte ja kettadraivi säte. Käesoleval juhul vastab digitaalkaamera säte PictBridge-režiimi sättele.

### Mäluseadme ühendamine

Saate seadme HP All-in-One eesmisesse USB-porti ühendada mäluseadmeid, nt võtmehoidja-draive, kantavaid kõvakettaid või mäluseadmerežiimis digikaameraid. Eesmine USB-port asub mälukaardipesade kõrval:

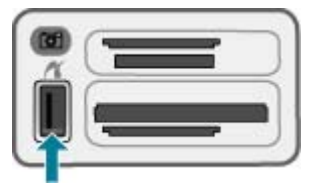

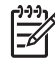

**Märkus.** Mäluseadmerežiimi lülitatud kaamera saab ühendada eesmisse USB-porti. HP All-in-One käsitleb kaameraid selles režiimis tavapäraste mäluseadmetena. Käesolevas jaotises vaadeldakse mäluseadmerežiimis kaamerat mäluseadmena.

Vaadake kaamera dokumentatsioonist, kuidas USB-režiimilt mäluseadmerežiimile ümberseadistamine käib. Eri kaamerate puhul kasutatakse mäluseadmerežiimi kirjeldamiseks erinevaid mõisteid. Näiteks on mõnel kaameral sätted **digital camera** (Digikaamera) ja **disk drive** (Kettaseade). Käesoleval juhul vastab säte**disk drive** (Kettaseade) mäluseadmerežiimile. Kui mäluseadmerežiim teie kaameras ei tööta, peate võib-olla kaamera püsivara uuendama. Lisateavet vaadake kaameraga kaasas olevast dokumentatsioonist.

Kui olete mäluseadme ühendanud, saate mäluseadmele talletatud failidega teha järgmist:

- faile arvutisse üle kanda;
- fotosid vaadata;
- redigeerida fotosid ja videoid juhtpaneeli abil;
- printida fotosid seadmega HP All-in-One;
- saata fotosid ja videoid sõpradele ning sugulastele.

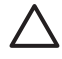

**Hoiatus.** Ärge eraldage kunagi salvestusseadet siis, kui seda alles loetakse. See võib kahjustada salvestusseadmel olevaid faile. Te saate mälukaadi turvaliselt eemaldada, kui mälukaardi pesa kõrval olev olekutuli ei vilgu.

### Fotode ja videote valimine printimiseks

Seadme HP All-in-One juhtpaneelilt saate printimiseks välja valida fotosid ja videoid.

#### Üksikute fotode ja videote valimiseks

- 1. Sisestage mälukaart seadme HP All-in-One sobivasse pessa või ühendage mäluseade eesmisse USB-porti.
- Vajutage alal Photo (Foto) korduvalt nuppu Menu (Menüü), kuni kuvatakse menüü Select Photos (Vali fotod).
- Vajutage noolenuppu b sätte Custom (Kohandused) valimiseks ja siis vajutage nuppu OK.
- 4. Soovitud foto- või videofailile liikumiseks vajutage nuppu 🐗 või 🕨.

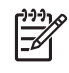

**Märkus.** Seadme HP All-in-One juhtpaneelilt pääsete juurde ainult järgmistes vormingutes failidele: JPEG, TIFF, MPEG-1, AVI ja Quicktime. Muud tüüpi failide printimiseks peate need mälukaardilt või mäluseadmest arvutisse kopeerima ja kasutama tarkvara HP Photosmart.

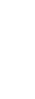

Nõuanne. Kõigi fotode ja videote kiireks sirvimiseks vajutage ning hoidke

all nuppu 🚽 või 🕨.

- Praegu ekraanil oleva foto või video valimiseks vajutage nuppu OK. Valitud foto või video kõrvale ilmub märge.
- 6. Korrake eelnevaid samme ja valige nii palju fotosid või videoid, kui soovite.

#### Fotode ja videode valiku tühistamine

- → Tehke üht järgmistest toimingutest.
  - Praegu ekraanil kuvatud foto või video valiku tühistamiseks vajutage nuppu OK.
  - Vajutage nuppu Cancel (Tühista), et tühistada kõik valitud fotod ja videod ja naasta jõudeolekukuvale.

### Valitud fotode ja videote printimine

Valitud fotosid või videokaadreid saate printida otse juhtpaneelilt ilma proovilehte kasutamata.

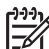

Märkus. Kui olete valinud videofaili, prinditakse ainult video esimene kaader.

#### Valitud fotode ja videote printimine

- 1. Sisestage mälukaart seadme HP All-in-One sobivasse pessa või ühendage mäluseade eesmisse USB-porti.
- Vajutage alal Photo (Foto) korduvalt nuppu Menu (Menüü), kuni kuvatakse menüü Select Photos (Vali fotod).
- Vajutage noolenuppu b sätte Custom (Kohandused) valimiseks ja siis vajutage nuppu OK.
- Edasi- või tagasisuunas ühelt fotolt teisele liikumiseks kasutage nuppe ◀ ja ▶. Et kiiremini ühelt fotolt teisele liikuda, vajutage nuppu ◀ või ▶ ja hoidke seda all.

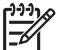

Märkus. Seadme HP All-in-One juhtpaneelilt pääsete juurde ainult järgmistes vormingutes failidele: JPEG, TIFF, MPEG-1, AVI ja Quicktime. Muud tüüpi failide printimiseks peate need mälukaardilt või mäluseadmest arvutisse kopeerima ja kasutama tarkvara HP Photosmart.

- 5. Kui kuvatakse soovitud foto, vajutage nuppu OK. Valitud foto kõrvale ilmub märge.
- 6. Vajutage alal Photo (Foto) nuppu **Menu (Menüü)** ja muutke seejärel prindivalikuid vastavalt soovile.
- 7. Valitud fotode printimiseks vajutage alal Photo (Foto) nuppu Print Photos (Fotode printimine).

### Fotode printimine proovilehe abil

Kontroll-leht on lihtne ja mugav viis fotode valimiseks ning printimiseks otse mälukaardilt või mäluseadmelt ilma selleks arvutit vajamata. Kontroll-leht võib koosneda mitmest leheküljest ja sisaldab mälukaardile salvestatud fotode pisipilte. Iga pisipildi all on faili nimi, indeks ja kuupäev. Kontroll-lehed on ka kiire moodus fotodest prinditud kataloogi loomiseks.

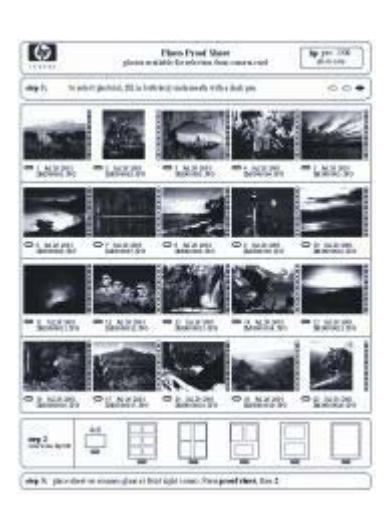

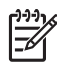

**Märkus. 1** Kontroll-lehte ei saa printida PictBridge-režiimis kaameras asuvatest fotodest. Kaamera tuleb lülitada mäluseadmerežiimi.

**Märkus. 2** Seadme HP All-in-One juhtpaneelilt pääsete juurde ainult järgmistes vormingutes failidele: JPEG, TIFF, MPEG-1, AVI ja Quicktime. Muud tüüpi failide printimiseks peate need mälukaardilt või mäluseadmest arvutisse kopeerima ja kasutama tarkvara HP Photosmart.

Fotode printimiseks kontroll-lehelt peate täitma järgmised juhised. Neid on kirjeldatud üksikasjalikult järgmiste toimingute tutvustuses.

- Mälukaardil või mäluseadmel asuvate piltide kontroll-lehe printimine
- Kontroll-lehe koostamise lõpetamine
- Kontroll-lehe skannimine

#### Kontroll-lehe printimine

- Sisestage mälukaart seadme HP All-in-One sobivasse pessa või ühendage mäluseade eesmisse USB-porti.
- Vajutage alal Photo (Foto) nuppu Proof Sheet (Kontroll-leht) ja seejärel nuppu OK. Esimene nupuvajutus avab menüü Proof Sheet Menu (Kontroll-lehe menüü) ja teine menüü Print Proof Sheet (Prindi kontroll-leht).

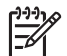

**Märkus.** Proovilehe printimisele kuluv aeg võib sõltuvalt mälukaardil olevate fotode arvust suuresti erineda.

- - All (Kõik)
  - Custom (Kohandused)

Kui valite video, prinditakse kontroll-lehel ainult video esimene kaader.

4. Kui valite Custom (Kohandused), vajutage noolenuppu ◄ või ▶, kuni kuvatakse esimese foto number, ja vajutage seejärel nuppu OK.

Märkus. Indeksnumbrite kustutamiseks vajutage nuppu 4, mis toimib tagasilükkeklahvina.

- 5. Vajutage noolenuppu 📹 või 🕨, kuni kuvatakse viimase foto number ja vajutage seejärel nuppu OK.
- 6. Lõpetage kontroll-lehe koostamine.

#### Kontroll-lehe koostamine

1. Valige prinditavad fotod, täites kontroll-lehel vastavate pisipiltide all asuvad rõngad tumeda pliiatsi või pastapliiatsiga.

Märkus. Kui valite video, prinditakse proovilehel ainult video esimene kaader.

2. Valige üks paigutusviis, täites vastava rõnga kontroll-lehe 2. juhises.

| 0 | -0 | 0 | 0 |  |
|---|----|---|---|--|

Märkus. Kui soovite prindisätteid kontroll-lehe pakutavatest võimalustest täpsemalt reguleerida, saate fotod printida otse esipaneeli kaudu.

Skannige kontroll-leht. 3.

#### Valmis kontroll-lehe skannimine

1. Asetage kontroll-leht klaasile parempoolsesse esinurka, esikülg all. Veenduge, et kontroll-lehe servad puudutaksid paremat ja eesmist äärt. Sulgege kaas.

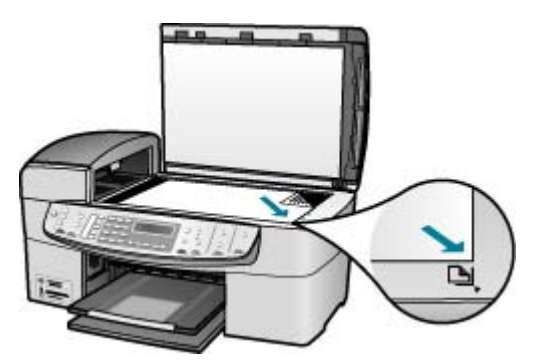

- 2. Sisestage söötesalve fotopaberit. Veenduge, et mälukaardipesas oleks kontrolllehe skannimise ajal sama mälukaart või seadmega HP All-in-One oleks ühendatud sama mäluseade, mida kasutasite kontroll-lehe skannimiseks.
- 3. Vajutage alal Photo (Foto) nuppu Proof Sheet (Kontroll-leht). Ekraanil kuvatakse menüü Proof Sheet Menu (Kontroll-lehe menüü).
- Vajutage noolenuppu », kuni kuvatakse Scan Proof Sheet (Skanni kontroll-4. leht), ja vajutage siis nuppu OK.

HP All-in-One skannib kontroll-lehe ja prindib valitud fotod.

# 10 Seadme HP All-in-One hooldamine

HP All-in-One vajab kerget hooldust. Aeg-ajalt tuleb puhastada klaasi ja kaane sisekülje valget katet, et eemaldada tolm ja tagada koopiate ja skannitud kujutiste selgus. Aeg-ajalt võib olla tarvis ka tindikassette välja vahetada, joondada või puhastada. Käesolevast jaotisest leiate juhised seadme HP All-in-One parimas töökorras hoidmiseks. Nimetatud lihtsaid hooldusprotseduure viige läbi vastavalt vajadusele.

- Kuidas puhastada seadet HP All-in-One
- Enesetesti aruande printimine
- Töö tindikassettidega

### Kuidas puhastada seadet HP All-in-One

Aeg-ajalt tuleb puhastada klaasi ja kaane sisekülje valget katet, et kindlustada koopiate ning skannitud piltide puhtus. Vajalik võib olla ka HP All-in-One'i korpuse välispindadelt tolmu pühkimine.

- Klaasi puhastamine
- Kaane sisekülje puhastamine
- Välispindade puhastamine

#### Klaasi puhastamine

Sõrmejälgede, plekkide, karvade ja tolmuga määrdunud klaas vähendab jõudlust ja mõjutab selliste funktsioonide nagu Fit to Page (Sobita lehele) täpsust.

Lisaks peamisele klaaspinnale võib olla vaja puhastada ka automaatse dokumendisööturi sees asuvat väikest klaasriba. Kui automaatse dokumendisööturi sees asuv klaasriba on must, võib skannimistulemuses esineda triipe.

#### Klaasi puhastamine

1. Lülitage HP All-in-One välja, eemaldage toitejuhe pistikupesast ja tõstke skanneri kaas üles.

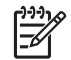

**Märkus.** Olenevalt sellest, kui kaua HP All-in-One on toitevõrku ühendamata seisnud, võib juhtuda, et kuupäev ja kellaaeg kustuvad. Kui lülitate seadme taas toitevõrku, võib seetõttu olla tarvis uuesti kuupäeva ja kellaaega seada.

2. Puhastage klaasi pehme riide või švammiga, mis on kergelt niisutatud mitteabrasiivse klaasipuhastusvahendiga.

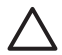

**Hoiatus.** Ärge kasutage klaasi puhastamiseks abrasiivaineid, atsetooni, benseeni või süsiniktetrakloriidi – need võivad klaasi kahjustada. Ärge kandke ega pihustage vedelikku otse klaasile. Vedelik võib klaasi alla valguda ja seadet kahjustada.

- Plekkide tekkimise vältimiseks kuivatage klaas seemisnaha või tselluloosšvammiga.
- 4. Ühendage toitejuhe ja lülitage HP All-in-One sisse.

#### Automaatse dokumendisööturi sees asuva klaasriba puhastamine

1. Lülitage HP All-in-One välja ja ühendage toitejuhe lahti.

 Märkus. Olenevalt sellest, kui kaua HP All-in-One on toitevõrku ühendamata seisnud, võib juhtuda, et kuupäev ja kellaaeg kustuvad. Kui lülitate seadme taas toitevõrku, võib seetõttu olla tarvis uuesti kuupäeva ja kellaaega seada.

2. Kergitage automaatse dokumendisööturi katet.

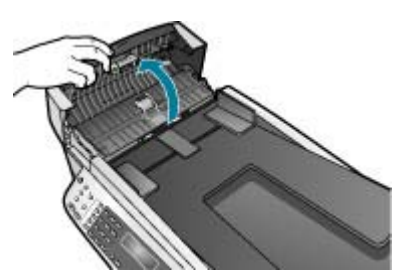

3. Avage kaas, nagu asetaksite originaali klaasile.

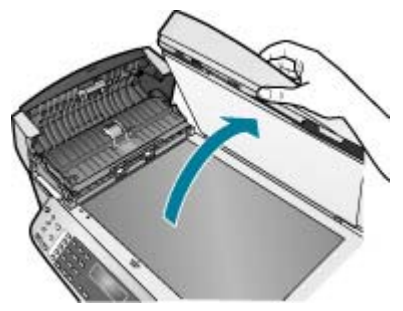

4. Kergitage automaatse dokumendisööturi mehhanismi.

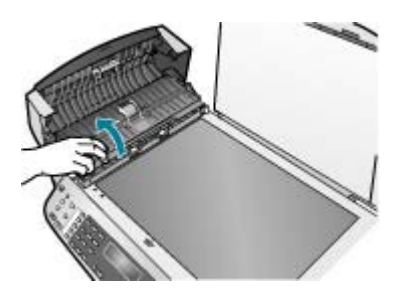

Automaatse dokumendisööturi all on klaasriba.

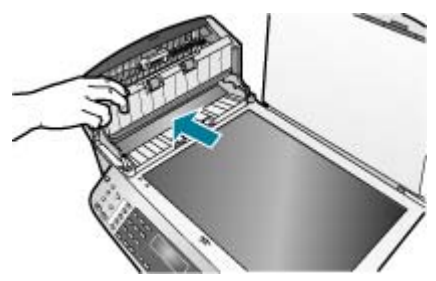

5. Puhastage klaasriba mitteabrasiivse klaasipuhastusvahendiga kergelt niisutatud pehme lapi või svammiga.

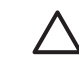

**Hoiatus.** Ärge kasutage klaasi puhastamiseks abrasiivaineid, atsetooni, benseeni või süsiniktetrakloriidi – need võivad klaasi kahjustada. Ärge kandke ega pihustage vedelikku otse klaasile. Vedelik võib klaasi alla valguda ja seadet kahjustada.

- 6. Langetage automaatse dokumendisööturi mehhanism oma kohale, seejärel sulgege automaatse dokumendisööturi kate.
- 7. Sulgege kaas.
- 8. Ühendage toitejuhe ja lülitage HP All-in-One sisse.

#### Kaane sisekülje puhastamine

Seadme HP All-in-One kaane sisekülje valgele kattele võib koguneda väiksemat prahti.

#### Kaane sisekülje puhastamiseks

1. Lülitage HP All-in-One välja, eemaldage toitejuhe pistikupesast ja tõstke skanneri kaas üles.

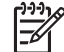

- Märkus. Olenevalt sellest, kui kaua HP All-in-One on toitevõrku ühendamata seisnud, võib juhtuda, et kuupäev ja kellaaeg kustuvad. Kui lülitate seadme taas toitevõrku, võib seetõttu olla tarvis uuesti kuupäeva ja kellaaega seada.
- Puhastage kaane sisekülje valget katet pehme riide või švammiga, mis on niisutatud õrnatoimelise ja sooja seebivee lahusega.
   Peske kaane sisekülje katet ettevaatlikult kuni mustuse eemaldumiseni. Ärge hõõruge kaane sisekülge tugevasti.
- 3. Kuivatage kaane sisekülge seemisnaha või pehme riidega.

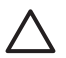

**Hoiatus.** Ärge kasutage paberrätikuid, kuna need võivad kaane sisekülje katet kriimustada.

 Kui kirjeldatud viisil puhastamine ei anna häid tulemusi, siis korrake eelnevaid juhiseid, kasutades isopropüülalkoholi. Alkoholijääkide eemaldamiseks pühkige katet hoolikalt niiske lapiga.

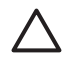

**Hoiatus.** Olge ettevaatlik, et te ei kallaks seadme HP All-in-One klaasile ega välispindadele alkoholi, kuna see võib seadet kahjustada.

#### Välispindade puhastamine

Tolmu ja plekkide eemaldamiseks korpuse välispindadelt kasutage pehmet riiet või kergelt niisutatud svammi. Seadme HP All-in-One sisemus ei vaja puhastamist. Vältige vedelike sattumist seadme HP All-in-One juhtpaneelile ja selle sisemusse.

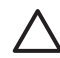

**Hoiatus.** Seadme HP All-in-One välispindade kahjustamise vältimiseks ärge kasutage puhastamisel alkoholi sisaldavaid puhastusvahendeid.

### Enesetesti aruande printimine

Kui printimisel esineb probleeme, siis printige enne tindikassettide vahetamist enesetestiaruanne (Self-Test Report). Aruanne sisaldab seadme (sh tindikassettide) kohta mitmesugust kasulikku teavet.

#### Enesetestiaruande printimine

- 1. Asetage söötesalve letter-, A4- või legal-formaadis kasutamata valge tavapaber.
- 2. Vajutage nuppu Setup (Seadistamine).
- 3. Vajutage nuppu 2 ja seejärel nuppu 4.

# Nii valitakse kõigepealt Print Report (Prindiaruanne) ja seejärel Self-Test Report (Enesetestiaruanne).

HP All-in-One prindib ensetesti aruande, mis võib selgust tuua ka printimisega seotud probleemi põhjustesse. Aruandes esitatava tinditesti tulemuse näite leiate altpoolt.

4. Veenduge, et värvilised jooned ulatuksid üle kogu lehe.

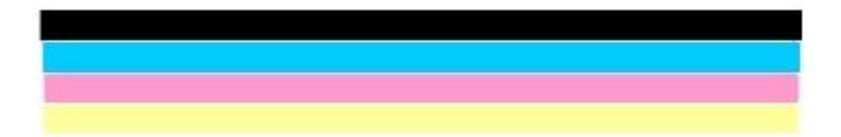

Kui must joon puudub, on tuhm, triibuline või katkendlik, võib see tähendada, et probleemne on parempoolses pesas asuv musta tindi kassett.

Kui mõni ülejäänud kolmest joonest puudub, on tuhm, triibuline või sellel esineb jooni, võib see tähendada probleemi vasakus pesas asuva kolmevärvilise tindikasssetiga.

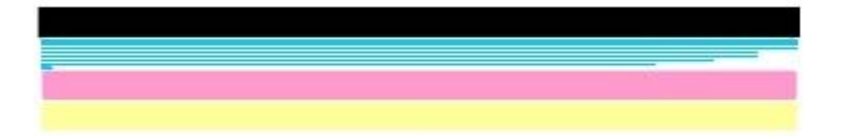

Kui värvitriibud pole musta, tsüaani, magenta ja kollast värvi, peate tindikassette puhastama. Kui probleemi ei õnnestu tindikassettide puhastamise teel lahendada, peate tindikassetid välja vahetama.

HP Officejet 6300 All-in-One Series

### Töö tindikassettidega

Kindlustamaks seadme HP All-in-One parimat prindikvaliteeti, peaksite aeg-ajalt sooritama teatud lihtsamaid hooldustoiminguid ning juhul, kui ekraanil kuvatakse vastav teade, tindikasseti välja vahetama.

- Tindikassettide käsitsemine
- Tindikassettide väljavahetamine
- Tindikassettide joondamine
- Tindikassettide puhastamine
- Tindikassettide kontaktide puhastamine

#### Tindikassettide käsitsemine

Enne tindikasseti vahetamist või puhastamist peaksite teadma kasseti osade nimetusi ja oskama tindikassette käsitseda.

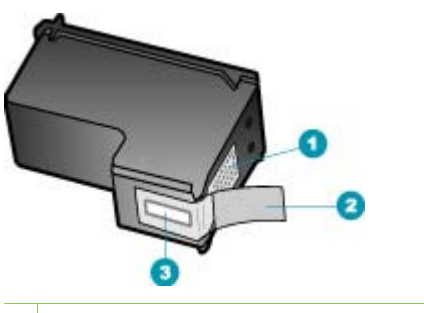

| 1 | Vasevärvi | kontaktid |
|---|-----------|-----------|
|   |           |           |

- 2 Roosa sakiga plastkile (tuleb enne paigaldamist eemaldada)
- 3 Kilega kaetud tindipihustid

Hoidke tindikassetti selle mustadest plastkülgedest, etikett ülespoole. Ärge puudutage vasevärvi kontakte ega tindipihusteid.

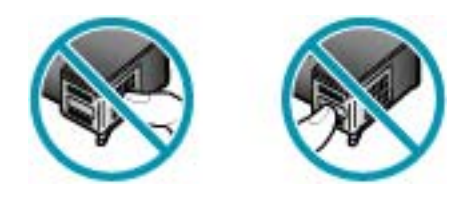

**Märkus.** Käsitsege tindikassette ettevaatlikult. Tindikassettide mahapillamine või ettevaatamatu käsitsemine võib põhjustada ajutisi printimisprobleeme või isegi jäävkahjustusi.

#### Tindikassettide väljavahetamine

Kui tinti on vähe, täitke järgmised juhised.

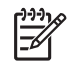

**Märkus.** Kui tindikassett hakkab tühjenema, ilmub ekraanile sellekohane teade. Tindikassettidesse jäänud tindi kogust saate kontrollida ka seadmega HP All-in-One koos installitud tarkvara kaudu.

Kui näidikul kuvatakse hoiatusteade tindi peatse otsalõppemise kohta, varuge uus tindikassett. Tindikassetid tuleks välja vahetada ka juhul, kui prinditav tekst on kahvatu või ilmnevad muud tindikassettidega seotud prindikvaliteediprobleemid.

Seadmele HP All-in-One saate veebis tindikassette tellida aadressil www.hp.com/ learn/suresupply. Kui teil palutakse valida oma asukohale vastav riik või regioon, siis tehke seda. Kui olete kõik valikud teinud, klõpsake veebilehel sobivat ostmislinki.

Tindikassettide numbrite loendi leiate selle juhendi tagakaane siseküljelt.

Nõuanne. Kui soovite printida kvaliteetseid värvifotosid, siis võib toodud D juhiste järgi ka musta tindikasseti fototindikasseti vastu välja vahetada.

#### Tindikassettide asendamine

1. Veenduge, et HP All-in-One oleks sisse lülitatud.

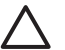

**Hoiatus.** Kui HP All-in-One on tindikasseti vahetamiseks mõeldud luugi avamise ajal välja lülitatud, ei vabasta HP All-in-One tindikassette väljavahetamiseks. Kui tindikassetid pole kindlalt algasendisse (paremale poole) liikunud, võite tindikassettide eemaldamisel seadetHP All-in-One kahjustada.

Avage tindikassetihoidiku luuk.

Prindikelk liigub seadmes HP All-in-One parempoolsesse äärmisse asendisse.

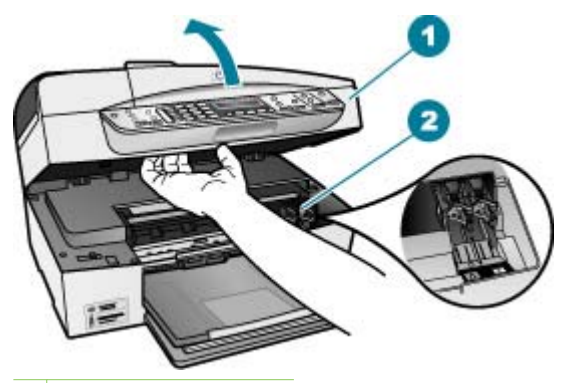

- 1 Tindikassetihoidiku luuk
- 2 Prindikelk
- Oodake, kuni prindikelk jääb jõudeolekusse paigale ning seejärel vajutage kergelt tindikassetti alla selle vabastamiseks.

Kolmevärvilise tindikasseti vahetamisel eemaldage vasakpoolses pesas asuv tindikassett.

Musta tindi- või fototindikasseti vahetamisel eemaldage parempoolses pesas asuv tindikassett.

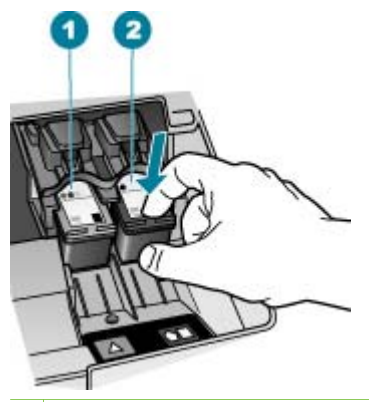

- 1 Kolmevärvilise tindikasseti pesa
- 2 Musta tindi- ja fototindikasseti pesa
- 4. Tõmmake tindikassett pesast välja (enda poole).
- Kui eemaldate musta tindikasseti selleks, et selle asemele panna fototindikassett, sulgege must tindikassett tindikasseti kaitsega või pange õhukindlasse ümbrisesse.

Kui eemaldate tindikasseti, kuna see oli tindist tühjenemas või tühi, andke tindikassett käitlusse. HP tindiprinteritarvikute käitlusprogramm toimib paljudes riikides/regioonides ning selle raames saate kasutatud tindikassetid tasuta ära anda. Lisateabe saamiseks minge järgmisele veebisaidile:

www.hp.com/hpinfo/globalcitizenship/environment/recycle/inkjet.html

 Võtke uus tindikassett ettevaatlikult pakendist välja. Hoidke ettevaatlikult kassetti ainult mustast plastosast ja eemaldage plastkile, seda ettevaatlikult roosast tõmbesakist tõmmates.

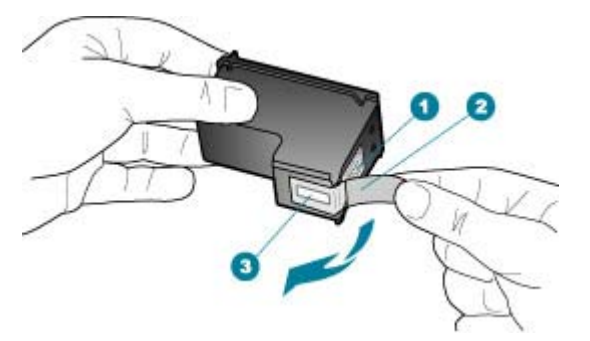

- 1 Vasevärvi kontaktid
- 2 Plastkile roosa tõmbesakiga (tuleb enne paigaldamist eemaldada)
- 3 Kilega kaetud tindipihustid

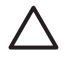

**Hoiatus.** Ärge puudutage vasevärvi kontakte ega tindipihusteid. Nende osade puudutamine võib põhjustada pihustite ummistumist, tindi kvaliteedi halvenemist ning tindikasseti kontaktide halba elektriühendust.

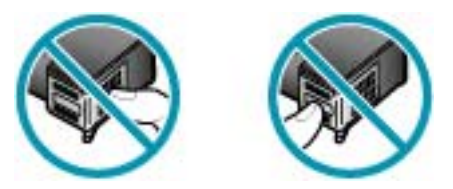

 Libistage uus tindikassett tühja pessa suunaga ettepoole. Seejärel lükake tindikasseti ülemist osa ettevaatlikult edasi, kuni see kinnitub klõpsuga pessa. Kui paigaldate kolmevärvilist tindikassetti, sisestage see vasakusse pessa. Kui paigaldate musta või fototindikassetti, sisestage see paremasse pessa.

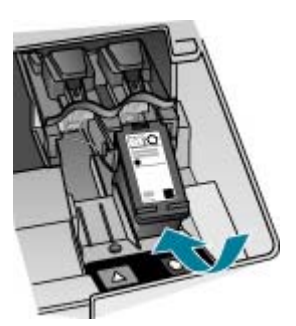

8. Sulgege tindikassetihoidiku luuk.

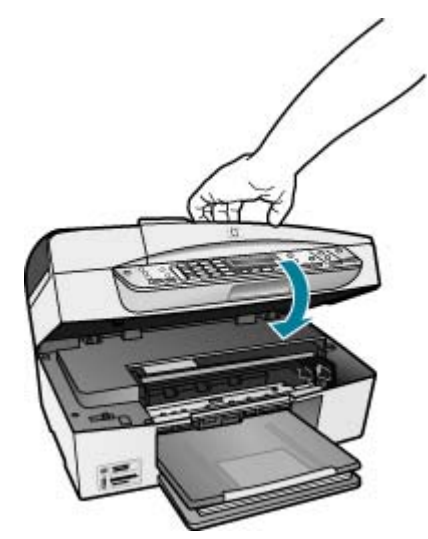

- 9. Kui olete paigaldanud uue tindikasseti, algab tindikasseti joondamise protseduur.
- 10. Kontrollige, kas sisestasite söötesalve tavapaberit, ning vajutage siis nuppu OK.
- 11. HP All-in-One joondab kassetid. Kasutatud joonduslehe võib jäätmekäitlusse anda või ära visata.
- 12. Vajutage nuppu OK.

#### Tindikassettide joondamine

HP All-in-One palub teilt iga kord, kui tindikasseti paigaldate või välja vahetate, tindikassette joondada. Tindikassette võite joondada suvalisel ajal juhtpaneelilt juhtides või seadmega HP All-in-One kaasas olnud tarkvara abil. Tindikassettide joondamine tagab kõrgekvaliteetse prinditulemuse.

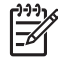

**Märkus.** Kui eemaldate tindikasseti ja panete selle printerisse tagasi, ei nõua HP All-in-One tindikasseti uut joondamist. HP All-in-One peab tindikasseti joondamisväärtused meeles, nii et te ei pea seda uuesti joondama.

# Tindikassettide joondamine arvuti esipaneelilt, kui süsteem esitab sellekohase nõudmise

- 1. Kontrollige, kas panite sisendsalve letter- või A4-formaadis valge, kasutamata tavapaberi ning vajutage siis nuppu **OK**.
- 2. HP All-in-One prindib testlehe, joondab prindipea ja kalibreerib printeri. Võite selle lehe jäätmekäitlusse anda või ära visata.

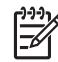

**Märkus.** Kui söötesalves oli tindikasseti joondamise ajal värviline paber, siis joondamine ebaõnnestub. Asetage söötesalve kasutamata valge tavapaber ning proovige uuesti joondada.

Kui joondamine ei õnnestu ka nüüd, siis võib olla tegemist anduri või tindikasseti defektiga. Pöörduge HP klienditoe poole. Minge veebilehele www.hp.com/support. Kui kuvatakse vastav viip, valige oma riik/regioon ning seejärel klõpsake telefoni teel pakutava tehnilise toe kohta teabe saamiseks linki Contact HP (HP kontakt).

#### Tindikassettide joondamine arvuti esipaneelilt mis tahes ajal

- 1. Asetage söötesalve letter-, A4- või legal-formaadis kasutamata valge tavapaber.
- 2. Vajutage nuppu Setup (Seadistamine).
- Vajutage nuppu 6 ja seejärel nuppu 2. Esimene nupuvajutus avab menüü Tools (Tööriistad) ja teine valib menüü Align Print Cartridge (Joondage tindikassett).
- 4. HP All-in-One prindib testlehe, joondab prindipea ja kalibreerib printeri. Võite selle lehe jäätmekäitlusse anda või ära visata.

#### Tindikassettide puhastamine

Kasutage seda funktsiooni, kui enesetesti aruandel on pärast tindikasseti esmakordset paigaldamist põikikriipsud, värvidel on valged triibud või värv on ebaselge. Ärge puhastage tindikassetti, kui see pole vajalik. Kasseti puhastamine raiskab tinti ja lühendab tindipihustite eluiga.

#### Tindikassettide puhastamine esipaneelilt

- 1. Asetage söötesalve letter-, A4- või legal-formaadis kasutamata valge tavapaber.
- 2. Vajutage nuppu Setup (Seadistamine).
- Vajutage nuppu 6 ja siis nuppu 1. Esimene nupuvajutus avab menüü Tools (Tööriistad) ja teine menüü Clean Print Cartridge (Puhastage tindikassett).

HP All-in-One prindib lehe, mille võite utiliseerida või ära visata. Kui pärast tindikasseti puhastamist tundub koopia või prinditöö kvaliteet olema halb, proovige enne vastava tindikasseti väljavahetamist puhastada tindikasseti kontaktpindu.

#### Tindikassettide kontaktide puhastamine

Puhastage tindikasseti kontakte ainult siis, kui pärast tindikasseti puhastamist või joondamist kuvatakse näidikul korduvalt teade, mis palub tindikassette kontrollida.

Enne tindikasseti kontaktide puhastamist võtke kassett välja ning veenduge, et kontaktid on puhtad. Pange tindikassett seadmesse tagasi. Kui tindikassettide kontrollimist nõudvate teadete kuvamine jätkub, siis puhastage kontakte.

Veenduge, et teil oleksid käepärast järgmised materjalid:

Kuivad vahtkummist svammid, kiuvaba riie või muu pehme materjal, mis ei lagune ega jäta kiudusid.

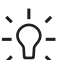

Nõuanne. Kohvifiltrid on ebemevabad ja sobivad hästi tindikassettide puhastamiseks.

Destilleeritud, filtreeritud või pudelisse villitud vesi (kraanivesi võib sisaldada saasteaineid, mis võivad tindikassette kahjustada).

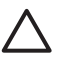

Hoiatus. Ärge kasutage tindikasseti kontaktide puhastamiseks dokumendiklaasi puhastusaineid ega alkoholi. Need võivad kahjustada tindikassetti või HP All-in-One'i.

#### Tindikassettide kontaktide puhastamine

- 1. Lülitage HP All-in-One sisse ja avage tindikassetihoidiku luuk. Prindikelk liigub seadme HP All-in-One paremasse serva.
- 2. Oodake, kuni prindikelk jõudeolekusse paigale jääb. Seejärel eemaldage toitejuhe seadme HP All-in-One tagaküljelt.

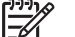

Märkus. Olenevalt sellest, kui kaua HP All-in-One on toitevõrku ühendamata seisnud, võib juhtuda, et kuupäev ja kellaaeg kustuvad. Kui lülitate seadme taas toitevõrku, võib seetõttu olla tarvis uuesti kuupäeva ja kellaaega seada.

3. Vajutage tindikassetti kergelt allapoole selle vabastamiseks ja seejärel tõmmake see kassetipesast enda poole välja.

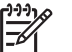

Märkus. Ärge eemaldage mõlemaid tindikassette üheaegselt.

Eemaldage ja puhastage üks tindikassett korraga. Ärge jätke tindikassetti seadmest HP All-in-One välja kauemaks kui 30 minutit.

- 4. Vaadake, et tindikassettide kontaktidel poleks tindijälgi ega mustust.
- Kastke puhas vahtkummist svamm või kiuvaba riie destilleeritud vette ja pigistage 5. sellest liigne vesi välja.
- 6. Hoidke tindikassetti selle külgedest.
- Puhastage ainult vasevärvi kontakte. Laske tindikassettidel umbes kümmekond 7. minutit kuivada.

hooldamine

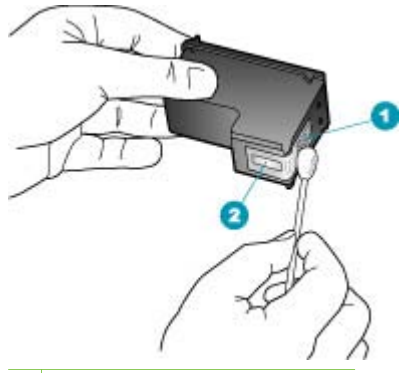

- 1 Vasevärvi kontaktid
- 2 Tindipihustid (mitte puhastada)
- 8. Suruge tindikassett tagasi pessa. Vajutage tindikassetti ettepoole, kuni see lukustub klõpsatusega oma kohale.
- 9. Vajadusel korrake protseduuri teise tindikassetiga.
- 10. Sulgege ettevaatlikult tindikassetihoidiku luuk ja lülitage HP All-in-One taas sisse.

# **11** Tõrkeotsinguteave

See peatükk sisaldab seadme HP All-in-One tõrkeotsinguteavet. Installi- ja konfiguratsiooniprobleemide ning teatud funktsioonide töötamise kohta kohta on antud eraldi teavet. Lisateavet tõrkeotsingu kohta leiate tarkvaraga kaasa pandud elektroonilisest spikrist.

Enamiku probleemide põhjuseks seadme HP All-in-One ühendamine USB-kaabli abil arvutiga enne seadme HP All-in-One tarkvara arvutisse installimist. Kui ühendasite seadme HP All-in-One arvutiga enne seda, kui tarkvara installimise kuval vastav juhis antakse, peate järgima neid juhiseid:

#### Põhilisemate seadistusprobleemide tõrkeotsing

- 1. Eemaldage USB-kaabel arvutist.
- 2. Desinstallige tarkvara (kui olete selle juba installinud).
- 3. Taaskäivitage arvuti.
- 4. Lülitage HP All-in-One välja, oodake üks minut, seejärel taaskäivitage see.
- 5. Installige seadme HP All-in-One tarkvara uuesti.

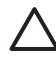

**Hoiatus.** Ärge ühendage USB-kaablit arvutiga enne, kui tarkvara installimise käigus kuvatakse vastav juhis.

Lisateavet tarkvara desinstallimise ja uuestiinstallimise kohta vt teemat Tarkvara desinstallimine ja uuestiinstallimine.

Selles peatükis käsitletavad muud teemad leiate järgmisest loendist.

#### Selles kasutusjuhendis kirjeldatud tõrkeotsingu lisateemad

- Seadistuse tõrkeotsing: sisaldab teavet riistvara seadistamise, tarkvara installimise ja faksi seadistamise tõrkeotsingu kohta.
- **Töötamise tõrkeotsing**: sisaldab teavet probleemide kohta, mis võivad ilmneda seadme HP All-in-One funktsioonide kasutamisel tavapärase töö käigus.

Teatud tõrkeotsinguteavet leiate ka tarkvaradest HP All-in-One või HP Photosmart. Vt Lisateave.

Kui te ei saanud probleemi lahendatud elektroonilise spikri või HP veebisaidi kaasabil, helistage oma riigi/regiooni HP klienditeenindusse.

### Seletusfaili kuvamine

Teavet võimalike installimisprobleemide ja süsteemile esitatavate nõuete kohta saate vaadata seletusfailist.

- Windowsiga arvutis leiate seletusfaili (Readme), kui klõpsate nuppu Start, käsku Programs (Programmid) või All Programs (Kõik programmid), klõpsate ikooni HP, valite lingi OfficeJet All-In-One 6300 Series ja klõpsate linki Readme (Seletusfail).
- Macintoshiga arvutis pääsete seletusfailile Readme juurde, kui topeltklõpsate seadme HP All-in-One tarkvara-CD peakaustas asuvat ikooni.

### Seadistamise tõrkeotsing

See jaotis sisaldab seadistuse ja konfiguratsiooni tõrkeotsingu näpunäiteid levinumate riistvara, tarkvara ja faksi seadistamisega seotud probleemide puhul.

#### Riistvara seadistamise tõrkeotsing

Järgige selles jaotises antud juhiseid kõigi seadme HP All-in-One riistvara seadistamise ajal tekkida võivate probleemide lahendamiseks.

#### HP All-in-One ei lülitu sisse

Põhjus. HP All-in-One pole õigesti toitevõrku ühendatud.

#### Lahendus.

 Veenduge, et toitekaabel oleks nii seadmega HP All-in-One kui ka toitepistikupessa korralikult ühendatud. Ühendage toitejuhtme pistik maandatud toitepistikupessa, liigpingepiirikusse või pikendusjuhtmega pistikupesamoodulisse.

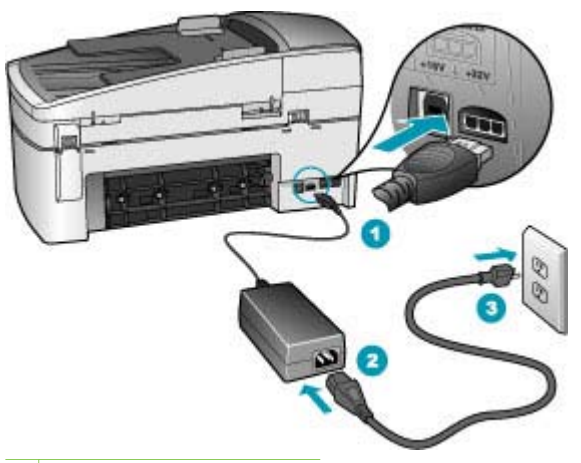

- 1 Toitejuhtme ühenduspesa
- 2 Toitejuhe ja adapter
- 3 Maandatud toitepistikupesa
- Kui kasutate lülitiga pikendusjuhet, veenduge, et see oleks sisse lülitatud. Võite ka proovida seadet HP All-in-One ühendada otse maandatud toitepistikupessa.
- Kontrollige toitepistikupesa korrasolekut. Ühendage pistikupessa tarviti, mida teate kindlasti korras olevat, ja kontrollige, kas tarviti töötab. Kui see pole nii, võib probleem olla toitepistikupesas.
- Kui lülitate seadme HP All-in-One lülitiga pistikupessa, veenduge, et lüliti oleks sisselülitatud asendis. Kui lüliti on sisselülitatud asendis, kuid toidet siiski pole, võib probleem olla toitepistikupesas.

Põhjus. Vajutasite nuppu On (Sees) liiga kiiresti.

Lahendus. HP All-in-One ei pruugi nupu On (Sees) liiga kiirele vajutamisele reageerida. Vajutage nuppu On (Sees) üks kord. Seadme HP All-in-One sisselülitumiseks võib kuluda mõni minut. Kui vajutate selle aja jooksul nuppu On (Sees) uuesti, võite seadme taas välja lülitada.

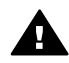

**Ettevaatust!** Kui seadeHP All-in-One ei lülitu ikkagi sisse, võib põhjuseks olla rike mehaanikaosas. LahutageHP All-in-One toitevõrgust ja pöörduge HP esindusse. Minge aadressile:

www.hp.com/support

Kui ilmub vastav viip, valige oma riik/regioon ning seejärel klõpsake linki Contact HP (HP kontaktteave) tehnilise toetelefoni kohta teabe saamiseks.

# Ühendasin USB-kaabli, kuid mul on probleeme seadme HP All-in-One kasutamisel koos arvutiga

Lahendus. Enne USB-kaabli ühendamist peate esmalt seadmega HP All-in-One kaasas oleva tarkvara arvutisse installima. Ärge ühendage installi ajal USBkaablit enne, kui ekraanil kuvatakse vastav juhis. USB-kaabli ühendamine enne õiget aega võib põhjustada tõrkeid.

Kui olete tarkvara arvutisse installinud, on seadme HP All-in-One ja arvuti omavaheline ühendamine USB-kaabli abil lihtne. Ühendage vaid USB-kaabli üks ots arvuti vastavasse pessa ja teine ots seadme HP All-in-One tagaküljel asuvasse pessa. Võite kaabli ühendada mis tahes arvuti taga asuvasse USBpessa.

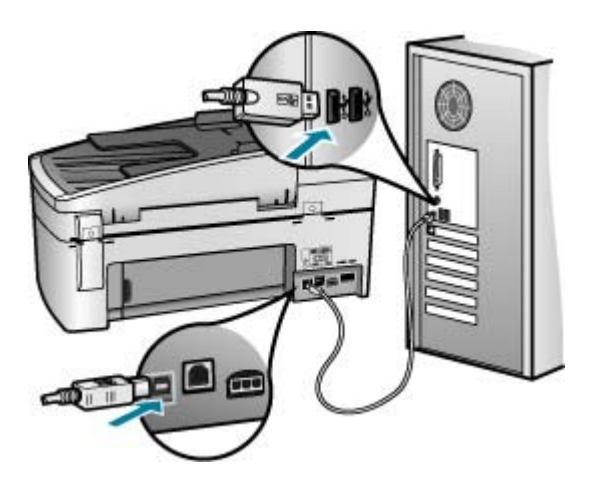

Lisateavet tarkvara installimise ja USB-kaabli ühendamise kohta vaadake seadmega HP All-in-One kaasas olevast installijuhendist.

#### Ekraanil on teade juhtpaneeli katte kinnitamise kohta

**Lahendus.** See võib tähendada, et juhtpaneeli kate pole kinnitatud või on kinnitatud valesti. Veenduge, et juhtpaneeli kate oleks seadme HP All-in-One peal asuvate nuppudega kohakuti. Vajutage kate kindlalt kohale.

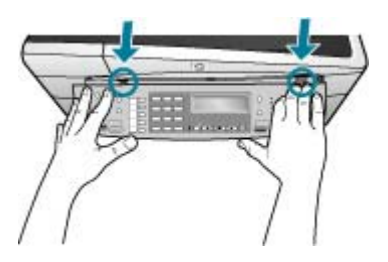

Lisateavet juhtpaneeli katte kinitamise kohta vaadake seadmega HP All-in-One kaasas olevast installijuhendist.

#### Ekraanil on menüüd vales keeles

Lahendus. Keelesätteid saate soovi korral muuta seadistusmenüüst Setup Menu. Lisateavet vt teemast Keele ja riigi/regiooni seadistamine.

#### Ekraanil kuvatavates menüüdes on valed mõõtühikud

**Lahendus.** Võib-olla olete seadme HP All-in-One seadistamise käigus valinud vale riigi/regiooni. Valitud riigi/regiooni sättest sõltub, millised paberiformaadid on menüüs kuvatud.

Riigi/regiooni sätte muutmiseks peate keelesätted lähtestama. Keelesätteid saate soovi korral muuta seadistusmenüüst Setup Menu. Lisateavet vt teemast Keele ja riigi/regiooni seadistamine.

#### Ekraanil kuvatakse teade, milles palutakse tindikassette joondada

Lahendus. HP All-in-One palub teil tindikassetid joondada iga kord, kui olete paigaldanud uue tindikasseti. Lisateavet vt teemast Tindikassettide joondamine.

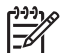

**Märkus.** Kui eemaldate tindikasseti ja panete selle printerisse tagasi, ei nõua HP All-in-One tindikasseti uut joondamist. HP All-in-One peab tindikasseti joondamisväärtused meeles, nii et te ei pea seda uuesti joondama.

#### Ekraanil kuvatakse teade tindikassettide joondamise nurjumise kohta

**Põhjus.** Söötesalve on sisestatud vale tüüpi paber (värviline paber, juba kord prinditud paber või teatud tüüpi ümbertöötatud paber).

**Lahendus.** Asetage söötesalve kasutamata valge Letter- või A4-formaadis tavapaber ning seejärel proovige uuesti joondada.

Kui joondamine ei õnnestu ka nüüd, siis võib olla tegemist anduri või tindikasseti defektiga. Pöörduge HP klienditoe poole. Minge veebilehele www.hp.com/ support. Valige küsimisel oma riik/piirkond ning seejärel klõpsake telefoni teel pakutava tehnilise toe kohta teabe saamiseks linki Contact HP (HP kontakt).

Põhjus. Tindikassettide kaitsekile on eemaldamata.

Lahendus. Kontrollige kõiki tindikassette. Võib juhtuda, et kleeplint on küll vasevärvi kontaktidelt ära tõmmatud, kuid katab endiselt tindipihusteid. Kui kleeplint katab endiselt tindipihusteid, eemaldage see ettevaatlikult tindikassettidelt. Ärge puudutage tindipihusteid ega vasevärvi kontakte.

Paigaldage tindikassetid uuesti ja veenduge, et need oleksid täiesti paigas ning oma kohale lukustunud.

Lisateavet tindikassettide paigaldamise kohta vt Tindikassettide väljavahetamine.

Põhjus. Tindikasseti kontaktid ei ole ühenduses prindikelgu kontaktidega.

Lahendus. Eemaldage ja paigaldage tindikassetid uuesti. Veenduge, et need oleksid täiesti paigas ja oma kohale lukustunud.

Lisateavet tindikassettide paigaldamise kohta vt Tindikassettide väljavahetamine.

Põhjus. Tindikassett või sensor on vigane.

Lahendus. Pöörduge HP klienditoe poole. Minge veebilehele www.hp.com/ support. Kui küsitakse, valige oma riik/piirkond ning seejärel klõpsake telefoni teel pakutava tehnilise toe kohta teabe saamiseks linki Contact HP (HP kontakt).

#### HP All-in-One ei prindi

Lahendus. Kui seade HP All-in-One on võrku ühendatud, saate võrgu sidetõrgete lahendamiseks abiteavet elektroonilisest spikrist.

Kui seade HP All-in-One on arvutiga USB-kaabli abil ühendatud, kuid seadmete vahel puudub side, tehke järgmist.

- Vaadake seadme HP All-in-One näidikut. Kui näidikul pole midagi näha ja nupp On (Sees) on kustunud, on HP All-in-One välja lülitatud. Veenduge, et toitekaabel oleks seadmega HP All-in-One ja toitepistikupessa korralikult ühendatud. Vajutage seadme HP All-in-One sisselülitamiseks nuppu On (Sees).
- Veenduge, et tindikassetid oleksid paigaldatud.
- Veenduge, et söötesalves oleks paberit.
- Kontrollige, ega seadmes HP All-in-One ole paberiummistust.
- Kontrollige, ega prindikelk ole kinni jäänud.
  Prindikelgule juurdepääsuks avage printeri tindikassetihoidiku luuk.
  Eemaldage kõik prindikelgu liikumist takistavad objektid (sh mis tahes)

pakkematerjal ja oranži värvi transpordilukk). Lülitage HP All-in-One välja ja seejärel uuesti sisse.

- Kontrollige, ega seadme HP All-in-One printimisjärjekorda ole peatatud (Windowsi puhul) ega lõpetatud (Macintoshis). Kui on, siis valige printimise jätkamiseks vajalik säte. Lisateavet prindijärjekorra vaatamiseks leiate oma arvutisse installitud opsüsteemiga kaasas olnud dokumentatsioonist.
- Kontrollige USB-kaablit. Kui kasutate mõnda vanemat kaablit, ei pruugi see korralikult töötada. Proovige kaabel ühendada mõne muu seadmega, et kontrollida, kas see töötab. Kui täheldate probleeme, tuleb USB-kaabel arvatavasti välja vahetada. Samuti veenduge, et kaabli pikkus ei ületaks 3 meetrit.
- Kontrollige, kas teil on USB-valmidusega arvuti. Mõned opsüsteemid (nt Windows 95 ja Windows NT) ei toeta USB-ühendusi. Lisateavet saate oma opsüsteemiga kaasas olnud dokumentatsioonist.
- Kontrollige seadme HP All-in-One ja arvuti vahelist ühendust. Veenduge, et USB-kaabel oleks seadme HP All-in-One tagaküljel asuvasse USB-porti korralikult ühendatud. Veenduge, et USB-kaabli teine ots oleks ühendatud arvuti USB-porti. Pärast kaabli õiget ühendamist lülitage HP All-in-One välja ja seejärel uuesti sisse.

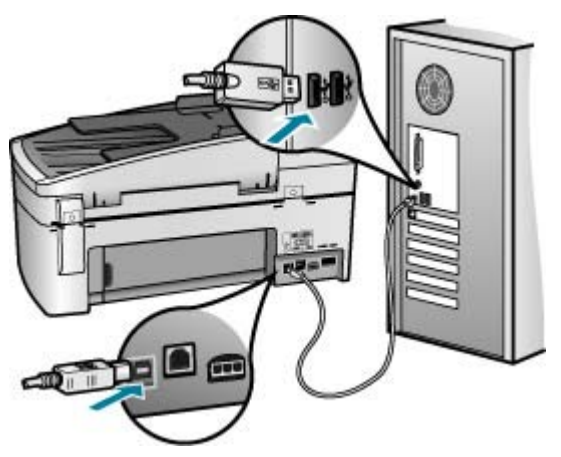

- Kui ühendate seadme HP All-in-One arvutiga USB-jaoturi kaudu, veenduge, et jaotur oleks sisse lülitatud. Kui jaotur on sisse lülitatud, proovige seadet arvutiga otse ühendada.
- Kontrollige muid ühendatud printereid või skannereid. Võib-olla peate vanemad tooted oma arvuti küljest eemaldama.
- Proovige USB-kaablit ühendada arvuti mõnda teise USB-porti. Pärast kõigi ühenduste kontrollimist proovige, ehk on abi arvuti taaskäivitamisest. Lülitage HP All-in-One välja ja seejärel uuesti sisse.
- Pärast kõigi ühenduste kontrollimist proovige, ehk on abi arvuti taaskäivitamisest. Lülitage HP All-in-One välja ja seejärel uuesti sisse.
- Vajadusel desinstallige ning installige seadmega HP All-in-One kaasas olev tarkvara uuesti. Lisateavet vt teemast Tarkvara desinstallimine ja uuestiinstallimine.

**F**õrkeotsing

Lisateavet seadme HP All-in-One häälestamise ja arvutiga ühendamise kohta leiate seadmega HP All-in-One kaasas olevast installijuhendist.

#### Ekraanil kuvatakse teade paberiummistuse või prindikelgu kinnijäämise kohta

Lahendus. Kui ekraanil kuvatakse tõrketeade paberiummistuse või prindikelgu kinnijäämise kohta, võib seadmesse HP All-in-One olla jäänud pakkematerjali. Vaadake seadme sisemus üle (vaadake ka tindikassetihoidiku luugist sisse). Seadme HP All-in-One vasakul küljel võib transpordilukk veel alles olla. Võtke lukk ära ja andke jäätmekäitlusse või visake ära.

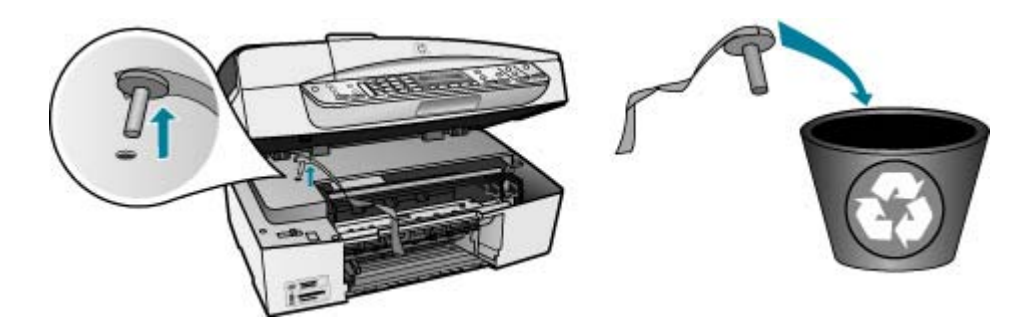

Kui olete oranži transpordiluku eemaldanud, lülitage HP All-in-One välja ja seejärel taas sisse.

#### Tarkvarainstalli tõrkeotsing

Kui teil tekib tarkvara installimisel probleeme, vaadake võimaliku lahenduse leidmiseks alljärgnevaid teemasid. Kui teil tekib seadistamise ajal probleeme riistvaraga, vaadake peatükki Riistvara seadistamise tõrkeotsing.

Seadme HP All-in-One tarkvara tavapärase installimise ajal toimub üks järgmistest:

- 1. Seadme HP All-in-One tarkvara-CD käivitub automaatselt.
- 2. Tarkvara installitakse.
- 3. Failid kopeeritakse teie arvutisse.
- 4. Teil palutakse HP All-in-One arvutiga ühendada.
- 5. Installiviisardi kuvale ilmub rohelist värvi kiri OK ja märge.
- 6. Teil palutakse arvuti taaskäivitada.
- Windowsis käivitub Fax Setup Wizard (Faksiseadistusviisard), Macintoshis aga Fax Setup Utility (Faksiseadistusutiliit).
- 8. Käivitub registreerimisprotsess.

Kui mõnda loetletust ei juhtunud, võib installiga olla probleeme.

Windowsiga arvutisse installitud tarkvara kontrollimiseks tehke järgmist:

 käivitage HP Solution Center ja veenduge, et kuvatud oleksid järgmised nupud: Scan Picture (Skanni pilt), Scan Document (Skanni dokument) ja Send Fax (Saada faks). Kui nupuikoonid kohe ei ilmu, oodake mõni minut, kuni HP All-inOne loob ühenduse teie arvutiga. Nuppude puudumise korral vt peatükki Rakenduses HP Solution Center (Windowsi puhul) puudub osa nuppe.

- Avage dialoogiboks Printers (Printerid) ning kontrollige, kas HP All-in-One on loendis olemas.
- Vaadake, kas Windowsi tegumiribal parempoolses servas asuvas süsteemisalves on seadme HP All-in-One ikoon. See näitab, et HP All-in-One on valmis.

#### CD sisestamisel arvuti CD-seadmesse ei juhtu midagi.

Lahendus. Kui install automaatselt ei käivitu, saate selle käivitada käsitsi.

#### Installi käivitamine Windowsiga arvutis

- 1. Valige Windowsis menüü Start käsk Run (Käivita).
- Dialoogiaknasse Run (Käivita) tippige d:\setup.exe ja klõpsake nuppu OK. Kui teie arvutis on CD-seadmele määratud D asemel mõni muu täht, sisestage vastav täht.

#### Intalli käivitamine Maciga arvutis

- 1. CD sisu kuvamiseks topeltklõpsake arvuti töölaual CD-ikooni.
- 2. Topeltklõpsake installeriikooni.

#### Windowsis ilmub ekraanile süsteemi miinimumnõuetele vastavuse kontrolli kuva

Lahendus. Teie süsteem ei vasta tarkvara installimiseks esitatavatele miinimumnõuetele. Probleemi põhjuse täpsustamiseks klõpsake linki Details (Üksikasjad) ning seejärel lahendage probleem enne järgmist tarkvara installimise katset.

Selle rakenduse asemel võite proovida ka installida tarkvara HP Photosmart Essential. HP Photosmart Essential pakub võrreldes tarkvaraga HP Photosmart Premier vähem funktsioone, kuid nõuab arvutilt vähem kettaruumi ja mälu.

Lisateavet tarkvara HP Photosmart Essential installimise kohta vaadake seadmega HP All-in-One kaasas olevast installijuhendist.

#### USB ühendamise viibale ilmub punane X.

Lahendus. Üldjuhul kuvatakse roheline märge, mis tähendab isehäälestuva seadme installi õnnestumist. Punane X näitab isehäälestuse nurjumist.

Tehke järgmist.

- 1. Veenduge, et juhtpaneeli kate oleks kindlalt kinnitatud, lahutage seadmeHP All-in-One toitekaabel ja seejärel ühendage see uuesti.
- 2. Veenduge, et USB-kaabel ja toitekaabel oleksid ühendatud.

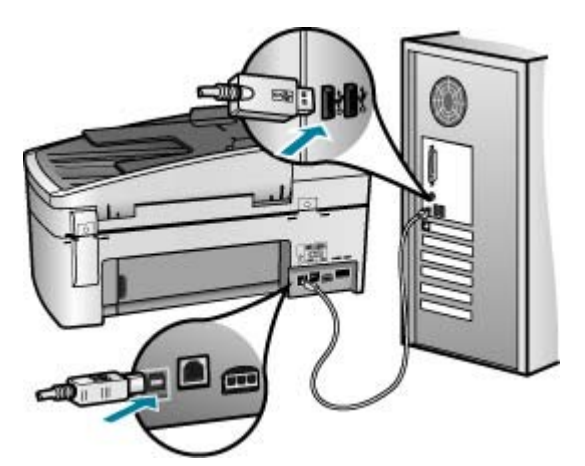

- Klõpsake isehäälestuse uuesti katsetamiseks nuppu Retry (Proovi uuesti). Kui see ei tööta, jätkake järgmise juhisega.
- 4. USB-kaabli õige ühendatuse kontrollimiseks tehke järgmist.
  - Eemaldage USB-kaabel ning ühendage seejärel uuesti.
  - Ärge ühendage USB-kaablit klaviatuuriga ega toiteta jaoturiga.
  - Veenduge, et USB-kaabel poleks pikem kui 3 meetrit.
  - Kui teie arvutiga on ühendatud mitu USB-seadet, võib teil olla tarvis muud seadmed installimise ajaks eemaldada.
- 5. Jätkake installi. Kui ekraanil kuvatakse sellekohane juhis, taaskäivitage arvuti.
- Kui teil on Windowsiga arvuti, avage HP Solution Center ja kontrollige põhiikoone (Scan Picture, Scan Document ja Send a Fax). Kui neid põhiikoone ei kuvata, desinstallige tarkvara ja installige see uuesti. Lisateavet vt teemast Tarkvara desinstallimine ja uuestiinstallimine.

#### Sain teate, et tekkinud on tundmatu tõrge

Lahendus. Proovige installimist jätkata. Kui see ei õnnestu, peatage install ja alustage seda uuesti, järgides ekraanil kuvatavaid juhiseid. Tõrgete ilmnemisel peaksite tarkvara desinstallima ja seejärel uuesti installima. Ärge kustutage seadme HP All-in-One programmifaile lihtsalt kõvakettalt! Eemaldage tarkvarafailid kindlasti seadmega HP All-in-One kaasas oleva tarkvara koosseisu kuuluva desinstalliutiliidi abil.

Lisateavet vt teemast Tarkvara desinstallimine ja uuestiinstallimine.

#### Rakenduses HP Solution Center (Windowsi puhul) puudub osa nuppe

Kui põhiikoone (Scan Picture, Scan Document ja Send Fax) ei kuvata, ei pruugi install olla lõpule viidud.

Lahendus. Kui install on vigane või mittetäielik, peaksite tarkvara desinstallima ja seejärel uuesti installima. Ärge kustutage seadme HP All-in-One programmifaile lihtsalt arvuti kõvakettalt! Eemaldage tarkvarafailid kindlasti

seadme HP All-in-One tarkvarapaketti kuuluva desinstalliutiliidi abil. Lisateavet vt teemast Tarkvara desinstallimine ja uuestiinstallimine.

## Windowsis ei käivitu Fax Setup Wizard (Faksiseadistusviisard) ja Macintoshis Fax Setup Utility (Faksiseadistusutiliit).

Lahendus. Utiliidid Fax Setup Wizard (Faksiseadistusviisard, Windows) või Fax Setup Utility (Faksiseadistusutiliit, Mac) saate seadme HP All-in-One installimiseks ka käsitsi käivitada.

#### Viisardi Fax Setup Wizard käivitamine Windowsis

→ Klõpsake utiliidis HP Solution Center käsku Settings (Sätted), käsku Fax Settings & Setup (Faksi sätted ja seadistamine) ning seejärel klõpsake käsku Fax Setup Wizard (Faksiseadistusviisard).

#### Utiliidi Fax Setup Utility käivitamine Macintoshis

- Klõpsake tegumiribal HP Photosmart Studio ikooni Devices (Seadmed). Kuvatakse dialoogiaken HP Device Manager.
- 2. Valige hüpikmenüüs **Devices** (Seadmed) seadmeks HP All-in-One.
- Valige hüpikmenüüst Information and Settings (Teave ja sätted) käsk Fax Setup Utility (Faksiseadistusutiliit).

#### Registreerimiskuva ei ilmu (ainult Windowsi puhul).

Lahendus. Registreerimiskuvale (Sign up now) juurdepääsuks klõpsake Windowsi tegumiribal nuppu Start ja valige käsk Programs (Programmid) või All Programs (Kõik programmid) ja HP, OfficeJet All-In-One 6300 Series ning klõpsake käsku Product Registration (Toote registreerimine).

#### Ikoon HP Digital Imaging Monitor ei ilmu tegumiribale

Lahendus. Kui tegumiribale (harilikult töölaua paremas alumises nurgas) ei ilmu seadme HP Digital Imaging Monitor ikooni, käivitage utiliit HP Solution Center ja kontrollige, kas seal on kõik põhiikoonidolemas.

Lisateavet seadme HP Solution Center põhiikoonide puudumise kohta leiate teemast Rakenduses HP Solution Center (Windowsi puhul) puudub osa nuppe.

#### Tarkvara desinstallimine ja uuestiinstallimine

Kui install ei jõudnud õigesti lõpule või kui ühendasite USB-kaabli arvutiga enne, kui seda tarkvara installiaknas kuvatavate juhiste abil teha paluti, tuleb tarkvara võib-olla desinstallida ning seejärel taasinstallida. Ärge kustutage seadme HP All-in-One programmifaile lihtsalt kõvakettalt! Eemaldage tarkvarafailid kindlasti seadmega HP All-in-One kaasas oleva tarkvara koosseisu kuuluva desinstalliutiliidi abil.

Desinstall võib kesta 20–40 minutit. Windowsiga arvutis saab tarkvara desinstallida kolmel viisil, Macintoshis on selleks üks võimalus.

#### Windowsiga arvutist desinstallimine, meetod 1

- 1. Eemaldage HP All-in-One arvuti küljest. Ärge ühendage seadet HP All-in-One arvutiga enne, kui olete tarkvara taasinstallimise lõpetanud.
- 2. Vajutage seadme HP All-in-One väljalülitamiseks nuppu On (Sees).
- Klõpsake Windowsi tegumiribal nuppu Start. Valige käsk Programs (Programmid) või XP puhul All Programs (Kõik programmid), käsk HP ja käsk OfficeJet All-In-One 6300 Series ning klõpsake käsku Uninstall (Desinstalli).
- 4. Järgige ekraanil kuvatavaid juhiseid.
- Kui teilt küsitakse, kas soovite eemaldada ühiskasutatavad failid, klõpsake No (Ei). Muud neid faile kasutavad programmid võivad failide kustutamise korral mitte enam töötada.
- 6. Taaskäivitage arvuti.

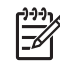

**Märkus.** Veenduge, et HP All-in-One oleks enne arvuti taaskäivitamist arvutist lahutatud. Ärge ühendage seadet HP All-in-One arvutiga enne, kui olete tarkvara taasinstallimise lõpetanud.

- Tarkvara taasinstallimiseks sisestage seadme HP All-in-One CD oma arvuti CDseadmesse ja järgige ekraanil kuvatavaid js seadmega HP All-in-One kaasapandud installijuhendis sisalduvaid juhiseid.
- 8. Kui tarkvara on installitud, ühendage HP All-in-One oma arvutiga.
- Vajutage seadme HP All-in-One sisselülitamiseks nuppu On (Sees).
  Pärast seadme HP All-in-One ühendamist ja sisselülitamist võib kuluda mitu minutit enne, kui kõik isehäälestustoimingud (plug and play) lõpule jõuavad.
- 10. Järgige ekraanil kuvatavaid juhiseid.

Tarkvara installimise lõpetamisel ilmub Windowsi tegumiribale olekumonitori HP Digital Imaging Monitor ikoon.

Tarkvara installi normaalse lõpulejõudmise kontrollimiseks topeltklõpsake töölaual ikooni HP Solution Center. Kui kuvatakse utiliidi HP Solution Center põhiikoonid (Scan Picture, Scan Document ja Send Fax), on tarkvara õigesti installitud.

#### Windowsiga arvutist desinstallimiseks, meetod 2

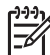

**Märkus.** Kasutage seda meetodit juhul, kui käsk **Uninstall** (Desinstalli) pole Windowsi menüüs Start saadaval.

- Klõpsake Windowsi tegumiribal Start (Alusta), Settings (Seaded), Control Panel (Juhtpaneel).
- 2. Topeltklõpsake valikut Add/Remove Programs (Lisa/eemalda programme).
- Valige loendist HP PSC & Officejet 6.0 ja klõpsake nuppu Change/Remove (Muuda/eemalda).

Järgige ekraanil kuvatavaid juhiseid.

4. Eemaldage HP All-in-One arvutist.
5. Taaskäivitage arvuti.

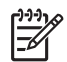

**Märkus.** Veenduge, et HP All-in-One oleks enne arvuti taaskäivitamist arvutist lahutatud. Ärge ühendage seadet HP All-in-One arvutiga enne, kui olete tarkvara taasinstallimise lõpetanud.

- 6. Sisestage arvuti CD-seadmesse seadmega HP All-in-One kaasas olnud CD ja käivitage seejärel installiprogramm (Setup).
- 7. Järgige ekraanil kuvatavaid juhiseid ja seadmega HP All-in-One kaasas olnud installijuhendis toodud juhiseid.

#### Windowsiga arvutist desinstallimiseks, meetod 3

Märkus. Kasutage seda meetodit juhul, kui käsk Uninstall (Desinstalli) pole Windowsi menüüs Start saadaval.

- 1. Sisestage arvuti CD-seadmesse seadmega HP All-in-One kaasas olnud CD ja käivitage seejärel installiprogramm (Setup).
- 2. Klõpsake nuppu Uninstall (Desinstalli) ja järgige ekraanil kuvatavaid juhiseid.
- 3. Eemaldage HP All-in-One arvutist.
- 4. Taaskäivitage arvuti.

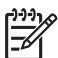

**Märkus.** Veenduge, et HP All-in-One oleks enne arvuti taaskäivitamist arvutist lahutatud. Ärge ühendage seadet HP All-in-One arvutiga enne, kui olete tarkvara taasinstallimise lõpetanud.

- 5. Käivitage uuesti seadme HP All-in-One installiprogramm.
- 6. Valige käsk Reinstall (Installi uuesti).
- 7. Järgige ekraanil kuvatavaid juhiseid ja seadmega HP All-in-One kaasas olnud installijuhendis toodud juhiseid.

#### Desinstallimine Maciga arvutist

- 1. Eemaldage HP All-in-One Maci küljest.
- 2. Topeltklõpsake kausta Applications: Hewlett-Packard.
- Topeltklõpsake ikooni HP Uninstaller. Järgige ekraanil kuvatavaid juhiseid.
- 4. Pärast tarkvara desinstallimist ühendage HP All-in-One lahti ja seejärel taaskäivitage arvuti.

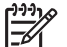

**Märkus.** Veenduge, et HP All-in-One oleks enne arvuti taaskäivitamist arvutist lahutatud. Ärge ühendage seadet HP All-in-One arvutiga enne, kui olete tarkvara taasinstallimise lõpetanud.

- Tarkvara taasinstallimiseks sisestage seadme HP All-in-One CD oma arvuti CDseadmesse.
- Klõpsake töölaual ikooni CD ning seejärel topeltklõpsake ikooni HP All-in-One Installer.
- 7. Järgige ekraanil kuvatavaid juhiseid ja seadmega HP All-in-One kaasas olnud installijuhendis toodud juhiseid.

#### Võrguseadistuse tõrkeotsing

See jaotis on mõeldud võrgu häälestusprobleemide lahendamiseks, mis võivad tekkida võrguühenduse loomisel, CD sisestamisel ja tarkvara installi alustamisel.

#### Sain süsteeminõuete tõrketeate: No TCP/IP (pole TCP/IP-d)

**Põhjus.** Teie kohtvõrgu (Local Area Network (LAN)) kaart (NIC) pole õigesti installitud.

Lahendus. Veenduge, et võrgukaart oleks õigesti installitud ja protokolliga TCP/ IP töötamiseks seadistatud. Vt võrgukaardiga kaasas olevaid juhiseid.

#### Installi ajal kuvatakse dialoogiboks Printer Not Found (Printerit ei leitud)

**Põhjus.** Seadme HP All-in-One ja arvuti vahelist sidet tõkestab tulemüür, viirusetõrjeprogramm või nuhkvaravastane rakendus.

Lahendus. Lülitage tulemüür, viirusetõrjeprogramm või nuhkvaravastane rakendus ajutiselt välja ja installige seejärel seadme HP All-in-One tarkvara uuesti. Kui install on lõpule jõudnud, võite tulemüüri, viirusetõrjeprogrammi või nuhkvaravastase rakenduse taas sisse lülitada. Kui ekraanil kuvatakse tulemüüriteateid, peate küsitud pöördumised aktsepteerima või lubama.

Lisateavet vaadake tulemüüritarkvara dokumentatsioonist.

**Põhjus.** Virtuaalne privaatvõrk (VPN) takistab seadme HP All-in-One juurdepääsu teie arvutile.

Lahendus. Enne installi alustamist keelake ajutiselt VPN-ühendused.

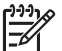

Märkus. Seadme HP All-in-One funktsionaalsus on VPN-seansside ajal piiratud.

**Põhjus.** Ethernet-kaabel ei ole marsruuterisse, kommutaatorisse või jaoturisse ühendatud või on kaabel vigane.

**Lahendus.** Ühendage juhtmed uuesti. Vajadusel proovige mõnda teist ühenduskaablit.

Põhjus. Seadmele HP All-in-One on määratud AutoIP-aadress, mitte DHCP.

Lahendus. Seade HP All-in-One pole võrguga õigesti ühendatud.

Tehke järgmist.

- Kontrollige, kas kõik kaablid on õigesti ja kindlalt ühendatud.
- Ehkki kaablid on õigesti ühendatud, ei väljasta pääsupunkt, marsruuter või koduvõrgulüüs aadressi. Sel juhul peate seadme HP All-in-One lähtestama.
- Veenduge, et HP All-in-One oleks õigesse võrku ühendatud.

Põhjus. HP All-in-One on vales alamvõrgus või on lüüs vale.

**Lahendus.** Printige võrgukonfguratsioonileht ja kontrollige, kas marsruuter ja HP All-in-One on samas võrgus ning kas lüüs on õige. Lisateavet leiate seadmega HP All-in-One kaasas olnud elektroonilisest spikrist.

Põhjus. HP All-in-One pole sisse lülitatud.

Lahendus. Lülitage HP All-in-One sisse.

#### Faksi seadistuse tõrkeotsing

See jaotis sisaldab seadme HP All-in-One faksiseadistuse tõrkeotsinguteavet. Kui HP All-in-One pole faksimiseks õigesti seadistatud, võite täheldada probleeme kas faksi saatmisel, vastuvõtmisel või mõlema toimingu puhul.

Kui teil on faksimisega probleeme, saate seadme HP All-in-One oleku kontrollimiseks printida faksitesti aruande. Test nurjub, kui HP All-in-One pole faksimiseks õigesti seadistatud. Sooritage see test pärast seda, kui olete seadme HP All-in-One faksimiseks juba seadistanud. Lisainfot leiate peatükist Faksi seadistuse testimine.

Kui test nurjub, lugege leitud probleemide lahendamise kohta teabe saamiseks aruannet. Lisateabe saamiseks võite lugeda ka järgmist jaotist: Faksi test nurjus.

#### Faksi test nurjus

Kui käivitasite faksi testi ja see nurjus, leiate põhilise teabe esinenud tõrke kohta aruandest. Üksikasjalikuma teabe saamiseks vaadake aruandest, milline testi osa nurjus, ja seejärel leidke siintoodud teemade hulgast sobiv ja proovige pakutavaid lahendusi.

- Faksi riistvaratest nurjus
- Test "Fax Connected to Active Telephone Wall Jack" (Faks on ühendatud telefoniliini töötavasse pistikupessa) nurjus
- Test "Phone Cord Connected to Correct Port on Fax" (Telefonijuhe on ühendatud õigesse pistikupessa) nurjus.
- Test "Using Correct Type of Phone Cord with Fax" (Faksi jaoks õiget tüüpi telefonijuhtme kasutamine) nurjus
- Test "Dial Tone Detection" (Valimistooni tuvastamine) nurjus
- Test "Fax Line Condition" (Faksiliini seisukord) nurjus

#### Faksi riistvaratest nurjus

#### Lahendus.

- Lülitage seade HP All-in-One välja, vajutades esipaneelil toitenuppu On (Sees) ning lahutades seejärel seadme HP All-in-One tagaküljelt toitejuhtme. Mõne sekundi pärast ühendage toitejuhe uuesti ja lülitage toide sisse. Käivitage test uuesti. Kui test ikka nurjub, uurige veel käesolevas jaotises leiduvat tõrkeotsinguteavet.
- Proovige saata või vastu võtta testfaks. Kui saate faksi saata või vastu võtta, ei pruugi probleemi tegelikult ollagi.
- Kui käivitate testi utiliidi Fax Setup Wizard (Faksiseadistusviisard, Windows) või Fax Setup Utility (Faksiseadistusutiliit, Mac) kaudu, veenduge, ega

HP All-in-One ole parajasti hõivatud mõne muu toiminguga (nt faksi vastuvõtu või paljundamisega). Kontrollige, ega ekraanil ole mõnd teadet, mis näitaks, et HP All-in-One on hõivatud. Kui seade on hõivatud, oodake, kuni pooleliolev toiming lõpule jõuab, ja käivitage test siis.

- Kontrollige, et kasutaksite seadmega HP All-in-One komplekti kuuluvat telefonijuhet. Kui te ei kasuta seadme HP All-in-One telefonivõrku ühendamiseks seadmega komplektis olevat telefonijuhet, ei pruugi faksi saatmine ega vastuvõtmine õnnestuda. Kui olete seadmega HP All-in-One komplektis oleva juhtme ühendanud, käivitage test uuesti.
- Kui kasutate paralleeljagurit, võib see faksimisel probleeme põhjustada. (Jagur on kahe kaabli ühenduslüli, mis ühendatakse telefonivõrgu seinapistikupessa.) Proovige jagur eemaldada ja ühendage HP All-in-One otse telefonivõrgu seinapistikupessa.

Kui olete mis tahes probleemi lahendanud, käivitage faksitest uuesti, et veenduda selle õnnestumises ja seadme HP All-in-One valmisolekus faksimiseks. Kui Fax Hardware Test (Faksi riistvaratest) endiselt nurjub ja täheldate faksimisel probleeme, pöörduge HP klienditoe poole. Minge aadressile www.hp.com/support. Kui küsitakse, valige oma riik/regioon ning seejärel klõpsake telefoni teel pakutava tehnilise toe kohta teabe saamiseks linki Contact HP (HP kontakt).

## Test "Fax Connected to Active Telephone Wall Jack" (Faks on ühendatud telefoniliini töötavasse pistikupessa) nurjus

#### Lahendus.

- Kontrollige telefonivõrgu seinapistikupesa ja seadme HP All-in-One vahelist ühendust ning telefonijuhtme korrasolekut.
- Kontrollige, et kasutaksite seadmega HP All-in-One komplekti kuuluvat telefonijuhet. Kui te ei kasuta seadme HP All-in-One telefonivõrku ühendamiseks seadmega komplektis olevat telefonijuhet, ei pruugi faksi saatmine ega vastuvõtmine õnnestuda. Kui olete seadmega HP All-in-One komplektis oleva juhtme ühendanud, käivitage test uuesti.
- Veenduge, et olete seadme HP All-in-One telefonivõrgu seinapistikupessa õigesti ühendanud. Ühendage seadmega HP All-in-One komplektis oleva telefonijuhtme üks ots telefonivõrgu seinapistikupessa ja teine ots seadme HP All-in-One tagaküljel asuvasse pistikupessa, mille kõrval on tähis 1-LINE. Lisateavet seadme HP All-in-One seadistamise kohta faksimiseks vt Faksi seadistamine.
- Kui kasutate paralleeljagurit, võib see faksimisel probleeme põhjustada. (Jagur on kahe kaabli ühenduslüli, mis ühendatakse telefonivõrgu seinapistikupessa.) Proovige jagur eemaldada ja ühendage HP All-in-One otse telefonivõrgu seinapistikupessa.
- Proovige seadme HP All-in-One ühendamiseks kasutatavasse telefonivõrgu seinapistikupessa ühendada korras telefon ja ühendusjuhe ning kontrollida valimistooni olemasolu. Kui valimistooni ei ole, pöörduge telefoniettevõtte poole ja laske neil liini kontrollida.
- Proovige saata või vastu võtta testfaks. Kui saate faksi saata või vastu võtta, ei pruugi probleemi tegelikult ollagi.

Kui olete mis tahes probleemi lahendanud, käivitage faksitest uuesti, et veenduda selle õnnestumises ja seadme HP All-in-One valmisolekus faksimiseks.

## Test "Phone Cord Connected to Correct Port on Fax" (Telefonijuhe on ühendatud õigesse pistikupessa) nurjus.

Lahendus. Ühendage telefonijuhe õigesse pistikupessa.

 Ühendage seadmega HP All-in-One komplektis oleva telefonijuhtme üks ots telefonivõrgu seinapistikupessa ja teine ots seadme HP All-in-One tagaküljel asuvasse pistikupessa, mille kõrval on tähis 1-LINE.

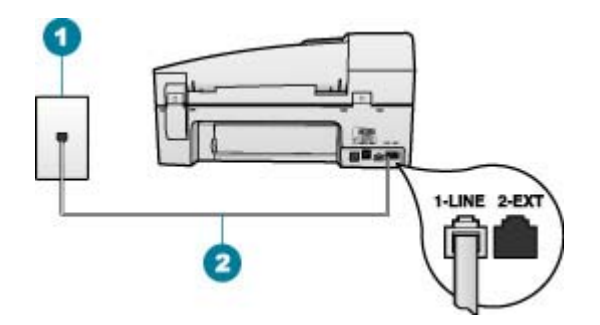

#### Seadme HP All-in-One tagantvaade

- 1 Telefonivõrgu seinapistikupesa
- 2 Veenduge, et ühendaksite telefonivõrgu seinapistikupesa ja pistikupesa "1-LINE" seadmeHP All-in-One komplekti kuuluva telefonijuhtmega.
- Kui olete telefonijuhtme ühendanud pistikupessa, mis on tähistatud sildiga 1-LINE, käivitage faksitest uuesti, et veenduda selle edukuses ja seadme HP All-in-One valmisolekus faksimiseks.
- 3. Proovige saata või vastu võtta testfaksi.
- Kontrollige, et kasutaksite seadmega HP All-in-One komplekti kuuluvat telefonijuhet. Kui te ei kasuta seadme HP All-in-One telefonivõrku ühendamiseks seadmega komplektis olevat telefonijuhet, ei pruugi faksi saatmine ega vastuvõtmine õnnestuda. Kui olete seadmega HP All-in-One komplektis oleva juhtme ühendanud, käivitage test uuesti.
- Kui kasutate paralleeljagurit, võib see faksimisel probleeme põhjustada. (Jagur on kahe kaabli ühenduslüli, mis ühendatakse telefonivõrgu seinapistikupessa.) Proovige jagur eemaldada ja ühendage HP All-in-One otse telefonivõrgu seinapistikupessa.

## Test "Using Correct Type of Phone Cord with Fax" (Faksi jaoks õiget tüüpi telefonijuhtme kasutamine) nurjus

#### Lahendus.

 Veenduge, et kasutaksite ühendamiseks telefonivõrgu seinapistikupesaga seadmeHP All-in-One komplekti kuuluvat telefonijuhet. Üks telefonijuhtme ots tuleb ühendada seadme HP All-in-One tagaküljel asuvasse pistikupessa, mis on tähistatud kui 1-LINE ja kaabli teine ots telefonivõrgu seinapistikupessa (vt alumist joonist).

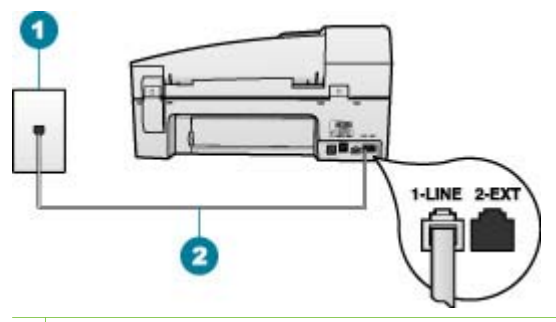

- 1 Telefonivõrgu seinapistikupesa
- 2 Veenduge, et ühendaksite telefonivõrgu seinapistikupesa ja pistikupesa "1-LINE" seadmeHP All-in-One komplekti kuuluva telefonijuhtmega.

Kui komplekti kuuluv telefonijuhe on liiga lühike, saate seda pikendada. Lisateavet vt Minu seadmega HP All-in-One kaasas olnud telefonikaabel on liiga lühike.

- Kontrollige telefonivõrgu seinapistikupesa ja seadme HP All-in-One vahelist ühendust ning telefonijuhtme korrasolekut.
- Kontrollige, et kasutaksite seadmega HP All-in-One komplekti kuuluvat telefonivõrgu ühendusjuhet. Kui te ei kasuta seadme HP All-in-One ühendamiseks telefonivõrku seadmega komplektis olevat ühendusjuhet, ei pruugi faksi saatmine ega vastuvõtmine õnnestuda. Kui olete seadmega HP All-in-One komplektis oleva ühendusjuhtme ühendanud, käivitage test uuesti.
- Kui kasutate paralleeljagurit, võib see faksimisel probleeme põhjustada. (Jagur on kahe kaabli ühenduslüli, mis ühendatakse telefonivõrgu seinapistikupessa.) Proovige jagur eemaldada ja ühendage HP All-in-One otse telefonivõrgu seinapistikupessa.

#### Test "Dial Tone Detection" (Valimistooni tuvastamine) nurjus

#### Lahendus.

- Testi nurjumise võib põhjustada mõni muu, seadmega HP All-in-One samale liinile ühendatud seade. Kontrollimaks, kas probleemi põhjustab mõni muu seade, eemaldage telefoniliinilt kõik ülejäänud seadmed ja käivitage test uuesti. Kui test Dial Tone Detection Test (Valimistooni tuvastamise test) ilma ülejäänud seadmeteta õnnestub, on probleemi põhjus ühes või mitmes seadmes. Proovige seadmeid ükshaaval liinile tagasi ühendada ja testi pärast iga seadme ühendamist korrata, kuni leiate probleemi tinginud seadme.
- Proovige seadme HP All-in-One ühendamiseks kasutatavasse telefonivõrgu seinapistikupessa ühendada korras telefon ja ühendusjuhe ning kontrollida

Törkeotsing

valimistooni olemasolu. Kui valimistooni ei ole, pöörduge telefoniettevõtte poole ja laske neil liini kontrollida.

- Veenduge, et olete seadme HP All-in-One telefonivõrgu seinapistikupessa õigesti ühendanud. Ühendage seadmega HP All-in-One komplektis oleva telefonijuhtme üks ots telefonivõrgu seinapistikupessa ja teine ots seadme HP All-in-One tagaküljel asuvasse pistikupessa, mille kõrval on tähis 1-LINE.
- Kui kasutate paralleeljagurit, võib see faksimisel probleeme põhjustada. (Jagur on kahe kaabli ühenduslüli, mis ühendatakse telefonivõrgu seinapistikupessa.) Proovige jagur eemaldada ja ühendage HP All-in-One otse telefonivõrgu seinapistikupessa.
- Kui teie telefonisüsteemis ei kasutata standardset valimistooni (nt mõned PBX-süsteemid), võib see põhjustada testi nurjumise. Sel juhul fakside saatmisel ega vastuvõtmisel probleeme pole. Proovige saata või vastu võtta testfaks.
- Kontrollige, et oleksite määranud oma riigile/regioonile vastava riigi/regiooni sätte. Kui riigi/regiooni säte on määramata või on valesti määratud, võib test nurjuda ja fakside saatmisel ja vastuvõtmisel võib tekkida probleeme.
- Veenduge, et seade HP All-in-One oleks ühendatud analoogtelefoniliinile. Muul juhul ei saa fakse saata ega vastu võtta. Kontrollimaks, kas teie telefoniliin on digitaalne, ühendage liinile tavaline analoogtelefoniaparaat ja kuulake, kas valimistoon on olemas. Kui liinil pole tavapärast kuuldavat valimistooni, võib see telefoniliin olla seadistatud digiaparaadi ühendamiseks. Ühendage HP All-in-One analoogtelefoniliinile ja proovige faksi saata või vastu võtta.
- Kontrollige, et kasutaksite seadmega HP All-in-One komplekti kuuluvat telefonijuhet. Kui te ei kasuta seadme HP All-in-One telefonivõrku ühendamiseks seadmega komplektis olevat telefonijuhet, ei pruugi faksi saatmine ega vastuvõtmine õnnestuda. Kui olete seadmega HP All-in-One komplektis oleva juhtme ühendanud, käivitage test uuesti.

Kui olete mis tahes probleemi lahendanud, käivitage faksitest uuesti, et veenduda selle õnnestumises ja seadme HP All-in-One valmisolekus faksimiseks. Kui test **Dial Tone Detection** ikkagi nurjub, pöörduge oma piirkonna telefoniettevõtte poole ja laske neil liini kontrollida.

#### Test "Fax Line Condition" (Faksiliini seisukord) nurjus

#### Lahendus.

- Veenduge, et seade HP All-in-One oleks ühendatud analoogtelefoniliinile. Muul juhul ei saa fakse saata ega vastu võtta. Kontrollimaks, kas teie telefoniliin on digitaalne, ühendage liinile tavaline analoogtelefoniaparaat ja kuulake, kas valimistoon on olemas. Kui liinil pole tavapärast kuuldavat valimistooni, võib see telefoniliin olla seadistatud digiaparaadi ühendamiseks. Ühendage HP All-in-One analoogtelefoniliinile ja proovige faksi saata või vastu võtta.
- Kontrollige telefonivõrgu seinapistikupesa ja seadme HP All-in-One vahelist ühendust ning telefonijuhtme korrasolekut.

- Veenduge, et olete seadme HP All-in-One telefonivõrgu seinapistikupessa õigesti ühendanud. Ühendage seadmega HP All-in-One komplektis oleva telefonijuhtme üks ots telefonivõrgu seinapistikupessa ja teine ots seadme HP All-in-One tagaküljel asuvasse pistikupessa, mille kõrval on tähis 1-LINE.
- Testi nurjumise võib põhjustada mõni muu, seadmega HP All-in-One samale liinile ühendatud seade. Kontrollimaks, kas probleemi põhjustab mõni muu seade, eemaldage telefoniliinilt kõik ülejäänud seadmed ja käivitage test uuesti.
  - Kui test Fax Line Condition Test (Faksiliini seisukorra test) ilma ülejäänud seadmeteta õnnestub, on probleemi põhjus ühes või mitmes seadmes. Proovige seadmeid ükshaaval liinile tagasi ühendada ja testi pärast iga seadme ühendamist korrata, kuni leiate probleemi tinginud seadme.
  - Kui Fax Line Condition Test (Faksiliini seisukorra test) nurjub ka siis, kui liinil pole ühtki muud seadet, ühendage HP All-in-One korras telefoniliinile ja uurige veel käesolevas jaotises toodud tõrkeotsinguteavet.
- Kui kasutate paralleeljagurit, võib see faksimisel probleeme põhjustada. (Jagur on kahe kaabli ühenduslüli, mis ühendatakse telefonivõrgu seinapistikupessa.) Proovige jagur eemaldada ja ühendage HP All-in-One otse telefonivõrgu seinapistikupessa.
- Kontrollige, et kasutaksite seadmega HP All-in-One komplekti kuuluvat telefonijuhet. Kui te ei kasuta seadme HP All-in-One telefonivõrku ühendamiseks seadmega komplektis olevat telefonijuhet, ei pruugi faksi saatmine ega vastuvõtmine õnnestuda. Kui olete seadmega HP All-in-One komplektis oleva juhtme ühendanud, käivitage test uuesti.

Kui olete mis tahes probleemi lahendanud, käivitage faksitest uuesti, et veenduda selle õnnestumises ja seadme HP All-in-One valmisolekus faksimiseks. Kui test **Fax Line Detection** ikkagi nurjub ja faksimisega on probleeme, pöörduge oma piirkonna telefoniettevõtte poole ja laske neil liini kontrollida.

#### Ekraanil on püsivalt teade Phone Off Hook (Telefonitoru on hargilt ära)

**Lahendus.** Kasutate vale tüüpi telefonijuhet. Kontrollige, et seade oleks telefoniliiniga ühendatud kindlasti just seadme HP All-in-One komplekti kuuluva telefonijuhtme abil! Lisateavet vt teemast Test "Using Correct Type of Phone Cord with Fax" (Faksi jaoks õiget tüüpi telefonijuhtme kasutamine) nurjus.

Lahendus. Mõni muu, seadmega HP All-in-One samale liinile ühendatud seade võib olla liini hõivanud. Kontrollige, ega mõni paralleeltelefonidest (samal telefoniliinil, kuid mitte seadmega HP All-in-One ühendatud telefon) või mõnu muu seade ole liini hõivanud. Näiteks ei saa seadmega HP All-in-One faksida, kui paralleeltelefoni toru on hargilt ära või kui kasutate arvutist e-posti saatmiseks või Internetti pääsuks sissehelistamisteenust.

#### Seadmel HP All-in-One on probleeme fakside saatmise ja vastuvõtuga

Lahendus. Veenduge, et HP All-in-One oleks sisse lülitatud. Vaadake seadme HP All-in-One ekraanile. Kui ekraanil pole midagi näha ja toitenupp **On (Sees)** on

kustunud, on HP All-in-One välja lülitatud. Veenduge, et toitekaabel oleks seadmega HP All-in-One ja toitepistikupessa korralikult ühendatud. Vajutage seadme HP All-in-One sisselülitamiseks nuppu **On (Sees)**.

Pärast seadme HP All-in-One sisselülitamist soovitab HP teil enne faksi saatmist või vastuvõtmist viis minutit oodata. HP All-in-One ei saa kohe pärast sisselülitamist lähtestamise ajal fakse saata ega vastu võtta.

Lahendus.

#### HP All-in-One ei saa fakse vastu võtta, kuid saab fakse saata

#### Lahendus.

- Kui te eristava helina teenust ei kasuta, kontrollige, et seadme HP All-in-One funktsiooni sätte Distinctive Ring (Eristav helin) väärtuseks oleks määratud All Rings (Kõik helinad). Lisateavet vt Helinatüübi (eristava helinatooni) muutmine.
- Kui funktsiooni Auto Answer (Automaatvastaja) sätteks on määratud Off (Väljas), peate faksikõnedele ise vastama. Vastasel juhul ei võta seade HP All-in-One fakse vastu. Lisateavet fakside käsitsi vastuvõtmise kohta vt Faksi käsitsi vastuvõtmine.
- Kui teil on samale liinile, mida kasutate faksikõnedeks, seadistatud ka automaatvastaja kõnepostiteenus, peate fakse käsitsi vastu võtma. See tähendab, et peate sisenevatele faksikõnedele ise vastama. Teavet selle kohta, kuidas seadistada seadet HP All-in-One juhul, kui teil on automaatvastaja kõnepostiteenus, vt teemat Faksi seadistamine. Lisateavet fakside käsitsi vastuvõtmise kohta vt Faksi käsitsi vastuvõtmine.
- Kui seadmega HP All-in-One samale liinile on ühendatud arvuti koos sissehelistamisteenust kasutava modemiga, kontrollige, et modemiga kaasas olev tarkvara poleks seadistatud fakse automaatselt vastu võtma. Automaatselt fakse vastu võtma seadistatud modemid alustavad fakside saabumisel viivitamatult nende vastuvõttu. Seetõttu ei saa seade HP All-in-One faksikõnesid vastu võtta.
- Kui seadmega HP All-in-One samale liinile on ühendatud automaatvastaja, võib teil tekkida mõni järgmistest probleemidest.
  - Automaatvastajasse salvestatud tervitussõnum võib olla liiga pikk või liiga vali, mis võib takistada seadet HP All-in-One faksitoone tuvastamast. Seetõttu võib saatja faksiaparaat ühenduse katkestada.
  - Automaatvastajasse salvestatud tervitussõnumi järele jääb seadmele HP All-in-One liiga lühike paus faksitoonide tuvastamiseks. See probleem on enam levinud digitaalsete automaatvastajate puhul.
     Nende probleemide lahendamisel võivad aidata järgmised toimingud.

Veenduge, et HP All-in-One oleks seatud fakse automaatselt vastu

- võtma. Lisateavet seadme HP All-in-One seadistamise kohta fakside automaatseks vastuvõtmiseks vt Vastamisrežiimi seadmine.
- Veenduge, et sätte Rings to Answer (Helinaid vastamiseni) väärtus on määratud suuremaks kui automaatvastajal. Lisateavet vt teemast Enne vastamist oodatavate helinate arvu seadmine.

- Lahutage automaatvastaja telefonivõrgust ja proovige faksi vastu võtta. Kui faksimine ilma automaatvastajata õnnestub, võib probleem peituda automaatvastajas.
- Ühendage automaatvastaja uuesti ja salvestage uus tervitussõnum.
  Salvestage umbes 10 sekundi pikkune sõnum. Sõnumi salvestamisel rääkige aeglaselt ja vaikselt. Jätke häälsõnumi lõppu vähemalt 5 sekundi pikkune paus. Pausi salvestamise ajal ei tohiks mikrofoni kosta mingit taustamüra. Proovige uuesti faksi vastu võtta.

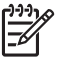

**Märkus.** Mõni digitaalne automaatvastaja võib teie teksti lõppu salvestatud tühja lõigu kustutada. Kontrollimiseks kuulake oma lindistatud tekst üle.

- Kui seade HP All-in-One on ühendatud samale liinile muude telefoniseadmetega (nt automaatvastaja, arvutiga ühendatud sissehelistamismodem või mitme pistikupesaga kommutaator), võib faksisignaali nivoo kahaneda. Signaali nivood kahandab ka jaguri või telefonijuhtmepikendite ühendamine telefoniaparaadile. Kahanenud signaalinivoo võib faksi vastuvõtul probleeme põhjustada. Et teha kindlaks, kas probleeme tekitab mõni muu seada, eemaldage telefoniliinist kõik seadmed peale seadme HP All-in-One ning proovige faksi vastu võtta. Kui saate fakse ilma muude seadmete liinile ühendamiseta edukalt vastu võtta, põhjustab probleeme üks või mitu muud seadet. Proovige neid ükshaaval tagasi ühendada ja iga kord faksi vastu võtta, kuni selgub, milline seade probleemi põhjustab.
- Kui teie faksinumbri jaoks on tellitud eristav helin (kasutades telefoniettevõtte pakutavat eristava helina teenust), veenduge, et funktsioon Distinctive Ring (Eristav helin) on seadistatud vastavalt seadme HP All-in-One sättele. Lisateavet vt teemast Helinatüübi (eristava helinatooni) muutmine.

#### HP All-in-One ei saa fakse saata, kuid saab fakse vastu võtta

#### Lahendus.

HP All-in-One võib numbrit valida kas liiga kiiresti või liiga vara. Võib-olla peaksite valitavasse numbrisse mõne pausi sisestama. Näiteks siis, kui peate enne faksinumbri valimist pääsema välisliinile, sisestage pärast liini valimisnumbrit paus. Kui peate valima numbri 95555555, ja kui 9 tuleb ette valida välisliinile pääsemiseks, peaksite pausid sisestama järgmiselt: 9-555-5555. Sisestatavasse faksinumbrisse pausi lisamiseks vajutage nuppu Redial/Pause (Kordusvalimine/paus), või korduvalt nuppu Space (#), kuni näidikul kuvatakse sidekriips (–).

Saate faksi saata käsitsivalimisega. Sel juhul saate numbri valimisel kuulata, mis telefoniliinil toimub. Nii saate numbrivalimise tempot ise reguleerida ja küsimustele reageerida. Lisateavet vt teemast Faksi saatmine käsitsivalimise abil.

 Faksi saatmisel sisestatud number pole õiges vormingus või on adressaadi faksiaparaadil vastuvõtmisega probleeme. Selle kontrollimiseks helistage tavalise telefoniga faksinumbrile ja kuulake, kas kostab faksitoone. Kui te faksitoone ei kuule, võib vastuvõttev faksiaparaat olla välja lülitatud või liinilt lahutatud; samuti võib vastuvõtja telefoniliinil probleeme tekitada kõnepostiteenus. Võite ka paluda adressaadil kontrollida, kas vastuvõttev faksiaparaat on töökorras.

#### Faksitoonid salvestatakse minu automaatvastajasse

#### Lahendus.

- Veenduge, et HP All-in-One oleks seatud fakse automaatselt vastu võtma ja et säte Rings to Answer (Helinaid vastamiseni) oleks õige. Seadme HP All-in-One vastamiseni kuluvate helinate arv peaks olema suurem kui automaatvastaja vastamiseni kuluvate helinate arv. Kui automaatvastaja ja HP All-in-One on seadistatud kõnele vastama võrdse helinate arvu järel, vastavad kõnele korraga mõlemad seadmed ja faksitoonid salvestatakse automaatvastajasse.
- Seadke automaatvastaja kõnet vastu võtma mõne helina järel ja seade HP All-in-One maksimaalse toetatud helinate arvu järel. (Maksimaalne helinate arv on eri riikides/regioonides erinev.) Sellise seadistuse puhul vastab automaatvastaja kõnele ning HP All-in-One seirab liini. Kui HP All-in-One tuvastab faksitoonid, võtab HP All-in-One faksi vastu. Kui kõne on tavakõne, salvestab automaatvastaja sissetuleva sõnumi. Lisateavet vt teemast Enne vastamist oodatavate helinate arvu seadmine.

#### Minu seadmega HP All-in-One kaasas olnud telefonikaabel on liiga lühike

Lahendus. Kui seadmega HP All-in-One komplekti kuuluv telefonijuhe on liiga lühike, saate seda ühenduslüli abil pikendada. Ühenduslüli saate osta telefonitarvikutega kauplevast elektroonikakaupade kauplusest. Pikendamiseks läheb vaja ka veel ühte telefonijuhet, milleks võib olla standardne telefonijuhe, mis võib-olla on teil kodus või kontoris juba olemas.

#### Telefonijuhtme pikendamine

- 1. Ühendage seadmega HP All-in-One komplektis oleva telefonijuhtme üks ots ühenduslülisse ja teine ots seadme HP All-in-One tagaküljel asuvasse pistikupessa, mille kõrval on tähis 1-LINE.
- 2. Ühendage teine telefonijuhe ühenduslüli ja seinakontaktiga (vt joonist allpool).

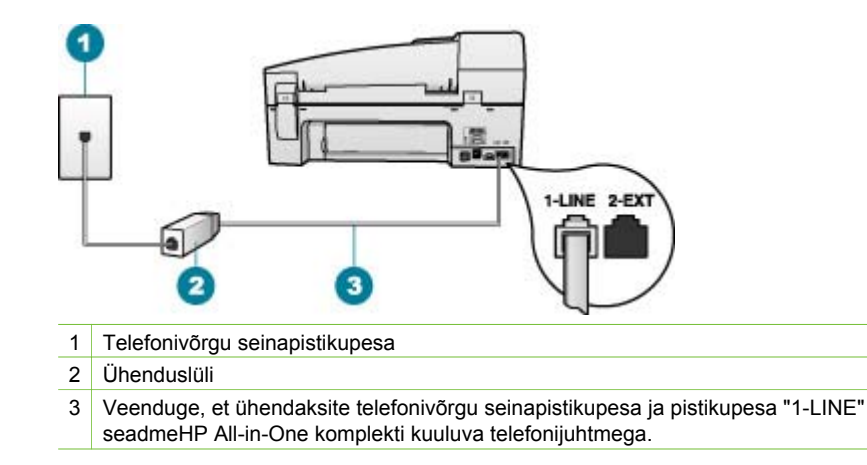

## Tööfunktsioonide tõrkeotsing

See jaotis sisaldab teavet paberi ja tindikasseti tõrkeotsingu kohta.

Tõrkeotsingu jaotis elektroonilises spikris sisaldab põhjalikumaid tõrkeotsingu näpunäiteid seadme HP All-in-One teatud enamesinevate probleemide lahendamiseks. Lisateavet vt teemast Elektroonilise spikri kasutamine.

Kui teil on Interneti-ühendus, saate abi HP veebisaidilt aadressil www.hp.com/support. Veebisaidil on ka vastuseid korduma kippuvatele küsimustele.

#### Paberi tõrkeotsing

Paberiummistuste vältimiseks kasutage ainult seadme HP All-in-One jaoks soovitatavaid paberitüüpe. Soovitatavate paberite loendi leiate aadressilt www.hp.com/support.

Ärge sisestage söötesalve kaardunud, kortsus, murtud või rebitud servadega paberit.

Kui teie seadmes tekib paberiummistus, järgige selle eemaldamiseks neid juhiseid.

#### Paberiummistuste kõrvaldamine

Kui paber oli sisestatud söötesalve, tuleb paberiummistus kõrvaldada võib-olla tagumise luugi kaudu.

Paberiummistus võib tekkida ka automaatses dokumendisööturis. Automaatse dokumendisööturi paberiummistused tekivad harilikult järgmistel põhjustel:

- Sisestasite dokumendisööturi salve liiga palju paberit. Automaatne dokumendisöötur mahutab korraga kuni 35 lehte tavapaberit.
- Kasutate seadme HP All-in-One jaoks liiga paksu või liiga õhukest paberit.
- Proovisite dokumendisööturisse lehti lisada ajal, kui HP All-in-One lehti sisse tõmbab.

#### Paberiummistuse kõrvaldamine tagumise luugi kaudu

1. Vajutage tagumise luugi avamiseks sakki luugi vasakus ääres. Eemaldage luuk, tõmmates seda seadmest HP All-in-One eemale.

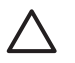

**Hoiatus.** Kui proovite eemaldada paberiummistust seadme HP All-in-One esiküljelt, võite kahjustada printimismehhanismi. Paberiummistustele ligi pääsemiseks ja nende eemaldamiseks kasutage alati tagumist luuki.

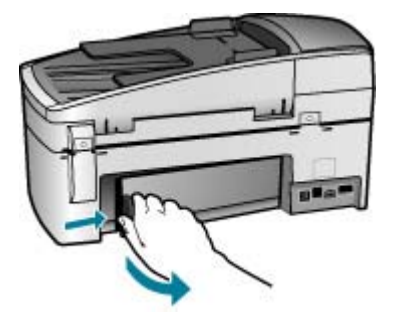

2. Tõmmake paber ettevaatlikult rullide vahelt välja.

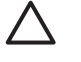

**Hoiatus.** Kui paber rullikute vahelt eemaldamisel rebeneb, kontrollige, et rullikute ja rataste vahele ei jääks paberitükke. Kui te seadmest HP All-in-One kõiki paberitükke ei eemalda, võib tekkida uusi ummistusi.

- 3. Pange tagumine luuk tagasi. Vajutage luuki ettevaatlikult edasisuunas, kuni see kohale klõpsatab.
- 4. Käesoleva printimistöö jätkamiseks vajutage nuppu OK.

#### Paberiummistuse kõrvaldamine automaatsest dokumendisööturist

1. Kergitage automaatse dokumendisööturi katet.

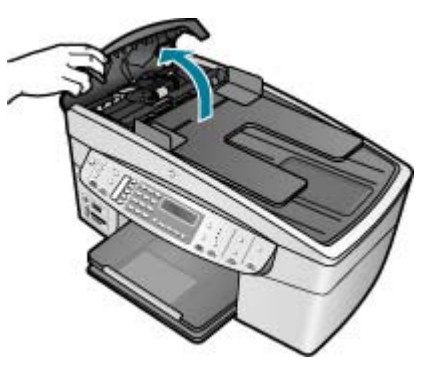

2. Tõmmake paber ettevaatlikult rullikute vahelt ära.

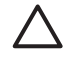

**Hoiatus.** Kui paber rullikute vahelt eemaldamisel rebeneb, kontrollige, et rullikute ja rataste vahele ei jääks paberitükke. Kui te seadmest HP All-in-One kõiki paberitükke ei eemalda, võib tekkida uusi ummistusi. 3. Kui te ei märka rullikute vahele kinni jäänud paberit, kergitage automaatse dokumendisööturi mehhanismi.

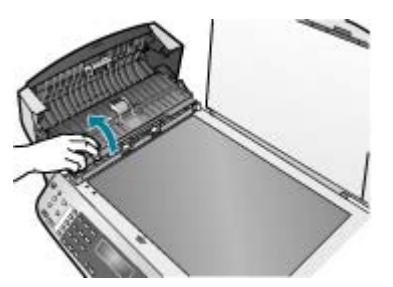

4. Kontrollige, ega automaatsesse dokumendisööturisse ole paberit kinni jäänud.

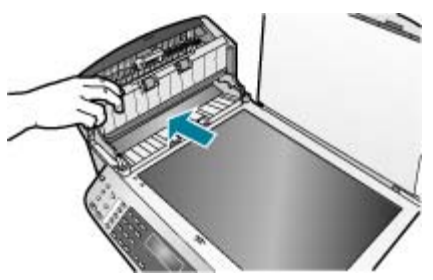

5. Langetage automaatse dokumendisööturi mehhanism oma kohale, seejärel sulgege automaatse dokumendisööturi kate.

#### Automaatne dokumendisöötur võtab korraga mitu lehte või ei võta ühtki

**Põhjus.** Automaatse dokumendisööturi eralduspadjake või rullikud võivad vajada puhastamist. Intensiivse kasutamise korral või juhul, kui olete paljundanud käsitsikirjutatud dokumente, millel tint pole päriselt jõudnud kuivada, võib rullikutele ja eralduspadjale koguneda pliiatsisöe-, parafiini- või tindikiht.

- Kui automaatne dokumendisöötur ei tõmba ühtki lehte sisse, tuleb automaatse dokumendisööturi rullikuid puhastada.
- Kui automaatne dokumendisöötur tõmbab ühe lehe asemel sisse mitu leht, tuleb automaatses dokumendisööturis paiknevat eralduspatja puhastada.

Lahendus. Sisestage üks või kaks täisformaadis kasutamata tavapaberi lehte dokumendisööturisse ja vajutage nuppu Start Copy Black (Mustvalge paljundamine). Tavapaber haarab automaatset dokumendisööturit läbides rullikutelt ja eralduspadjalt sinna kinnitunud jäänukid enda külge.

Nõuanne. Kui automaatne dokumendisöötur ei haara paberilehti, proovige esimest rullikut puhastada. Puhastage rulli destilleeritud vees niisutatud ebemetevaba lapiga.

Kui probleem endiselt püsib, või kui automaatne dokumendisöötur ei tõmba tavapaberit sisse, võite rullikuid ja eralduspatja käsitsi puhastada.

#### Rullide ja eralduspadjakese puhastamine

- 1. Eemaldage dokumendisööturist kõik originaalid.
- Tõstke automaatse dokumendisööturi kate (1) üles. Nüüd pääsete hõlpsalt juurde rullikutele (2) ja eralduspadjakesele (3) (vt joonist).

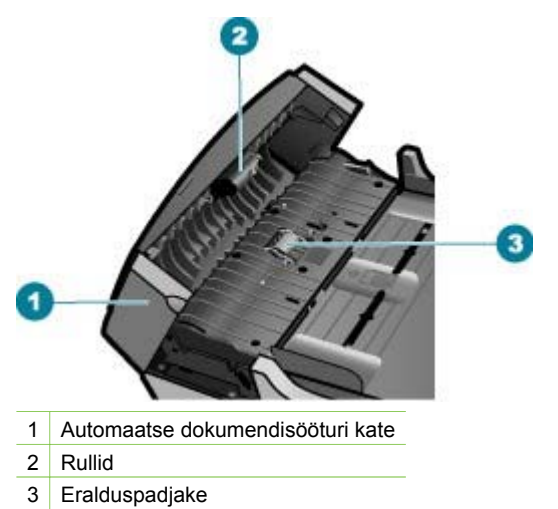

- 3. Võtke puhas ebemevaba riidelapp, niisutage seda destilleeritud veega ja pigistage liigne vesi välja.
- 4. Pühkige mustus rullidelt ja eralduspadjakeselt niiske lapiga.

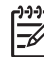

Märkus. Kui mustus ei tule destilleeritud veega maha, proovige isopropüülalkoholiga (piiritusega).

5. Sulgege automaatse dokumendisööturi kate.

#### Tindikassettide tõrkeotsing

Kui printimisel esineb probleeme, võib teil olla probleem ühega tindikassettidest.

#### Tindikassettide tõrkeotsing

- Eemaldage musta tindi kassett parempoolsest pesast. Ärge puudutage tindipihusteid ega vasevärvi kontakte. Kontrollige, ega vasevärvi kontaktid ega tindipihustid ole kuidagi vigastatud.
   Kontrollige, kas kleeplint on eemaldatud. Kui see katab endiselt tindipihusteid, eemaldage kleeplint ettevaatlikult, ainult roosast sakist kinni hoides.
- 2. Pange tindikassett tagasi, surudes seda edasisuunas pessa. Suruge nüüd prindikassetti edasi, kuni oma kohale klõpsab.

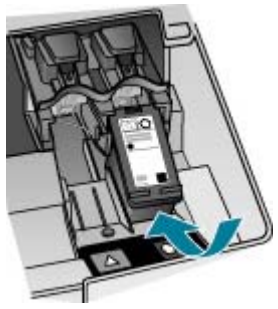

- 3. Korrake 1. ja 2. juhist vasakpoolse, kolmevärvilise tindikasseti puhul.
- 4. Kui probleem püsib, printige enesetesti aruanne, et teha kindlaks, kas probleem on tindikassettides.
  - See aruanne annab kasulikku teavet tindikassettide kohta (sh olekuteavet).
- 5. Kui enesetesti aruanne näitab probleemi olemasolu, puhastage tindikassetid.
- 6. Kui probleem püsib, puhastage tindikassettide vasevärvi kontaktid.
- 7. Kui teil on ikka veel printimisega probleeme, tehke kindlaks, milline tindikassett probleemi põhjustab, ning vahetage see välja.

Lisateavet vt

- Tindikassettide väljavahetamine
- Enesetesti aruande printimine
- Tindikassettide puhastamine
- Tindikassettide kontaktide puhastamine

Peatükk 11

# **12** Kulumaterjalide tellimine

HP veebisaidilt saate tellida HP tooteid (nt soovitatavat tüüpi pabereid ja tindikassette).

- Paberi ja muude kandjate tellimine
- Tindikassettide tellimine
- Tarvikute tellimine
- Muude kulumaterjalide tellimine

## Paberi ja muude kandjate tellimine

HP paberite ja muude kulumaterjalide (nt paberite HP Premium Photo või HP All-in-One) tellimiseks siirduge aadressile www.hp.com/learn/suresupply. Kui teil palutakse valida oma asukohale vastav riik või regioon, siis tehke seda. Kui olete kõik valikud teinud, klõpsake veebilehel sobivat ostmislinki.

## Tindikassettide tellimine

Tindikassettide numbrite loendi leiate selle juhendi tagakaane siseküljelt. Ka seadmega HP All-in-One kaasa pandud tarkvara abil saate välja selgitada kõigi tindikassettide tellimisnumbrid. Tindikassette saate tellida HP veebisaidilt. Lisaks võite oma seadmele sobivate tindikassettide tellimisnumbrite väljaselgitamiseks ja tindikassettide ostmiseks pöörduda HP kohaliku edasimüüja poole.

HP pabereid ja muid tarvikuid saate tellida aadressilt www.hp.com/learn/suresupply. Kui teil palutakse valida oma asukohale vastav riik või regioon, siis tehke seda. Kui olete kõik valikud teinud, klõpsake veebilehel sobivat ostmislinki.

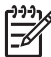

**Märkus.** Tindikassettide elektroonilist tellimist ei toetata kõigis riikides/ regioonides. Kui teie riigis/regioonis ei toetata elektroonilist tellimist, pöörduge tindikassettide ostuteabe saamiseks HP kohaliku edasimüüja poole.

#### Tindikassettide tellimine tarkvara HP Photosmart kaudu

 Klõpsake utiliidis HP Solution Center nuppu Settings (Sätted), Print Settings (Prindisätted) ja Printer Toolbox (Printeri tööriistakast).

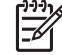

Märkus. Saate ka aknas Print Properties (Printimise atribuudid) avada dialoogiakna Printer Toolbox (Printeri tööriistakast). Dialoogiaknas Print Properties klõpsake vahekaarti Services (Teenused) ja klõpsake seejärel käsku Service this device (Selle seadme hooldamine).

- 2. Klõpsake vahekaarti Estimated Ink Levels (Hinnanguline tindikogus).
- Klõpsake nuppu Print Cartridge Ordering Information (Tindikassettide tellimisteave).

Kuvatakse tindikassettide tellimisnumbrid.

 Klõpsake nuppu Order Online (Telli Internetist).
 HP saadab printeri kohta üksikasjaliku teabe (sh mudeli number, seerianumber ja tindikogus kassettides) volitatud edasimüüjale. Vajaminevad kulumaterjalid on juba eelnevalt märgitud. Saate muuta koguseid, üksusi lisada või eemaldada ning seejärel tellimuse sisu üle kontrollida.

#### Tellimisnumbri leidmine tarkvara HP Photosmart Mac kaudu

- Klõpsake tegumiribal HP Photosmart Studio ikooni Devices (Seadmed). Kuvatakse dialoogiaken HP Device Manager.
- 2. Veenduge, et hüpikmenüüs Devices (Seadmed) oleks valitud HP All-in-One.
- 3. Valige hüpikmenüüst Information and Settings (Teave ja sätted) käsk Maintain Printer (Printeri hooldus).

Kuvatakse dialoogiaken Select Printer (Printeri valimine).

- Kui kuvatakse dialoogiaken Select Printer (Printeri valimine), valige HP All-in-One ja klõpsake siis nuppu Launch Utility (Käivita utiliit). Kuvatakse dialoogiaken HP Printer Utility (HP printeriutiliit).
- Klõpsake loendis Configuration Settings (Konfiguratsioonisätted) käsku Supply Info (Tarvikuteave).

Kuvatakse tindikassettide numbrite loend.

 Kui soovite tindikassette tellida, klõpsake alal Configuration Settings linki Supplies Status (Tarvikute olek) ja klõpsake siis linki Order HP Supplies (HP tarvikute tellimine).

## Tarvikute tellimine

Seadmele HP All-in-One saate veebis tindikassette tellida aadressil www.hp.com/ learn/suresupply. Kui teil palutakse valida oma asukohale vastav riik või regioon, siis tehke seda. Kui olete kõik valikud teinud, klõpsake veebilehel sobivat ostmislinki. Olenevalt teie riigist/regioonist võib HP All-in-One toetada järgmisi tarvikuid.

| Tarvik ja HP mudeli<br>number                                        | Kirjeldus                                                                                                    |
|----------------------------------------------------------------------|----------------------------------------------------------------------------------------------------|
| Printeri ja arvuti<br>vaheline Bluetooth®-<br>ühendusliides HP bt450 | Võimaldab printida seadmega HP All-in-One Buetooth-seadme abil.<br>See tarvik ühendatakse seadme HP All-in-One eesmisse USB-porti<br>ja selle kaudu saab printida toetatud Bluetooth-seadmetest (nt<br>digikaameratelefon, PDA) või Bluetoothiga Windowsi või<br>Macintoshiga arvutist. |

## Muude kulumaterjalide tellimine

Muude tarvikute, näiteks seadme HP All-in-One tarkvara, trükitud kasutusjuhendi, installijuhendi või kulumaterjalide tellimiseks helistage oma riigi/regiooni telefoninumbril.

| Riik/regioon                                                   | Telefoninumber tellimiseks: |
|----------------------------------------------------------------|-----------------------------|
| Aasia Vaikse ookeani riigid/regioonid<br>(välja arvatud Japan) | 65 272 5300                 |
| Austraalia                                                     | 1300 721 147                |
| Euroopa                                                        | +49 180 5 290220 (Saksamaa) |

| (jätkub)      |                                  |  |  |
|---------------|----------------------------------|--|--|
| Riik/regioon  | Telefoninumber tellimiseks:      |  |  |
|               | +44 870 606 9081 (Suurbritannia) |  |  |
| Uus-Meremaa   | 0800 441 147                     |  |  |
| Lõuna-Aafrika | +27 (0)11 8061030                |  |  |
| USA ja Kanada | 1-800-HP-INVENT (1-800-474-6836) |  |  |

Kui soovite tellida kulumaterjale riigis/regioonis, mis puudub eeltoodud tabelist, vt www.hp.com/support. Kui kuvatakse vastav viip, valige oma riik/regioon ja klõpsake seejärel tehnilisele toetelefonile helistamisteabe saamiseks linki Contact HP. Peatükk 12

# **13** HP garantii ja tugi

Sellest peatükist leiate garantiiteabe ning juhised tugiteenuste saamiseks Internetist, seerianumbrile ja teenuse ID-numbrile juurdepääsuks, HP klienditoe poole pöördumiseks ja seadme HP All-in-One transportimiseks ettevalmistamiseks.

Kui te ei leia probleemidele lahendusi tootega kaasas olnud trükitud või elektroonilisest dokumentatsioonist, võite pöörduda mõnda järgnevas jaotises loetletud HP tugiteenuseid osutavasse teeninduskeskusse. Osa tugiteenustest on saadaval ainult USA-s ja Kanadas, ülejäänud aga paljudes riikides/regioonides üle maailma. Kui teie riigi/regiooni kohta ei ole tugiteenuse numbrit, võtke abi saamiseks ühendust lähima HP edasimüüjaga.

## Garantii

HP remonditeenuse saamiseks peab klient kõigepealt algseks tõrkeotsinguks võtma ühendust HP teenindusesinduse või HP klienditoekeskusega. Enne klienditoele helistamist vajalikke samme vaadake Enne HP klienditoele helistamist.

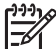

Märkus. See teave ei kehti Jaapani klientidele. Hooldusvõimaluste kohta Jaapanis vt HP Quick Exchange Service (Japan).

#### Garantiitäiendused

Sõltuvalt teie riigist/regioonist võib HP pakkuda lisatasu eest garantiitäienduse võimalust, mis laiendab ja täiendab harilikku tootegarantiid. Saadaolevate täienduste hulgas võivad olla eelisjärjekorras telefoniteenindus, tagastusteenus ja väljavahetamine järgmisel tööpäeval. Tüüpiliselt algab teenusega kaetus toote ostmise kuupäeval ning teenus tuleb osta piiratud aja jooksul pärast toote ostmist.

Lisateavet vt

- USA-s helistage HP nõustajaga rääkimiseks numbril 1-866-234-1377.
- Väljaspool USA-d helistage kohalikku HP klienditeeninduskeskusse. Rahvusvahelised klienditoe telefoninumbrid leiate peatükis Helistamine mujal maailmas.
- Minge HP veebisaidile www.hp.com/support. Kui küsitakse, valige oma asukohale vastav riik/regioon ning leidke seejärel garantiiteave.

#### Garantiiteave

| HP toode                                     | Piiratud garantii kestus                                                                                                    |
|----------------------------------------------|----------------------------------------------------------------------------------------------------|
| Tarkvara                                     | 90 päeva                                                                                                    |
| Prindikassetid                               | Kuni kas tindi lõppemiseni HP kassetis või kassetile märgitud<br>garantiiaja saabumiseni. Käesolev garantii ei kehti neile<br>HP-toodetele, mis on korduvalt täidetud, ümber töödeldud,<br>parandatud, valesti kasutatud või rikutud. |
| Tarvikud                                     | 1 aasta                                                                                                    |
| Printeri välisseadmed (üksikasju vt allpool) | 1 aasta                                                                                                    |

A. Piiratud garantii ulatus

- Hewlett-Packard (HP) garanteerib lõppkasutajale, et ülalkirjeldatud HP toodetel ei esine ülalmainitud ajaperioodi vältel, mille algust hakatakse lugema toote ostukuupäevast, puudusi materjalide või töö kvaliteedi osas.
- Tarkvaratoodete puhul kehtib HP piiratud garantii vaid sel juhul, kui neis esineb puudusi programmiliste käskude täitmisel. HP ei anna garantiid selle kohta, et toodete töös ei esine katkestusi ega tõrkeid.
- HP osaline garantii kehtib vaid tavakasutuse käigus ilmnenud defektide puhul ega kehti, kui tegemist on teist laadi probleemidega, sealhulgas probleemidega, mille põhjuseks on:
  - a. ebaőige hooldamine vői modifitseerimine;
  - b. sellise tarkvara, kandjate või tarvikute kasutamine, mis pole HP tarnitud ega HP poolt heaks kiidetud;
  - c. spetsifikatsiooniväline käitamine;
  - d. volitamata muutmine või mittesihipärane kasutamine.
- 4. HP printeritoodete osas ei mõjuta teiste firmade (mitte-HP) tindikassettide ega korduvalt täidetavate tindikassettide kasutamine mitte mingil määral lõppkasutajale antud garantiid ega kliendiga sõlmitud teeninduslepinguid. Kui aga printeri tõrke või rikke otseseks põhjuseks on teiste firmade (mitte-HP) tindikassettide või korduvalt täidetavate tindikassettide kasutamine, esitab HP selle tõrke või rikke kõrvaldamise eest tavalise hinnakirjajärgse töö- või materialikulu arve.
- Kui HP-le teatatakse kehtiva garantiiaja jooksul defektsest tootest, millele kehtib HP antud garantii, siis HP omal valikul kas remondib toote või asendab selle uuega.
- Kui HP ei ole võimeline defektset toodet, millele kehtib HP garantii, mõistliku aja jooksul nõuetekohaselt remontima või uuega asendama, hüvitatakse kasutajale ostu maksumus.
- HP ei ole kohustatud toodet enne remontima, asendama või ostu maksumust hüvitama, kui ostja pole defektset toodet HP-le tagastanud.
- Asendustoode võib olla täiesti uus või "nagu uus", tingimusel, et see toode on omadustelt vähemalt samavääme tootega, mis välja vahetatakse.
- 9. HP tooted võivad sisaldada korduvkasutatavaid osi, komponente või materjale, mis oma omadustelt ei erine uutest.
- 10. HP piiratud garantii avaldus kehtib kõikides riikides, kus HP turustab selle garantiiga hõlmatavaid HP tooteid. Täiendavate garantiiteenuste (nt seadme kohapealne hooldus) lepinguid saate sõlmida ükskõik millises voltatud HP teeninduskeskuses neis riikides, kus toodet HP või volitatud importija poolt turustatakse.
- B. Garantii kitsendused
  - KOHALIKU SEADUSANDLUSEGALUBATUD MÄÄRAL EI ANNA HP EGA TEMA ALLTÖÖVÕTJAD MITTE MINGEID MUID KAUDSEID EGA OTSESEID GARANTIISID ega tingimusi TOOTE KAUBASTATAVUSE, RAHULDAVA KVALITEEDI EGA KINDLAKS OTSTARBEKS SOBIVUSE KOHTA.
- C. Vastutuse piiramine
  - Kohaliku seadusandlusega lubatud määral on käesolevas Garantiiavalduses toodud heastamismeetmed kliendi ainsad ja eksklusiivsed heastamismeetmed.
  - 2. KOHALIKU SEADUSEGA LUBATUD ULATUSES, V.A KÄESOLEVAS GARANTIIAVALDUSES SPETSIAALSELT SÄTESTATUD KOHUSTUSTE OSAS, EI VASTUTA HP EGA TEMA TARNIJAD OTSESTE, KAUDSETE, SPETSIAALSETE, TAHTMATUTE JA TULENEVATE KAHJUDE EEST, MIS PÕHINEVAD LEPINGUL, ÕIGUSERIKKUMISEL VÕI MIS TAHES MUUL ÕIGUSLIKUL TEOORIAL, OLENEMATA SELLEST, KAS NEID ON TEAVITATUD SELLISTE KAHJUDE VÕIMALIKKUSEST.
- D. Kohalik seadusandlus
  - Käesolev Garantiiavaldus annab kliendile teatud seaduslikud õigused. Kliendil võib lisaks olla ka muid õigusi, mis võivad USA-s osariigiti, Kanadas provintsiti ja mujal maailmas riigiti erineda.
  - Kui käesolev Garantiiavaldus satub vastuollu kohaliku seadusandlusega, on ülimuslik kohalik seadusandlus. Sel juhul ei pruugi, vastavalt kohalikule seadusandlusele, käesoleva Garantiiavalduse teatud punktid ja kitsendused teile rakenduda. Näiteks võivad teatud USA osariigid, samuti riigid väljaspool USA-d (näiteks Kanada provintsid):
    - a. välistada käesoleva Garantiiavalduse teatud punktid ja kitsendused, vältimaks tarbijatele seadusega kehtestatud õiguste piiramist (nt Suurbritannia);
    - b. piirata muul moel tootja võimalusi selliste punktide ja kitsenduste rakendamisel;
  - c. anda kliendile täiendavaid garantiiõigusi, määrata kaudse garantii kestust, mida tootja ei saa vaidlustada, või lubada kaudsete garantiide kestuse piiramist.
  - 3. KÄESOLEVAS GARÄNTIIAVALDUSES ESITATUD TINGIMUSED EI VÄLISTA, PIIRA EGA MUUDA HP TOODETE SELLISTELE KLIENTIDELE MÜÜMISE SUHTES KEHTIVAID KOHUSTUSLIKKE SEADUSES ETTE NÄHTUD ÕIGUSI (VÄLJA ARVATUD JUHUL, KUI SEE ON SEADUSEGA LUBATUD), VAID TÄIENDAVAD NEID.

#### HP müügigarantii

Lugupeetud klient,

Lisatud on nende HP üksuste nimed ja aadressid, kes teie riigis HP müügigarantiid teostavad.

Lisaks HP müügigarantiile võib teil olla nõudeid müüja vastu seoses ostu lepingutingimustele mittevastavusega. Käesolev HP müügigarantii ei piira teie nimetatud õigusi.

Estonia: HP Oy Eesti Filiaal, Estonia pst. 1, EE-10143 Tallinn, Estonia

## Tootetoe ja muu teabe saamine Internetist

Toe- ja garantiiteavet leiate HP veebisaidilt www.hp.com/support. Kui kuvatakse vastav viip, valige oma riik/regioon ja klõpsake seejärel tehnilisele toetelefonile helistamisteabe saamiseks linki Contact HP.

Sellelt veebisaidilt leiate teavet tehnilise toe kohta, draivereid, kulumaterjale, tellimisteavet ja muid võimalusi, näiteks:

- juurdepääsu elektroonilistele tootetoe lehtedele;
- saate HP-le saata oma küsimused e-posti teel;
- saate küsida HP tehnikaspetsialistidelt nõu võrguvestluse kaudu;
- saate kontrollida tarkvarauuenduste saadavust.

Toevõimalused ja kättesaadavus on toodete ja keelte lõikes ning riigiti/regiooniti erinevad.

## Enne HP klienditoele helistamist

Seadmega HP All-in-One võib olla kaasa pandud muude ettevõtete väljatöötatud tarkvara. Kui teil tekib probleeme mõnega neist programmidest, saate parimat tehnilist abi vastava ettevõtte ekspertidele helistades.

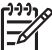

Märkus. See teave ei kehti Jaapani klientidele. Teavet hooldusvõimaluste kohta Jaapanis vt peatükist HP Quick Exchange Service (Japan).

#### Kui peate pöörduma HP klienditoe poole, tehke enne helistamist järgmist.

- 1. Veenduge, et:
  - a. HP All-in-One on toitevõrku ühendatud ja sisse lülitatud.
  - b. Vajalikud tindikassetid on õigesti paigaldatud.
  - c. Soovitatav paber on korralikult sisendsalve sisestatud.
- 2. Algväärtustage HP All-in-One:
  - a. Lülitage HP All-in-One nuppu On (Sees) vajutades välja.
  - b. Ühendage toitekaabel HP All-in-One tagant lahti.
  - c. Ühendage toitekaabel uuesti HP All-in-One'iga.
  - d. Lülitage HP All-in-One nuppu On (Sees) vajutades sisse.
- Toe- ja garantiiteavet leiate HP veebisaidilt www.hp.com/support. Kui kuvatakse vastav viip, valige oma riik/regioon ja klõpsake seejärel tehnilisele toetelefonile helistamisteabe saamiseks linki Contact HP.

Tutvuge HP veebilehel seadme HP All-in-One uuendatud tõrkeotsingu näpunäidetega.

- 4. Kui teil on ikka veel probleeme ja peate rääkima HP klienditoe esindajaga, toimige järgnevalt:
  - a. Hoidke käeulatuses seadme HP All-in-One juhtpaneelile kantud täpset tootenime.
  - b. Printige enesetesti aruanne.
  - c. Tehke värviline koopia, et teil oleks olemas printimisnäide.
  - d. Olge valmis oma probleemi detailselt kirjeldama.
  - e. Hoidke valmis seerianumber ja teeninduse ID-kood.

5. Helistage HP klienditoele. Olge kõne ajal seadme HP All-in-One läheduses.

#### Lisateavet vt

- Enesetesti aruande printimine
- Seerianumbri ja teeninduse ID leidmine

## Seerianumbri ja teeninduse ID leidmine

Olulisele teabele pääsete juurde seadme HP All-in-One menüüst Information Menu (Teabemenüü).

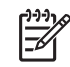

Märkus. Kui HP All-in-One ei lülitu sisse, saate seadme seerianumbrit vaadata tagaküljele kinnitatud kleebiselt. Seerianumber on 10-märgiline kood kleebise ülemises vasakus nurgas.

#### Seerianumbri ja teeninduse ID vaatamine

- Vajutage nuppu OK ja hoidke seda all. Samal ajal, kui hoiate all nuppu OK, vajutage nuppu
  4. Kuvatakse Information Menu (Teabemenüü)
- Vajutage noolenuppu >, kuni kuvatakse Model Number (Mudeli number) ja siis nuppu OK. See kuvab teeninduse ID. Märkige üles kogu teeninduse ID.
- vajutage nuppu Cancel (Tühista) ja seejärel seni noolenuppu b, kuni kuvatakse Serial Number (seerianumber).
- Vajutage nuppu OK. See kuvab seerianumbri. Märkige üles kogu seerianumber.
- Vajutage seni nuppu Cancel (Tühista), kuni väljute menüüst Information Menu (Teabemenüü).

## Helistamine Põhja-Ameerikas garantiiajal

Helistage numbril **1-800-474-6836 (1-800-HP invent)**. USA telefonitugi on saadaval nii inglise kui ka hispaania keeles 24 tundi ööpäevas, 7 päeva nädalas (toe saadavuse aeg võib etteteatamata muutuda). See teenus on garantiiaja jooksul tasuta. Väljaspool garantiiaega võib teenus olla tasuline.

## Helistamine mujal maailmas

Järgmises loendis toodud numbrid on selle juhendi trükkimise ajal kehtinud numbrid. Hetkel kehtivate rahvusvaheliste HP tugiteenusenumbrite loendi vaatamiseks minge aadressile www.hp.com/support ja valige oma riik/regioon või keel.

Tugiteenindus on garantii ajal tasuta; kehtivad tavalised kaugekõne hinnad. Teatud juhtudel võivad rakenduda lisatasud.

Euroopas telefonitsi pakutava tootetoe kohta vaadake üksikasju ja tingimusi oma riigi/regiooni kohta järgnevalt veebisaidilt: www.hp.com/support.

Võite ka pöörduda oma lähima edasimüüja poole või helistada HP-sse käesolevas brošüüris näidatud telefoninumbril.

Osana meie pidevast koostööst telefonitsi antava tootetoe tõhustamiseks soovitame regulaarselt külastada meie veebisaiti, et saada uut teavet meie pakutavate teenuste ja pakkumiste kohta.

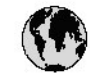

# www.hp.com/support

| 11 51 15 10              | H S N                |                                      | 00 0005 0000              |
|--------------------------|----------------------|--------------------------------------|---------------------------|
| 01 50 45 43              | فيتزلار              | 日本(清帝軍節の場合)                          | 03-3335-9800              |
| Argentina (Buenas Aires) | 54-11-4708-1600      | 만국                                   | 1588-3003                 |
| Argentina                | 0-800-555-5000       | Luxem bourg                          | 900 40 006                |
| Australia                | 1300 721 147         | Luxem burg                           | 900 40 007                |
| Australia                | 1902 910 910         |                                      | (0,16 €/min)              |
| (out-of-warranty)        |                      | Malaysia                             | 1800 88 8588              |
| Österreich               | + 43 1 86332 1000    | Mexico (Mexico City)                 | 55-5258-9922              |
|                          | 0810-0010000         | Mexico                               | 01-800-472-68368          |
|                          | (Inland)             | 22 404747                            | المغرب                    |
| 17212049                 | البحرين              | Nederland                            | 0900 2020 165             |
| België                   | 070 300 005          |                                      | (0,20 € / min)            |
| Belgique                 | 070 300 004          | New Zealand                          | 0800 441 147              |
| Brasil (Sao Paulo)       | 55-11-4004-7751      | Nigeria                              | 1 3204 999                |
| Brasil                   | 0-800-709-7751       | Norge                                | +46 (0) 77 120 4765       |
| Canada (Mississauga      | (905) 206-4663       | Panama                               | 1-800-711-2884            |
| Area)                    |                      | Paraquay                             | 009 800 54 1 0006         |
| Canada                   | 1-800-474-6836       | Perú                                 | 0-800-10111               |
| Central America &        | www.hp.com/support   | Philippines                          | (63) 2 867 3551           |
| The Caribbean            |                      |                                      | 1800 1441 0094            |
| Chile                    | 800-360-999          | Polska                               | 0 801 800 235             |
| 中国                       | 86-10-68687980       | Portugal                             | 808 201 492               |
| . –                      | 800-810-3888         | Puerto Rico                          | 1-877-232-0589            |
| Colombia (Boaota)        | 571-606-9191         | República Dominicana                 | 1-800-711-2884            |
| Colombia                 | 01-8000-51-4746-     | România                              | 0801 033 390              |
| Coldmold                 | 8368                 | Россия (Москва)                      | 095 777 3284              |
| Costa Rica               | 0-800-011-1046       | Россия (Санкт-                       | 812 332 /2/0              |
| Česká republika          | 810 222 222          |                                      |                           |
| Danmark                  | + 45 70 202 845      | 800.897.1415                         | السعر دية                 |
| Equador (Andinatel)      | 1-999-119            | Sinconcre                            | 6 272 5300                |
|                          | 800-711-2884         | Slovensko                            | 0850 111 256              |
| Equador (Pacifitel)      | 1-800-725-528        | South Africa                         | + 27 11 2599301           |
| Ecoddor (raciller)       | 800-711-2884         | (international)                      | 120 11 200/001            |
| (02) 6010602             | معير<br>معير         | South Africa (PSA)                   | 095 0001030               |
| El Saluador              | 900-6160             | Best of West A frice                 | + 251 212 17 62 90        |
| Ersaña                   | 002 010 050          | Suomi                                | +351 213 17 03 00         |
| Espana                   | 122 (0) 902 40 40 22 | Suerige                              | +46 (0) 77 120 4765       |
| mance                    | 10.24 € / min)       | Sverige                              | 10010 470 470             |
| Dautach kund             | (0,34 C / IIIII)     |                                      | 0040 072 072              |
|                          | +49 (0) 100 3032 100 | 1                                    | 144 (2) 252 0000          |
|                          | + 30 210 00/3003     | 100 10 00                            | 100 (2) 333 9000          |
| ENADLE (CYTO, ENADLE)    | 000 0 0454           | 7 1 07 12 22<br>Tuisialad 8 Talaasaa | 1.000.711.000.4           |
| Creater also             | 1 000 7 11 000 4     | Torlána                              | 00 010 444 71 71          |
|                          | 0000 4000            | TUTRIYE<br>Marchine                  | 90 212 444 7171           |
| 曾祖行別门政連                  | 2802 4098            | Україна                              | 1044)230 01 00            |
| Magyarorszag             | 06 40 200 629        | 000 54 47 47                         | الإمارات العريية المتعلية |
| India                    | 1600 425 / /3/       | United Kingdom                       | +44 (0) 8/0 010           |
| inaonesia                | +02 (21) 350 3408    |                                      | 4320                      |
| ireland                  | 1 890 923 902        | United States                        | 1-(800)-4/4-6836          |
| 1-/00-503-048            |                      | Uruguay                              | 0004-054-177              |
| Italia                   | 848 800 8/1          | Venezuela (Caracas)                  | 58-212-2/8-8666           |
| Jamaica                  | 1-800-711-2884       | Venezuela                            | 0-800-474-68368           |
| 日不                       | 0570-000511          | Viët Nam                             | +84 88234530              |

## HP Quick Exchange Service (Japan)

製品に問題がある場合は以下に記載されている電話番号に連絡してください。製品が故 障している、または欠陥があると判断された場合、HP Quick Exchange Serviceがこの製 品を正常品と交換し、故障した製品を回収します。保証期間中は、修理代と配送料は無 料です。また、お住まいの地域にもよりますが、プリンタを次の日までに交換すること も可能です。

電話番号:0570-000511 (自動応答) :03-3335-9800 (自動応答システムが使用できない場合) サポート時間:平日の午前9:00から午後5:00まで 土日の午前10:00から午後5:00まで。 祝祭日および1月1日から3日は除きます。

サービスの条件

- サポートの提供は、カスタマケアセンターを通してのみ行われます。
- カスタマケアセンターがプリンタの不具合と判断した場合に、サービスを受ける ことができます。
   ご注意:ユーザの扱いが不適切であったために故障した場合は、保証期間中であって も修理は有料となります。詳細については保証書を参照してください。

その他の制限

- 運送の時間はお住まいの地域によって異なります。 詳しくは、カスタマケアター に連絡してご確認ください。
- 出荷配送は、当社指定の配送業者が行います。
- 配送は交通事情などの諸事情によって、遅れる場合があります。
- このサービスは、将来予告なしに変更することがあります。

Seadme pakkimise kohta kiirvahetuseks vt teemat Seadme HP All-in-One pakkimine.

## Helistamine HP Korea klienditoetelefonile

HP 한국 고객 지원 문의

고객 지원 센터 대표 전화

1588 - 3003

제품가격 및 구입처 정보 문의 전화

080-703-0700

\* 전화 상담 가능 시간 : 평일 09:00~18:00 토요일 9:00~13:00 (일요일,공휴일 제외)

## Seadme HP All-in-One ettevalmistamine transpordiks

Kui pärast HP klienditeenindusega või müügiesindusega nõu pidamist soovitatakse teil HP All-in-One teenindusse tagastada, veenduge, et enne seadme tagastamist eemaldaksite ja hoiaksite alles:

- Tindikassetid
- Juhtpaneeli katte
- Toitejuhtme, USB-kaabli ja mis tahes muud seadmega HP All-in-One ühendatud kaablid
- Mis takes sisendsalve sisestatud paberi
- Eemaldage seadmest HP All-in-One kõik originaaldokumendid
- Tindikassettide eemaldamine enne transportimist
- Eemaldage juhtpaneeli kate.

#### Tindikassettide eemaldamine enne transportimist

Enne seadme HP All-in-One tagastamist kontrollige, kas võtsite sellest oma tindikassetid välja.

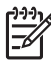

Märkus. See teave ei kehti Jaapani klientidele. Teavet hooldusvõimaluste kohta Jaapanis vt peatükist HP Quick Exchange Service (Japan).

#### Tindikassettide eemaldamine enne transportimist

- Lülitage HP All-in-One sisse ning oodake, kuni prindikelk jõudeolekusse paigale jääb. Kui HP All-in-One ei lülitu sisse, jätke see juhis vahele ja siirduge juhise 2 juurde.
- 2. Avage tindikasseti luuk.
- 3. Eemaldage tindikassetid pesadest.

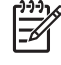

**Märkus.** Kui HP All-in-One sisse ei lülitu, võite toitejuhtme seadmest lahutada ja prindikelgu käsitsi paremasse lõppasendisse nihutada, et saaksite tindikassetid eemaldada.

- Asetage tindikassetid õhukindlasse plastümbrisesse, et need ei kuivaks, ning pange kõrvale. Ärge neid koos seadmega HP All-in-One saatke, kui HP klienditoe kõne vastuvõtnud tehnik vastavat juhist ei anna.
- Sulgege tindikasseti luuk ja oodake mõni minut, et prindikelk liiguks oma algasendisse (vasakus ääres) tagasi.

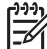

Märkus. Kontrollige, kas skanner on jõudeolekus ja skanneri pea on liikunud seisuasendisse, enne kui seadme HP All-in-One välja lülitate.

6. Vajutage nuppu On (Sees) seadme HP All-in-One väljalülitamiseks.

#### Eemaldage juhtpaneeli kate.

Kui olete tindikassetid välja võtnud, täitke järgmised juhised.

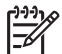

Märkus. See teave ei kehti Jaapani klientidele. Teavet hooldusvõimaluste kohta Jaapanis vt peatükist HP Quick Exchange Service (Japan).

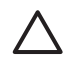

Hoiatus. 1 HP All-in-One tuleb enne järgmiste juhiste täitmist vooluvõrgust lahutada.

Hoiatus. 2 Asenduseks saadetavat seadet HP All-in-One ei tarnita koos toitekaabliga. Hoidke toitekaablit kuni asenduseks saadetava seadme HP All-in-One saabumiseni kindlas kohas.

#### Juhtpaneeli katte eemaldamine

- 1. Vajutage seadme HP All-in-One väljalülitamiseks nuppu On (Sees).
- 2. Eemaldage toitejuhe vooluvõrgust ja seejärel seadmest HP All-in-One. Ärge saatke toitejuhet koos seadmega HP All-in-One tagasi.
- 3. Eemaldage juhtpaneeli kate järgmiselt:
  - a. Võtke juhtpaneeli katte mõlemast otsast kinni.
  - b. Suruge juhtpaneeli kate sõrmeotstega lahti.

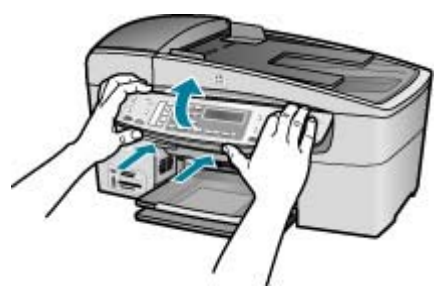

4. Jätke juhtpaneeli kate alles. Ärge tagastage juhtpaneeli katet koos seadmega HP All-in-One.

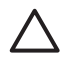

**Hoiatus.** Asenduseks saadetaval seadmel HP All-in-One võib juhtpaneeli kate puududa. Hoidke oma juhtpaneeli katet kindlas kohas ning kinnitage see saabunud asendusseadmele HP All-in-One. Peate juhtpaneeli katte kinnitama, et saaksite kasutada asenduseks saadetud seadme HP All-in-One juhtpaneeli funktsioone.

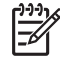

Märkus. Juhtpaneeli katte kinnitusjuhiseid vt seadmega HP All-in-One kaasas olevast installijuhendist. Seadme HP All-in-One asendusseade võidakse saata koos seadistusjuhistega.

## Seadme HP All-in-One pakkimine

Kui olete eemaldanud tindikassetid ja juhtpaneeli katte ning seadme HP All-in-One välja lülitanud ja toitejuhtme vooluvõrgust lahutanud, täitke järgmised juhised.

#### Seadme HP All-in-One pakkimine

1. Kui võimalik, pakkige HP All-in-One transpordiks originaalpakendisse või vahetusseadmega kaasasolevasse pakendisse.

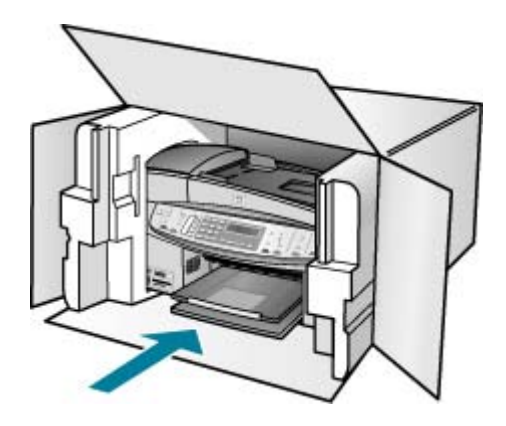

Kui teil ei ole originaalpakendit, kasutage muid sobilikke pakkematerjale. Garantii ei kata ebaõige pakkimise ja/või ebaõige transportimise tõttu tekkinud transpordikahjustusi.

- 2. Paigutage tagastusetikett kasti välisküljele.
- 3. Pange komplekti järgnevad esemed:
  - Probleemide täielik kirjeldus hoolduspersonali jaoks (prindikvaliteedi probleemide näidistest on samuti abi).
  - Ostutšeki koopia või muu ostutõend, mis kinnitaks garantii kehtivust.
  - Teie nimi, aadress ja telefoninumber, kuhu teile on võimalik tööajal helistada.

HP garantii ja tugi

Peatükk 13

# **14** Tehniline teave

Selles jaotises antakse ülevaade teie kombainseadme HP All-in-One tehnilistest spetsifikatsioonidest ja rahvusvahelisest normatiivteabest.

## Süsteeminõuded

Tarkvaralised süsteeminõuded leiate seletusfailist (Readme).

## Paberispetsifikatsioonid

See osa sisaldab teavet söötesalvede mahutavuse, paberiformaatide ja prindiveeriste kohta.

### Söötesalvede mahutavus

| Тüüр                      | Paberi kaal                             | Söötesalv <sup>*</sup>     | Väljastussalv <sup>*</sup> | Dokumendisö<br>öturi salv |
|---------------------------|-----------------------------------------|----------------------------|----------------------------|---------------------------|
| Tavapaber                 | 16 kuni 24 lb.<br>(60 kuni 90 g/<br>m2) | kuni 100<br>(20 lb. paber) | kuni 50<br>(20 lb. paber)  | kuni 35                   |
| Legal-formaadis<br>paber  | 20 kuni 24 lb.<br>(75 kuni 90 g/<br>m2) | kuni 100<br>(20 lb. paber) | kuni 50<br>(20 lb. paber)  | kuni 20                   |
| Kaardid                   | kuni 110 lb,<br>indeks (200<br>gsm)     | 40                         | 10                         | P/S                       |
| Ümbrikud                  | 20 kuni 24 lb.<br>(75 kuni 90 g/<br>m2) | 15                         | 10                         | P/S                       |
| Kile                      | P/S                                     | 25                         | 25 või vähem               | P/S                       |
| Kleebised                 | P/S                                     | 20                         | 20                         | P/S                       |
| 4x6-tolli fotopaber       | kuni 145 lb (236<br>gsm)                | 30                         | 10                         | P/S                       |
| 8,5x11 tolli<br>fotopaber | P/S                                     | 40                         | 20                         | P/S                       |

\* Maksimaalne mahutavus.

\* Väljastussalve mahutavust mõjutab kasutatava paberi tüüp ja tindikulu. HP soovitab väljastussalve sageli tühjendada.

#### Paberiformaadid

| Тüüp  | Formaat            |
|-------|--------------------|
| Paber | Letter: 216x280 mm |
|       | A4: 210x297 mm     |
|       | Legal: 216x356 mm  |

| Tüüp                | Formaat                    |
|---------------------|----------------------------|
| Ümbrikud            | USA nr 10: 105x241 mm      |
|                     | USA nr 9: 98x225 mm        |
|                     | A2: 111x146 mm             |
|                     | DL: 110x220 mm             |
|                     | C6: 114x162 mm             |
| Kile                | Letter: 216x279 mm         |
|                     | A4: 210x297 mm             |
| Kvaliteetfotopaber  | 102x152 mm                 |
|                     | Letter: 216x280 mm         |
|                     | A4: 210x297 mm             |
| Kaardid             | A6: 105x148,5 mm           |
|                     | Registrikaart: 76x127 mm   |
|                     | Registrikaart: 101x152 mm  |
| Etiketid            | Letter: 216x279 mm         |
|                     | A4: 210x297 mm             |
| Custom (Kohandatud) | 102x152 mm kuni 216x356 mm |

#### Prindiveeriste spetsifikatsioonid

|                                   | Ülemine (esiserv) | Alumine (tagaserv) | Vasak ja parem<br>ääris |
|-----------------------------------|-------------------|--------------------|-------------------------|
| USA (Letter, Legal,<br>Executive) | 3 mm              | 3 mm               | 7,1 mm                  |
| ISO (A4, A5) ja JIS (B5)          | 3 mm              | 3 mm               | 7,1 mm                  |
| Ümbrikud                          | 3 mm              | 3 mm               | 7,1 mm                  |
| Kaardid                           | 3 mm              | 3 mm               | 7,1 mm                  |

## Printimisspetsifikatsioonid

- Eraldusvõime: 1200x1200 dpi mustvalge, 4800 optimeeritud dpi värviline või 6 tindiga
- Meetod: termiline tindipritsprintimine
- Keel: Lightweight Imaging Device Interface Language (LIDIL)
- Printimiskiirus: kuni 30 lehekülge minutis (mustvalge); kuni 24 lehekülge minutis (värviline; olenevalt mudelist)
- Printimiskiirus sõltub dokumendi keerukusest
- Jõudlus: 3000 lehekülge kuus

| Režiim                                        | Tüüp                   | Kiirus (lk/min)<br>tavapaberi puhul | Kiirus (sekundites) 4x6<br>tolli ääristeta foto puhul |
|-----------------------------------------------|------------------------|-------------------------------------|-------------------------------------------------------|
| Maximum<br>dpi<br>(Maksima-<br>alne dpi)      | Mustvalge ja värviline | kuni 0.4                            | mitte kauem kui 140                                   |
| Best<br>(Parim)                               | Mustvalge ja värviline | kuni 2,3                            | mitte kauem kui 74                                    |
| Normal                                        | Mustvalge              | kuni 8,5                            | mitte kauem kui 54                                    |
| (Norma-<br>alne)                              | Värviline              | kuni 5,3                            | mitte kauem kui 54                                    |
| Fast<br>(Kiire)<br>Normal<br>(Norma-<br>alne) | Mustvalge              | kuni 11                             | mitte kauem kui 30                                    |
|                                               | Värviline              | kuni 8                              | mitte kauem kui 30                                    |
| Fast Draft<br>(Kiir-<br>mustand)              | Mustvalge              | kuni 30                             | mitte kauem kui 30                                    |
|                                               | Värviline              | kuni 24                             | mitte kauem kui 30                                    |

## Paljundusspetsifikatsioonid

- Digitaalne kujutisetöötlus
- Kuni 100 koopiat originaalist (erinevatel mudelitel erinev)
- Digitaalsuum: 25 kuni 400% (olenevalt mudelist)
- Lehele sobitamine, eelskannimine
- Paljunduskiirus: kuni 30 lehekülge minutis (mustvalge); kuni 24 lehekülge minutis (värviline; olenevalt mudelist)
- Paljunduskiirused sõltuvad dokumendi keerukusest

| Režiim            | Tüüp      | Kiirus (ppm) | Skannimise<br>eraldusvõime (dpi) |
|-------------------|-----------|--------------|----------------------------------|
| Best (Parim)      | Mustvalge | kuni 0,8     | kuni 600x1200                    |
|                   | Värviline | kuni 0,8     | kuni 600x1200                    |
| Normal (Tavaline) | Mustvalge | kuni 8,5     | kuni 300x300                     |
|                   | Värviline | kuni 5,1     | kuni 300x300                     |
| Fast (Kiire)      | Mustvalge | kuni 30      | kuni 300x300                     |
|                   | Värviline | kuni 24      | kuni 300x300                     |

\* Maksimaalne 400% suurenduse korral.

## Mälukaardi spetsifikatsioonid

- Failide soovitatav maksimumarv mälukaardil: 1000
- Üksikfailide soovitatav maksimummaht: kuni 12 megapikslit, kuni 8 MB
- Mälukaardi soovitatav maksimummaht: 1 GB (ainult pooljuhtmälu)

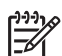

Märkus. Mälukaardi soovituslike maksimummahtude lähedusel võib seade HP All-in-One töötada eeldatust aeglasemalt.

#### Toetatud mälukaarditüübid

- CompactFlash
- Memory Stick
- Memory Stick Duo
- Memory Stick Pro
- Secure Digital
- MultiMediaCard (MMC)
- xD-Picture Card

Muud tüüpi mälukaartide (sh Memory Stick Magic Gate Duo, Memory Stick Duo ja Secure Multimedia Card) kasutamine on toetatud lisaadapteri abil. Lisateavet vaadake oma mälukaardiga kaasas olevast juhendist.

### Faksimisspetsifikatsioonid

- Automaatne mustvalgete ja värviliste fakside tugi.
- Kuni 110 kiirvalimisnumbrit (sõltub mudelist)
- Kuni 120 lehekülge mahutav mälu (erineb mudeliti, põhineb ITU-T testkujutisel nr 1, standardse eraldusvõime juures). Keerukama kujundusega lehekülgede ja suurema eraldusvõime puhul läheb faksi saatmiseks kauem aega ja rohkem mälu.
- Faksi käsitsisaatmise ja -vastuvõtu võimalus.
- Kuni viiekordne automaatne kordusvalimine, kui liin on hõivatud (erineb mudeliti).
- Automaatne kordusvalimine, kui abonent ei vasta (erineb mudeliti).
- Kinnitus- ja toiminguaruanded.
- CCITT/ITU 3. rühma faks koos veaparandusega (Error Correction Mode ECM).
- 33,6 kbit/s sidekiirus.
- Saatmiskiirus sidekiirusel 33,6 kbit/s kuni 3 sekundit lehekülje kohta (põhineb ITU-T testkujutisel nr 1, standardse eraldusvõime juures). Keerukama kujundusega lehekülgede ja suurema eraldusvõime puhul läheb faksi saatmiseks kauem aega ja rohkem mälu.
- Helina tuvastamisfunktsioon koos automaatse faksi/automaatvastaja ümberlülitamisega.

|                | Photo (Foto) (dpi)                  | Very Fine (Väga<br>terav) (dpi) | Fine (Terav) (dpi) | Standard<br>(Standardne)<br>(dpi) |
|----------------|-------------------------------------|---------------------------------|--------------------|-----------------------------------|
| Mustval-<br>ge | 196x203 (8-bitine,<br>halltoonides) | 300x300                         | 196x203            | 196x98                            |
| Värviline      | 200x200                             | 200x200                         | 200x200            | 200x200                           |

## Skannimisspetsifikatsioonid

- Sisaldab kujutiseredigeerijat
- Integreeritud OCR tarkvara muundab skannitud teksti automaatselt redigeeritavaks tekstiks
- Skannimiskiirused sõltuvad dokumendi keerukusest
- Twain-ühilduv liides
- Eraldusvõime: 2400x4800 ppi (optiline), kuni 19200 ppi (täiustatud)
- Värvid: 16 bitti RGB värvi kohta, kokku 48 bitti
- Klaasilt skannitava originaali maksimaalne suurus: 216x297 mm

## Füüsilised spetsifikatsioonid

- Kõrgus: 236 mm
- Laius: 456 mm
- Sügavus: 326 mm
- Kaal: 7,66 kg

## Toitespetsifikatsioonid

- Maksimaalne võimsustarve: 60 W
- Võimsustarve jõudeolekus: 8,5 W
- Toitepinge: VV 100–240 V, 1 A 50–60 Hz, maandatud
- Väljundpinge: 32 V 900 mA, 16 V 600 mA

## Keskkonnaalased spetsifikatsioonid

- Soovitatav töötemperatuurivahemik: 15 °C kuni 32 °C (59 °F kuni 90 °F)
- Lubatud töötemperatuuri vahemik: 5 °C kuni 40 °C (41 °F kuni 104 °F)
- Õhuniiskus: 15% kuni 80% RH, mittekondenseeruv
- Hoiutemperatuuri vahemik: -40 °C kuni 60 °C (-40 °F kuni 140 °F)

Tugevate elektromagnetväljade mõju korral võib seadme HP All-in-One väljund olla mõnevõrra moonutatud.

HP soovitab kasutada USB-kaablit, mille pikkus ei ületaks 3 m (10 jalga), et võimalike tugevate elektromagnetväljade põhjustatud lisandmüra oleks võimalikult väike.

Kui teil on Interneti-ühendus, saate HP veebisaidilt teavet akustikanäitajate kohta. Minge veebilehele www.hp.com/support.

### Mälu spetsifikatsioonid

Mälu spetsifikatsioonid: kuni 10 MB ROM, 64 MB DDR

## Keskkonnasõbralike toodete programm

See osa annab teavet keskkonnakaitse, osoonitootmise, energiatarbe, paberikasutuse, plastide, materjalide turvalisuse andmelehtede ja taaskäitlusprogrammide kohta. See osa sisaldab teavet keskkonnastandardite kohta.

#### Keskkonnakaitse

Hewlett-Packard pöörab pidevalt tähelepanu kvaliteetsete toodete tootmisele keskkonnasõbralikul viisil. Käesoleva toote projekteerimisel on vastavaid aspekte arvesse võetud, et seadme keskkonnakahjulik mõju oleks minimaalne.

Lisateavet HP keskkonnaalaste põhimõtete kohta vt veebisaidilt

www.hp.com/hpinfo/globalcitizenship/environment/index.html

#### Osoonieraldus

See toode ei eralda märkimisväärsel hulgal osooni (O3).

#### **Energy consumption**

Energy usage drops significantly while in ENERGY STAR® mode, which saves natural resources, and saves money without affecting the high performance of this product. This product qualifies for ENERGY STAR, which is a voluntary program established to encourage the development of energy-efficient office products.
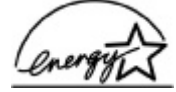

ENERGY STAR is a U.S. registered service mark of the U.S. EPA. As an ENERGY STAR partner, HP has determined that this product meets ENERGY STAR guidelines for energy efficiency.

For more information on ENERGY STAR guidelines, go to the following website:

www.energystar.gov

#### Paberikasutus

Seadmes võib kasutada ümbertöötatud paberit vastavalt standardile DIN 19309.

#### Plastid

Kõik üle 25 g raskused plastosad on vastavalt rahvusvahelistele standarditele märgistatud. See hõlbustab printeri tööea lõppedes ümbertöötamiseks suunatavate plastosade tuvastamist.

#### Materjalide ohutuskaardid

Materjalide ohutuskaardid (Material Safety Data Sheets – MSDS) leiate HP veebisaidilt:

### www.hp.com/go/msds

Interneti-ühenduseta kliendid peaksid pöörduma lähimasse HP klienditeeninduskeskusse.

#### Riistvara käitlusprogramm

HP pakub järjest enam võimalusi oma toodete tagasivõtmiseks ja ümbertöötamisele suunamiseks paljudes riikides, tehes koostööd maailma suurimate elektroonikaseadmeid käitlevate firmadega. HP säästab ressursse ka teatud populaarsemate toodete taastamise ja teistkordse müümisega.

Lisateavet HP toodete käitlemise kohta leiate aadressilt www.hp.com/recycle.

#### HP tindiprinteritarvikute käitlusprogramm

HP pöörab keskkonnakaitsele suurt tähelepanu. HP tindiprinteritarvikute käitlemisprogramm on saadaval paljudes riikides/regioonides ning võimaldab teil kasutatud tindikassette tasuta käitlusse anda. Lisateabe saamiseks minge järgmisele veebisaidile:

www.hp.com/recycle

#### Euroopa Liidu kodumajapidamistes kasutusest kõrvaldatud seadmete käitlemine

Kui tootel või selle pakendil on selline sümbol, ei tohi seda toodet ei tohi koos muude majapidamisjäätmetega ära visata. Teie kohus on viia tarbetuks muutunud seade selleks ettenähtud elektri- ja elektroonikaseadmete kogumiskohta. Utiliseeritavate seadmete eraldi kogumine ja käitlemine aitab säästa loodusvarasid ning tagada, et käitlemine toimub inimeste tervisele ja keskkonnale ohutult. Lisateavet selle kohta, kuhu saate utiliseeritava seadme käitlemiseks viia, saate küsida kohalikust omavalitsusest, olmejäätmete utiliseerimispunktist või kauplusest, kust te seadme ostsite.

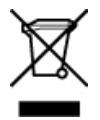

# Normatiivne teave

HP All-in-One vastab teie riigi/regiooni normatiivametite tootenõuetele.

# Normatiivne mudeli tunnuskood

Regulatiivseks identifitseerimiseks on teie tootel regulatiivne mudelinumber. Teie seadme normatiivne tootekood on SDGOB-0506. Seda koodi ei tohiks segi ajada seadme turundusnimega HP Officejet 6300 All-in-One Series.

# Notice to users of the U.S. telephone network: FCC requirements

This equipment complies with FCC rules, Part 68. On this equipment is a label that contains, among other information, the FCC Registration Number and Ringer Equivalent Number (REN) for this equipment. If requested, provide this information to your telephone company.

An FCC compliant telephone cord and modular plug is provided with this equipment. This equipment is designed to be connected to the telephone network or premises wiring using a compatible modular jack which is Part 68 compliant. This equipment connects to the telephone network through the following standard network interface jack: USOC RJ-11C.

The REN is useful to determine the quantity of devices you may connect to your telephone line and still have all of those devices ring when your number is called. Too many devices on one line might result in failure to ring in response to an incoming call. In most, but not all, areas the sum of the RENs of all devices should not exceed five (5). To be certain of the number of devices you may connect to your line, as determined by the REN, you should call your local telephone company to determine the maximum REN for your calling area.

If this equipment causes harm to the telephone network, your telephone company may discontinue your service temporarily. If possible, they will notify you in advance. If advance notice is not practical, you will be notified as soon as possible. You will also be advised of your right to file a complaint with the FCC. Your telephone company may make changes in its facilities, equipment, operations, or procedures that could affect the proper operation of your equipment. If they do, you will be given advance notice so you will have the opportunity to maintain uninterrupted service.

If you experience trouble with this equipment, please contact the manufacturer, or look elsewhere in this manual, for warranty or repair information. Your telephone company may ask you to disconnect this equipment from the network until the problem has been corrected or until you are sure that the equipment is not malfunctioning.

This equipment may not be used on coin service provided by the telephone company. Connection to party lines is subject to state tariffs. Contact your state public utility commission, public service commission, or corporation commission for more information.

This equipment includes automatic dialing capability. When programming and/or making test calls to emergency numbers:

- Remain on the line and explain to the dispatcher the reason for the call.
- Perform such activities in the off-peak hours, such as early morning or late evening.

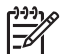

 Märkus. The FCC hearing aid compatibility rules for telephones are not applicable to this equipment.

The Telephone Consumer Protection Act of 1991 makes it unlawful for any person to use a computer or other electronic device, including fax machines, to send any message unless such message clearly contains in a margin at the top or bottom of each transmitted page or on the first page of transmission, the date and time it is sent and an identification of the business, other entity, or other individual sending the message and the telephone number of the sending machine or such business, other entity, or individual. (The telephone number provided may not be a 900 number or any other number for which charges exceed local or long-distance transmission charges.) In order to program this information into your fax machine, you should complete the steps described in the software.

#### FCC statement

The United States Federal Communications Commission (in 47 CFR 15.105) has specified that the following notice be brought to the attention of users of this product.

Declaration of Conformity: This equipment has been tested and found to comply with the limits for a Class B digital device, pursuant to part 15 of the FCC Rules. Operation is subject to the following two conditions: (1) this device may not cause harmful interference, and (2) this device must accept any interference received, including interference that might cause undesired operation. Class B limits are designed to provide reasonable protection against harmful interference in a residential installation. This equipment generates, uses, and can radiate radio frequency energy, and, if not installed and used in accordance with the instructions, might cause harmful interference to radio communications. However, there is no guarantee that interference will not occur in a particular installation. If this equipment does cause harmful interference to radio or television reception, which can be determined by turning the equipment off and on, the user is encouraged to try to correct the interference by one or more of the following measures:

- Reorient the receiving antenna.
- Increase the separation between the equipment and the receiver.
- Connect the equipment into an outlet on a circuit different from that to which the receiver is connected.
- Consult the dealer or an experienced radio/TV technician for help.

For more information, contact the Product Regulations Manager, Hewlett-Packard Company, San Diego, (858) 655-4100.

The user may find the following booklet prepared by the Federal Communications Commission helpful: How to Identify and Resolve Radio-TV Interference Problems. This booklet is available from the U.S. Government Printing Office, Washington DC, 20402. Stock No. 004-000-00345-4.

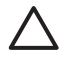

**Hoiatus.** Pursuant to Part 15.21 of the FCC Rules, any changes or modifications to this equipment not expressly approved by the Hewlett-Packard Company might cause harmful interference and void the FCC authorization to operate this equipment.

# Note à l'attention des utilisateurs du réseau téléphonique canadien/notice to users of the Canadian telephone network

Cet appareil est conforme aux spécifications techniques des équipements terminaux d'Industrie Canada. Le numéro d'enregistrement atteste de la conformité de l'appareil. L'abréviation IC qui précède le numéro d'enregistrement indique que l'enregistrement a été effectué dans le cadre d'une Déclaration de conformité stipulant que les spécifications techniques d'Industrie Canada ont été respectées. Néanmoins, cette abréviation ne signifie en aucun cas que l'appareil a été validé par Industrie Canada.

Pour leur propre sécurité, les utilisateurs doivent s'assurer que les prises électriques reliées à la terre de la source d'alimentation, des lignes téléphoniques et du circuit métallique d'alimentation en eau sont, le cas échéant, branchées les unes aux autres. Cette précaution est particulièrement importante dans les zones rurales.

Le numéro REN (Ringer Equivalence Number) attribué à chaque appareil terminal fournit une indication sur le nombre maximal de terminaux qui peuvent être connectés à une interface téléphonique. La terminaison d'une interface peut se composer de n'importe quelle combinaison d'appareils, à condition que le total des numéros REN ne dépasse pas 5.

Basé sur les résultats de tests FCC Partie 68, le numéro REN de ce produit est 0.1B.

This equipment meets the applicable Industry Canada Terminal Equipment Technical Specifications. This is confirmed by the registration number. The abbreviation IC before the registration number signifies that registration was performed based on a Declaration of Conformity indicating that Industry Canada technical specifications were met. It does not imply that Industry Canada approved the equipment.

Users should ensure for their own protection that the electrical ground connections of the power utility, telephone lines and internal metallic water pipe system, if present, are connected together. This precaution might be particularly important in rural areas.

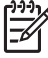

**Märkus.** The REN assigned to each terminal device provides an indication of the maximum number of terminals allowed to be connected to a telephone interface. The termination on an interface might consist of any combination of devices subject only to the requirement that the sum of the Ringer Equivalence Numbers of all the devices does not exceed 5.

The REN for this product is 0.1B, based on FCC Part 68 test results.

#### Notice to users in Japan

VCCI-2

この装置は、情報処理装置等電波障害自主規制協議会(VCCI)の基準 に基づくクラス目情報技術装置です。この装置は、家庭環境で使用すること を目的としていますが、この装置がラジオやテレビジョン受信機に近接して 使用されると受信障害で引き起こすことがあります。 取り扱い説明書に従って正しい取り扱いをして下さい。

製品には、同梱された電源コードをお使い下さい。 同梱された電源コードは、他の製品では使用出来ません。

#### Teade kasutajatele Euroopa Majanduspiirkonnas

# ce

See toode on projekteeritud ühendamiseks Euroopa Majanduspiirkonna (EMP) riikides/ regioonides üldkasutatavate analoogtelefonivõrkudega (PSTN, Switched Telecommunication Networks).

Võrguühilduvus sõltub kliendi valitud sätetest, mis tuleb lähtestada seadmete kasutamiseks telefonivõrgus riigis/regioonis, kust seda ei ostetud. Kui vajate veel tootetuge, pöörduge Hewlett-Packard Company edasimüüja poole.

Tootja on kinnitanud, et see seade on kooskõlas direktiiviga 1999/5/EÜ (lisa II) üle-Euroopalise ühe terminaliga ühenduse kohta üldkasutatavates telefonivõrkudes (PSTN). Siiski ei anna see kinnitus erinevate riikide poolt pakutavate üksikute PSTN-ide erinevuste tõttu tingimusteta kinnitust edukaks tööks kõigis PSTN-võrgu liitumispunktides.

Probleemide puhul pöörduge kõigepealt oma seadme tarnija poole.

See seade on kohandatud kasutamiseks DTMF-toon- ja impulssvalimisega võrkudes. Ebatõenäolisel juhul, kui teil tekib probleeme impulssvalimisega, on soovitatav seda seadet kasutada ainult DTMF-toonvalimisrežiimis.

#### Notice to users of the German telephone network

Dieses HP Faxgerät ist nur für den Anschluss an das analoge öffentliche Telefonnetz konzipiert. Stecken Sie den TAE N-Telefonanschlussstecker, der mit dem geliefert wird, in die Anschlusssteckdose (TAE 6) mit N-Kodierung. Dieses HP Faxgerät kann als eigenständiges Gerät und/oder in Kombination (in Reihenschaltung) mit anderen zugelassenen Endgeräten verwendet werden.

# Geräuschemission

LpA < 70 dB am Arbeitsplatz im Normalbetrieb nach DIN 45635 T. 19

#### Notice to users in Korea

### 사용자 안내문(B급 기기)

이 기기는 비업무용으로 전자파 적합 등록을 받은 기기로서, 주거지역에서는 물론 모든 지역에서 사용할 수 있습니다.

# Nõuetele vastavuse deklaratsioon (Euroopa Majanduspiirkond)

Selles dokumendis esitatud vastavusdeklaratsioon vastab standarditele ISO/IEC Guide 22 ja EN 45014. Selles identifiseeritakse toode, tootja nimi ja aadress ning Euroopa Ühenduses tunnustatud spetsifikatsioonid.

# HP Officejet 6300 All-in-One Series declaration of conformity

| Manufacturer's Name:            |                                                            | Hewlett-Packard Company                                                                                                    |  |  |
|---------------------------------|------------------------------------------------------------|----------------------------------------------------------------------------------------------------|--|--|
| Manufacturer's Address:         |                                                            | 16399 West Bernardo Drive<br>San Diego CA 92127, USA                                                                                                    |  |  |
| Regulatory Model Number:        |                                                            | SDGOB-0506                                                                                                    |  |  |
| Declares, that                  | t the product:                                             |                                                                                                    |  |  |
| Product Nam                     | 0:                                                         | HP Officejet 6300 series                                                                                                    |  |  |
| Power Adapt                     | ers HP part#:                                              | 0957-2175 & 0957-2176                                                                                                    |  |  |
| Conforms to                     | the following Product Spec                                 | ifications:                                                                                                    |  |  |
| Safety:                         | IEC 60950-1:                                               | IEC 60950-1: 2001                                                                                                    |  |  |
|                                 | EN60950-1:2                                                | EN60950-1: 2001                                                                                                    |  |  |
|                                 | IEC 60825-1                                                | IEC 60825-1 Edition 1.2: 2001 / EN 60825-1:1994+A1:2002+A2: 2001 Class 1(Laser/Led)                                                                                                    |  |  |
|                                 | UL 60950-113<br>NOM 019-SF                                 | UL 60950-1: 2003 / CAN/CSA-22.2 No. 60950-1-03<br>NOM 019-SFCI-1993, AS/NZS 60950: 2000, GB4943: 2001                                                                                                    |  |  |
| EMC:                            | CISPR 22:19                                                | CISPR 22:1997+A1+A2 / EN 55022:1998+A1:2000+A2:2003 Class B                                                                                                    |  |  |
|                                 | CISPR 24:19                                                | CISPR 24:1997+A1+A2 / EN 55024:1998+A1:2001+A2:2003                                                                                                    |  |  |
|                                 | IEC 61000-3-                                               | IEC 61000-3-2: 2000 / EN 61000-3-2: 2000                                                                                                    |  |  |
|                                 | CNS13438:1                                                 | IEG 61000-3-3:1995 + A1:2001 / EN 61000-3-3:1995+A1:2001<br>CNS13438:1998                                                                                                    |  |  |
|                                 | FCC Part 15-                                               | FCC Part 15-Class B/ICES-003, Issue 4                                                                                                    |  |  |
|                                 | GB9254: 199                                                | 8, VCC1-2                                                                                                    |  |  |
| Telecom:                        | TBR21:1998,                                                | TBR21:1998, EG 201 121:1998, FCC Title 47 CFR Part 68                                                                                                    |  |  |
| Supplementa                     | ry Information:                                            |                                                                                                    |  |  |
| The product h                   | erewith complies with the re                               | quirements of the Low Voltage Directive 73/23/EC, the EMC Directive                                                                                                    |  |  |
| product was 1                   | ested in a typical configuration                           | TsistichEC (Annex II) and cames the CE-marking accordingly. The<br>ph.                                                                                                    |  |  |
| This Device of                  | omplies with Part 15 of the F                              | CC Rules, Operation is subject to the following two Conditions: (1) this                                                                                                    |  |  |
| device may n                    | ot cause harmful interference                              | a, and (2) this device must accept any interference received, including                                                                                                    |  |  |
| interference t                  | hat may cause undesired op                                 | eration                                                                                                    |  |  |
| For regulatory<br>confused with | purpose, this product is ass<br>the product marketing name | igned a Regulatory Model Number (RMN). This number should not be<br>a or number.                                                                                                    |  |  |
| San Diego, C<br>August 2005     | alifornia USA                                              |                                                                                                    |  |  |
| Regulatory T                    | opics only, contact:                                       |                                                                                                    |  |  |
| alia Contact                    | Product Regulations Mana                                   | per, Hewlett-Packard Australia Ltd., 31-41 Joseph Street, Blackhum, Victoria 3130, Australia                                                                                                    |  |  |
| die condu.                      |                                                            | and a second second s |  |  |

Peatükk 14

# Tähestikuline register

#### Sümbolid/Numbrid

10x15 cm fotopaber sisestamine 50 spetsifikatsioonid 137 4x6-tolline fotopaber, sisestamine 50

### Α

A4-formaadis paber, sisestamine 48 abi elektroonilise spikri kasutamine 14 menüü 6 muud ressursid 13 ADSL. vt. DSL alusta paljundamist mustvalge 5 värviline 5 aruanded enesetest 86 faksi test nurjus 108 kinnitus, faks 65 tõrge, faks 66 arvutimodem tõrkeotsina 113 automaatne dokumendisöötur originaali sisestamine 45 puhastamine 119 sööteprobleemid, tõrkeotsing 119 automaatvastaja faksitoonide salvestamine 116

# В

Bluetooth juurdepääsetavus 25 printimine arvutist 27 pääsukoodiga autentimine 25 tarvikute tellimine 124 turvasätted 25 ühendamine seadmega HP All-in-One 24

### С

CAT-5 Etherneti kaabel 31 CompactFlash mälukaart 75

### D

declaration of conformity United States 147 digikaamera ühendamine 76 digitaalkaamera PictBridge 76 ühendamine 76 dokumendid skannimine 73 DSL, faksiga seadistamine 37

# Е

eesmine USB-port 75 ekraan keele muutmine 98 mõõtühikute muutmine 98 enesetesti aruanne 86 eristav helin 38, 42 Euroopa Liit käitlusteave 142

#### F faks

aruanded 65 arvutimodem, tõrkeotsing 113 automaatne vastamine 6, 42 DSL. seadistamine 37 eristav helin 38.42 faksi varuvastuvõtt 63 helinaid vastamiseni 42 helina tüüp vastamisel 42 helitugevus 22 ISDN-liin, seadistamine 38 kõnepost, häälestamine 41 kõne vastuvõtmine 62 käsitsivalimine 61 menüü 7 mälust kustutamine 65 nupp 4

paus 9 PBX-süsteem, seadistamine 38 päis 44 saatmine 59 seadistamine 34, 108 seadistuse testimine 43 sätted 41 teksti ja sümbolite sisestamine 9 telefonijuhe 109, 113, 116 test nurjus 108 tõrkeotsing 108 tühistamine 67 uuestiprintimine 64 vastamisrežiim 42 vastuvõtmine 62 faksimine spetsifikatsioonid 140 faksimise käivitamine must-valge 5 värviline 5 faksiprobleemid faksitoonide salvestamine 116 faksi probleemid saatmine 115 vastuvõtt 114 faksi saatmine krediitkaardi kasutamine 60, 61 kõnekaardi kasutamine 60, 61 käsitsi 60, 61 käsitsivalimine 61 tavafaks 59 faksi varuvastuvõtt 63 faksi vastuvõtmine automaatne vastamisrežiim 42 automaatselt 62 helinaid vastamiseni 42 käsitsi 62 tõrkeotsingu probleemid 113 FCC requirements 143

statement 144 foto menüü 8 nupp 5 fotod mälukaardi sisestamine 75 mäluseadme ühendamine 76 PictBridge-kaamera ühendamine 76 valimine 77 valitu printimine 78 fotopaber sisestamine 50 spetsifikatsioonid 137 füüsilised spetsifikatsioonid 141

### G

garantii 127

### Η

heli, helitugevuse reguleerimine 22 helinaid vastamiseni 42 helina tüüp vastamisel 42 helina tüüp vastuvõtmisel 38 helitugevus, reguleerimine 22 hooldus enesetesti aruanne 86 kaane sisekülje puhastamine 85 klaasi puhastamine 83 tindikassetid 87 tindikassettide eemaldamine 133 tindikassettide joondamine 91 tindikassettide puhastamine 91 tindikassettide väljavahetamine 87 välispindade puhastamine 86 HP Solution Center, puuduvad ikoonid 103 häälestamine menüü 6

#### I

ISDN-liin, seadistamine koos faksiga 38 J jagamine 34 juhtpaneel funktsioonid 4 nupud 4 teksti ja sümbolite sisestamine 9

### Κ

kaane sisekülg, puhastamine 85 kahesooneline telefonijuhe 113, 116 kandja. vt. paber kassetid. vt. tindikassetid keel, seadistamine 21 kellaaeg 22 keskkond keskkonnaalased spetsifikatsioonid 141 Keskkonnasõbralike toodete programm 141 tindiprinteritarvikute käitlemine 142 kiirvalimine faksi saatmine 59 kiirvalimisnupud 5 nupp 4 kiirvalimisnupud 5 kiled sisestamine 52 spetsifikatsioonid 137 kinnijääänud prindikelk 101 kinnitusaruanded. faks 65 klaas originaali asetamine 46 puhastamine 83 klienditoe telefoninumbrid 129 klienditugi garantii 127 HP Quick Exchange Service (Jaapan) 132 kontakt 129 Korea 133 Põhja-Ameerika 130 seerianumber 129 teeninduse ID 129 veebisait 129 väliaspool USA-d 130 kontroll-leht menüü 9 nupp 5

koopia nupp 5 kordusvalimine/paus 4 krediitkaardi kasutamine faksimisel 60, 61 kustutamine fakside mälust kustutamine 65 kuupäev 22 kvaliteet 5 kõnekaardi kasutamine faksimisel 60, 61 kõnepost faksiliiniga seadistamine 41 käitlus HP All-in-One 142 tindikassetid 142 käsitsi saatmine, faks 60, 61 vastuvõtmine, faks 62 käsitsivalimine 61

### L

Legal-formaadis paber sisestamine 48 spetsifikatsioonid 137 Letter-formaadis paber sisestamine 48 spetsifikatsioonid 137 liini seisukorra test, faks 112

#### Μ

Magic Gate Memory Stick 75 marsruuter 31 Memory Stick mälukaart 75 menüüd abi 6 faks 7 häälestamine 6 paljundamine 8 skannimine 8 MicroDrive mälukaart 75 MultiMediaCard (MMC) mälukaart 75 mälu fakside kustutamine 65 fakside salvestamine 63 fakside uuestiprintimine 64 mälukaardid CompactFlash 75 Memory Stick 75 MicroDrive 75

MultiMediaCard (MMC) 75 pesad 75 proovileht 78 Secure Digital 75 spetsifikatsioonid 139 ülevaade 75 xD 75 mäluseade, ühendamine 76 mälus olevate fakside uuestiprintimine 64

# Ν

neljasooneline telefonijuhe 113, 116 normatiivne teave normatiivne mudeli tunnuskood 143 teade kasutajatele Euroopa Majanduspiirkonnas 145 WEEE 142 normatiivsed märkused nõuetele vastavuse deklaratsioon (Euroopa Majanduspiirkond) 146 normatiivteave Notice to users in Japan (VCCI-2) 145 toitejuhtme teade 145 numbrinupustik 9 Nupp OK 5 nupud, juhtpaneel 4 nupustik 5 nõuetele vastavuse deklaratsioon Euroopa Majanduspiirkond 146

# Ρ

paber mittesobivad paberid 47 paberiformaadid 137 sisestamine 48 soovitatavad tüübid 47 spetsifikatsioonid 137 tellimine 123 tõrkeotsing 117 ummistused 54, 101, 117 valimine 47 paberiummistused 54, 101 paberi valimine 47 paljundamine menüü 8

spetsifikatsioonid 139 tühistamine 71 ääristeta foto 70 paljundus paljundamine 69 paremnool 5 PBX-süsteem, seadistamine koos faksiga 38 peatamine faks 67 paljundamine 71 printimistöö 57 skannimine 74 PictBridge 76 pildid skannimine 73 prindikelk, kinni jäänud 101 prindiveeriste spetsifikatsioonid 138 printeri ühiskasutus Mac 29 printer leitud kuva, Windows 33 printimine arvutist 55 enesetesti aruanne 86 faksiaruanded 65 faksid 64 printimisvalikud 56 proovileht 78 spetsifikatsioonid 138 tarkvararakendusest 55 töö tühistamine 57 valitud fotod 78 valitud videod 78 proovileht printimine 78 puhastamine automaatne dokumendisöötur 119 kaane sisekülg 85 klaas 83 tindikassetid 91 tindikassettide kontaktid 92 välispinnad 86 päis, faks 44

# R

regulatory notices Canadian statement 144 declaration of conformity (U.S.) 147 FCC requirements 143 FCC statement 144 geräuschemission 146 notice to users in Korea 146 notice to users of the German telephone network 145 ressursid, abi 13 riik/regioon, seadistamine 21 riistvara, faksi seadistuse test 108 RJ-45-pistik 31

# S

salvestamine faksid mällu 63 seadistamine DSI 37 eristav helin 42 faksi testimine 43 faksi tõrkeotsing 108 ISDN-liin 38 kõnepost 41 nupp 5 PBX-süsteem 38 seadistus eraldi faksiliin 36 eristav helin 38 faks 34 ühiskasutatav telefoniliin 39 seadme transportimine 133 Secure Digital mälukaart 75 seerianumber 129 Seletusfail 95 sildid sisestamine 52 spetsifikatsioonid 137 sisestamine 10x15 cm fotopaber 50 4x6-tolline fotopaber 50 A4-formaadis paber 48 kiled 52 Legal-formaadis paber 48 Letter-formaadis paber 48 originaal 45 registrikaardid 51 sildid 52 triigitavad siirdepildid 52 täisformaadis paber 48 õnnitluskaardid 52 ümbrikud 52 sisselülitamisnupp 4 skanneri klaas originaali asetamine 46

puhastamine 83 skannimine dokumendid 73 fotod 73 funktsioonid 73 menüü 8 peatamine 74 skannimise alustamise nupp 5 skannimissihtkoha nupp 5 skannimisspetsifikatsioonid 140 tühistamine 74 spetsifikatsioonid. vt. tehniline teave spikker nupp 5 sätted faks 41 keel 21 kuupäev ja kellaaeg 22 printimisvalikud 56 riik/regioon 21 söötesalvede mahutavus 137 sümbolid, sisestamine 9 süsteeminõuded 137

# Т

tarkvara desinstallimine 104 tarkvara install tõrkeotsing 101 tarkvara installimine desinstallimine 104 uuestiinstallimine 104 tarkvara installimine, tõrkeotsing 95 tarkvararakendus, printimine 55 tarkvara uuestiinstallimine 104 tarvikud, tellimine 124 teeninduse ID 129 tehniline teave faksimisspetsifikatsioonid 140 füüsilised spetsifikatsioonid 141 kaal 141 keskkonnaalased spetsifikatsioonid 141 mälukaardi spetsifikatsioonid 139 paberiformaadid 137

paberispetsifikatsioonid 137 paljundusspetsifikatsioonid 139 prindiveeriste spetsifikatsioonid 138 printimisspetsifikatsioonid 138 skannimisspetsifikatsioonid 140 söötesalvede mahutavus 137 süsteeminõuded 137 toitespetsifikatsioonid 141 tekst, sisestamine 9 teksti ja sümbolite sisestamine 9 telefon faksi saatmine 60 faksi vastuvõtmine 62 telefoniiuhe kontrollimine 110 pikendamine 116 ühendus, nurjumine 110 telefoniliin, helina tüüp vastamisel 42 telefonivõrgu seinapistikupesa, faks 109 telefonivõrgu seinapistikupesa test. faks 109 tellija identifitseerimiskood 44 tellimine Installijuhend 124 Kasutusjuhend 124 paber 123 tarkvara 124 tarvikud 124 tindikassetid 123 test faksiliini seisukord 112 faksi pistikupesa 110 faksi riistvaratest 108 faksi seadistus 43 faksi test nurjus 108 telefonijuhe 110 telefonivõrgu seinapistikupesa 109 valimistoon 111 tindikassetid eemaldamine 133 joondamine 91 kontaktide puhastamine 92 käsitsemine 87

osade nimetused 87 puhastamine 91 tellimine 123 tõrkeotsing 98, 120 väljavahetamine 87 tindikassettide eemaldamine 133 tindikassettide joondamine 91 tindikassettide väljavahetamine 87 toetatavad ühenduse tüübid Bluetoothi adapter 24 Ethernet 24 toetatavad ühenduste tüübid printeri ühiskasutus 29 toetatud ühendusviisid USB 23 toitespetsifikatsioonid 141 tuli NB! 5 turvalisus Bluetoothi adapter 25 võrk, WEP-võti 32 tõrkearuanded, faks 66 tõrkeotsing faks 108 fakside saatmine 113 fakside vastuvõtmine 113 faksiprobleemid 116 faksi probleemid 114, 115 keel, ekraan 98 kinnijääänud prindikelk 101 paber 117 paberiummistused 54, 101 printerit ei leitud 107 ressursid 13 riistvara installimine 96 seadistamine 96 Seletusfail 95 talitlustoimingud 117 tarkvara install 101 TCP/IP 107 tindikassetid 98. 120 USB-kaabel 97 valed mõõtühikud 98 võrgu seadistamine 107 tühistamine faks 67 nupp 5 paljundamine 71 printimistöö 57 skannimine 74

Tähestikuline register

#### U

USB-kaabli paigaldamine 97 USB pordi kiirus 23

#### V

valimine fotod 77 fotovahemik 77 kõik fotod ja videod 77 videod 77 videokaadrid 77 valimise tühistamine fotod 77 videod 77 valimistooni test, nurjumine 111 vasaknool 5 videod valimine 77 valitu printimine 78 võrk üleminek 34 vähendamine/suurendamine 5

#### W

WiFi-marsruuter 31

# Õ

õige pistikupesa test, faks 110 õnnitluskaardid, sisestamine 52

#### Ä

ääristeta koopiad 70

# Ü

ühendamine traadiga võrk (Ethernet) 30 ühenduse probleemid HP All-in-One ei lülitu sisse 96 ühendusprobleemid faks 113, 114, 115 üleminek võrguühendusele 34 ümbrikud sisestamine 52 spetsifikatsioonid 137

#### Χ

xD mälukaart 75

| <b>RFI</b>     | Tindikassettide numbrid |                 |
|----------------|-------------------------|-----------------|
| Must           |                         | 336 / 337 / 339 |
| Kolmevärviline |                         | 342 / 343       |
| Foto           |                         | 348             |
| Hall foto      |                         | 100             |

© 2006 Hewlett-Packard Development Company, L.P.

**Electronic Edition** 

www.hp.com

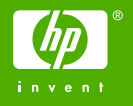

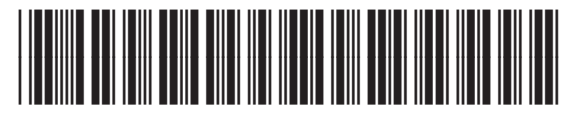

Q8061-90119